# CATERPILLAR®

# **Testing and Adjusting**

# **PM102 Cold Planer**

Z1X1-Up (Machine) Z2X1-Up (Machine)

# **Important Safety Information**

Most accidents that involve product operation, maintenance and repair are caused by failure to observe basic safety rules or precautions. An accident can often be avoided by recognizing potentially hazardous situations before an accident occurs. A person must be alert to potential hazards. This person should also have the necessary training, skills and tools to perform these functions properly.

# Improper operation, lubrication, maintenance or repair of this product can be dangerous and could result in injury or death.

# Do not operate or perform any lubrication, maintenance or repair on this product, until you have read and understood the operation, lubrication, maintenance and repair information.

Safety precautions and warnings are provided in this manual and on the product. If these hazard warnings are not heeded, bodily injury or death could occur to you or to other persons.

The hazards are identified by the "Safety Alert Symbol" and followed by a "Signal Word" such as "DANGER", "WARNING" or "CAUTION". The Safety Alert "WARNING" label is shown below.

### 🚺 WARNING

The meaning of this safety alert symbol is as follows:

#### Attention! Become Alert! Your Safety is Involved.

The message that appears under the warning explains the hazard and can be either written or pictorially presented.

Operations that may cause product damage are identified by "NOTICE" labels on the product and in this publication.

Caterpillar cannot anticipate every possible circumstance that might involve a potential hazard. The warnings in this publication and on the product are, therefore, not all inclusive. If a tool, procedure, work method or operating technique that is not specifically recommended by Caterpillar is used, you must satisfy yourself that it is safe for you and for others. You should also ensure that the product will not be damaged or be made unsafe by the operation, lubrication, maintenance or repair procedures that you choose.

The information, specifications, and illustrations in this publication are on the basis of information that was available at the time that the publication was written. The specifications, torques, pressures, measurements, adjustments, illustrations, and other items can change at any time. These changes can affect the service that is given to the product. Obtain the complete and most current information before you start any job. Caterpillar dealers have the most current information available.

# 

When replacement parts are required for this product Caterpillar recommends using Caterpillar replacement parts or parts with equivalent specifications including, but not limited to, physical dimensions, type, strength and material.

Failure to heed this warning can lead to premature failures, product damage, personal injury or death.

# **Table of Contents**

# **Testing and Adjusting Section**

#### **Testing and Adjusting**

| Testing and Adjusting 4                         |
|-------------------------------------------------|
| Machine Preparation for Testing and Adjusting 4 |
| Visual Inspection 4                             |
| Hydraulic Oil Contamination—Test 6              |
| Plus-1 Software—Connect 8                       |
| Plus-1 Software Version—Check 12                |
| Diagnostic and Flash Files—Download 18          |
| Install Flash Files on ECM 21                   |

#### **Propulsion System**

| Propulsion System                             | 27 |
|-----------------------------------------------|----|
| Relief Valve (Charge)–Test                    | 27 |
| Pressure Limiter Valve (Propel Pump)—Test and |    |
| Adjust                                        | 31 |
| Differential Lock Engagement—Test             | 36 |
| Manual Brake Release System—Test              | 39 |
| Piston Pump Neutral—Test and Adjust           | 41 |

#### Hydraulic Services System

| Hydraulic Services System                     | 44  |
|-----------------------------------------------|-----|
| Relief Valve (Main)—Test and Adjust           | 44  |
| Steering Relief Pressure—Test                 | 46  |
| Steering Control Unit (Wheel Machine)—Test    | 49  |
| Steering Control Unit (Track Machine)—Test    | 50  |
| Legs Cycle Time—Test                          | 51  |
| Conveyor Swing Time—Test                      | 53  |
| Clutch Engagement Pressure—Test and Adjust .  | 55  |
| Relief Valve (Belt Tensioner)—Test and Adjust | 58  |
| Relief Valve (Right Rear Column)—Test and     |     |
| Adjust                                        | 61  |
| Standard Water Pump RPM—Test                  | 64  |
| Optional Water Loading Pump RPM—Test and      | ~ 7 |
| Adjust                                        | 67  |
| Propel Control Handle Potentiometer—Calibrate | 71  |
| Propel Fine Tune Potentiometer—Calibrate      | 73  |
| RPM Potentiometer (Engine)—Calibrate          | 76  |
| Proximity Switch (Horizontal Pin)—Calibrate   | /8  |
| Proximity Switch (Leg Height)—Calibrate       | 83  |
| Rear Column Mechanical Stops—Adjust           | 86  |
| Rear Column Sensors—Calibrate                 | 94  |
| Front Steering Sensor (Track Machine)—        | 00  |
| Calibrate                                     | 99  |
| Colibrate                                     | 101 |
|                                               | UI  |

#### **Conveyor Control System**

| Conveyor Control System                 | 105 |
|-----------------------------------------|-----|
| Relief Valve (Conveyor)—Test and Adjust | 105 |
| Conveyor Speed—Test                     | 108 |

#### Fan Control System

| Fan Control System                             | 111 |
|------------------------------------------------|-----|
| Relief Valve (Fan)—Test and Adjust             | 111 |
| Fan Speed (Hydraulic Oil Cooler and Radiator)- | -   |
| Test                                           | 114 |

# Testing and Adjusting Section

# **Testing and Adjusting**

# Machine Preparation for Testing and Adjusting

## 🏠 WARNING

Do not operate or work on this machine unless you have read and understand the instructions and warnings in the Operation and Maintenance Manual. Failure to follow the instructions or heed the warnings could result in injury or death. Contact any Caterpillar dealer for replacement manuals. Proper care is your responsibility.

1. Move the machine to a smooth, horizontal location that is away from operating machines and away from personnel.

**NOTE:** Permit only one operator on the machine at a time. Keep all other personnel away from the machine or in the operator's sight.

- **2.** Raise the machine and support the machine with suitable blocks.
- **3.** Engage the parking brake. Place blocks around the tracks (or wheels).
- 4. Stop the engine.
- **5.** Make sure that all of the hydraulic pressure is released before any hydraulic components are altered.

Correct oil flow and pressure are necessary for correct operation. The output of the pump (oil flow) increases with an increase in engine speed (rpm). The output of the pump decreases when engine speed (rpm) is decreased. Oil pressure is caused by resistance to the flow of oil.

Visually inspect the complete hydraulic system for oil leaks and damaged parts before you test the machine. For some of the tests, a magnet and a measuring rule are usable tools.

The hydraulic oil must be at the normal temperature for operation before any tests are performed.

Troubleshooting can be complex.Some of the possible problems and corrections are listed on the following pages.

This list will only provide an indication of the location of a problem and the repairs that are required. Remember that a problem is not necessarily caused by one part, but by the relation of one part with other parts. This list can not provide all possible problems and corrections. Service personnel must find the problem and the source of the problem. Then, complete the necessary repairs.

Perform a visual inspection first. If the visual checks are completed but the problem has not been identified, perform operational checks. If the problem is not understood, perform instrument tests. This procedure will help to identify problems in the machine systems.

# **Visual Inspection**

### 

Do not operate or work on this machine unless you have read and understand the instructions and warnings in the Operation and Maintenance Manual. Failure to follow the instructions or heed the warnings could result in injury or death. Contact any Caterpillar dealer for replacement manuals. Proper care is your responsibility.

### 

Diesel engine exhaust contains products of combustion which may cause personal injury.

Always start and operate the engine in a wellventilated area, and, if in an enclosed area, vent the exhaust to the outside.

### **WARNING**

Personal injury can result from hydraulic oil pressure and hot oil.

Hydraulic oil pressure can remain in the hydraulic system after the engine has been stopped. Serious injury can be caused if this pressure is not released before any service is done on the hydraulic system.

Make sure all of the attachments have been lowered, and that the oil is cool before removing any components or lines. Remove the oil filler cap only when the engine is stopped, and the filler cap is cool enough to touch with your bare hand.

### 🏠 WARNING

Personal injury or death can result from improperly checking for a leak.

Always us a board or cardboard when checking for a leak. Escaping air or fluid under pressure. even a pin-hole side leak, can penetrate body tissue causing serious injury, and possible death.

If fluid is injected into your skin, it must be treated immediately by a doctor familiar with this type of injury.

#### NOTICE

Care must be taken to ensure that fluids are contained during performance of inspection, maintenance, testing, adjusting and repair of the machine. Be prepared to collect the fluid in suitable containers before opening any compartment or disassembling any component containing fluids.

Refer to Special Publication, NENG2500, "Caterpillar Tools and Shop Products Guide," for tools and supplies suitable to collect and contain fluids from Caterpillar machines.

Dispose of all fluids according to local regulations.

A visual inspection of the hydraulic system and its components is the first step when a diagnosis of a problem is made. Stop the engine, and make the following inspections.

- **1.** Measure the oil level in the hydraulic oil tank.
- **2.** Use a clear container to obtain an oil sample from the hydraulic tank immediately after the engine is stopped. Examine the sample for air bubbles.
- **3.** Check all oil lines and check all connections for damage. Look for oil on the ground under the machine.
- **4.** Remove the hydraulic oil filter and examine the filter element for debris.
  - **a.** Shiny steel particles indicate a pump failure or pump deterioration. Shiny steel particles can also indicate a motor failure or motor deterioration.
  - **b.** Rubber particles indicate seal failures or hose failures.
  - **c.** Bronze-colored particles indicate pump port plate failure.

**d.** Aluminum particles indicate a pump group failure.

**NOTE:** When foreign particles are found, all hydraulic systems on the machine must be thoroughly flushed. Each hydraulic system must be filtered independently. Do not reuse damaged parts.

- **5.** Inspect the control linkages for damaged components.
- 6. Inspect the tracks (or wheels) for wear. Inspect the tracks (or wheels) for damage. The tracks may show the following signs of wear or damage:
  - loose tracks
  - broken parts
  - worn rollers and wheels
  - damaged tracks.

Repair the tracks (or wheels) if the tracks (or wheels) are worn or damaged.

- 7. Check the machine for loose wiring. Check the machine for frayed wiring.
- **8.** Inspect the lights for broken bulbs. Inspect the lights for broken lenses. Replace the bulbs or the lenses if the bulbs or the lenses are broken.
- **9.** Inspect the following for damage or wear: the steps, the walkways, and the handholds. Repair any damaged or worn components. Inspect these areas for cleanliness. Clean the components.

### **Checks During Operation**

Operation checks can be used in order to find a valve or a pump that is not working. The speed of rod movement or the torque on a motor can be used to check the condition of the cylinders, motors, and pumps.

- 1. Monitor the extension and monitor the retraction of the cylinders. The movement of the cylinders should be smooth.
- **2.** Listen for irregular noise that may come from the pumps.
- **3.** Listen to the relief valves. Low pressure in the relief valves may cause an increase in oil temperature. Also, cycle time of the cylinders may increase.

**NOTE:** High pressure in the hydraulic system may decrease the service life of hydraulic system components.

- **4.** Observe the drift rates of the cylinders. Excessive drift rates can be caused by the following:
  - cylinder leakage
  - damaged o-ring seals on the control valves
  - improper adjustment of the relief valves.

# Hydraulic Oil Contamination— Test

# 🏠 WARNING

Escaping fluid under pressure, even a pinhole size leak, can penetrate body tissue, causing serious injury, and possible death. If fluid is injected into your skin, it must be treated immediately by a doctor familiar with this type of injury.

Always use a board or cardboard when checking for a leak.

### 🏠 WARNING

Personal injury can result from hydraulic oil pressure and hot oil.

Hydraulic oil pressure can remain in the hydraulic system after the engine has been stopped. Serious injury can be caused if this pressure is not released before any service is done on the hydraulic system.

Make sure all of the attachments have been lowered, and that the oil is cool before removing any components or lines. Remove the oil filler cap only when the engine is stopped, and the filler cap is cool enough to touch with your bare hand.

#### NOTICE

Care must be taken to ensure that fluids are contained during performance of inspection, maintenance, testing, adjusting and repair of the machine. Be prepared to collect the fluid with suitable containers before opening any compartment or disassembling any component containing fluids.

Refer to Special Publication, NENG2500, "Caterpillar Tools and Shop Products Guide," for tools and supplies suitable to collect and contain fluids in Caterpillar machines.

Dispose of all fluids according to local regulations and mandates.

Table 1

| Required Tools |                |                    |     |  |  |
|----------------|----------------|--------------------|-----|--|--|
| Tool           | Part<br>Number | Description        | Qty |  |  |
| Α              | 169-8373       | Bottle Group—Fluid | 1   |  |  |

If the oil becomes contaminated, premature component failure could result. Contaminated oil can also contribute to overheating.

Use the following procedure to determine the contamination of the oil in the hydraulic system.

1. Drive the machine to a smooth, horizontal surface.

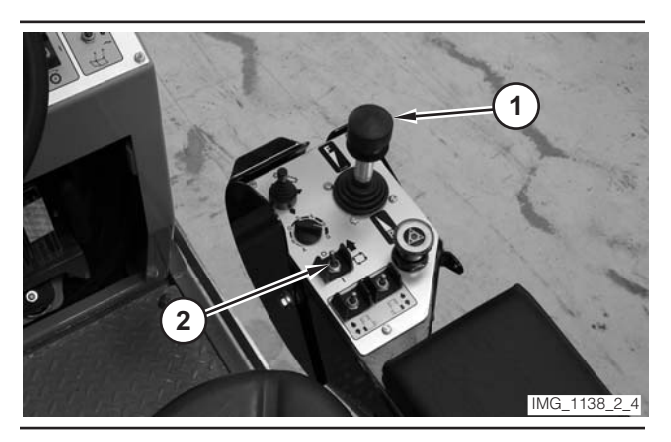

- **2.** Move propulsion lever (1) to the NEUTRAL position.
- **3.** Move drive selector switch (2) to the OFF position.

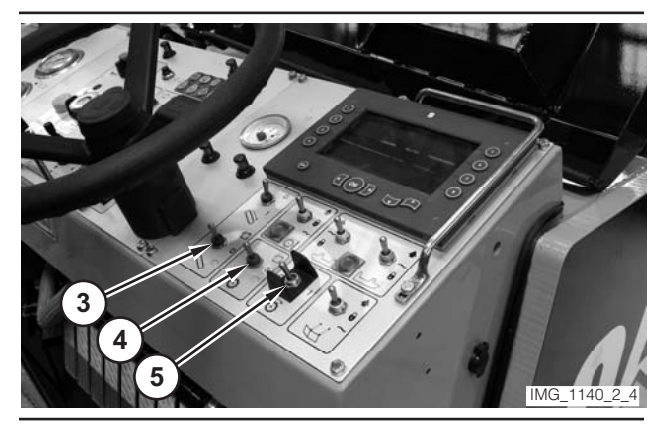

- **4.** Move the conveyor switch (3) to the OFF position.
- **5.** Move the water spray switch (4) to the OFF position.
- 6. Move the rotor switch (5) to the OFF position.

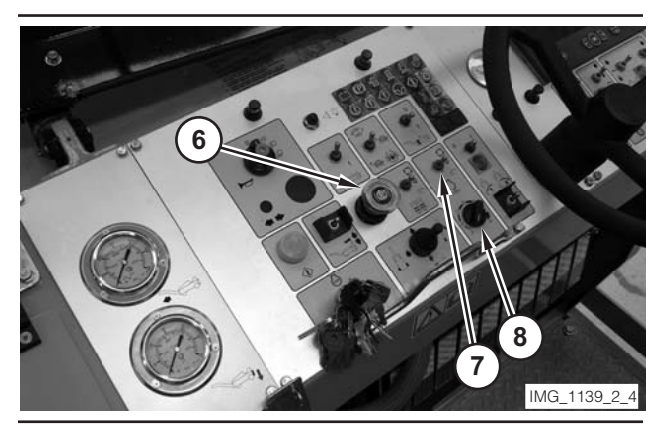

#### Illustration 3

- **7.** Move parking brake switch (6) to the ON position.
- **8.** Move engine control switch (7) to the OFF ("O") position.
- **9.** Rotate engine speed dial (8) to the LOW-IDLE position.

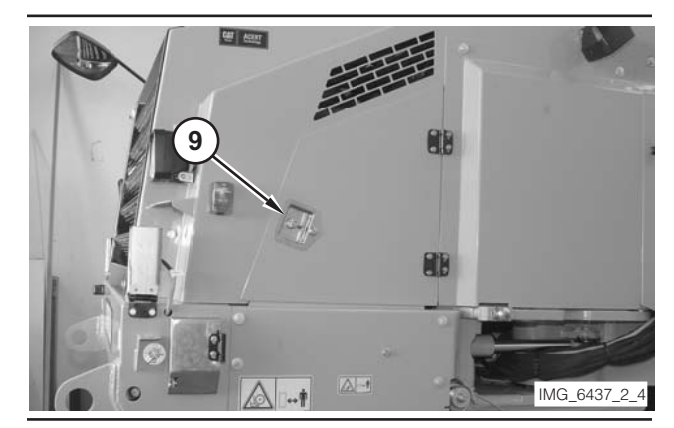

Illustration 4

10. Open right rear access door (9).

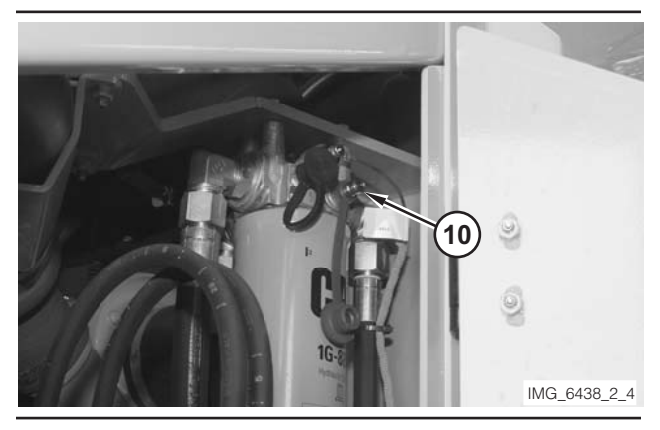

Illustration 5

- **11.** Remove cap from S•O•S tap (10).
- **12.** Use Tool (A) to obtain an oil sample from S•O•S tap (10).
- **13.** Close right rear access door (9).

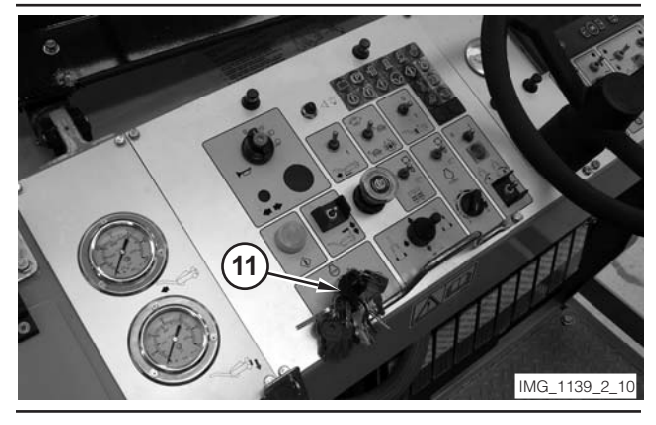

Illustration 6

**14.** Move engine start switch (11) to the OFF position.

**15.** Inspect the hydraulic oil filter for foreign particles. Refer to the "Operation and Maintenance Manual" for the procedure to change the hydraulic oil filter.

# Plus-1 Software—Connect

#### Table 2

| Required Tools |                |                                                   |     |  |  |
|----------------|----------------|---------------------------------------------------|-----|--|--|
| Tool           | Part<br>Number | Description                                       | Qty |  |  |
| А              |                | Laptop Computer with<br>Plus-1 Software Installed | 1   |  |  |
| В              | 300-7925       | Cable Assembly                                    | 1   |  |  |
| С              | 300-7924       | Cable                                             | 1   |  |  |

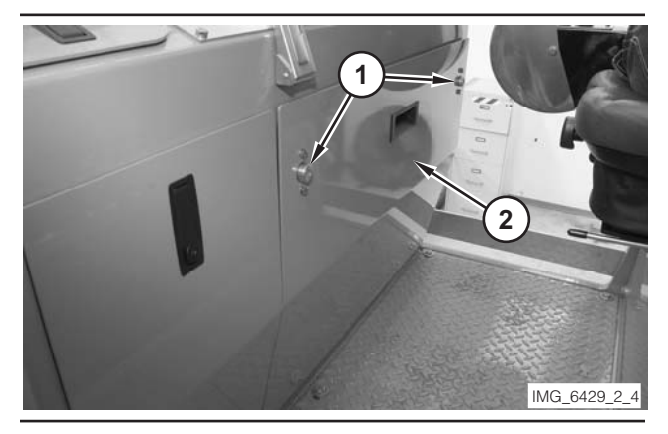

Illustration 7

1. Unlock two latches (1), and remove cover (2).

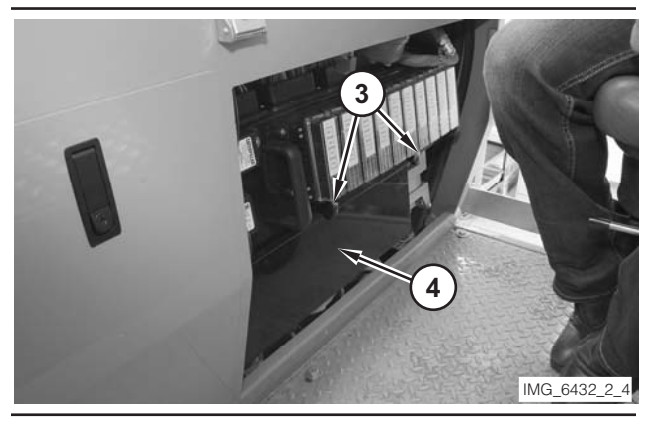

Illustration 8

2. Remove two bolts (3) and remove cover (4).

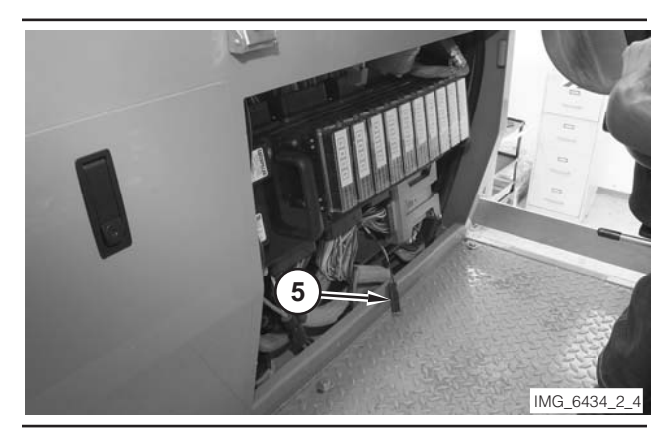

#### Illustration 9

- **3.** Locate diagnostic connector (5) and remove the protective plug from the connector.
- Connect Tool (B) to Tool (C). Connect Tool (B) to diagnostic connector (5). Connect Tool (C) to a USB port on Tool (A).

**NOTE:** First-time users need to perform the tasks in the "Communication Settings and Connections" wizard. This wizard allows the Windows operating system to recognize the USB device. Follow the onscreen instructions.

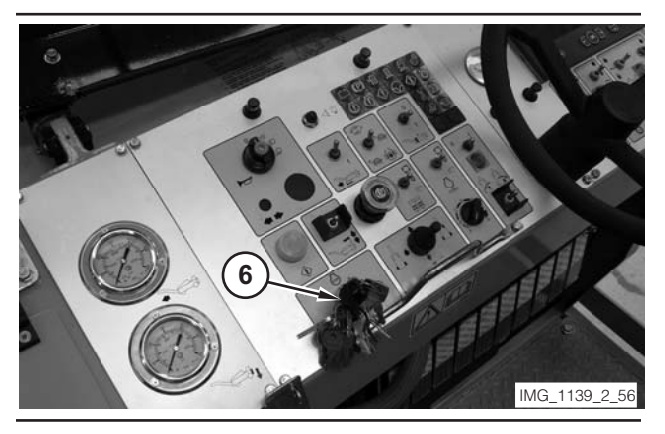

- **5.** Move engine start switch (6) to the ON position. Do not start the engine.
- 6. Start the Plus-1 software on Tool (A).

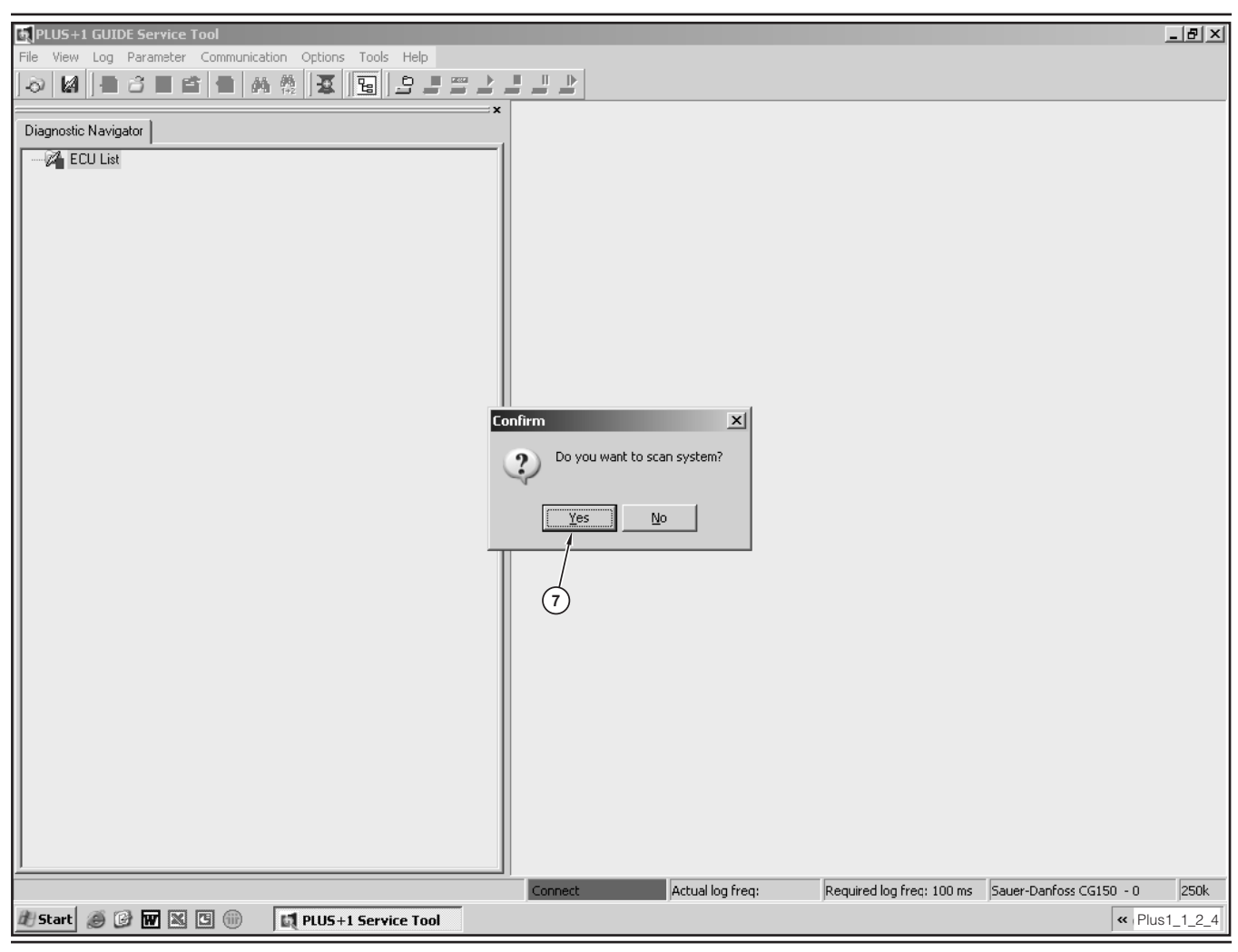

7. Choose "Yes" (7) in the "Confirm" dialog box.

| I PLUS+1 GUIDE Service Tool File View Log Parameter Communication Options Tools Help O I I I I I I I I I I I I I I I I I I I | ; ∠ ■ □ ▶                                                                                    |                              | <u>_8</u> ×                               |
|----------------------------------------------------------------------------------------------------|----------------------------------------------------------------------------------------------|------------------------------|-------------------------------------------|
|                                                                                                    |                                                                                              |                              |                                           |
| (8)                                                                                                    |                                                                                              |                              |                                           |
|                                                                                                    | Scan Connected System Reading system information Reading Diagnostic Data from ECU Abort Scan |                              |                                           |
|                                                                                                    | Reading tink history from ECO 0,18                                                           | ]                            |                                           |
|                                                                                                    |                                                                                              |                              |                                           |
| 👔 Start 🏽 🗑 🕼 🔣 🖾 🛞 🖬 🕼 🕼                                                                                                    | Connect Actual log freq                                                                      | Required log freq: 100 ms Sa | uer-Danfoss CG150 - 0 250k<br><pre></pre> |

**8.** Wait for the software to scan the system. "Scan Connected System" dialog box (8) shows the progress of the scan.

| EPLUS+1 GUIDE Service Tool        |                          |                       |                  |                           | -181                         | ×I |
|-----------------------------------|--------------------------|-----------------------|------------------|---------------------------|------------------------------|----|
| File View Log Parameter Communica | ition Options Tools Help |                       |                  |                           |                              |    |
|                                   |                          |                       |                  |                           |                              |    |
|                                   |                          |                       |                  |                           |                              | -  |
|                                   |                          |                       |                  |                           |                              |    |
|                                   |                          |                       |                  |                           |                              |    |
|                                   |                          |                       |                  |                           |                              |    |
|                                   |                          |                       |                  |                           |                              |    |
|                                   |                          |                       |                  |                           |                              |    |
|                                   |                          |                       |                  |                           |                              |    |
|                                   |                          |                       |                  |                           |                              |    |
|                                   |                          |                       |                  |                           |                              |    |
|                                   |                          |                       |                  |                           |                              |    |
|                                   |                          |                       |                  |                           |                              |    |
|                                   |                          |                       |                  |                           |                              |    |
|                                   |                          |                       |                  |                           |                              |    |
|                                   |                          |                       |                  |                           |                              |    |
|                                   |                          |                       |                  |                           |                              |    |
|                                   |                          |                       |                  |                           |                              |    |
|                                   |                          |                       |                  |                           |                              |    |
|                                   |                          |                       |                  |                           |                              |    |
|                                   |                          |                       |                  |                           |                              |    |
|                                   |                          |                       |                  |                           |                              |    |
|                                   |                          |                       |                  |                           |                              |    |
|                                   |                          |                       |                  |                           |                              |    |
|                                   |                          |                       |                  |                           |                              |    |
|                                   |                          |                       |                  |                           |                              |    |
|                                   |                          |                       |                  |                           |                              |    |
|                                   |                          |                       |                  |                           |                              |    |
|                                   |                          |                       |                  |                           |                              |    |
|                                   |                          |                       |                  |                           |                              |    |
|                                   |                          |                       |                  |                           |                              |    |
|                                   |                          |                       |                  |                           |                              |    |
|                                   |                          |                       |                  |                           |                              |    |
|                                   |                          | Connect               | Actual log freq: | Required log freq: 100 ms | Sauer-Danfoss CG150 - 0 250k |    |
| 🏽 Start 🏽 🎯 🚱 🐨 🔍 🖽               | PLUS+1 Service Tool      | 🦉 plus1_2.TIF - Paint | Bob              |                           | « شآ Plus1_3_                | 2  |

**9.** The software is connected to the machine when the screen appears like the illustration in Illustration 13.

# Plus-1 Software Version— Check

1. Perform the steps in "Plus-1 Software— Connect."

| File Vie | +1 GUIDE Service Tool<br>w Log Parameter Communic<br>A | ation Options Tools Help |                       |                    |                          |                         | <u> </u>  |
|----------|--------------------------------------------------------|--------------------------|-----------------------|--------------------|--------------------------|-------------------------|-----------|
|          |                                                        | 1                        |                       |                    |                          |                         |           |
|          |                                                        |                          |                       |                    |                          |                         |           |
|          |                                                        |                          |                       |                    |                          |                         |           |
|          |                                                        |                          |                       |                    |                          |                         |           |
|          |                                                        |                          |                       |                    |                          |                         |           |
|          |                                                        |                          |                       |                    |                          |                         |           |
|          |                                                        |                          |                       |                    |                          |                         |           |
|          |                                                        |                          | Connect               | Actual log freq: R | equired log freq: 100 ms | Sauer-Danfoss CG150 - 0 | 250k      |
| 🎘 Star   | t 🥔 🕑 👿 🕱 🗐                                            | PLUS+1 Service Tool      | 🦉 plus1_2.TIF - Paint | Bob                |                          | « Plu                   | is1_3_2_4 |

Illustration 14

2. Choose "Diagnostic Navigator" (1).

**NOTE:** The software sets a preference that will open the diagnostic navigator each time the program is restarted. In order to prevent this behavior, close the diagnostic navigator before you close the Plus-1 software.

| Ele View Log Parameter Communication Ontions Tools Help |                     | _                   |                          |                         | <u>- 8 ×</u> |
|---------------------------------------------------------|---------------------|---------------------|--------------------------|-------------------------|--------------|
|                                                         | <u> </u>            |                     |                          |                         |              |
| Disensetie Navigator                                    | ¢                   |                     |                          |                         |              |
| ECU List     A 118 - ps102                              | 1                   |                     |                          |                         |              |
|                                                         |                     |                     |                          |                         |              |
|                                                         |                     |                     |                          |                         |              |
|                                                         |                     |                     |                          |                         |              |
|                                                         |                     |                     |                          |                         |              |
|                                                         |                     |                     |                          |                         |              |
|                                                         |                     |                     |                          |                         |              |
|                                                         |                     |                     |                          |                         |              |
|                                                         |                     |                     |                          |                         |              |
|                                                         |                     |                     |                          |                         |              |
|                                                         |                     |                     |                          |                         |              |
|                                                         |                     |                     |                          |                         |              |
|                                                         |                     |                     |                          |                         |              |
|                                                         |                     |                     |                          |                         |              |
|                                                         |                     |                     |                          |                         |              |
|                                                         |                     |                     |                          |                         |              |
|                                                         |                     |                     |                          |                         |              |
|                                                         |                     |                     |                          |                         |              |
|                                                         |                     |                     |                          |                         |              |
|                                                         |                     |                     |                          |                         |              |
|                                                         | Connect             | Actual log freq: Re | equired log freq: 100 ms | Sauer-Danfoss CG150 - 0 | 250k         |
| 🖉 Start 🗶 🕼 🚾 🥸 🕼 👘 🕅 PLUS+1 Service Tool 🦉 🖗           | olus1_3.TIF - Paint | Bob                 |                          | Plus                    | 1_4_2_4      |

**3.** Expand first child element (2) of the "ECU List." This element contains information about the machine ECM.

| File View Log Parameter Communication Options Tools Help         Image: State State Sta                                                                                                    |                           | <u>_  8   ×</u>                                                                                                    |
|----------------------------------------------------------------------------------------------------|---------------------------|----------------------------------------------------------------------------------------------------|
| File View Log Parameter Communication Options Tools Help<br>Diagnostic Navigator<br>Control - Application<br>Control - Application<br>Control - Control - Contro |                           |                                                                                                    |
|                                                                                                    | Connect Actual log freq:  | Required log freq: 100 ms Sauer-Danfoss CG150 - 0 250k                                                                                                    |
| 📶 Start 🧶 🕼 🔣 🕲 🛞 🛛 🗱 PLUS+1 Service Tool                                                                                                    | g plus1_4.TIF - Paint Dob | Version of the second second secon |

**4.** Expand "Diagnostic Data" (3). This element lists the currently installed software.

| E PLUS+1 GUIDE Service Tool                              |                   |                  |                          |                              |
|----------------------------------------------------------|-------------------|------------------|--------------------------|------------------------------|
| File View Log Parameter Communication Options Tools Help |                   |                  |                          |                              |
| <u> </u>                                                 |                   |                  |                          |                              |
| Niagnostic Navigator                                     |                   |                  |                          |                              |
|                                                          |                   |                  |                          |                              |
| i → 🖓 i Cool Los<br>i → 🖓 0,18 - pm102                   |                   |                  |                          |                              |
| E Toptroller Application                                 |                   |                  |                          |                              |
|                                                          |                   |                  |                          |                              |
| File : 10104636_S0200_P0110_CAT_PM102.PLG                |                   |                  |                          |                              |
| E ▲ 0,20 - 10104635_S0200_P0100_Cat_Pm102_Dp620          |                   |                  |                          |                              |
|                                                          |                   |                  |                          |                              |
| 5                                                        |                   |                  |                          |                              |
| -                                                        |                   |                  |                          |                              |
|                                                          |                   |                  |                          |                              |
|                                                          |                   |                  |                          |                              |
|                                                          |                   |                  |                          |                              |
|                                                          |                   |                  |                          |                              |
|                                                          |                   |                  |                          |                              |
|                                                          |                   |                  |                          |                              |
|                                                          |                   |                  |                          |                              |
|                                                          |                   |                  |                          |                              |
|                                                          |                   |                  |                          |                              |
|                                                          |                   |                  |                          |                              |
|                                                          |                   |                  |                          |                              |
|                                                          |                   |                  |                          |                              |
|                                                          |                   |                  |                          |                              |
|                                                          |                   |                  |                          |                              |
|                                                          |                   |                  |                          |                              |
|                                                          |                   |                  |                          |                              |
| 1                                                        |                   |                  |                          |                              |
|                                                          | Connect           | Actual log freq: | equired log freq: 100 ms | Sauer-Danfoss CG150 - 0 250k |
| 🖉 Start 🧶 🖉 🕅 🖄 🖾 🖤 🛛 🖓 PLUS+1 Service Tool 🦉 P          | us1_5.TIF - Paint | Bob              |                          | Plus1_6_2_4                  |

- **5.** Copy file name (4) for future use.
- **6.** Expand second child element (5) of the "ECU List." This element contains information about the display unit on the machine.

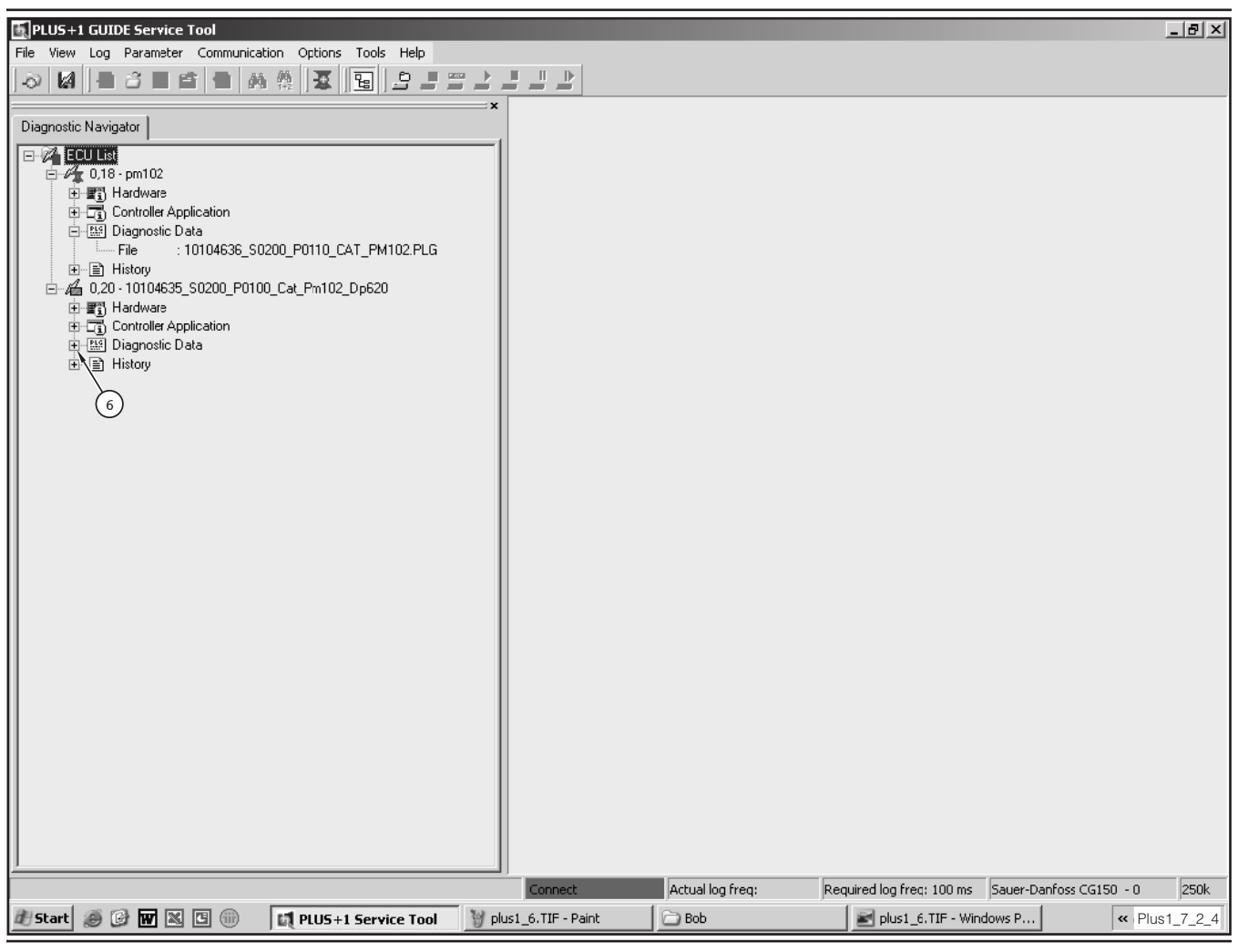

**7.** Expand "Diagnostic Data" (6). This element lists the currently installed software.

| E PLUS+1 GUIDE Service Tool                                    |                     |                  |                                           | _ 8 ×         |
|----------------------------------------------------------------|---------------------|------------------|-------------------------------------------|---------------|
| File View Log Parameter Communication Options Tools Help       |                     |                  |                                           |               |
| ◇   4   ■ 3 ■ 4   ■ 4   ● <b>3</b>   <b>9</b>   <b>9</b>   = 2 |                     |                  |                                           |               |
|                                                                | ×                   |                  |                                           |               |
| Diagnostic Navigator                                           |                     |                  |                                           |               |
|                                                                | 1                   |                  |                                           |               |
| E 0.18 · om102                                                 |                     |                  |                                           |               |
| I IIIIIIIIIIIIIIIIIIIIIIIIIIIIIIIIIII                          |                     |                  |                                           |               |
| E Controller Application                                       |                     |                  |                                           |               |
| 📮 🔛 Diagnostic Data                                            |                     |                  |                                           |               |
| File : 10104636_S0200_P0110_CAT_PM102.PLG                      |                     |                  |                                           |               |
| E Instory                                                      |                     |                  |                                           |               |
| 日本語 U,20 - 10104635_50200_F0100_Cat_Fm102_0p620                |                     |                  |                                           |               |
|                                                                |                     |                  |                                           |               |
| Diagnostic Data                                                |                     |                  |                                           |               |
| File : 10104635_S0110_P0100_CAT_PM102_DP620.PLG                |                     |                  |                                           |               |
| i History                                                      |                     |                  |                                           |               |
|                                                                |                     |                  |                                           |               |
|                                                                |                     |                  |                                           |               |
|                                                                |                     |                  |                                           |               |
|                                                                |                     |                  |                                           |               |
|                                                                |                     |                  |                                           |               |
|                                                                |                     |                  |                                           |               |
|                                                                |                     |                  |                                           |               |
|                                                                |                     |                  |                                           |               |
|                                                                |                     |                  |                                           |               |
|                                                                |                     |                  |                                           |               |
|                                                                |                     |                  |                                           |               |
|                                                                |                     |                  |                                           |               |
|                                                                |                     |                  |                                           |               |
|                                                                |                     |                  |                                           |               |
|                                                                |                     |                  |                                           |               |
|                                                                |                     |                  |                                           |               |
|                                                                |                     |                  |                                           |               |
|                                                                |                     |                  |                                           |               |
|                                                                |                     |                  |                                           |               |
|                                                                |                     |                  |                                           |               |
|                                                                |                     |                  |                                           |               |
| 1                                                              |                     |                  |                                           |               |
|                                                                | Connect             | Actual log freq: | Required log freq: 100 ms Sauer-Danfoss C | G150 - 0 250k |
| 🔊 Start 🥥 🚱 🐨 🔣 🕒 🛞 🗖 PLUS+1 Service Tool                      | plus1_7.TIF - Paint | 🗁 Bob            | plus1_6.TIF - Windows P                   | « Plus1_8_2_4 |

8. Copy file name (7) for future use.

**NOTE:** The application file for the display is specific to the type of display. If the machine is equipped with a color display, the file name should contain "DP620." If the machine is equipped with a monochrome display, the file name should include "DP600."

9. Compare the file names recorded in Step 5 and in Step 8 to the current files for this machine in SIS. Refer to "Diagnostic and Flash Files— Download" in order to find the current file in SIS. If the file names do not match, complete the steps in "Diagnostic and Flash Files— Download."

**NOTE:** The application file is serial-number specific. Make sure to use the correct serial number prefix when comparing the file names.

# Diagnostic and Flash Files— Download

A flash file is required to update the operating software for the ECM, and a flash file is required to update the operating software for the display unit. The flash files are named in the following way: "part\_number.1hx."

A diagnostic file is required to perform service operations on the ECM. This file is designed to access and organize information retrieved from the ECM. The diagnostic file is named in the following way: "part\_number.P1D."

New flash files and new diagnostic files are announced in service publications.

Table 3

| Required Tools                   |  |                                       |   |  |
|----------------------------------|--|---------------------------------------|---|--|
| ToolPart<br>NumberDescriptionQty |  |                                       |   |  |
| А                                |  | Laptop Computer with<br>Access to SIS | 1 |  |

1. Open SIS.

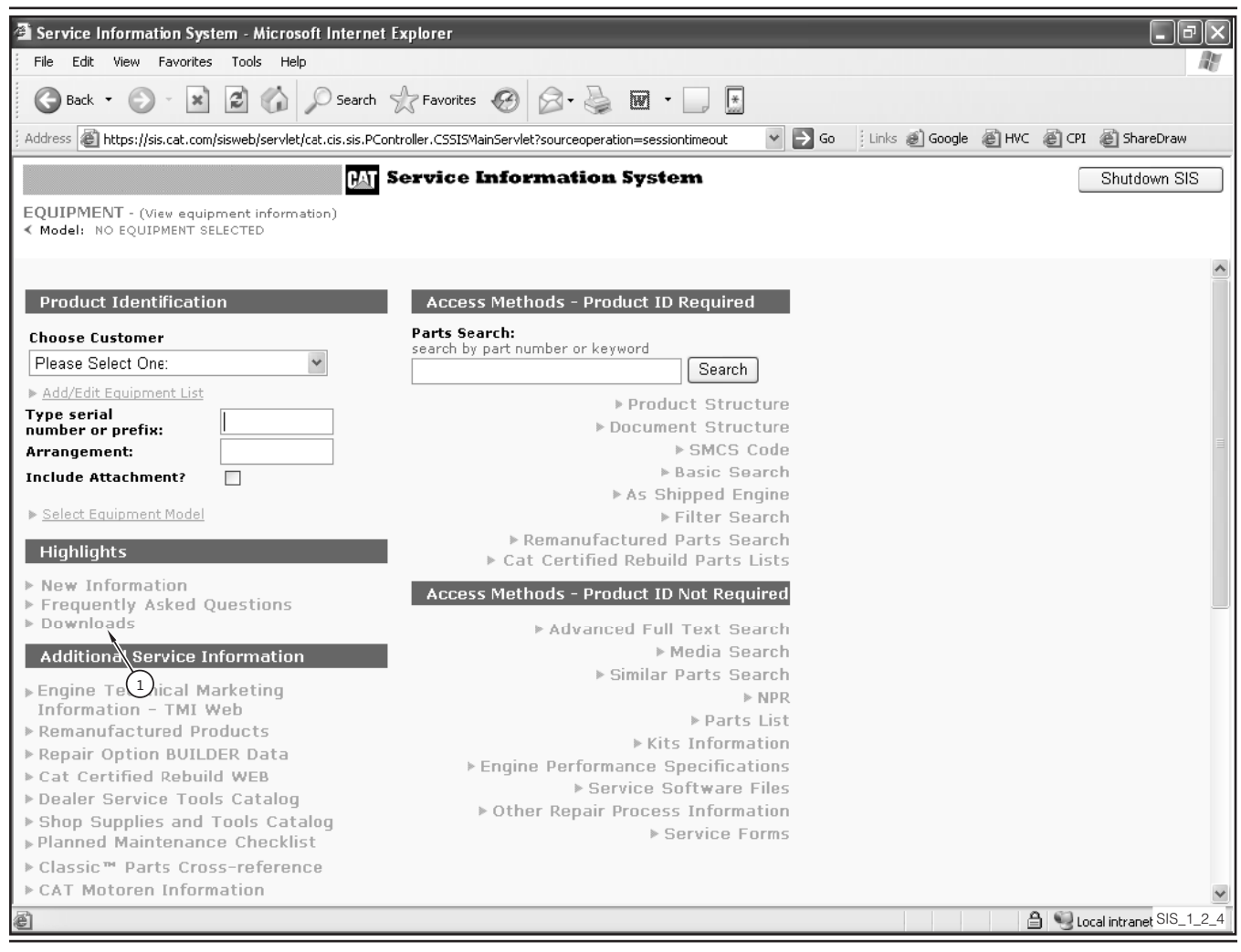

2. Choose "Downloads" (1).

| 🗿 General Download Util                                       | ity - Microsoft Internet Exp       | lorer                                                                                                    |              |                  |               | _ PX                   |
|---------------------------------------------------------------|------------------------------------|----------------------------------------------------------------------------------------------------|--------------|------------------|---------------|------------------------|
| File Edit View Favorite                                       | es Tools Help                      |                                                                                                    |              |                  |               | R.                     |
| 🚱 Back + 🕥 - 💌 🛃 🏠 🔎 Search 🥋 Favorites 🚱 🔗 + 🌺 👿 + 🛄 💽       |                                    |                                                                                                    |              |                  |               |                        |
| Address 🗃 https://sis.cat.co                                  | m/sisweb/servlet/cat.dcs.sis.contr | oller.CSSISGeneralFilesDownloadServlet?opcode=fileslist&                                                                                                    | from= 👻 🔁 Go | ; Links 💰 Google | 🗑 HVC 🛛 👸 CPI | ど ShareDraw            |
|                                                               | PAT S                              | ervice Information System                                                                                                    |              |                  | [             | Shutdown SIS           |
| EQUIPMENT - (View equ<br>< Model: NO EQUIPMENT                | ipment information)<br>SELECTED    | 🕲 Go To: 💌                                                                                                    |              |                  | _             |                        |
| File Title                                                    | File Name                          | File Description                                                                                                    | Date Updated | Info             |               | ^                      |
| CB-564D Flash and<br>Diagnostic Files                         | <u>3002720REV00.zip</u>            | Machine ECM flash, diagnostic and<br>installation instruction files.                                                                                                    | 26/10/2006   | Additional Info  |               |                        |
| CB-434D IRH and CB-<br>534D IRH Flash and<br>Diagnostic Files | 3021479REV00.zip                   | Machine ECM flash, diagnostic and installation instruction files.                                                                                                    | 15/09/2007   | Additional Info  |               |                        |
| CatWeb GPI 2.11                                               | CatWeb GPI.zip                     | Dealer interface tool and document with registration link.                                                                                                    | 17/05/2006   |                  |               |                        |
| RM300/500 Machine<br>Application Software                     | rmversion82.zip                    | Machine Application and installation<br>instruction files.                                                                                                    | 17/05/2006   | Additional Info  |               |                        |
| RM300/500 Machine<br>Application Software                     | rmversion83.zip                    | Machine application and installation<br>instruction files.                                                                                                    | 12/01/2007   |                  |               |                        |
| RM300/500 Machine<br>Application Software                     | rmversion90.zip                    | Machine Application and installation<br>instruction files.                                                                                                    | 28/06/2007   | Additional Info  |               |                        |
| Plus+1 GUIDE Service<br>Tool                                  | Plus1ServiceTool.zip               | Dealer service tool software required to<br>access ECM's which utilize Plus+1<br>technology.                                                                                                    | 26/10/2006   | Additional Info  |               |                        |
| PM102 propel system<br>software v. S0200                      | PM102 propel S0200.zip             | This is the new version of the propel<br>software with new parameters to be<br>flashed in cold planers PM102 with the<br>new harness to the pump EDC                                                                                            | 14/12/2006   |                  |               |                        |
| SCOM Accugrade<br>Ready Option 2:<br>2.0                      | 294 2237 DEC 12.Zip                | Machine Application Flash file, diagnostic<br>file, installation file, update history file and<br>the troubleshooting guide file                                                                                                    | 18/04/2007   | Additional Info  |               |                        |
| Topcon Downloader<br>and 3083067.hex                          | <u>3083067.zip</u>                 | This is a zip file containing the TOPCON<br>downloader program file used for<br>transferring files to the controller and the<br>3083067.hex file. The 3083067 part is the<br>R1.8 version of the TOPCON grade and<br>slope controller software. | 15/12/2007   |                  |               |                        |
| Additional Down                                               | loads                              |                                                                                                    |              |                  |               |                        |
| Additional Down                                               | louus                              |                                                                                                    |              |                  | 0.63          | ×                      |
| e                                                             |                                    |                                                                                                    |              |                  | 📋 😼 Lor       | cal intranet SIS_2_2_4 |

- **3.** Navigate to PM102 downloads (2).
- **4.** Download the PM102 files. Save the files into a known location on the computer.

# **Install Flash Files on ECM**

1. Perform the steps in "Plus-1 Software— Connect."

| E PLUS+1 GUIDE Service Tool                              |                         |                     |                          |                         |          |
|----------------------------------------------------------|-------------------------|---------------------|--------------------------|-------------------------|----------|
| File View Log Parameter Communication Options Tools Help |                         |                     |                          |                         |          |
| 🚍 New 🔄 🚔 🐴 😓 🖃 🚍                                        |                         |                     |                          |                         |          |
| 3 Open                                                   |                         |                     |                          |                         |          |
| Save                                                     |                         |                     |                          |                         |          |
| Save As                                                  |                         |                     |                          |                         |          |
|                                                          |                         |                     |                          |                         |          |
| Replace Missing ECU                                      |                         |                     |                          |                         |          |
| 72 Replace Existing ECU                                  |                         |                     |                          |                         |          |
| -O) Scan for Diagnostic File<br>Scan System F8           |                         |                     |                          |                         |          |
| 🕺 File Download                                          |                         |                     |                          |                         |          |
| Exit                                                     |                         |                     |                          |                         |          |
|                                                          |                         |                     |                          |                         |          |
|                                                          |                         |                     |                          |                         |          |
|                                                          |                         |                     |                          |                         |          |
|                                                          |                         |                     |                          |                         |          |
|                                                          |                         |                     |                          |                         |          |
|                                                          |                         |                     |                          |                         |          |
|                                                          |                         |                     |                          |                         |          |
|                                                          |                         |                     |                          |                         |          |
|                                                          |                         |                     |                          |                         |          |
|                                                          |                         |                     |                          |                         |          |
|                                                          |                         |                     |                          |                         |          |
|                                                          |                         |                     |                          |                         |          |
|                                                          |                         |                     |                          |                         |          |
|                                                          |                         |                     |                          |                         |          |
|                                                          |                         |                     |                          |                         |          |
|                                                          |                         |                     |                          |                         |          |
|                                                          |                         |                     |                          |                         |          |
|                                                          |                         |                     |                          |                         |          |
|                                                          |                         |                     |                          |                         |          |
|                                                          | Connect                 | Actual log freq:    | equired log freq: 100 ms | Sauer-Danfoss CG150 - 0 | 250k     |
| 🕂 Start 🧑 🕑 🐨 🕱 🕒 💷 🗇                                    | plus1_6.TIF - Windows P | PLUS+1 Service Tool | 🗀 software 102 PM P+     | -1 nu « P               | lus1_9_2 |

Illustration 22

2. Choose "File/File Download."

| PLUS+1 GUIDE Service Tool File View Log Parameter Communication Options Tools Help |                                                                                                  |
|------------------------------------------------------------------------------------|--------------------------------------------------------------------------------------------------|
|                                                                                    |                                                                                                  |
| Diagnostic Navigator                                                               | x x                                                                                              |
| E-UList                                                                            |                                                                                                  |
| Hardware     Controller Application (Click to select)                              |                                                                                                  |
| ■ ● Diagnoslic Data                                                                |                                                                                                  |
| □ 4 0.20 · 10104635_S0200_P0100_Cat_Pm102_Dp620                                    |                                                                                                  |
| Controller Application (Click to select)                                           |                                                                                                  |
|                                                                                    |                                                                                                  |
|                                                                                    |                                                                                                  |
|                                                                                    |                                                                                                  |
|                                                                                    |                                                                                                  |
|                                                                                    |                                                                                                  |
|                                                                                    |                                                                                                  |
|                                                                                    |                                                                                                  |
|                                                                                    |                                                                                                  |
|                                                                                    |                                                                                                  |
|                                                                                    |                                                                                                  |
|                                                                                    |                                                                                                  |
|                                                                                    |                                                                                                  |
|                                                                                    |                                                                                                  |
| <u> </u>                                                                           |                                                                                                  |
|                                                                                    | Connect Actual log freq: Required log freq: 100 ms Sauer-Danfoss CG150 - 0 250k                  |
|                                                                                    | Plust_0.11F - willion] W PLUS+1 Service I Sortware to 2 PM P+ I plust_9.11F - Paint Plust_10_2_4 |

**3.** In the "Diagnostic Navigator" tree, highlight "Controller Application" (1) for either the machine ECM or the display, depending on which application is to be updated.

| Image: Plus + 1 GUIDE Service Tool         File View Log Parameter Communication Options Tools         Image: Plus + 1 Guide Service Tool         Image: Plus + 1 Guide Service Tool         <                                                                                                    | Help                                                                                                    |
|----------------------------------------------------------------------------------------------------|----------------------------------------------------------------------------------------------------|
| Image: Second system       Image: Second system       Image: Second system <t< th=""><th>Initiad       Image: Solido_Poiloo_cAT_PMi02.hx         Initiad       Image: Solido_Poiloo_cAT_PMi02.hx         Initiad       Image: Solido_Poiloo_cAT_PMi02.hx         Initiad       Image: Solido_Poiloo_cAT_PMi02.hx         Initiad       Image: Solido_Poiloo_cAT_PMi02.hx         Initiad       Image: Solido_Poiloo_cAT_PMi02.hx         Initiad       Image: Solido_Poiloo_cAT_PMi02.hx         Initiad       Image: Solido_Poiloo_cAT_PMi02.hx         File name:       Initiadia         Initiadia       Image: Solido_Poiloo_cAT_PMi02.hx         File name:       Initiadia         Initiadia       Image: Solido_Poiloo_cAT_PMi02.hx         File name:       Initiadia         Initiadia       Image: Solido_Poiloo_cAT_PMi02.hx         Initiadia       Image: Solido_Poiloo_cAT_PMi02.hx         Initiadia       Image: Solido_Poiloo_cAT_PMi02.hx         Initiadia       Image: Solido_Poiloo_cAT_PMi02.hx         Initiadia       Image: Solido_Poiloo_cAT_PMi02.hx         Initiadia       Image: Solido_Poiloo_cAT_PMi02.hx         Initiadia       Image: Solido_Poiloo_cAT_PMi02.hx         Initiadia       Image: Solido_Poiloo_cAT_PMi02.hx         Initiadia       Image: Solido_Poiloo_cAT_PMi02.hx         Initiadia       Image: Solido_Poiloo_cAT_PMi0</th></t<> | Initiad       Image: Solido_Poiloo_cAT_PMi02.hx         Initiad       Image: Solido_Poiloo_cAT_PMi02.hx         Initiad       Image: Solido_Poiloo_cAT_PMi02.hx         Initiad       Image: Solido_Poiloo_cAT_PMi02.hx         Initiad       Image: Solido_Poiloo_cAT_PMi02.hx         Initiad       Image: Solido_Poiloo_cAT_PMi02.hx         Initiad       Image: Solido_Poiloo_cAT_PMi02.hx         Initiad       Image: Solido_Poiloo_cAT_PMi02.hx         File name:       Initiadia         Initiadia       Image: Solido_Poiloo_cAT_PMi02.hx         File name:       Initiadia         Initiadia       Image: Solido_Poiloo_cAT_PMi02.hx         File name:       Initiadia         Initiadia       Image: Solido_Poiloo_cAT_PMi02.hx         Initiadia       Image: Solido_Poiloo_cAT_PMi02.hx         Initiadia       Image: Solido_Poiloo_cAT_PMi02.hx         Initiadia       Image: Solido_Poiloo_cAT_PMi02.hx         Initiadia       Image: Solido_Poiloo_cAT_PMi02.hx         Initiadia       Image: Solido_Poiloo_cAT_PMi02.hx         Initiadia       Image: Solido_Poiloo_cAT_PMi02.hx         Initiadia       Image: Solido_Poiloo_cAT_PMi02.hx         Initiadia       Image: Solido_Poiloo_cAT_PMi02.hx         Initiadia       Image: Solido_Poiloo_cAT_PMi0 |
| 🔊 Start 🏽 🎯 🕼 🐨 🛣 🕼 👘 🗁 Boo                                                                                                    | Connect         Actual log freq:         Required log freq: 100 ms         Sauer-Danfoss CG150 - 0         250k           Software 102 P                                                                                                    |

- **4.** Navigate the computer's file structure to the location of the flash file.
- **5.** Highlight the desired file for download. Choose "Open."

| PLUS+1 GUIDE Service Tool                                                                                                    | ×                                                                                                    |
|----------------------------------------------------------------------------------------------------|----------------------------------------------------------------------------------------------------|
| File View Log Parameter Communication Options Tools He                                                                                                    |                                                                                                    |
| ●  4  =3■≤=4 0,00  ₹  3  2  2                                                                                                    |                                                                                                    |
| Diagnostic Navigator                                                                                                    | File Download                                                                                                    |
| Diagnostic Navigator         □ - Controller Application (Click to select)         □ - Controller Application (Click to select) | Keile Download          Controller Application File Download         ECU: 0,18 - pm102         File: C: Uocuments and Settings\Dadxsa3\Desktop\temp\10104636_\$0200_P0110_CAT_PM102.lbx 2006-10-17 10.11         Size: 40000h         Start Download         Coad         Load         Loading 10104636_\$0200_P0110_CAT_PM102.lbx |
|                                                                                                    |                                                                                                    |
|                                                                                                    | Connect Actual log freq: Required log freq: 100 ms Sauer-Danfoss CG150 - 0 250k                                                                                                    |
| 🗶 Start 🧑 🕑 🐨 🖄 🖻 🛞 🗁 Bob                                                                                                    | 🗁 software 102 P 🦉 plus1_11.TIF 📓 plus1_10.TIF 🕅 PLUS+1 Servi 🗁 temp Plus1_12_2_4                                                                                                    |

**6.** Wait for the file to load. Status bar (2) shows the status of loading.

| EPLUS+1 GUIDE Service Tool                                                                                                    | ×                                                                                                    |
|----------------------------------------------------------------------------------------------------|----------------------------------------------------------------------------------------------------|
| The Yiew Log Parameter Communication Options Loois Help                                                                                                    | File Download                                                                                                    |
| Diagnostic Navigator         □       CCU List         □       Controller Application (Click to select)         □       □         □       □         □       □         □       □         □       □         □       □         □       □         □       □         □       □         □       □         □       □         □       □         □       □         □       □         □       □         □       □         □       □         □       □         □       □         □       □         □       □         □       □         □       □         □       □         □       □         □       □         □       □         □       □         □       □         □       □         □       □         □       □         □       □         □       □         □ <th>Controller Application File Download<br/>ECU: 0,18 - pm102<br/>File: C:\Documents and Settings\Dadxsa3\Desktop\temp\10104636_S0200_P0110_CAT_PM102.lhx 2006-10-1710.11<br/>Size: 40000h<br/>Max 40000h<br/>Statt Download</th> | Controller Application File Download<br>ECU: 0,18 - pm102<br>File: C:\Documents and Settings\Dadxsa3\Desktop\temp\10104636_S0200_P0110_CAT_PM102.lhx 2006-10-1710.11<br>Size: 40000h<br>Max 40000h<br>Statt Download                                                                                                    |
| 🖉 Start 🏽 🖗 🐨 🖾 🗊 🗁 Bob 📄 software 10                                                                                                    | Actual log freq:         Required log freq:         Sauer-Danfoss CG150 - 0         250k           12 P         Image: Plus1_12.TIF         Image: Plus1_10.TIF         Image: Plus1_12.TIF         Image: Plus1_12.TIF         < |

7. Choose "Start Download."

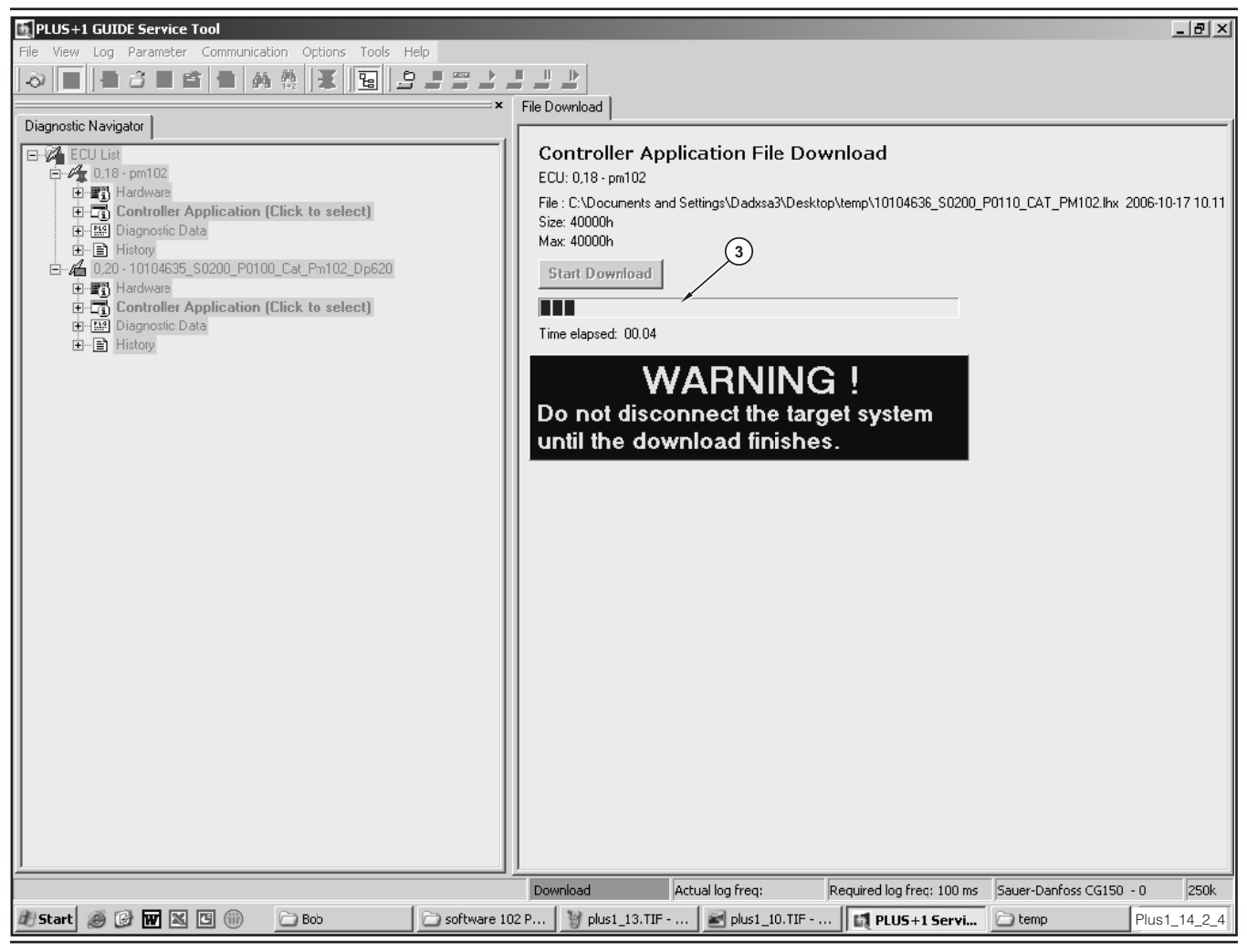

- **8.** Wait for the file to download. Status bar (3) shows the status of the download.
- **9.** After the download is complete, the system is available for other operations.

# Propulsion System Relief Valve (Charge)–Test

# 🏠 WARNING

Sudden movement of the machine or release of oil under pressure can cause serious injury to persons on or near the machine.

To prevent injury or death, make sure that the area around the machine is clear of personnel and obstructions before operating the machine.

## 

Injury to personnel can result if they are not in the operator's view. Allow only essential personnel near the machine, and make sure the personnel are in the operator's view when testing, to prevent injury. Make sure checks are done in an open area.

# 🏠 WARNING

Personal injury can result from rotating and moving parts.

Moving fan blades and moving parts will throw or cut any object or tool that falls or is pushed into them.

Make sure no one is working on, underneath or close to an engine that is running. Make sure the area is free of personnel.

#### NOTICE

Care must be taken to ensure that fluids are contained during performance of inspection, maintenance, testing, adjusting and repair of the machine. Be prepared to collect the fluid with suitable containers before opening any compartment or disassembling any component containing fluids.

Refer to Special Publication, NENG2500, "Caterpillar Tools and Shop Products Guide," for tools and supplies suitable to collect and contain fluids in Caterpillar machines.

Dispose of all fluids according to local regulations and mandates.

Table 4

| Required Tools |                |                                          |     |  |
|----------------|----------------|------------------------------------------|-----|--|
| Tool           | Part<br>Number | Description                              | Qty |  |
| А              | 8T-0855        | Pressure Gauge<br>0–4000 kPa (0–580 psi) | 1   |  |
|                | 6v-4144        | Coupler                                  | 1   |  |
|                | 272-0775       | Hose Assembly<br>1000 mm (39 in)         | 1   |  |
|                | 280-9168       | Nipple Fitting                           | 1   |  |
| В              | 6V-0405        | Dowty Seal                               | 1   |  |
|                | 8T-7910        | Adapter-Union                            | 1   |  |
|                | 3J-1907        | O-Ring Seal                              | 1   |  |
|                | 164-5567       | Nipple Fitting                           | 1   |  |

Table 5

| Optional Tools <sup>(1)</sup> |                |                                              |     |  |
|-------------------------------|----------------|----------------------------------------------|-----|--|
| Tool                          | Part<br>Number | Description                                  | Qty |  |
| C <sup>(2)</sup>              | 198-4234       | Digital Pressure Indicator                   | 1   |  |
| D <sup>(2)</sup>              | 198-4236       | Extension Cable                              | 1   |  |
| E <sup>(2)</sup>              | 198-4237       | Pressure Sensor<br>0–3500 kPa<br>(0–500 psi) | 1   |  |

(1) The optional tools can be used in place of the analog pressure measurement Tool A, which is specified in the required tool list.

(2) Tool C, Tool D, and Tool E are part of the 198-4240 Digital Pressure Indicator Group.

**1.** Drive the machine to a smooth, horizontal surface.

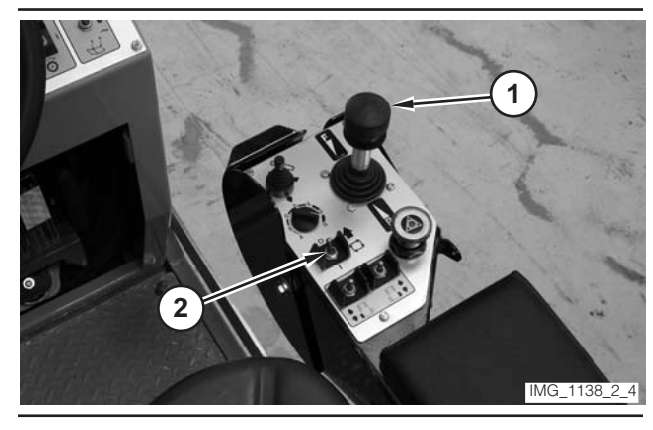

- **2.** Move propulsion lever (1) to the NEUTRAL position.
- **3.** Move drive selector switch (2) to the OFF position.

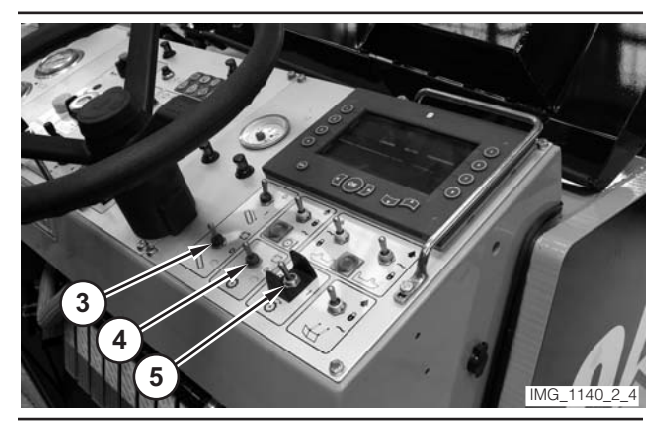

- **4.** Make sure conveyor switch (3) is in the OFF position.
- **5.** Make sure water spray switch (4) is in the OFF position.
- 6. Make sure rotor switch (5) is in the OFF position.

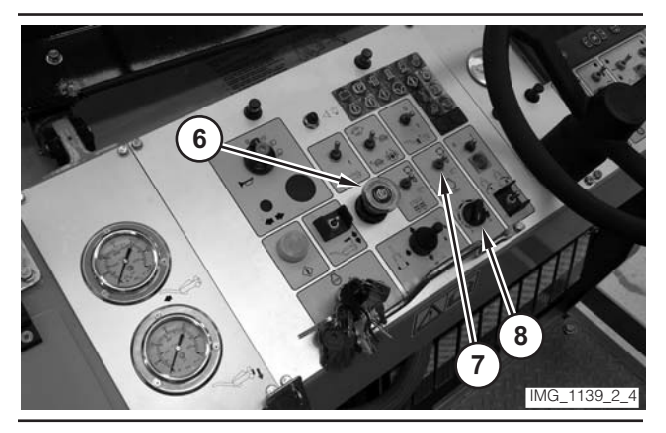

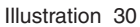

- 7. Move parking brake switch (6) to the ON position.
- **8.** If necessary, move engine control switch (7) to the "O" position.
- **9.** Rotate engine speed dial (8) to the LOW-IDLE position.

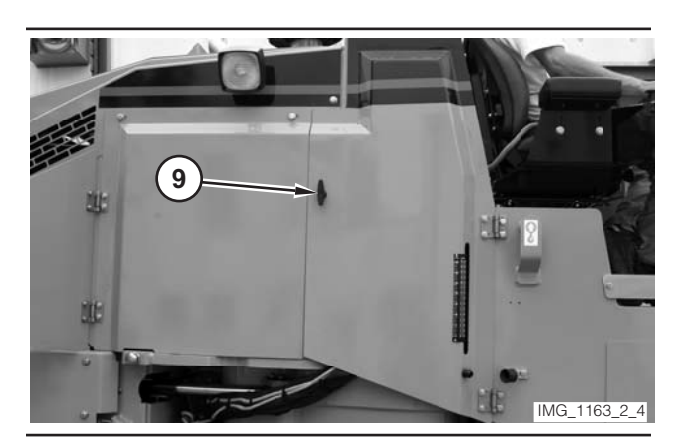

Illustration 31

- **10.** Open right leg compartment (9).
- **11.** If the right rear column is inside the compartment, go to Step 12. If the right rear column is outside the compartment, go to Step 25.

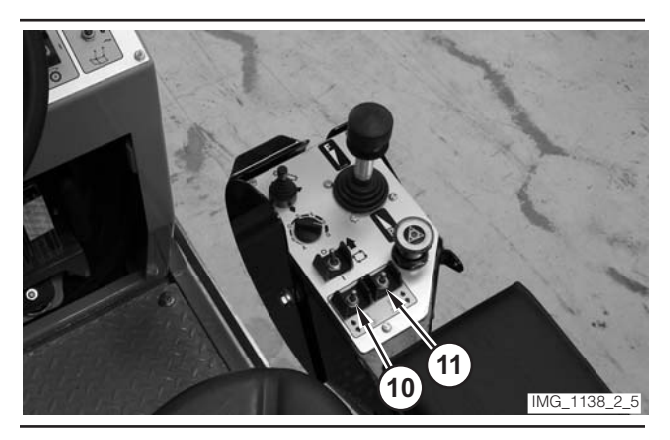

#### Illustration 32

**12.** Use left rear leg switch (10) and right rear leg switch (11) to lower the rear of the machine. Release the switches when the drum rests on the ground.

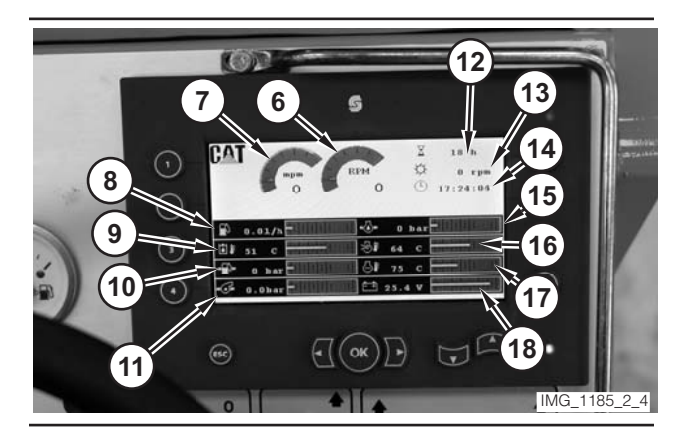

Illustration 33

- **13.** Press "4" switch (13), on the digital display, twice.
- 14. Press "1" switch (12), on the digital display, once.
- **15.** Move right rear leg switch (11) to the LOWER position.

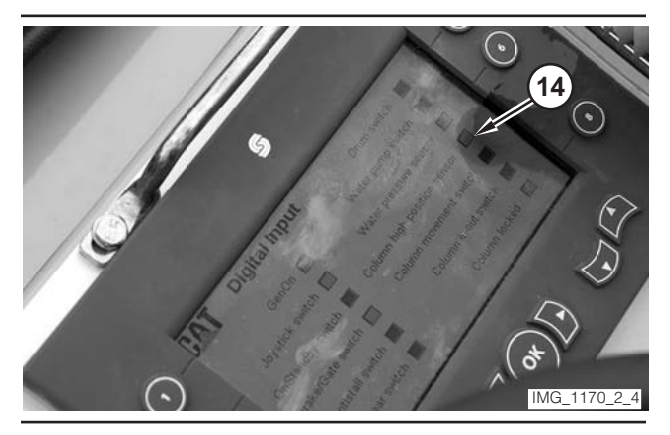

Illustration 34

**16.** Watch "Column high position sensor" box (14) on the digital display. When the box changes from red to green, release right rear leg switch (11).

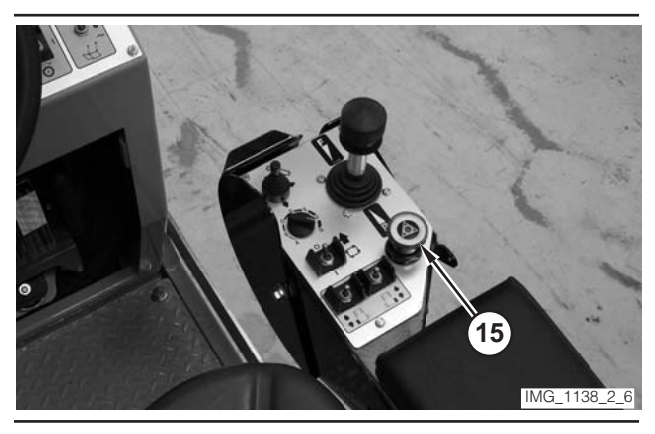

Illustration 35

**17.** Move electrical controls disable switch (15) to the DISABLE position.

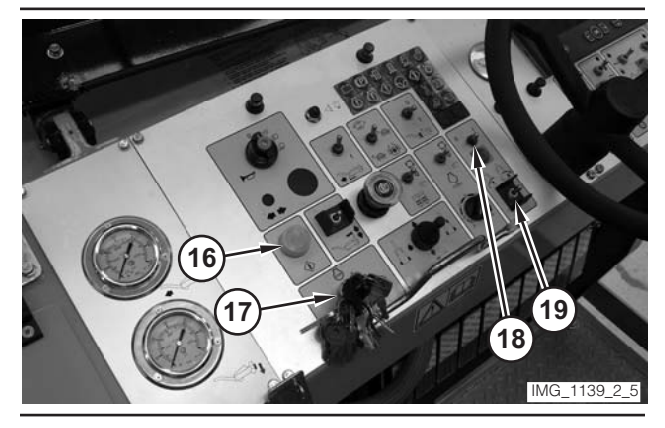

Illustration 36

- **18.** Move column enable switch (18) to the ON position.
- **19.** Move column switch (19) to the OPEN position. Release the switch when the column is completely open.
- **20.** Move column enable switch (18) to the OFF position.
- **21.** Move electrical controls disable switch (15) to the NORMAL position.
- 22. Press electrical controls master switch (16).
- **23.** Move right rear leg switch (11) to the RAISE position.
- 24. When the right track (or wheel) touches the ground, move left rear leg switch (10) to the RAISE position. Hold right rear leg switch (11) and the left rear leg switch until the rotor no longer touches the ground.
- 25. Move key switch (17) to the OFF position.

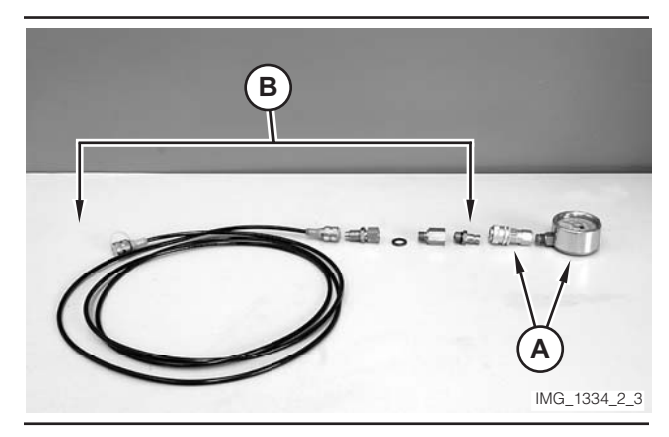

Illustration 37

**26.** Assemble Tool A. Assemble Tool B. Connect Tool A to Tool B.

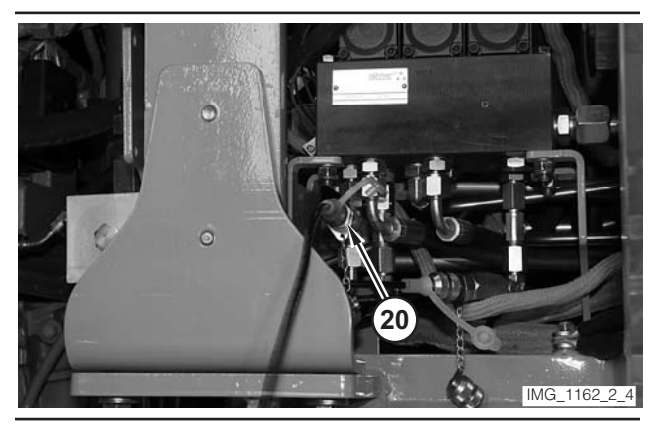

Illustration 38

**27.** Remove the cap from charge pressure tap (20). Connect Tool B to the charge pressure tap.

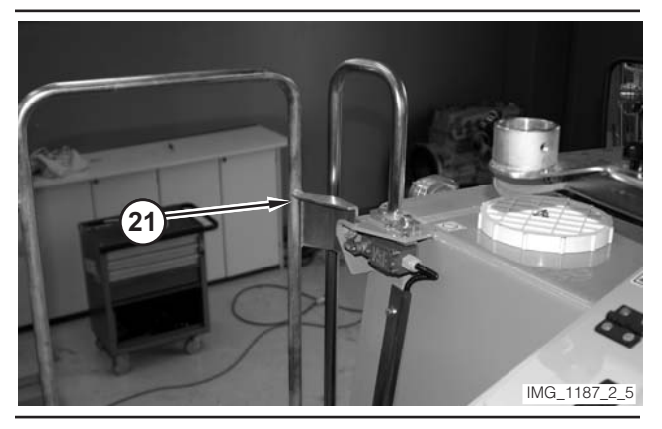

Illustration 39

- 28. Ensure that gate (21) is closed.
- **29.** Move key switch (17) to the START position. Release the key switch when the engine starts.
- **30.** Operate the engine at low idle for a few minutes.

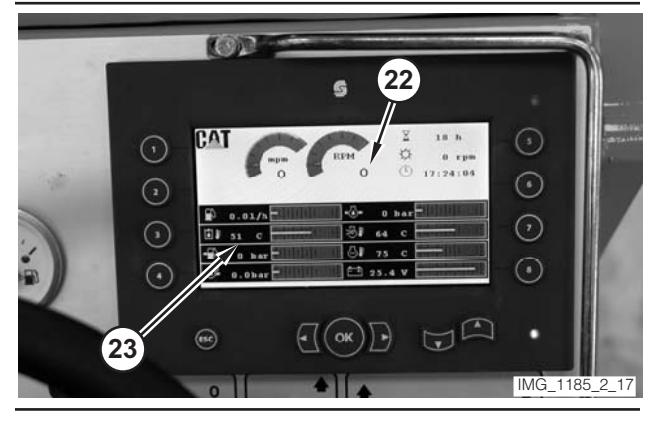

Illustration 40

**31.** Monitor engine speed value (22) on the digital display. Rotate engine speed dial (8) until the engine speed reaches 1500 rpm.

- **32.** Monitor hydraulic oil temperature (23) on the digital display. Operate the machine until the oil temperature reaches 45 ± 5 °C (110 ± 10 °F).
- **33.** With propulsion lever (1) in the NEUTRAL position and the engine at 1500 rpm, record the pressure at charge pressure tap (20). The pressure should be 2150  $\pm$ 150 kPa (312  $\pm$  22 psi).
- **34.** If the pressure is outside the specified range, go to Step 35. If the pressure is inside the specified range, go to Step 39.
- **35.** Rotate engine speed dial (8) to the LOW-IDLE position. Move key switch (17) to the OFF position.

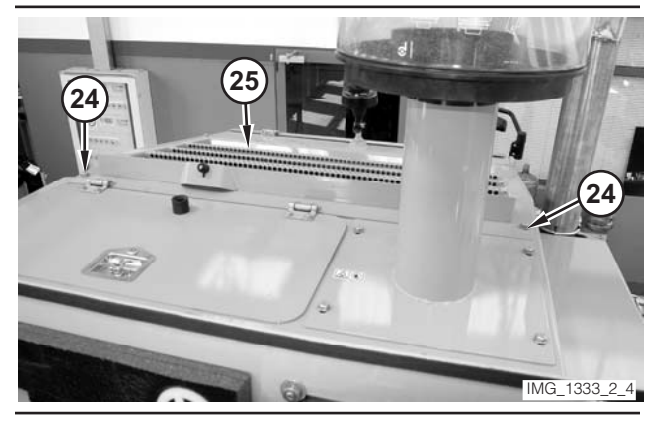

Illustration 41

**36.** Remove four bolts and washers (24). Open grill (25). Use a suitable device to prevent the grill from falling.

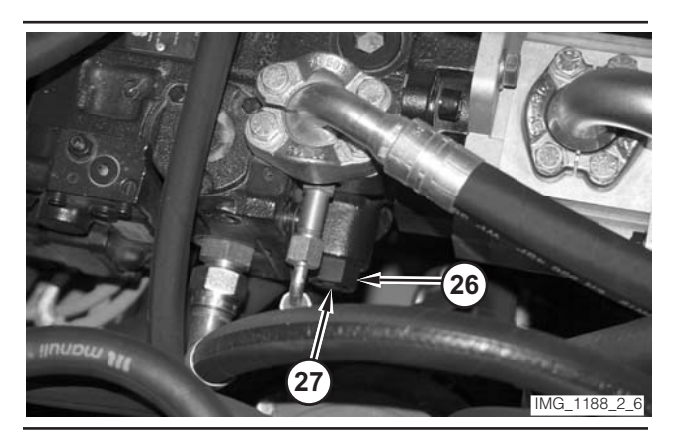

Illustration 42

- **37.** Loosen locknut (26) on the charge relief valve. In order to increase pressure, rotate adjustment screw (27) clockwise. In order to decrease pressure, rotate the adjustment screw counterclockwise.
- **38.** Hold adjustment screw (27) in place, and tighten locknut (26). Go to Step 28.

## 🏠 WARNING

The machine will move during the next steps. In order to prevent injury or death, make sure that the area around the machine is clear of personnel and clear of obstructions before operating the machine.

- **39.** Rotate engine speed dial (8) until the engine reaches high idle.
- 40. Depress electrical controls master switch (16).
- **41.** Move parking brake switch (6) to the OFF position.
- **42.** Move drive selector switch (2) to the ON position.
- **43.** Move propulsion lever (1) slightly out of the NEUTRAL position and into the FORWARD range. Slowly move the propulsion lever forward until the pressure at charge pressure tap (20) stabilizes.
- **44.** Read the pressure at charge pressure tap (20). The pressure should be  $200 \pm 100$  kPa ( $29 \pm 15$  psi) less than the pressure recorded in Step 33.
- **45.** Move propulsion lever (1) to the NEUTRAL position.
- **46.** If the pressure recorded in Step 44 is outside the specified range, components in the propulsion system may have excessive case drain leakage.
- **47.** Rotate engine speed dial (8) to the LOW-IDLE position.
- **48.** Move drive selector switch (2) to the OFF position. Move parking brake switch (6) to the ON position.
- **49.** Move key switch (17) to the OFF position.
- 50. Remove the tooling.
- **51.** Close right leg compartment (9). Close grill (25). Install bolts and washers (24).

# Pressure Limiter Valve (Propel Pump)—Test and Adjust

#### 🏠 WARNING

Sudden movement of the machine or release of oil under pressure can cause serious injury to persons on or near the machine.

To prevent injury or death, make sure that the area around the machine is clear of personnel and obstructions before operating the machine.

### 

Injury to personnel can result if they are not in the operator's view. Allow only essential personnel near the machine, and make sure the personnel are in the operator's view when testing, to prevent injury. Make sure checks are done in an open area.

### 

Personal injury can result from rotating and moving parts.

Moving fan blades and moving parts will throw or cut any object or tool that falls or is pushed into them.

Make sure no one is working on, underneath or close to an engine that is running. Make sure the area is free of personnel.

#### NOTICE

Care must be taken to ensure that fluids are contained during performance of inspection, maintenance, testing, adjusting and repair of the machine. Be prepared to collect the fluid with suitable containers before opening any compartment or disassembling any component containing fluids.

Refer to Special Publication, NENG2500, "Caterpillar Tools and Shop Products Guide," for tools and supplies suitable to collect and contain fluids in Caterpillar machines.

Dispose of all fluids according to local regulations and mandates.

**1.** Drive the machine to a smooth, horizontal surface.

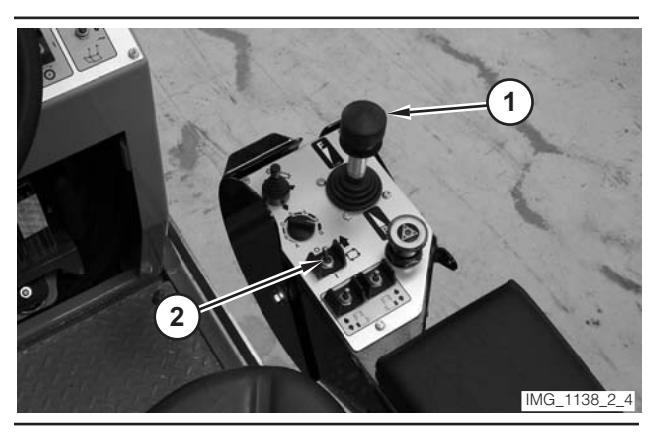

- **2.** Move propulsion lever (1) to the NEUTRAL position.
- **3.** Move drive selector switch (2) to the OFF position.

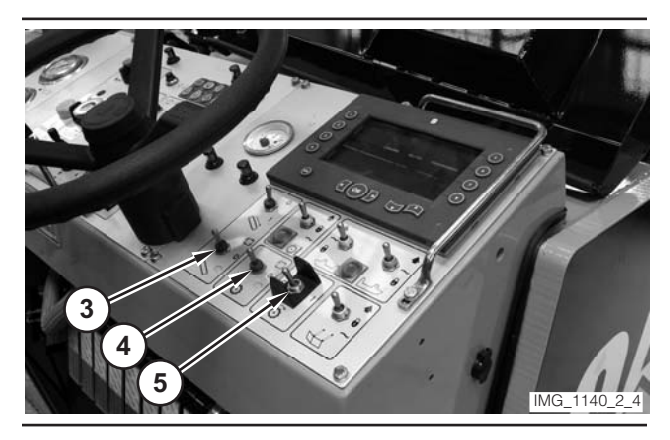

#### Illustration 44

- **4.** Make sure conveyor switch (3) is in the OFF position.
- **5.** Make sure water spray switch (4) is in the OFF position.
- 6. Make sure rotor switch (5) is in the OFF position.

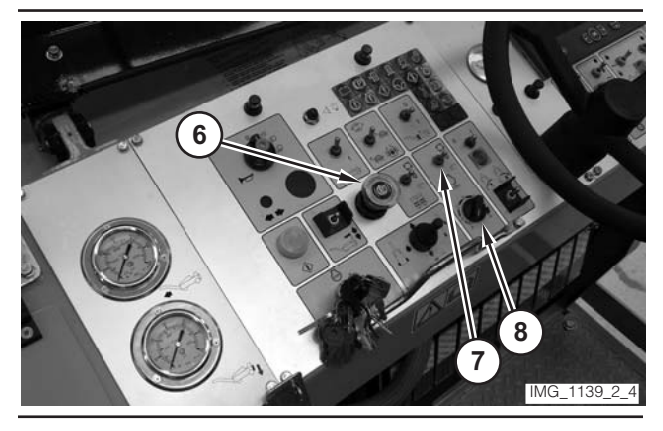

Illustration 45

- **7.** Move parking brake switch (6) to the ON position.
- **8.** If necessary, move engine control switch (7) to the "O" position.
- **9.** Rotate engine speed dial (8) to the LOW-IDLE position.

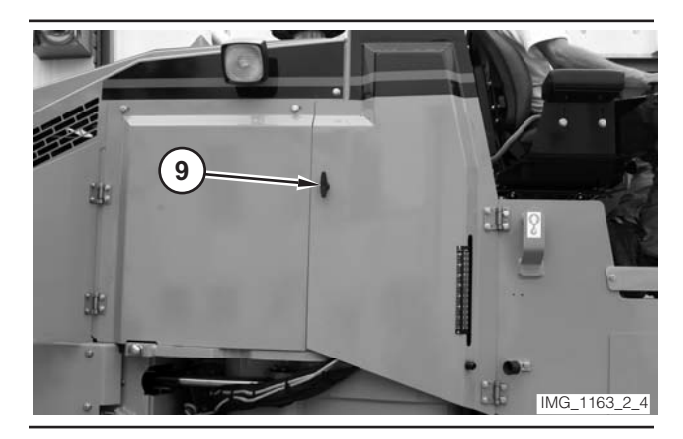

Illustration 46

- **10.** Open right leg compartment (9).
- **11.** If the right rear column is inside the compartment, go to Step 12. If the right rear column is outside the compartment, go to Step 25.

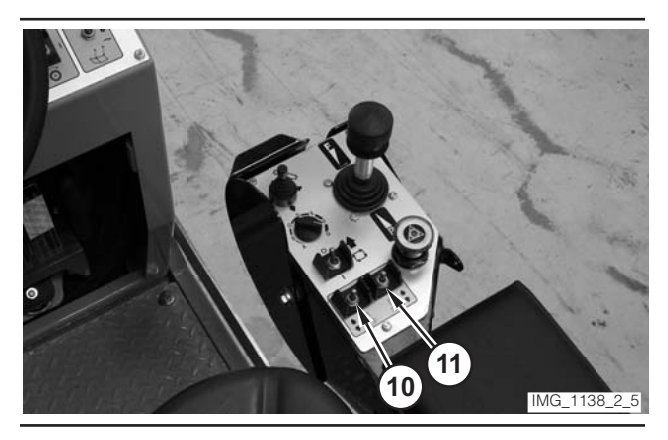

Illustration 47

**12.** Use left rear leg switch (10) and right rear leg switch (11) to lower the rear of the machine. Release the switches when the drum rests on the ground.

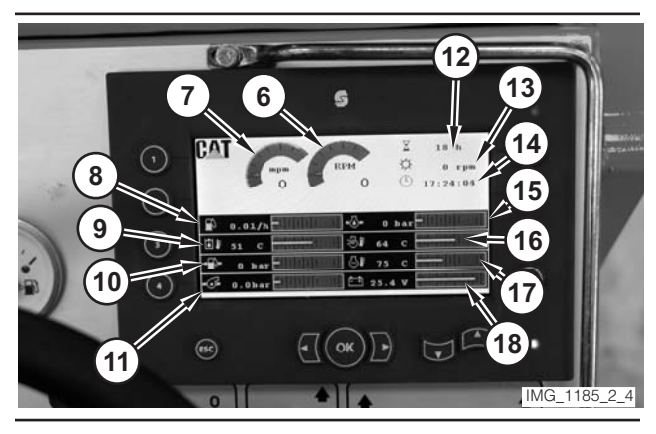

Illustration 48

- **13.** Press "4" switch (13), on the digital display, twice.
- **14.** Press "1" switch (12), on the digital display, once.
- **15.** Move right rear leg switch (11) to the LOWER position.

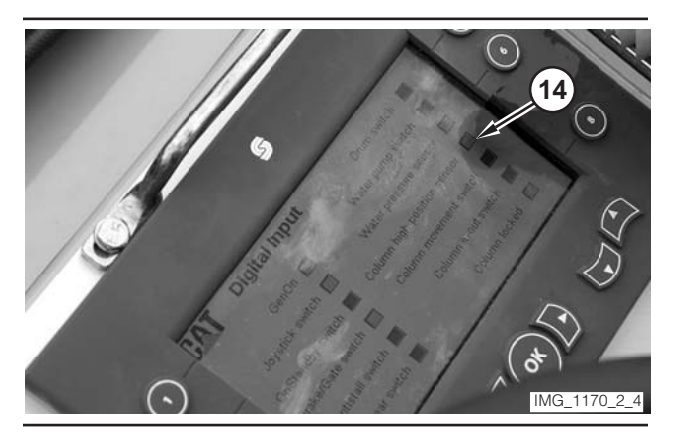

Illustration 49

**16.** Watch "Column high position sensor" box (14) on the digital display. When the box changes from red to green, release right rear leg switch (11).

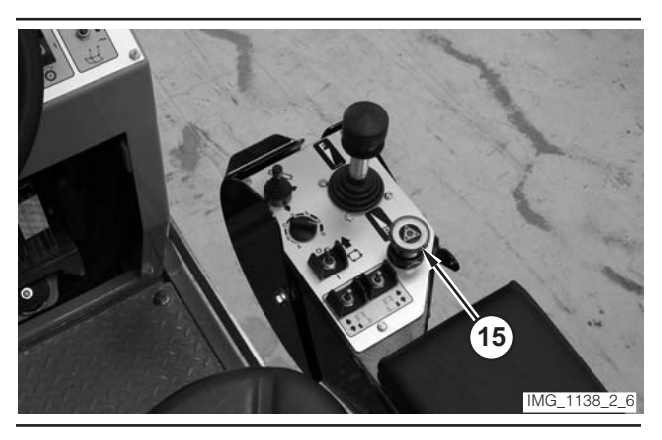

Illustration 50

**17.** Move electrical controls disable switch (15) to the DISABLE position.

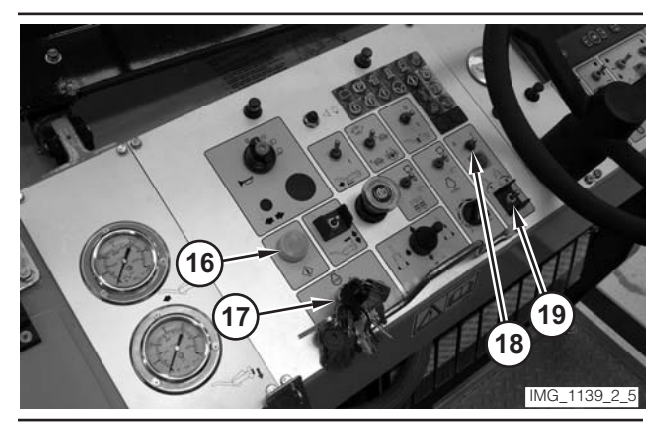

Illustration 51

- **18.** Move column enable switch (18) to the ON position.
- **19.** Move column switch (19) to the OPEN position. Release the switch when the column is completely open.
- **20.** Move column enable switch (18) to the OFF position.
- **21.** Move electrical controls disable switch (15) to the NORMAL position.
- 22. Press electrical controls master switch (16).
- **23.** Move right rear leg switch (11) to the RAISE position.
- 24. When the right track (or wheel) touches the ground, move left rear leg switch (10) to the RAISE position. Hold right rear leg switch (11) and the left rear leg switch until the rotor no longer touches the ground.
- 25. Move key switch (17) to the OFF position.

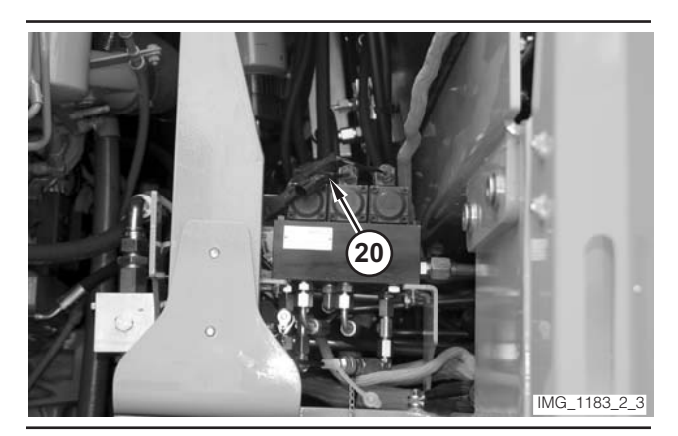

Illustration 52

26. Disconnect parking brake solenoid (20).

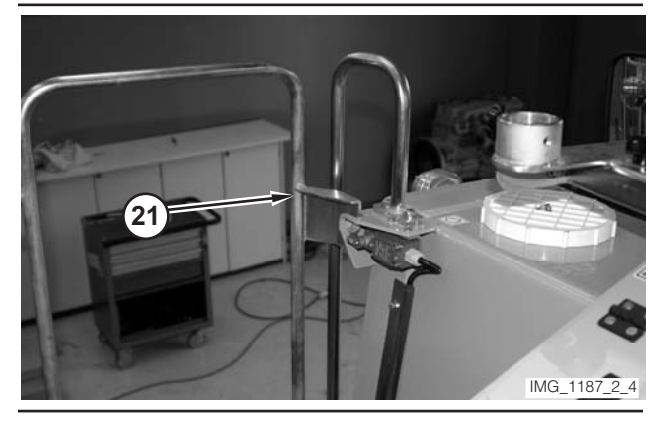

27. Ensure that gate (21) is closed.

- **28.** Move key switch (17) to the START position. Release the key switch when the engine starts.
- **29.** Operate the engine at low idle for a few minutes.

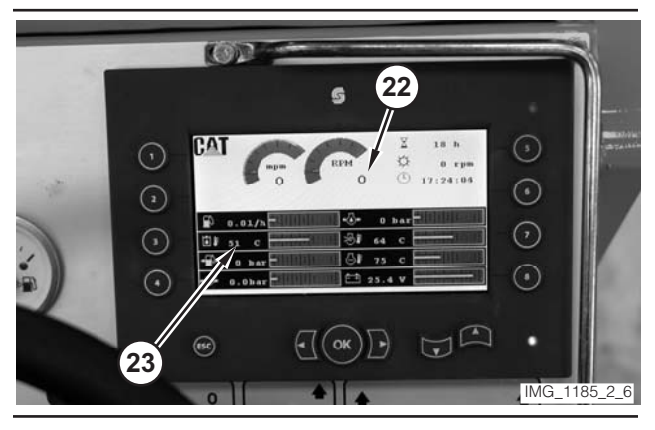

Illustration 54

- **30.** Monitor engine speed value (22) on the digital display. Rotate engine speed dial (8) until the engine speed reaches 1500 rpm.
- **31.** Monitor hydraulic oil temperature (23) on the digital display. Operate the machine until the oil temperature reaches  $45 \pm 5$  °C ( $110 \pm 10$  °F).
- 32. Depress electrical controls master switch (16).

# 🏠 WARNING

The travel mode switch must be in the TRAVEL position during this test. If the travel mode switch is in the WORK position or in the DIFFERENTIAL LOCK position, the machine may drive through the parking brake.

If the machine moves at any time during this test, immediately move the propulsion lever to NEUTRAL. Stop the machine and repair the parking brakes before this test is continued and/ or before the machine is placed back in service.

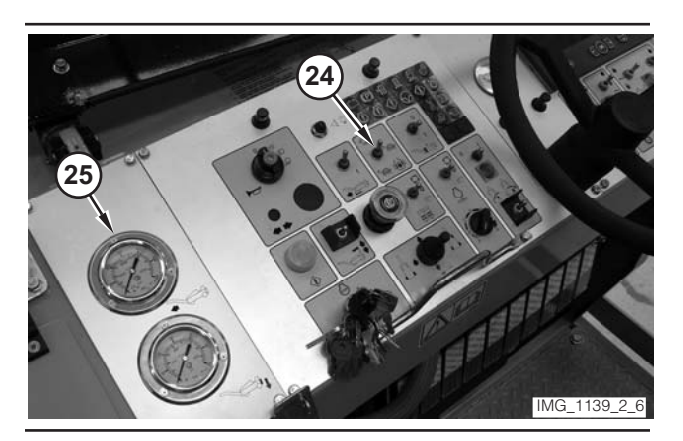

Illustration 55

- **33.** Move travel mode switch (24) to the TRAVEL position.
- **34.** Move drive selector switch (2) to the ON position.
- **35.** Move parking brake switch (6) to the OFF position.
- **36.** Move propulsion lever (1) slightly out of the NEUTRAL position and into the FORWARD range. Slowly move the propulsion lever forward until the pressure on gauge (25) stabilizes. Record the pressure as "forward pressure." The forward pressure should be 29 000 kPa (4200 psi).
- **37.** Move propulsion lever (1) to the NEUTRAL position.
- **38.** Move propulsion lever (1) slightly out of the NEUTRAL position and into the REVERSE range. Slowly move the propulsion lever rearward until the pressure on gauge (25) stabilizes. Record the pressure as "reverse pressure." The reverse pressure should be 29 000 kPa (4200 psi).
- **39.** Move propulsion lever (1) to the NEUTRAL position.

- **40.** Move drive selector switch (2) to the OFF position.
- **41.** Move parking brake switch (6) to the ON position.
- **42.** Rotate engine speed dial (8) to the LOW-IDLE position.
- **43.** Move key switch (17) to the OFF position.
- **44.** If the forward pressure or the reverse pressure is outside the specified range, go to Step 45. If the forward pressure and the reverse pressure are inside the specified range, go to Step 53.

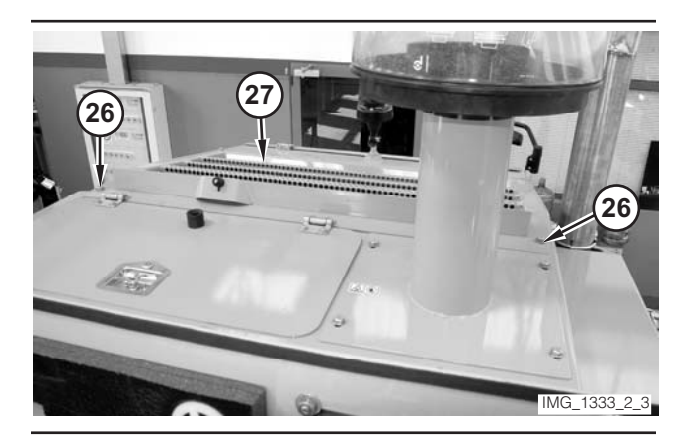

Illustration 56

- **45.** Remove four bolts and washers (26). Open grill (27). Use a suitable device to prevent the grill from falling.
- **46.** If the forward pressure is outside the specified range, go to Step 47. If the forward pressure is inside the specified range, go to Step 49.

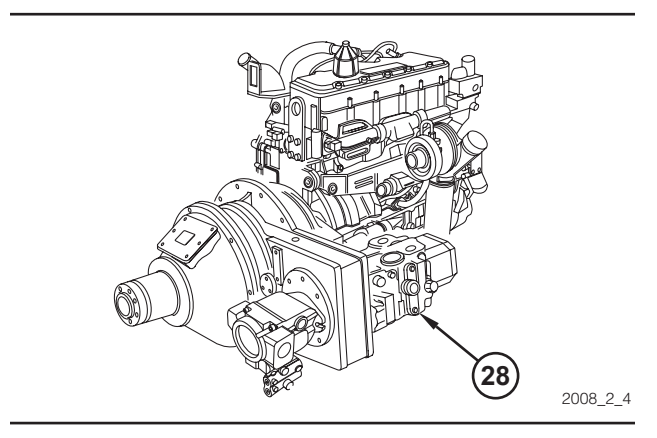

Illustration 57

Location of Pump.

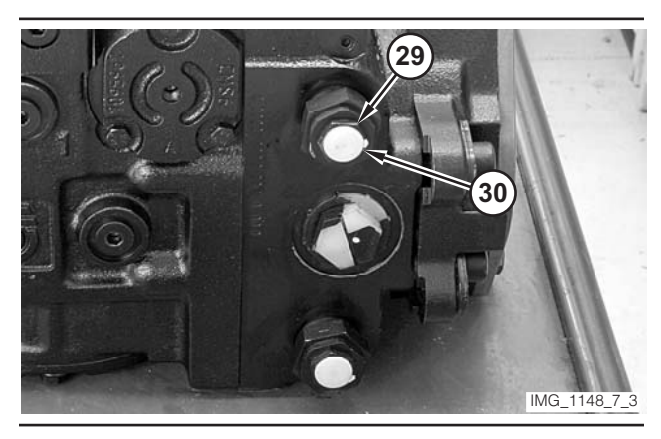

Illustration 58

Pump Removed From Machine.

**47.** Remove cap (30) in order to access the adjustment screw on propulsion pump (28). Loosen locknut (29) on the forward multifunction valve. In order to increase pressure, rotate the adjustment screw clockwise. In order to decrease pressure, rotate the adjustment screw counterclockwise.

**NOTE:** One revolution of the adjustment screw changes the pressure by approximately 9300 kPa (1350 psi).

- **48.** Hold the adjustment screw and tighten locknut (29). Install cap (30).
- **49.** If the reverse pressure is outside the specified range, go to Step 50. If the reverse pressure is inside the specified range, go to Step 52.

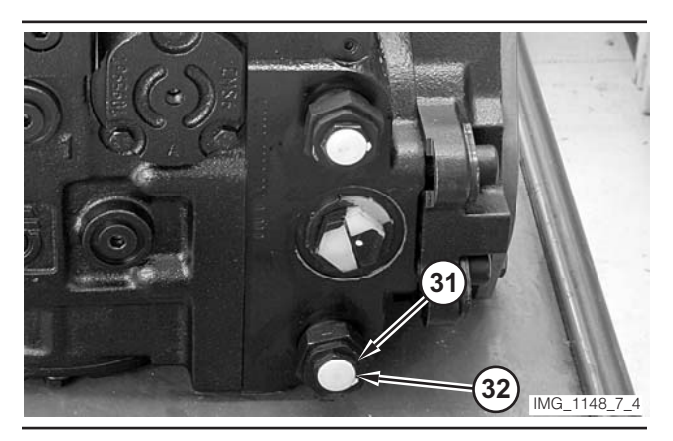

Illustration 59

Pump Removed From Machine.

**50.** Remove cap (32) in order to access the adjustment screw. Loosen locknut (31) on the reverse multifunction valve. In order to increase pressure, rotate the adjustment screw clockwise. In order to decrease pressure, rotate the adjustment screw counterclockwise.

**NOTE:** One revolution of the adjustment screw changes the pressure by approximately 9300 kPa (1350 psi).

- **51.** Hold the adjustment screw and tighten locknut (31). Install cap (32).
- **52.** If an adjustment was made in Step 47 or in Step 50, go to Step 27.
- **53.** Reconnect parking brake solenoid (20).
- 54. Close grill (27). Install bolts and washers (26).
- 55. If necessary, close compartment (9).

# Differential Lock Engagement—Test

**NOTE:** Perform the procedure entitled "Pressure Limiter Valve (Propulsion Pump)—Test and Adjust," before the following test is performed.

# 🏠 WARNING

Sudden movement of the machine or release of oil under pressure can cause serious injury to persons on or near the machine.

To prevent injury or death, make sure that the area around the machine is clear of personnel and obstructions before operating the machine.

# 🛕 WARNING

Injury to personnel can result if they are not in the operator's view. Allow only essential personnel near the machine, and make sure the personnel are in the operator's view when testing, to prevent injury. Make sure checks are done in an open area.

# 

Personal injury can result from rotating and moving parts.

Moving fan blades and moving parts will throw or cut any object or tool that falls or is pushed into them.

Make sure no one is working on, underneath or close to an engine that is running. Make sure the area is free of personnel.

**1.** Drive the machine to a smooth, horizontal surface.

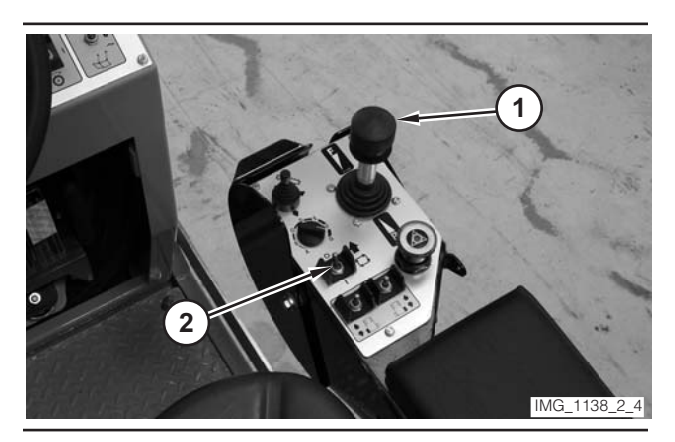

Illustration 60

- **2.** Move propulsion lever (1) to the NEUTRAL position.
- **3.** Move drive selector switch (2) to the OFF position.

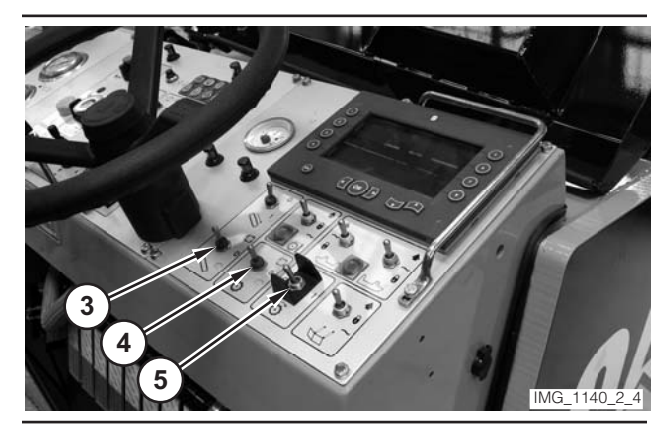

- **4.** Make sure conveyor switch (3) is in the OFF position.
- **5.** Make sure water spray switch (4) is in the OFF position.
- 6. Make sure rotor switch (5) is in the OFF position.

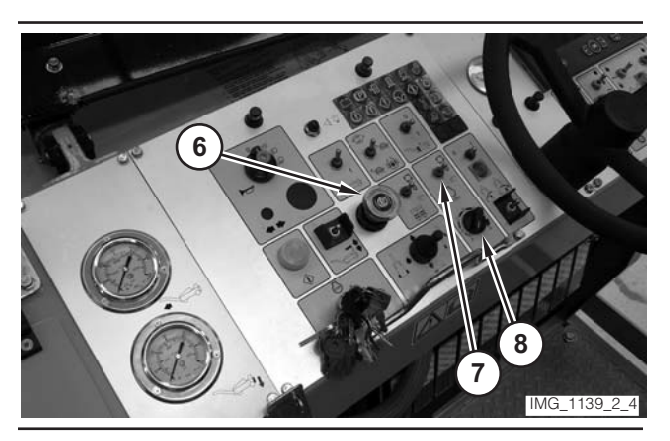

Illustration 62
- **7.** Move parking brake switch (6) to the ON position.
- **8.** If necessary, move engine control switch (7) to the "O" position.
- **9.** Rotate engine speed dial (8) to the LOW-IDLE position.

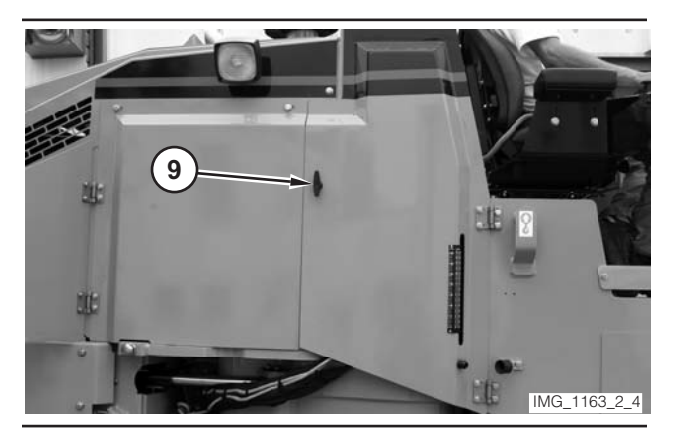

- 10. Open right leg compartment (9).
- **11.** If the right rear column is inside the compartment, go to Step 12. If the right rear column is outside the compartment, go to Step 25.

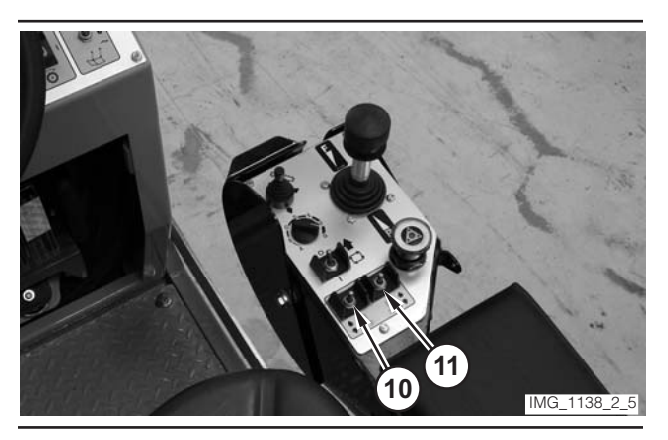

#### Illustration 64

**12.** Use left rear leg switch (10) and right rear leg switch (11) to lower the rear of the machine. Release the switches when the drum rests on the ground.

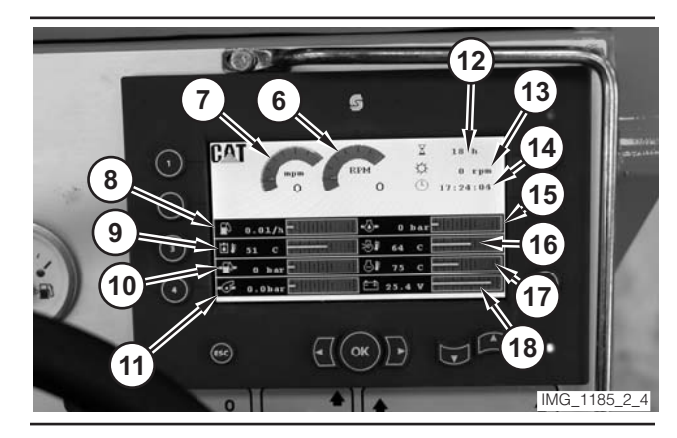

Illustration 65

- **13.** Press "4" switch (13), on the digital display, twice.
- **14.** Press "1" switch (12), on the digital display, once.
- **15.** Move right rear leg switch (11) to the LOWER position.

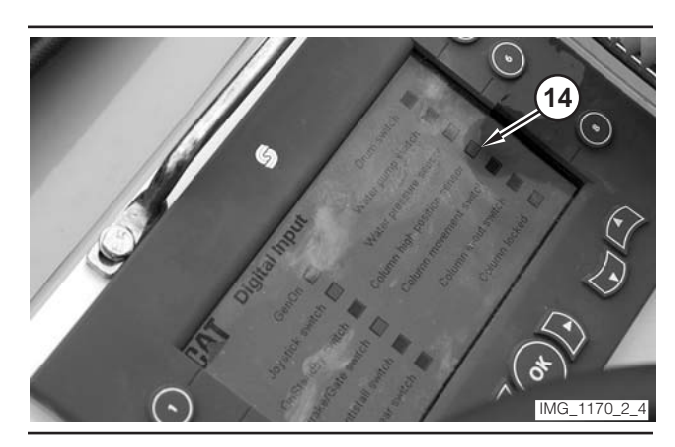

Illustration 66

**16.** Watch "Column high position sensor" box (14) on the digital display. When the box changes from red to green, release right rear leg switch (11).

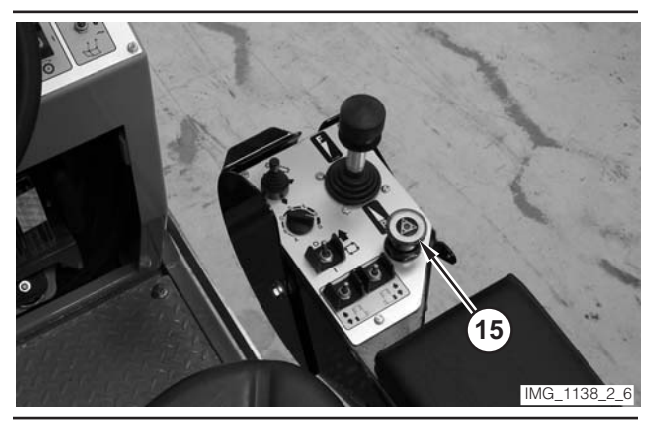

Illustration 67

**17.** Move electrical controls disable switch (15) to the DISABLE position.

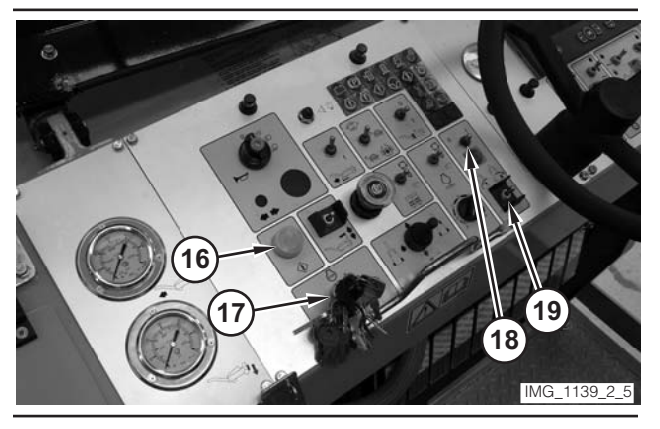

Illustration 68

- **18.** Move column enable switch (18) to the ON position.
- **19.** Move column switch (19) to the OPEN position. Release the switch when the column is completely open.
- **20.** Move column enable switch (18) to the OFF position.
- **21.** Move electrical controls disable switch (15) to the NORMAL position.
- 22. Press electrical controls master switch (16).
- **23.** Move right rear leg switch (11) to the RAISE position.
- 24. When the right track (or wheel) touches the ground, move left rear leg switch (10) to the RAISE position. Hold right rear leg switch (11) and the left rear leg switch until the rotor no longer touches the ground.
- **25.** Move key switch (17) to the OFF position.

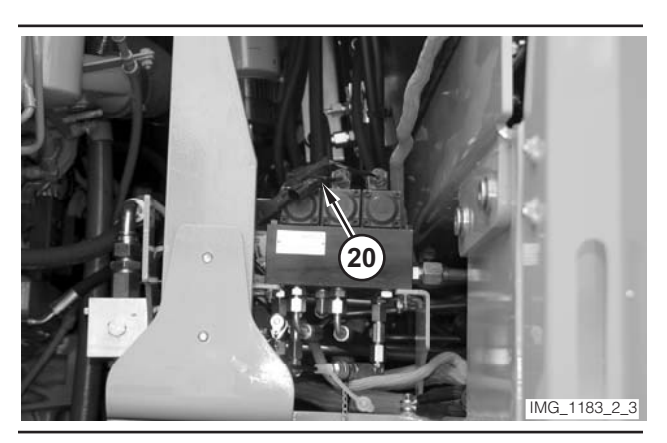

Illustration 69

26. Disconnect parking brake solenoid (20).

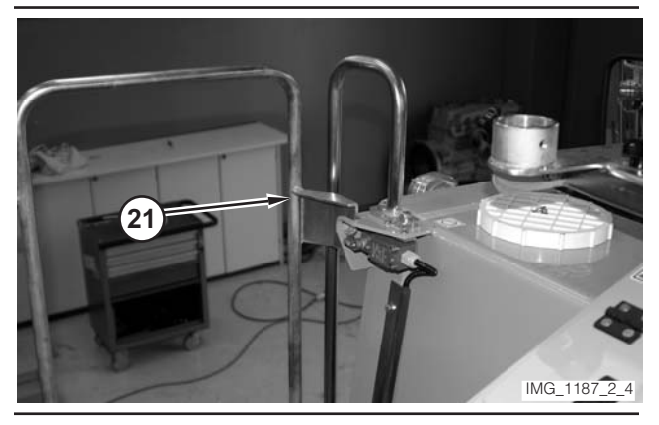

Illustration 70

- 27. Ensure that gate (21) is closed.
- **28.** Move key switch (17) to the START position. Release the key switch when the engine starts.
- **29.** Operate the engine at low idle for a few minutes.

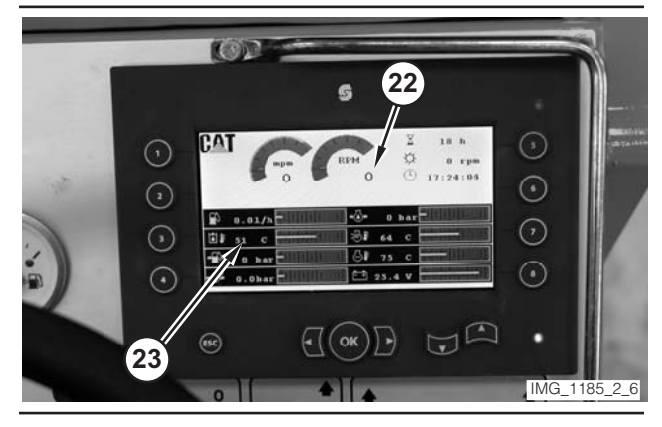

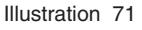

**30.** Monitor engine speed value (22) on the digital display. Rotate engine speed dial (8) until the engine speed reaches 1500 rpm.

- **31.** Monitor hydraulic oil temperature (23) on the digital display. Operate the machine until the oil temperature reaches  $45 \pm 5$  °C ( $110 \pm 10$  °F).
- 32. Depress electrical controls master switch (16).

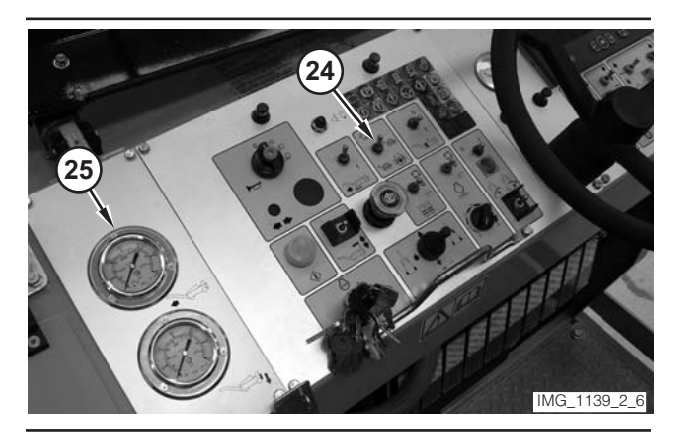

Illustration 72

- **33.** Move travel mode switch (24) to the DIFFERENTIAL LOCK position.
- **34.** Move parking brake switch (6) to the OFF position.
- **35.** Move drive selector switch (2) to the ON position.

## 

If the parking brake is not functioning properly, the machine may move during this test.

If the machine moves at any time during this test, immediately move the propulsion lever to NEUTRAL. Stop the machine and repair the parking brakes before this test is continued and/ or before the machine is placed back in service.

- **36.** Move propulsion lever (1) slightly out of the NEUTRAL position and into the FORWARD range.
- **37.** Read the pressure on gauge (25). The pressure should be low (case drain pressure).
- **38.** Move travel mode switch (24) to the TRAVEL position. Read the pressure on gauge (25). The pressure should be  $320 \pm 20$  Bar (4640  $\pm 290$  psi).
- **39.** Move propulsion lever (1) to the NEUTRAL position.
- **40.** Rotate engine speed dial (8) to the LOW-IDLE position.

- **41.** Move drive selector switch (2) to the OFF position.
- **42.** Move parking brake switch (6) to the ON position.
- 43. Move key switch (17) to the OFF position.
- **44.** If the pressure is outside the specified range, go to Step 45. If the pressure is inside the specified range, go to Step 46.
- **45.** Inspect the differential lock solenoid and the shuttle valve on the brake and shift manifold. Make the necessary repairs, and go to Step 27.
- **46.** Connect parking brake solenoid (20).
- 47. If necessary, close compartment (9).

# Manual Brake Release System—Test

## 

Sudden movement of the machine or release of oil under pressure can cause serious injury to persons on or near the machine.

To prevent injury or death, make sure that the area around the machine is clear of personnel and obstructions before operating the machine.

## 🏠 WARNING

Injury to personnel can result if they are not in the operator's view. Allow only essential personnel near the machine, and make sure the personnel are in the operator's view when testing, to prevent injury. Make sure checks are done in an open area.

#### 🚯 WARNING

Personal injury can result from rotating and moving parts.

Moving fan blades and moving parts will throw or cut any object or tool that falls or is pushed into them.

Make sure no one is working on, underneath or close to an engine that is running. Make sure the area is free of personnel.

1. Drive the machine to a smooth, horizontal surface.

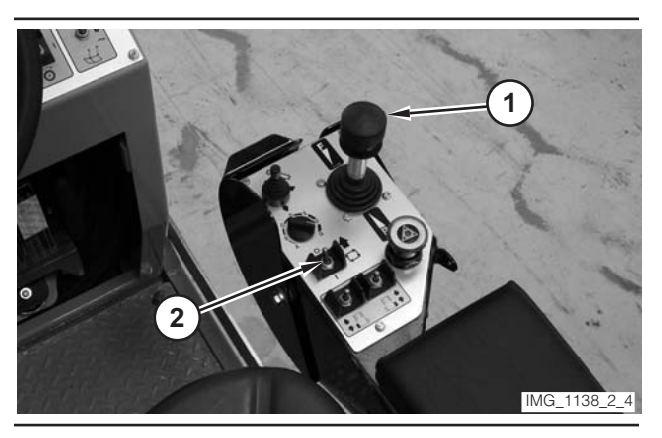

- **2.** Move propulsion lever (1) to the NEUTRAL position.
- **3.** Move drive selector switch (2) to the OFF position.

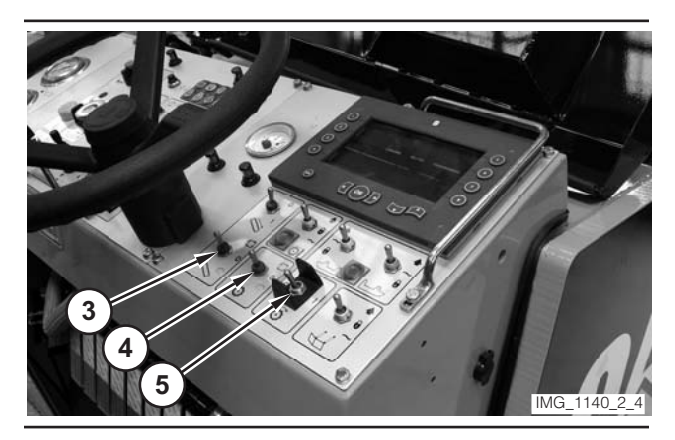

Illustration 74

- **4.** Make sure conveyor switch (3) is in the OFF position.
- **5.** Make sure water spray switch (4) is in the OFF position.
- 6. Make sure rotor switch (5) is in the OFF position.

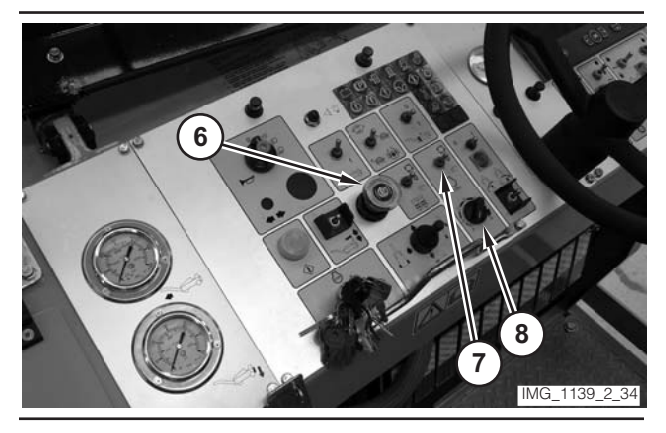

Illustration 75

- **7.** Move parking brake switch (6) to the ON position.
- **8.** If necessary, move engine control switch (7) to the "O" position.
- **9.** Rotate engine speed dial (8) to the LOW-IDLE position.

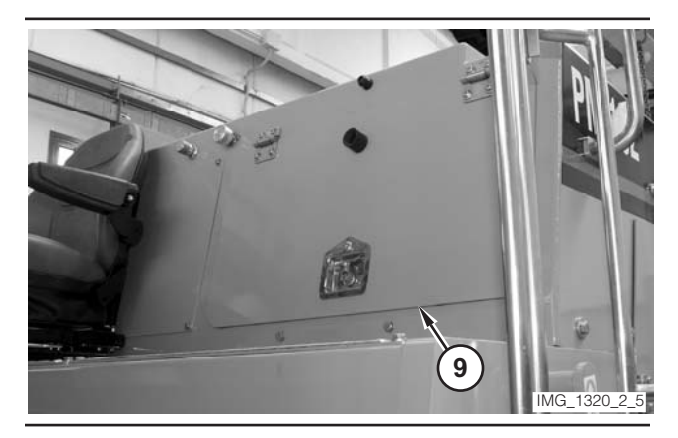

Illustration 76

10. Open compartment (9).

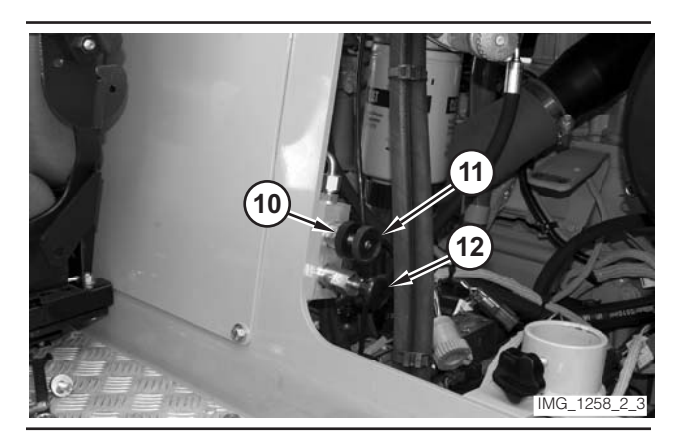

- **11.** Loosen locking ring (10). Rotate gate valve (11) clockwise.
- 12. Operate hand pump (12).

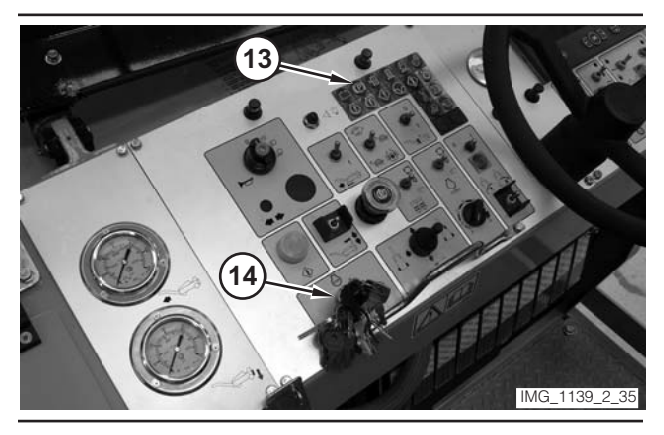

Illustration 78

- **13.** Monitor parking brake indicator (13). The indicator should go out within 10 strokes of the pump. The indicator should remain out for a minimum of five minutes.
- **14.** Rotate gate valve (11) fully counterclockwise. Tighten locking ring (10).
- 15. Close compartment (9).
- **16.** Move key switch (14) to the OFF position.

# Piston Pump Neutral—Test and Adjust

## 🛕 WARNING

Sudden movement of the machine or release of oil under pressure can cause serious injury to persons on or near the machine.

To prevent injury or death, make sure that the area around the machine is clear of personnel and obstructions before operating the machine.

# 

Injury to personnel can result if they are not in the operator's view. Allow only essential personnel near the machine, and make sure the personnel are in the operator's view when testing, to prevent injury. Make sure checks are done in an open area.

## 🏠 WARNING

Personal injury can result from rotating and moving parts.

Moving fan blades and moving parts will throw or cut any object or tool that falls or is pushed into them.

Make sure no one is working on, underneath or close to an engine that is running. Make sure the area is free of personnel.

#### NOTICE

Care must be taken to ensure that fluids are contained during performance of inspection, maintenance, testing, adjusting and repair of the machine. Be prepared to collect the fluid with suitable containers before opening any compartment or disassembling any component containing fluids.

Refer to Special Publication, NENG2500, "Caterpillar Tools and Shop Products Guide," for tools and supplies suitable to collect and contain fluids in Caterpillar machines.

Dispose of all fluids according to local regulations and mandates.

Table 6

| Required Tools |                |                                        |     |
|----------------|----------------|----------------------------------------|-----|
| Tool           | Part<br>Number | Description                            | Qty |
| A              | 8T-0862        | Pressure Gauge<br>0–500 kPa (0–70 psi) | 2   |
|                | 6V-4144        | Coupler                                | 2   |
| В              | 6V-3965        | Nipple                                 | 2   |
|                | 3J-1907        | O-Ring Seal                            | 2   |

#### Table 7

| Optional Tools <sup>(1)</sup> |                |                                              |     |
|-------------------------------|----------------|----------------------------------------------|-----|
| ΤοοΙ                          | Part<br>Number | Description                                  | Qty |
| C <sup>(2)</sup>              | 198-4234       | Digital Pressure Indicator                   | 1   |
| D <sup>(2)</sup>              | 198-4236       | Extension Cable                              | 2   |
| E <sup>(2)</sup>              | 198-4237       | Pressure Sensor<br>0–3500 kPa<br>(0–500 psi) | 2   |

(1) The optional tools can be used in place of the analog pressure measurement Tool A, which is specified in the required tool list.

(2) Tool C, Tool D, and one Tool E are part of the 198-4240 Digital Pressure Indicator Group.

**1.** Drive the machine to a smooth, horizontal surface.

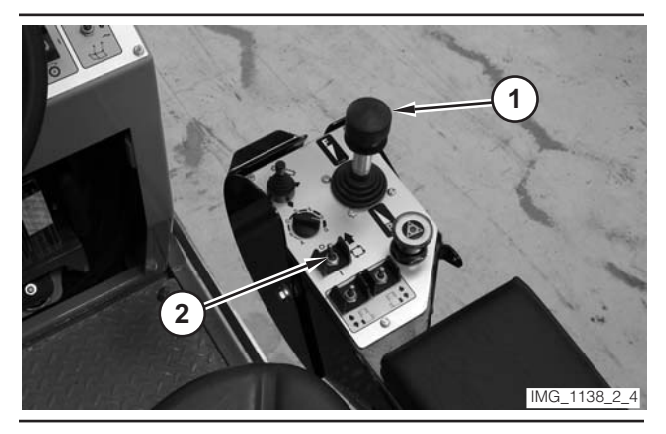

Illustration 79

- **2.** Move propulsion lever (1) to the NEUTRAL position.
- **3.** Move drive selector switch (2) to the OFF position.

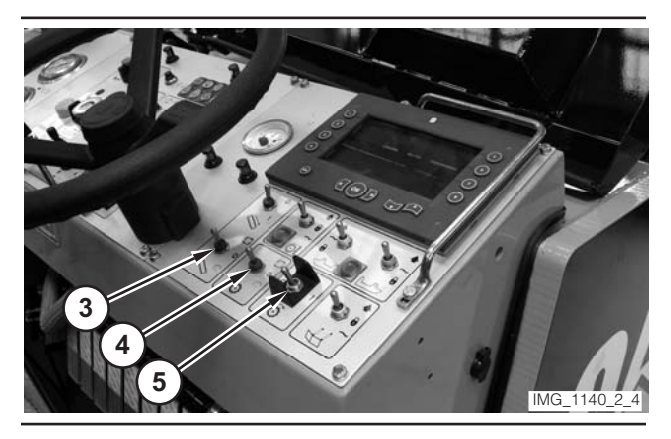

Illustration 80

- **4.** Make sure conveyor switch (3) is in the OFF position.
- **5.** Make sure water spray switch (4) is in the OFF position.
- 6. Make sure rotor switch (5) is in the OFF position.

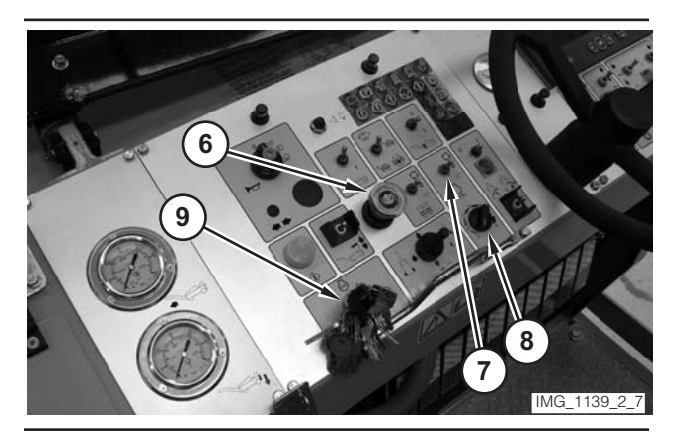

Illustration 81

- **7.** Move parking brake switch (6) to the ON position.
- **8.** If necessary, move engine control switch (7) to the "O" position.
- **9.** Rotate engine speed dial (8) to the LOW-IDLE position.
- **10.** Move key switch (9) to the OFF position.

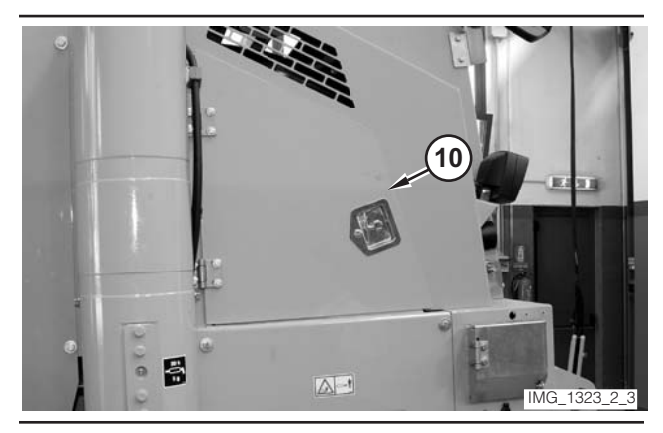

Illustration 82

**11.** Open compartment (10).

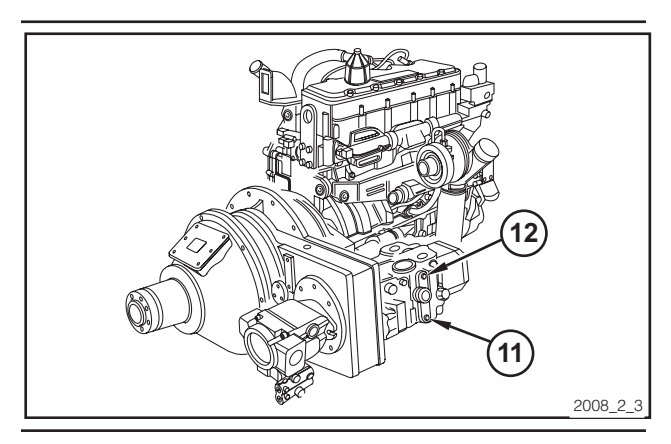

Illustration 83

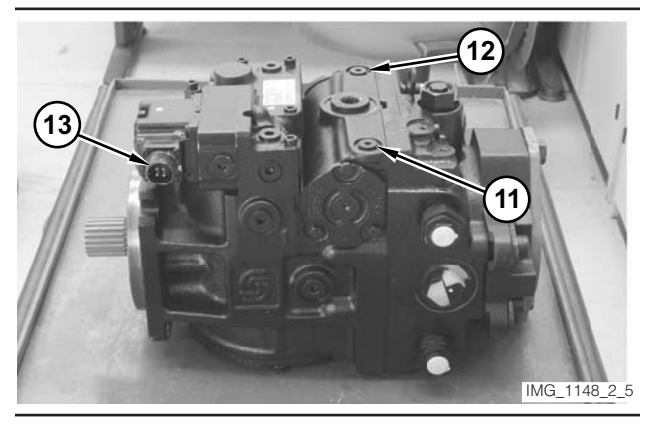

Illustration 84

Pump Removed From Machine.

- **12.** Remove the plug from M4-port (11). Remove the plug from M5-port (12).
- **13.** Install Tool B in M4-port (11). Install a second Tool B in M5-port (12).
- **14.** Connect Tool A to M4-port (11). Connect a second Tool A to M5-port (12).
- **15.** Disconnect the connector for propulsion pump EDC (13).
- **16.** Move key switch (9) to the START position. Release the key switch when the engine starts.
- 17. Operate the engine at low idle for a few minutes.

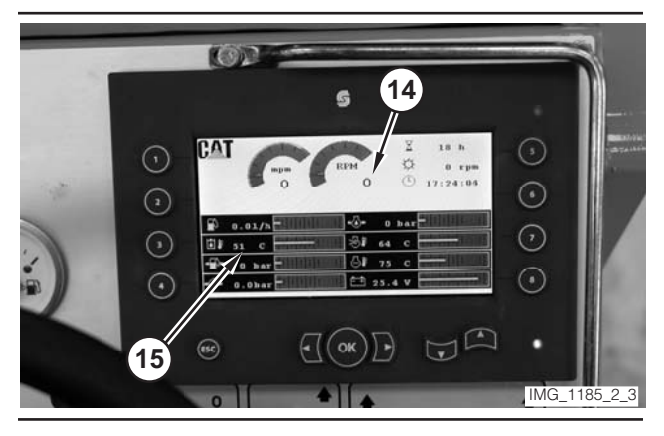

Illustration 85

- **18.** Monitor engine speed value (14) on the digital display. Rotate engine speed dial (8) until the engine speed reaches 1500 rpm.
- **19.** Monitor hydraulic oil temperature (15) on the digital display. Operate the machine until the oil temperature reaches  $45 \pm 5$  °C (110  $\pm$  10 °F).

**20.** Read the pressure at M4-port (11) on Tool A. Read the pressure at M5-port (12) on Tool A. The pressure at the M4-port and the pressure at the M5-port should be equal. If the pressure is equal, go to Step 24. If the pressure is not equal, go to Step 21.

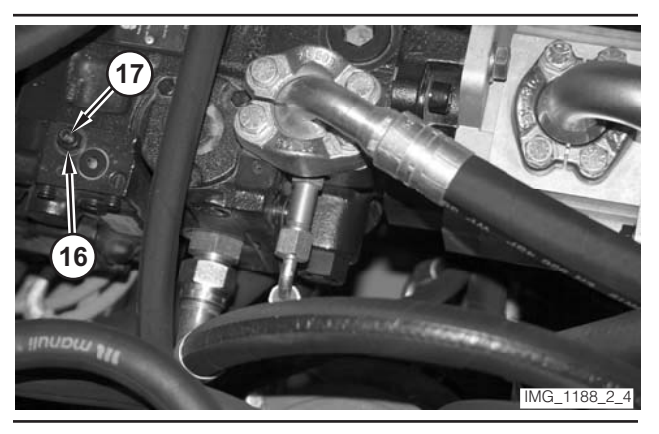

#### Illustration 86

**NOTE:** Do not adjust the pressure beyond the rating of the gauges during the next two steps.

- **21.** Loosen locknut (16) on the pump adjustment mechanism. Turn adjustment screw (17) until the pressure at M4-port (11) starts to increase over the pressure at M5-port (12). Record the pressure at the M4-port. Note the angular position of the wrench.
- **22.** Rotate adjustment screw (17) the opposite direction until the pressure at M5-port (12) is equal to the pressure which was recorded during Step 21. Note the angular position of the wrench.
- **23.** Rotate adjustment screw (17) to the center of the two positions which were noted in Step 21 and Step 22. Hold the adjustment screw in place, and tighten locknut (16). Go to Step 20.
- **24.** Rotate engine speed dial (8) to the LOW-IDLE position.
- **25.** Move key switch (9) to the OFF position.
- **26.** Allow the oil to cool. Remove the tooling, and replace the plugs in M4-port (11) and M5-port (12).
- **27.** Reconnect the connector for propulsion pump EDC (13).
- 28. Close compartment (10).

# **Hydraulic Services System**

# Relief Valve (Main)—Test and Adjust

### 🛕 WARNING

Sudden movement of the machine or release of oil under pressure can cause serious injury to persons on or near the machine.

To prevent injury or death, make sure that the area around the machine is clear of personnel and obstructions before operating the machine.

# 

Injury to personnel can result if they are not in the operator's view. Allow only essential personnel near the machine, and make sure the personnel are in the operator's view when testing, to prevent injury. Make sure checks are done in an open area.

# 🛕 WARNING

Personal injury can result from rotating and moving parts.

Moving fan blades and moving parts will throw or cut any object or tool that falls or is pushed into them.

Make sure no one is working on, underneath or close to an engine that is running. Make sure the area is free of personnel.

#### NOTICE

Care must be taken to ensure that fluids are contained during performance of inspection, maintenance, testing, adjusting and repair of the machine. Be prepared to collect the fluid with suitable containers before opening any compartment or disassembling any component containing fluids.

Refer to Special Publication, NENG2500, "Caterpillar Tools and Shop Products Guide," for tools and supplies suitable to collect and contain fluids in Caterpillar machines.

Dispose of all fluids according to local regulations and mandates.

Table 8

| Required Tools |                |                                                |     |
|----------------|----------------|------------------------------------------------|-----|
| Tool           | Part<br>Number | Description                                    | Qty |
| A              | 8T-0860        | Pressure Gauge<br>0–40 000 kPa<br>(0–5800 psi) | 1   |
|                | 6V-4144        | Coupler                                        | 1   |
| В              | 272-0775       | Hose Assembly<br>1000 mm (39 in)               | 1   |
|                | 280-9168       | Nipple Fitting                                 | 1   |
|                | 6V-0405        | Dowty Seal                                     | 1   |
|                | 8T-7910        | Adapter-Union                                  | 1   |
|                | 3J-1907        | O-Ring Seal                                    | 1   |
|                | 164-5567       | Nipple Fitting                                 | 1   |

Table 9

| Optional Tools <sup>(1)</sup> |                |                                                 |     |
|-------------------------------|----------------|-------------------------------------------------|-----|
| Tool                          | Part<br>Number | Description                                     | Qty |
| C <sup>(2)</sup>              | 198-4234       | Digital Pressure Indicator                      | 1   |
| D <sup>(2)</sup>              | 198-4236       | Extension Cable                                 | 1   |
| E                             | 198-4238       | Pressure Sensor<br>0–35 000 kPa<br>(0–5000 psi) | 1   |

(1) The optional tools can be used in place of the analog pressure measurement Tool A, which is specified in the required tool list.

(2) Tool C and Tool D are part of the 198-4240 Digital Pressure Indicator Group.

**1.** Drive the machine to a smooth, horizontal surface.

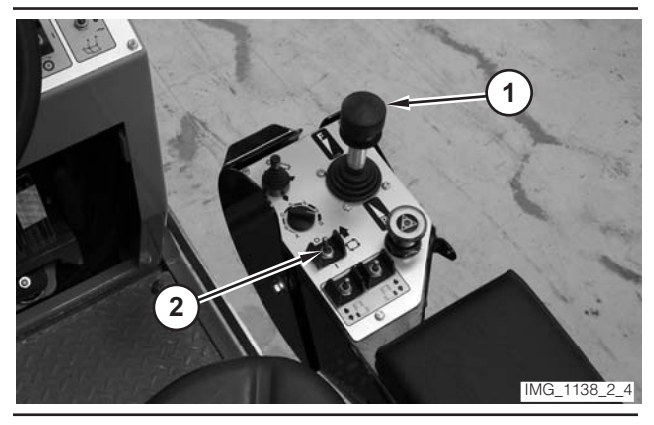

- **2.** Move propulsion lever (1) to the NEUTRAL position.
- **3.** Move drive selector switch (2) to the OFF position.

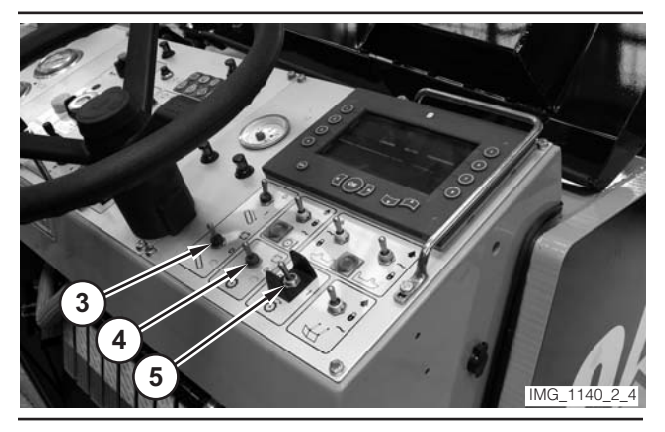

- **4.** Make sure conveyor switch (3) is in the OFF position.
- **5.** Make sure water spray switch (4) is in the OFF position.
- 6. Make sure rotor switch (5) is in the OFF position.

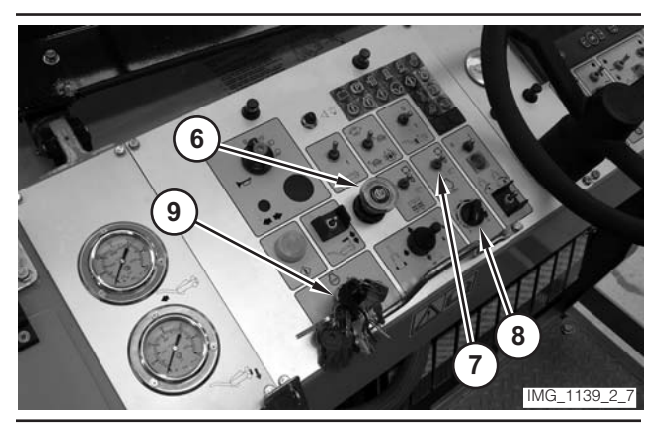

Illustration 89

- **7.** Move parking brake switch (6) to the ON position.
- **8.** If necessary, move engine control switch (7) to the "O" position.
- **9.** Rotate engine speed dial (8) to the LOW-IDLE position.
- **10.** Move key switch (9) to the OFF position.

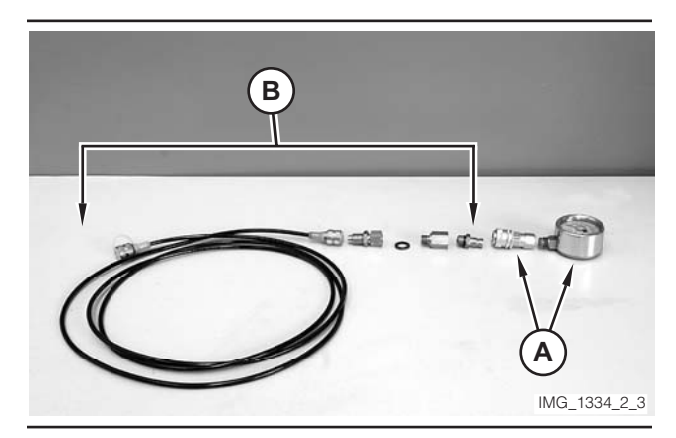

Illustration 90

**11.** Assemble Tool A. Assemble Tool B. Connect Tool A to Tool B.

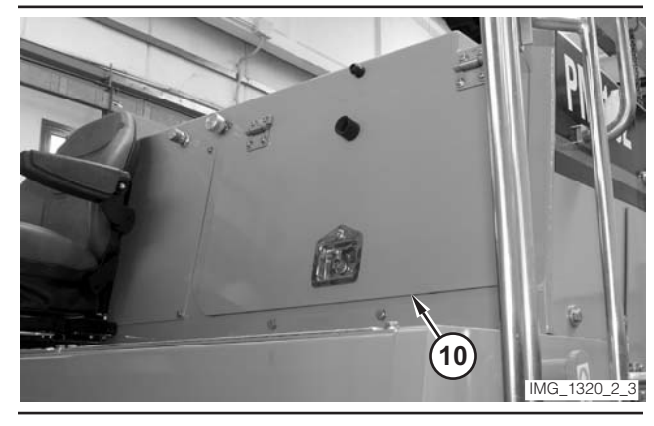

Illustration 91

12. Open compartment (10).

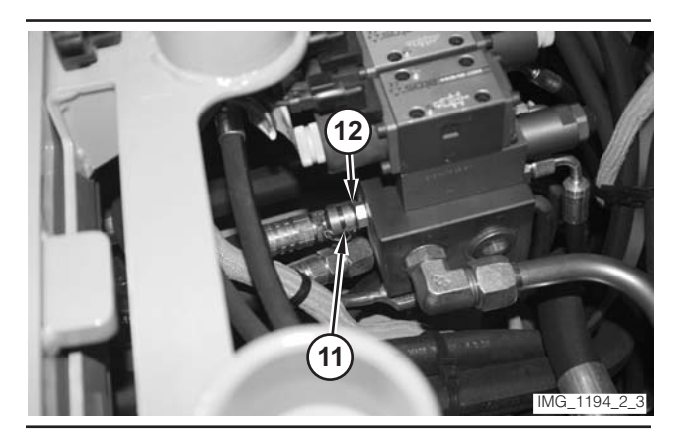

Illustration 92

- **13.** Remove cap (11). Connect Tool B to port (12).
- **14.** Move key switch (9) to the START position. Release the key switch when the engine starts.
- **15.** Operate the engine at low idle for a few minutes.

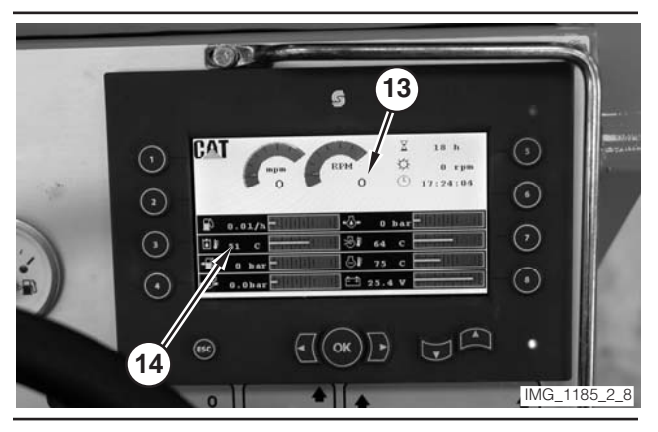

Illustration 93

- **16.** Monitor engine speed value (13) on the digital display. Rotate engine speed dial (8) until the engine speed reaches 1500 rpm.
- 17. Monitor hydraulic oil temperature value (14) on the digital display. Operate the machine until the oil temperature reaches 45 ± 5 °C (110 ± 10 °F).

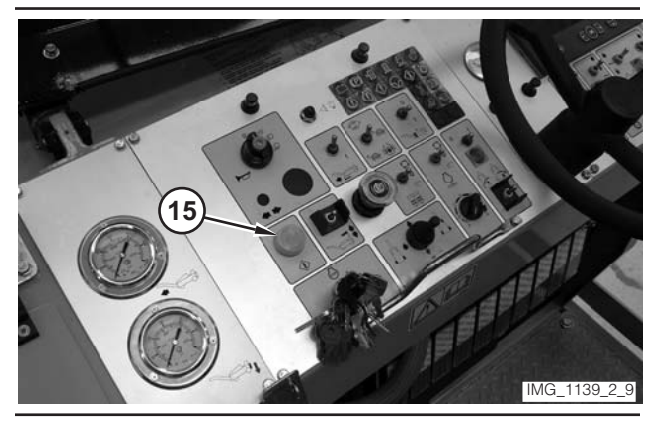

Illustration 94

- 18. Depress electrical controls master switch (15).
- **19.** Read the pressure on Tool A. The pressure should be 45 cc per revolution (2.8 in3 per revolution).
- **20.** Rotate engine speed dial (8) to the LOW-IDLE position.
- **21.** Move key switch (9) to the OFF position.
- **22.** If the pressure is inside the specified range, go to Step 26. If the pressure is outside the specified range, go to Step 23.

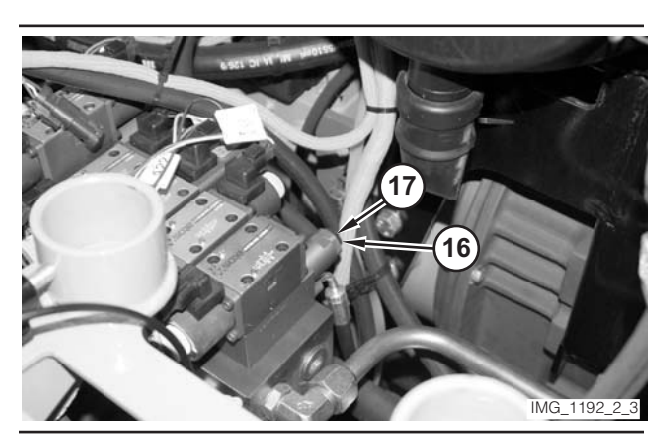

Illustration 95

- 23. Loosen locknut (16) on the relief valve. In order to increase pressure, rotate adjustment screw (17) counterclockwise. In order to decrease the pressure, rotate the adjustment screw clockwise.
- **24.** Hold adjustment screw (17), and tighten locknut (16).
- 25. Go to Step 14.
- **26.** Remove the tooling. Replace cap (11). Close compartment (10).

# **Steering Relief Pressure—Test**

## 

Sudden movement of the machine or release of oil under pressure can cause serious injury to persons on or near the machine.

To prevent injury or death, make sure that the area around the machine is clear of personnel and obstructions before operating the machine.

# WARNING

Injury to personnel can result if they are not in the operator's view. Allow only essential personnel near the machine, and make sure the personnel are in the operator's view when testing, to prevent injury. Make sure checks are done in an open area.

## 🛕 WARNING

Personal injury can result from rotating and moving parts.

Moving fan blades and moving parts will throw or cut any object or tool that falls or is pushed into them.

Make sure no one is working on, underneath or close to an engine that is running. Make sure the area is free of personnel.

#### NOTICE

Care must be taken to ensure that fluids are contained during performance of inspection, maintenance, testing, adjusting and repair of the machine. Be prepared to collect the fluid with suitable containers before opening any compartment or disassembling any component containing fluids.

Refer to Special Publication, NENG2500, "Caterpillar Tools and Shop Products Guide," for tools and supplies suitable to collect and contain fluids in Caterpillar machines.

Dispose of all fluids according to local regulations and mandates.

#### Table 10

| Required Tools |                |                                                |     |
|----------------|----------------|------------------------------------------------|-----|
| Tool           | Part<br>Number | Description                                    | Qty |
| A              | 8T-0860        | Pressure Gauge<br>0–40 000 kPa<br>(0–5800 psi) | 1   |
|                | 6V-4144        | Coupler                                        | 1   |
|                | 272-0775       | Hose Assembly<br>1000 mm (39 in)               | 1   |
|                | 280-9168       | Nipple Fitting                                 | 1   |
| В              | 6V-0405        | Dowty Seal                                     | 1   |
|                | 8T-7910        | Adapter-Union                                  | 1   |
|                | 3J-1907        | O-Ring Seal                                    | 1   |
|                | 164-5567       | Nipple Fitting                                 | 1   |

| Table | 11 |  |
|-------|----|--|
| Table |    |  |

| Optional Tools <sup>(1)</sup> |                |                                                 |     |
|-------------------------------|----------------|-------------------------------------------------|-----|
| Tool                          | Part<br>Number | Description                                     | Qty |
| C <sup>(2)</sup>              | 198-4234       | Digital Pressure Indicator                      | 1   |
| D <sup>(2)</sup>              | 198-4236       | Extension Cable                                 | 1   |
| E                             | 198-4238       | Pressure Sensor<br>0–35 000 kPa<br>(0–5000 psi) | 1   |

(1) The optional tools can be used in place of the analog pressure measurement Tool A, which is specified in the required tool list.

(2) Tool C and Tool D are part of the 198-4240 Digital Pressure Indicator Group.

1. Drive the machine to a smooth, horizontal surface.

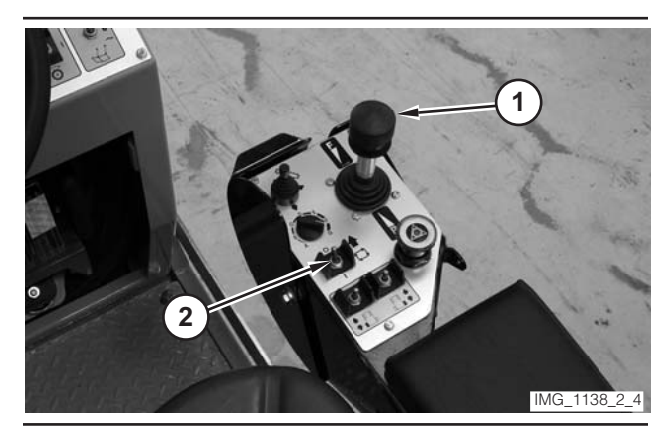

Illustration 96

- **2.** Move propulsion lever (1) to the NEUTRAL position.
- **3.** Move drive selector switch (2) to the OFF position.

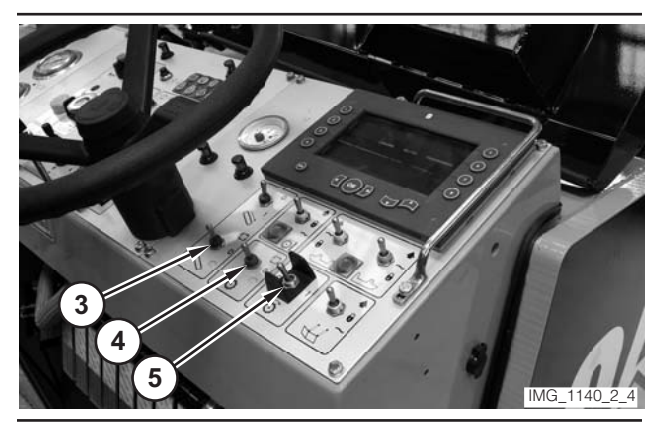

Illustration 97

**4.** Make sure conveyor switch (3) is in the OFF position.

- **5.** Make sure water spray switch (4) is in the OFF position.
- 6. Make sure rotor switch (5) is in the OFF position.

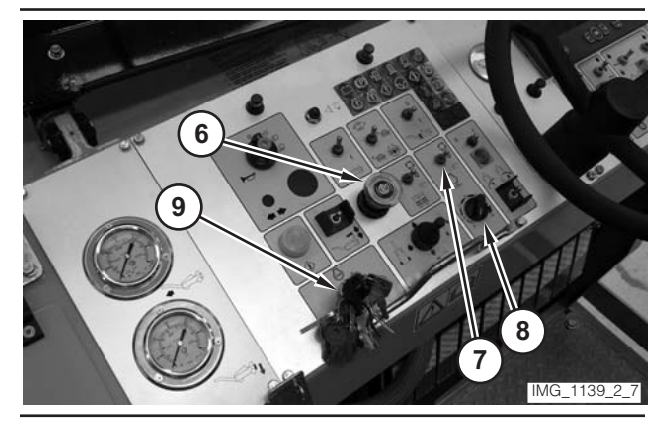

Illustration 98

- **7.** Move parking brake switch (6) to the ON position.
- **8.** If necessary, move engine control switch (7) to the "O" position.
- **9.** Rotate engine speed dial (8) to the LOW-IDLE position.
- **10.** Move key switch (9) to the OFF position.

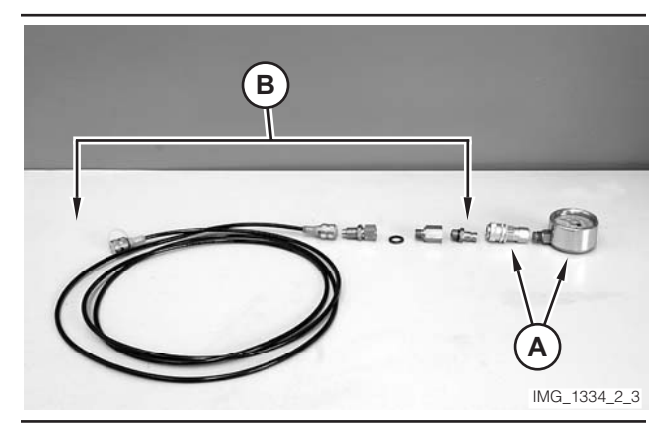

Illustration 99

**11.** Assemble Tool A. Assemble Tool B. Connect Tool A to Tool B.

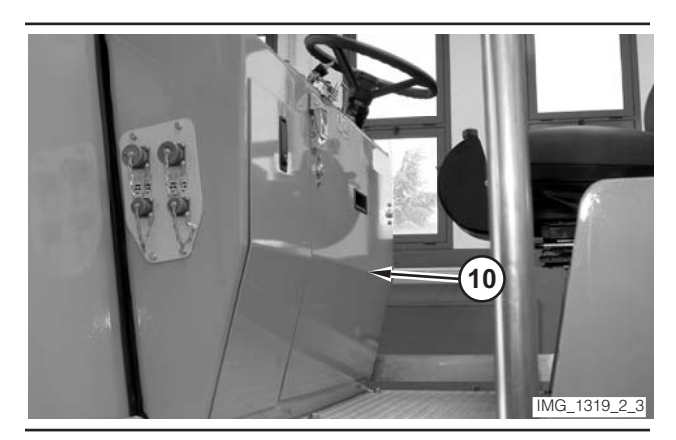

Illustration 100

**12.** Remove panel (10) from under the steering wheel.

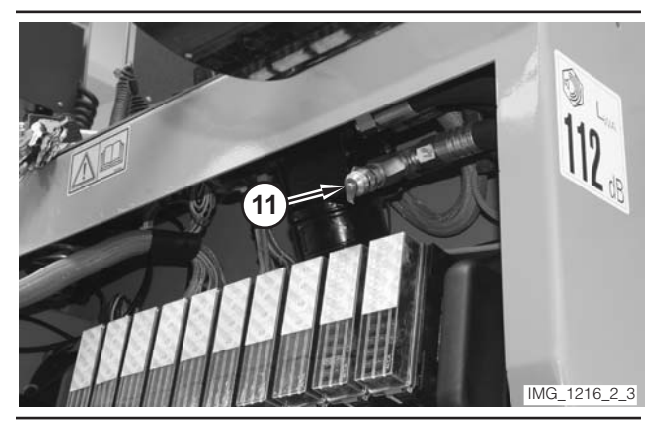

Illustration 101

**13.** Remove cap (11) from the steering pressure port.

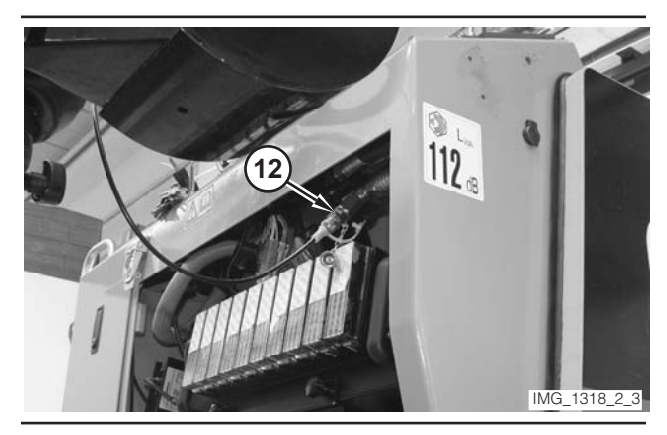

Illustration 102

- 14. Connect Tool B to steering pressure port (12).
- **15.** Move key switch (9) to the START position. Release the switch when the engine starts.
- **16.** Operate the engine at low idle for a few minutes.

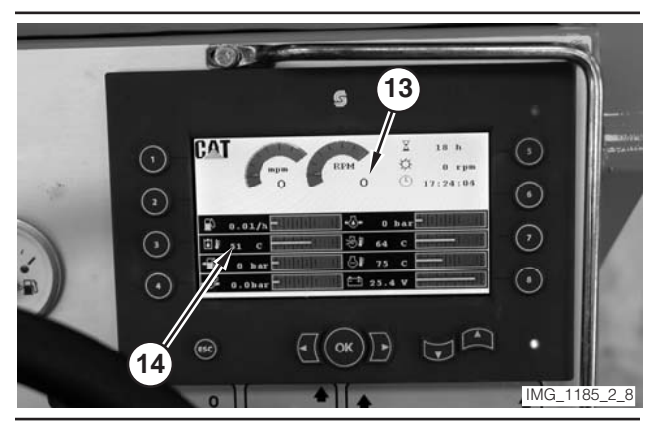

Illustration 103

- **17.** Monitor engine speed value (13) on the digital display. Rotate engine speed dial (8) until the engine speed reaches 1500 rpm.
- Monitor hydraulic oil temperature (14) on the digital display. Operate the machine until the oil temperature reaches 45 ± 5 °C (110 ± 10 °F).
- **19.** Rotate the steering wheel to the FULL LEFT position. Hold the steering wheel in this position in order to completely retract the steering cylinder.
- **20.** Read the pressure on Tool A. The pressure should be 18 000  $\pm$  1000 kPa (2600  $\pm$  150 psi). Release the steering wheel.
- **21.** Remove the tooling. Attach cap (11). Install panel (10).

# Steering Control Unit (Wheel Machine)—Test

**1.** Drive the machine to a smooth, horizontal surface.

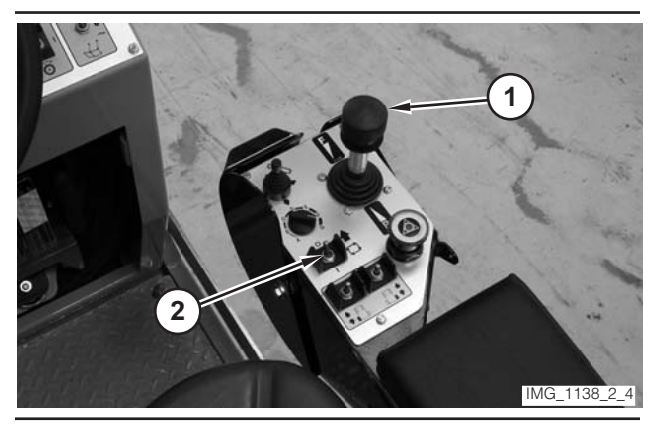

Illustration 104

**2.** Move propulsion lever (1) to the NEUTRAL position.

**3.** Move drive selector switch (2) to the OFF position.

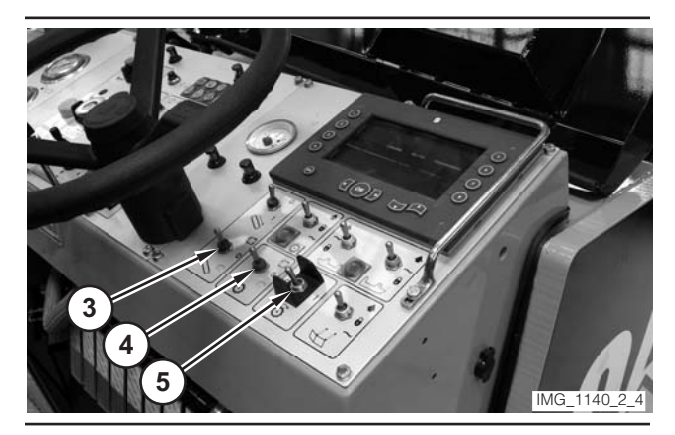

Illustration 105

- **4.** Make sure conveyor switch (3) is in the OFF position.
- **5.** Make sure water spray switch (4) is in the OFF position.
- 6. Make sure rotor switch (5) is in the OFF position.

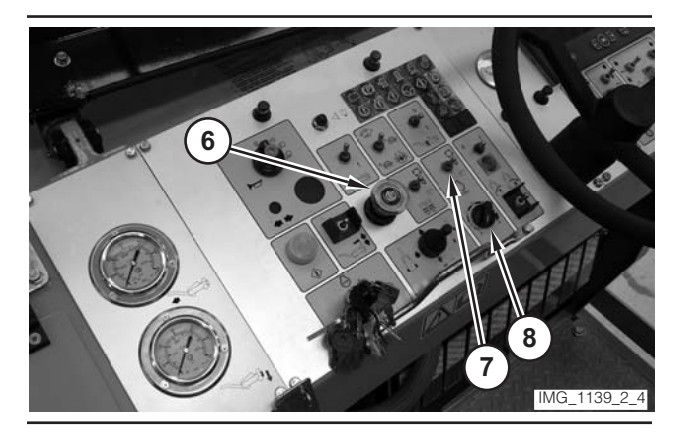

Illustration 106

- **7.** Move parking brake switch (6) to the ON position.
- **8.** If necessary, move engine control switch (7) to the "O" position.

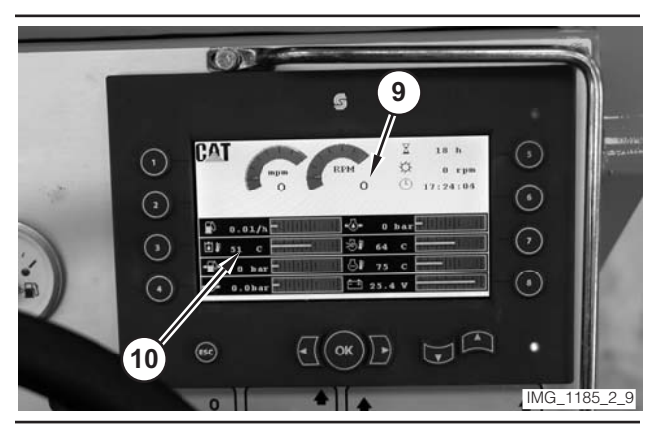

Illustration 107

- **9.** Monitor engine speed value (9) on the digital display. Rotate engine speed dial (8) until the engine speed reaches 1500 rpm.
- **10.** Monitor hydraulic oil temperature (10) on the digital display. Operate the machine until the oil temperature reaches  $45 \pm 5$  °C (110  $\pm$  10 °F).
- **11.** Rotate the steering wheel to the FULL-LEFT position. Record the number of revolutions necessary to rotate the steering wheel to the FULL-RIGHT position. The machine should require  $11 \pm 1$  revolutions.
- Record the number of revolutions necessary to rotate the steering wheel to the FULL-LEFT position. The machine should require 8 ± 1 revolutions.
- **13.** Rotate engine speed dial (8) to the LOW-IDLE position.

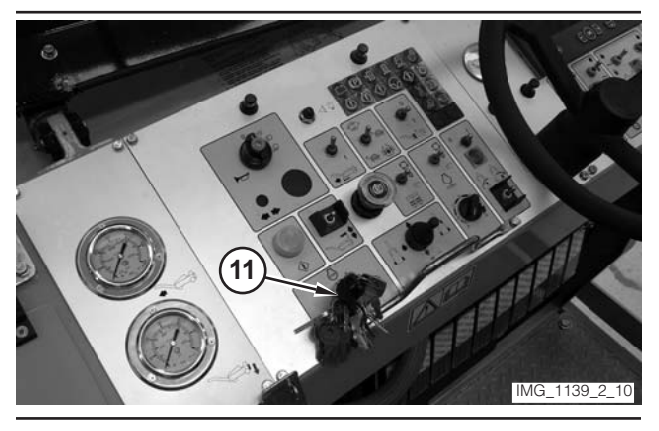

Illustration 108

14. Move key switch (11) to the OFF position.

# Steering Control Unit (Track Machine)—Test

**1.** Drive the machine to a smooth, horizontal surface.

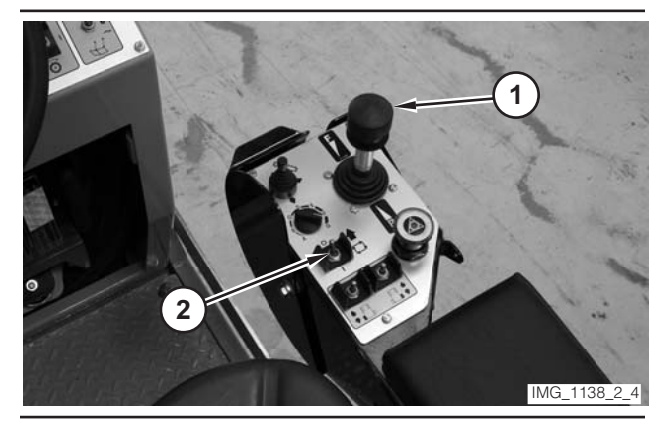

- **2.** Move propulsion lever (1) to the NEUTRAL position.
- **3.** Move drive selector switch (2) to the OFF position.

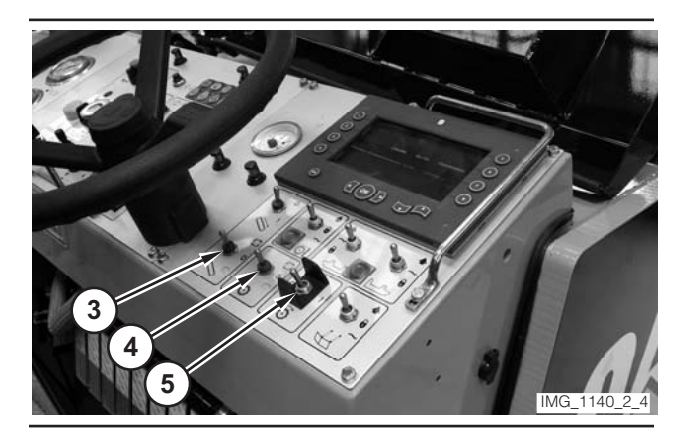

Illustration 110

- **4.** Make sure conveyor switch (3) is in the OFF position.
- **5.** Make sure water spray switch (4) is in the OFF position.
- 6. Make sure rotor switch (5) is in the OFF position.

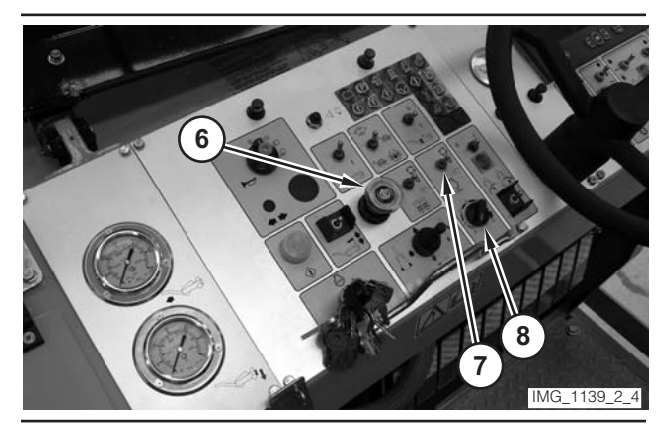

Illustration 111

- **7.** Move parking brake switch (6) to the ON position.
- **8.** If necessary, move engine control switch (7) to the "O" position.
- **9.** If necessary, move engine control switch (3) to the "O" position.

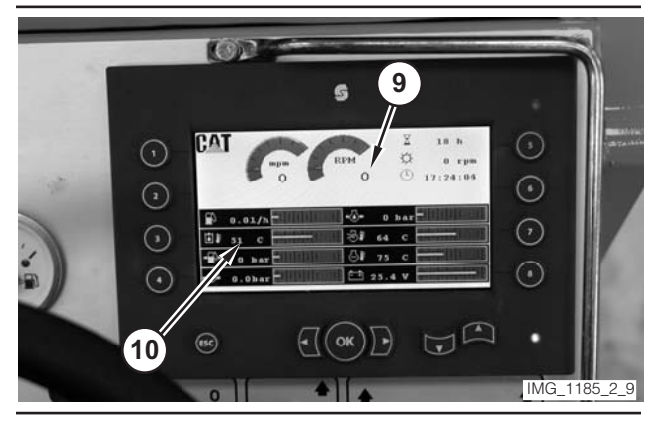

Illustration 112

- **10.** Monitor engine speed value (9) on the digital display. Rotate engine speed dial (8) until the engine speed reaches 1500 rpm.
- Monitor hydraulic oil temperature (10) on the digital display. Operate the machine until the oil temperature reaches 45 ± 5 °C (110 ± 10 °F).
- **12.** Rotate the steering wheel to the FULL-LEFT position. Record the number of revolutions necessary to rotate the steering wheel to the FULL-RIGHT position. The machine should require  $9 \pm 1$  revolutions.
- **13.** Record the number of revolutions necessary to rotate the steering wheel to the FULL-LEFT position. The machine should require  $6.5 \pm 1$  revolutions.
- **14.** Rotate engine speed dial (8) to the LOW-IDLE position.

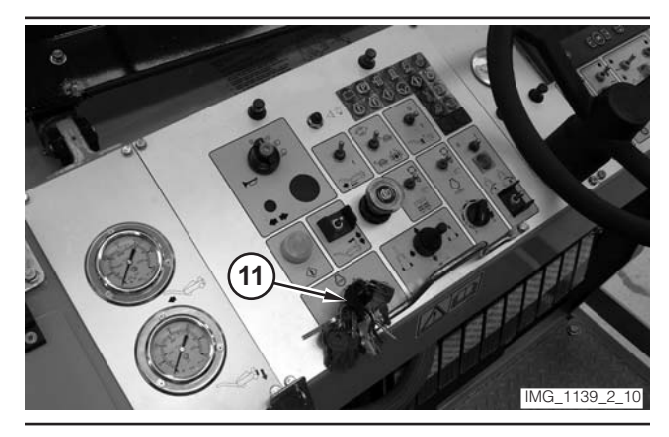

**15.** Move key switch (11) to the OFF position.

# Legs Cycle Time—Test

Table 12

| Required Tools |                |             |     |
|----------------|----------------|-------------|-----|
| Tool           | Part<br>Number | Description | Qty |
| Α              | 9U-7839        | Stop Watch  | 1   |

**1.** Drive the machine to a smooth, horizontal surface.

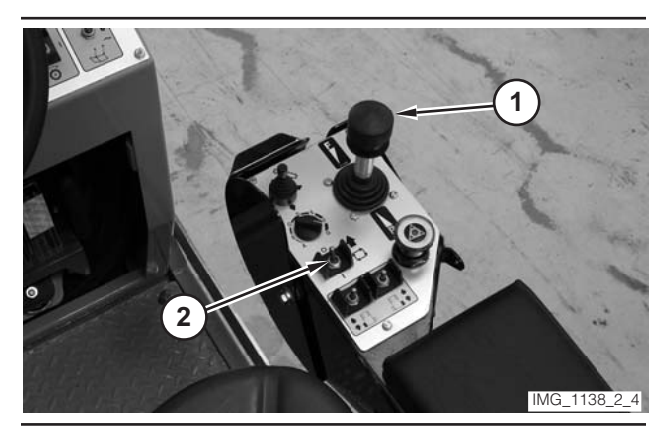

Illustration 114

- **2.** Move propulsion lever (1) to the NEUTRAL position.
- **3.** Move drive selector switch (2) to the OFF position.

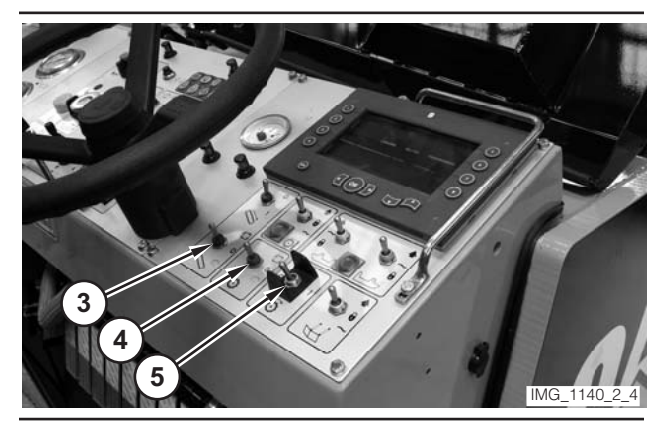

Illustration 115

- **4.** Make sure conveyor switch (3) is in the OFF position.
- **5.** Make sure water spray switch (4) is in the OFF position.
- 6. Make sure rotor switch (5) is in the OFF position.

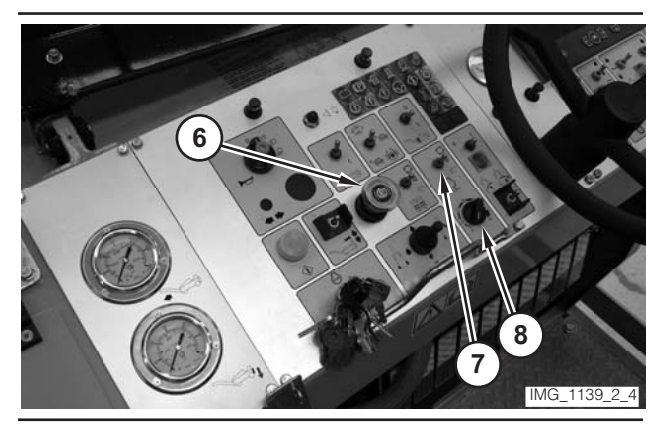

Illustration 116

- **7.** Move parking brake switch (6) to the ON position.
- **8.** If necessary, move engine control switch (7) to the "O" position.
- **9.** Rotate engine speed dial (8) to the HIGH-IDLE position.

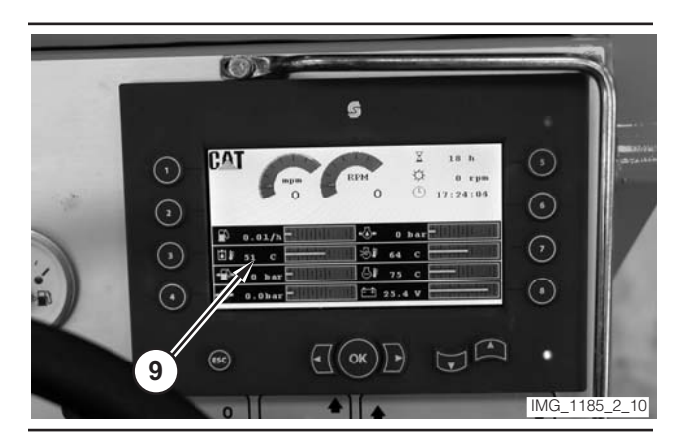

Illustration 117

 Monitor hydraulic oil temperature (9) on the digital display. Operate the machine until the oil temperature reaches 45 ± 5 °C (110 ± 10 °F).

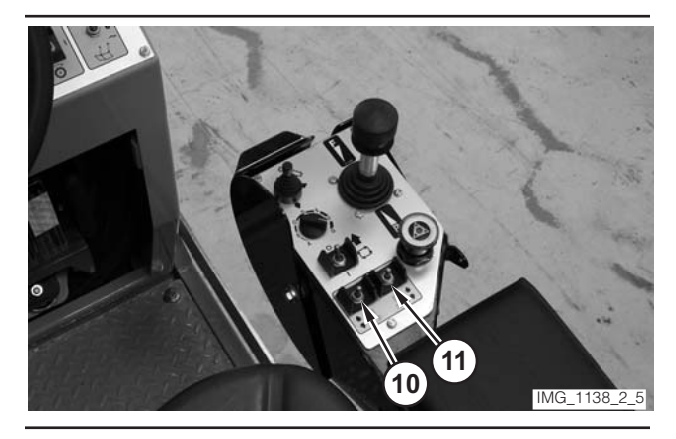

Illustration 118

**11.** Use left rear leg switch (10) and right rear leg switch (11) in order to level the rear of the machine. Use these switches in order to position the rear of the machine so that the rotor is approximately 250 mm (10 in) above the ground. Release the rear legs switches.

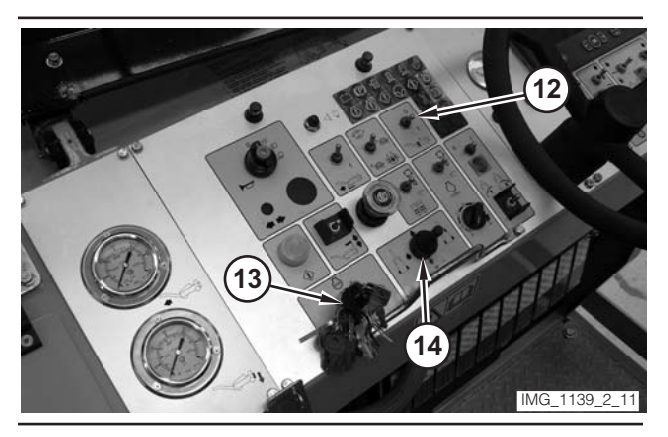

Illustration 119

- **12.** Move auto-stop override switch (12) to the OVERRIDE position. Move all-legs joystick (14) to the FRONT-LOWER position. Release the joystick when the front of the machine is completely lowered.
- **13.** Simultaneously start Tool A and move all-legs joystick (14) to the FRONT-RAISE position. Record the amount of time required to completely raise the front of the machine. Release the joystick. The time should be  $16 \pm 3$  seconds.
- 14. Simultaneously start Tool A and move all-legs joystick (14) to the FRONT-LOWER position. Record the amount of time required to completely lower the front of the machine. Release the joystick. The time should be  $16 \pm 3$  seconds.
- **15.** Move all-legs joystick (14) to the FRONT-RAISE position. Release the joystick when the front of the machine has lifted approximately 300 mm (12 in).
- **16.** Simultaneously move left rear leg switch (10) and right rear leg switch (11) to the LOWER position. Release the switches when the rotor tips just touch the ground.
- **17.** Simultaneously start Tool A and move all-legs joystick (14) to the REAR-RAISE position. Record the amount of time required to completely lift the rear of the machine. Release the joystick. The time should be  $16 \pm 3$  seconds.
- **18.** Simultaneously start Tool A and move left rear leg switch (10) and right rear leg switch (11) to the LOWER position. Record the amount of time required to lower the machine until the rotor tips just touch the ground. Release the joystick. The time should be  $16 \pm 3$  seconds.
- **19.** Move all-legs joystick (14) to the REAR-RAISE position. Release the joystick when the machine is level.
- **20.** Rotate engine speed dial (8) to the LOW-IDLE position.
- **21.** Move key switch (13) to the OFF position.

# Conveyor Swing Time—Test

#### Table 13

| Required Tools |                |             |     |
|----------------|----------------|-------------|-----|
| Tool           | Part<br>Number | Description | Qty |
| А              | 9U-7839        | Stop Watch  | 1   |

1. Drive the machine to a smooth, horizontal surface.

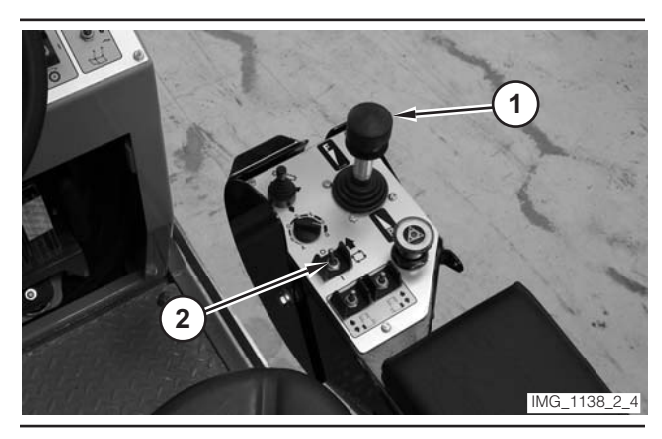

Illustration 120

- **2.** Move propulsion lever (1) to the NEUTRAL position.
- **3.** Move drive selector switch (2) to the OFF position.

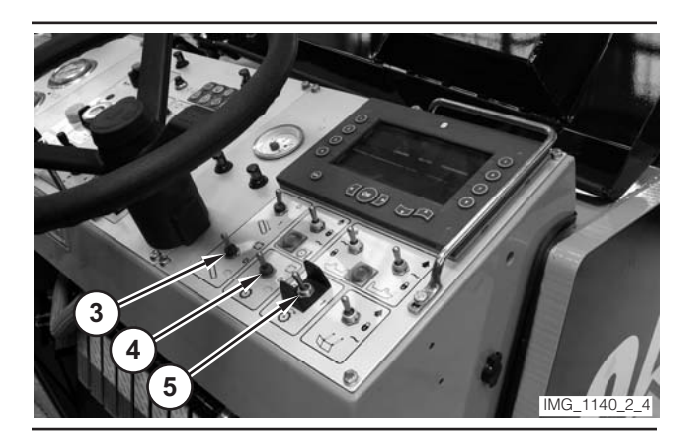

- **4.** Make sure conveyor switch (3) is in the OFF position.
- **5.** Make sure water spray switch (4) is in the OFF position.
- 6. Make sure rotor switch (5) is in the OFF position.

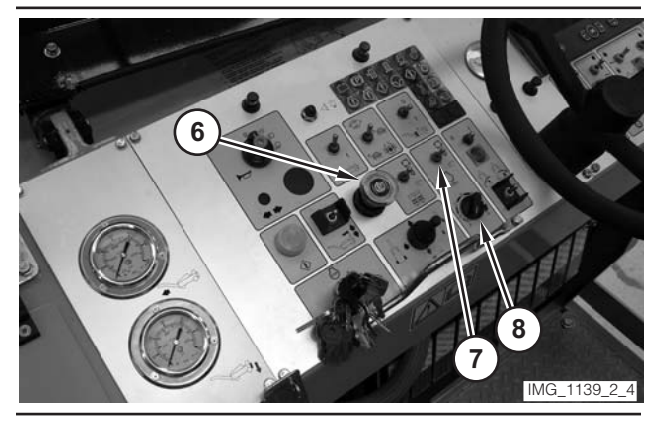

- **7.** Move parking brake switch (6) to the ON position.
- **8.** If necessary, move engine control switch (7) to the "O" position.
- **9.** Rotate engine speed dial (8) to the HIGH-IDLE position.

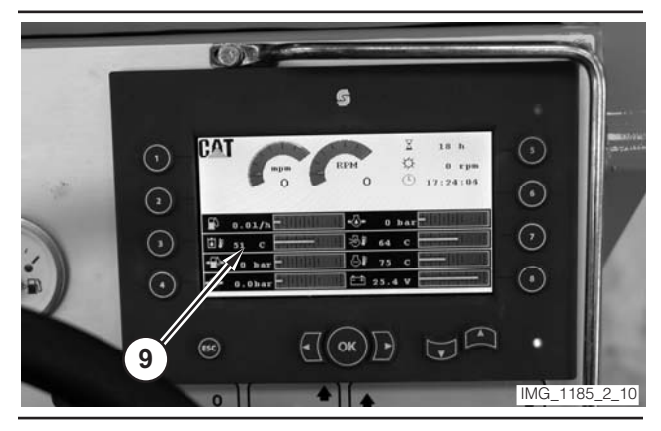

Illustration 123

 Monitor hydraulic oil temperature (9) on the digital display. Operate the machine until the oil temperature reaches 45 ± 5 °C (110 ± 10 °F).

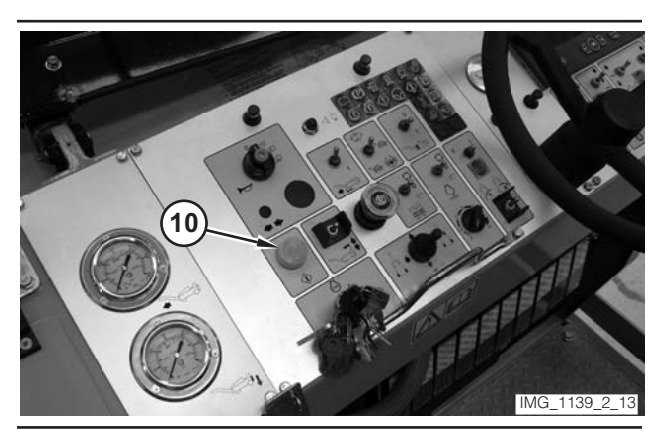

Illustration 124

**11.** Depress electrical controls master switch (10).

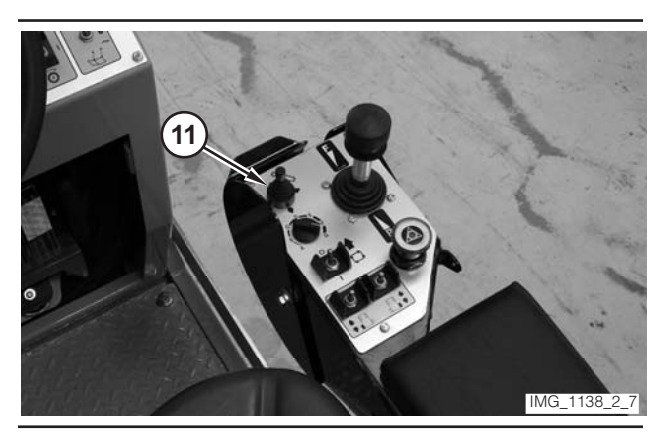

Illustration 125

## 

Ensure that the conveyor will not contact any obstacles when the conveyor is moved.

- **12.** Move conveyor joystick (11) to the FULL-RIGHT position. Release the joystick when the conveyor is in the full-right position.
- **13.** Simultaneously start Tool A and move conveyor joystick (11) to the FULL-LEFT position. Record the amount of time required for the conveyor to reach the full-left position. Release the joystick. The time should be  $16 \pm 2$  seconds.
- 14. Simultaneously start Tool A and move conveyor control joystick (11) to the FULL-RIGHT position. Record the amount of time required for the conveyor to reach the full-right position. Release the joystick. The time should be 15 ± 2 seconds.
- **15.** Rotate engine speed dial (8) to the LOW-IDLE position.
- **16.** Move key switch (7) to the OFF position.

# Clutch Engagement Pressure—Test and Adjust

**NOTE:** Perform the procedure entitled "Relief Valve (Main)—Test and Adjust" before the following test is performed.

# 

Sudden movement of the machine or release of oil under pressure can cause serious injury to persons on or near the machine.

To prevent injury or death, make sure that the area around the machine is clear of personnel and obstructions before operating the machine.

# 

Injury to personnel can result if they are not in the operator's view. Allow only essential personnel near the machine, and make sure the personnel are in the operator's view when testing, to prevent injury. Make sure checks are done in an open area.

## 🏠 WARNING

Personal injury can result from rotating and moving parts.

Moving fan blades and moving parts will throw or cut any object or tool that falls or is pushed into them.

Make sure no one is working on, underneath or close to an engine that is running. Make sure the area is free of personnel.

#### NOTICE

Care must be taken to ensure that fluids are contained during performance of inspection, maintenance, testing, adjusting and repair of the machine. Be prepared to collect the fluid with suitable containers before opening any compartment or disassembling any component containing fluids.

Refer to Special Publication, NENG2500, "Caterpillar Tools and Shop Products Guide," for tools and supplies suitable to collect and contain fluids in Caterpillar machines.

Dispose of all fluids according to local regulations and mandates.

Table 14

| Required Tools |                |                                             |     |
|----------------|----------------|---------------------------------------------|-----|
| Tool           | Part<br>Number | Description                                 | Qty |
| A              | 8T-0855        | Pressure Gauge<br>0–4000 kPa<br>(0–580 psi) | 1   |
|                | 6V-4144        | Coupler                                     | 1   |
|                | 272-0775       | Hose Assembly<br>1000 mm (39 in)            | 1   |
|                | 280-9168       | Nipple Fitting                              | 1   |
| В              | 6V-0405        | Dowty Seal                                  | 1   |
|                | 8T-7910        | Adapter-Union                               | 1   |
|                | 3J-1907        | O-Ring Seal                                 | 1   |
|                | 164-5567       | Nipple Fitting                              | 1   |

Table 15

| Optional Tools <sup>(1)</sup> |                |                                              |     |
|-------------------------------|----------------|----------------------------------------------|-----|
| Tool                          | Part<br>Number | Description                                  | Qty |
| C <sup>(2)</sup>              | 198-4234       | Digital Pressure Indicator                   | 1   |
| D <sup>(2)</sup>              | 198-4236       | Extension Cable                              | 2   |
| E <sup>(2)</sup>              | 198-4237       | Pressure Sensor<br>0–3500 kPa<br>(0–500 psi) | 2   |

(1) The optional tools can be used in place of the analog pressure measurement Tool A, which is specified in the required tool list.

(2) Tool C, Tool D, and one Tool E are part of the 198-4240 Digital Pressure Indicator Group.

1. Drive the machine to a smooth, horizontal surface.

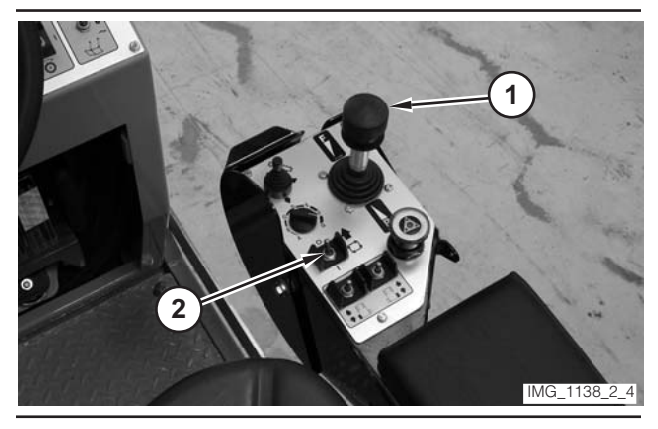

- **2.** Move propulsion lever (1) to the NEUTRAL position.
- **3.** Move drive selector switch (2) to the OFF position.

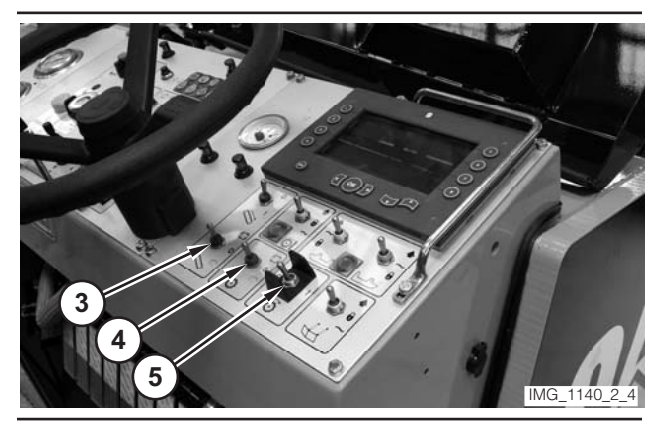

Illustration 127

- **4.** Make sure conveyor switch (3) is in the OFF position.
- **5.** Make sure water spray switch (4) is in the OFF position.
- 6. Make sure rotor switch (5) is in the OFF position.

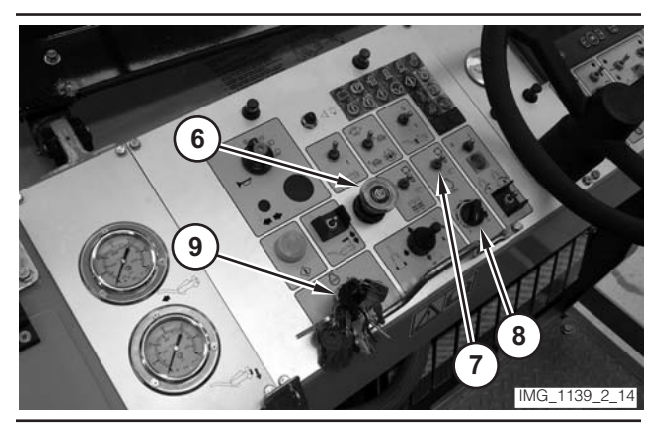

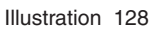

- 7. Move parking brake switch (6) to the ON position.
- **8.** If necessary, move engine control switch (7) to the "O" position.
- **9.** Rotate engine speed dial (8) to the LOW-IDLE position.
- **10.** Move key switch (9) to the OFF position.

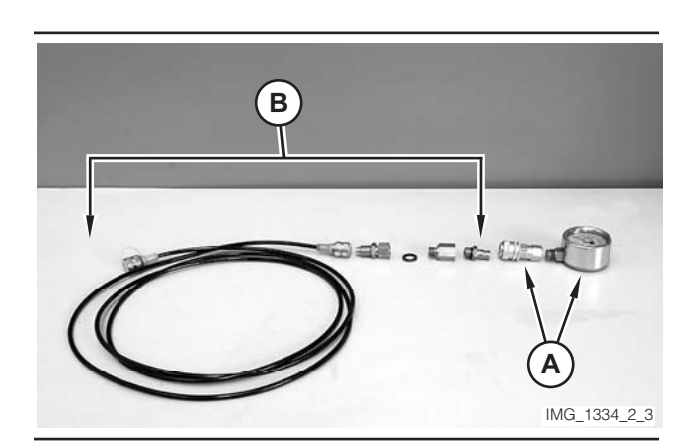

Illustration 129

**11.** Assemble Tool A. Assemble Tool B. Connect Tool A to Tool B.

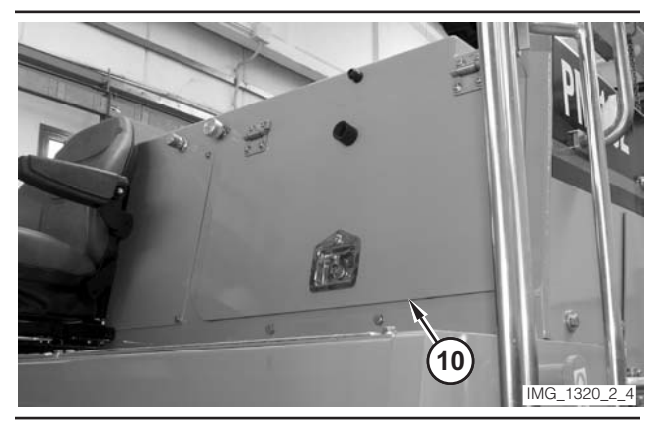

Illustration 130

12. Open compartment (10).

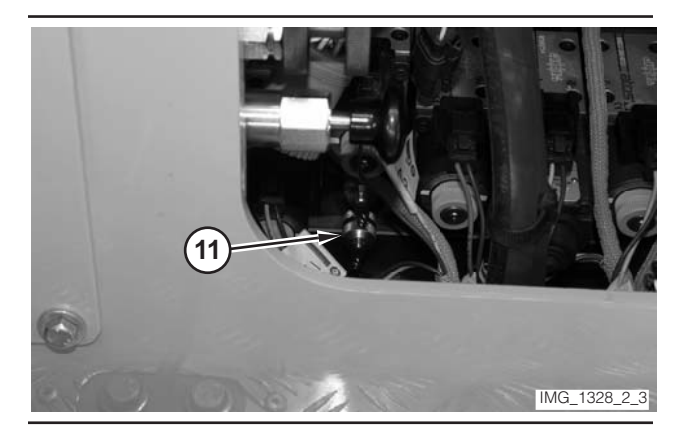

Illustration 131

**13.** Remove the cap from rotor clutch pressure tap (11).

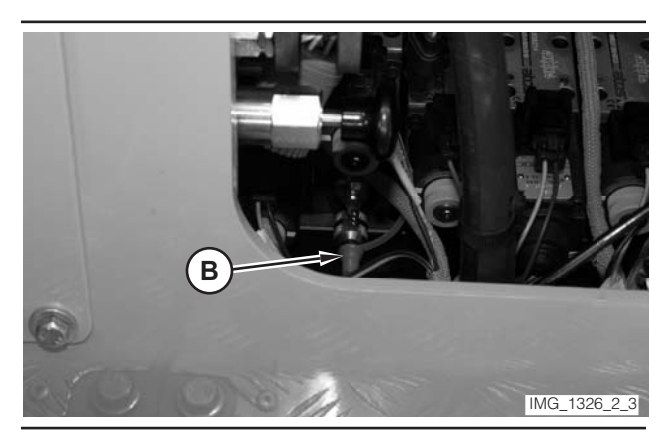

Illustration 132

- 14. Connect Tool B to rotor clutch pressure tap (11).
- **15.** Move key switch (9) to the START position. Release the key switch when the engine starts.
- **16.** Operate the engine at low idle for a few minutes.

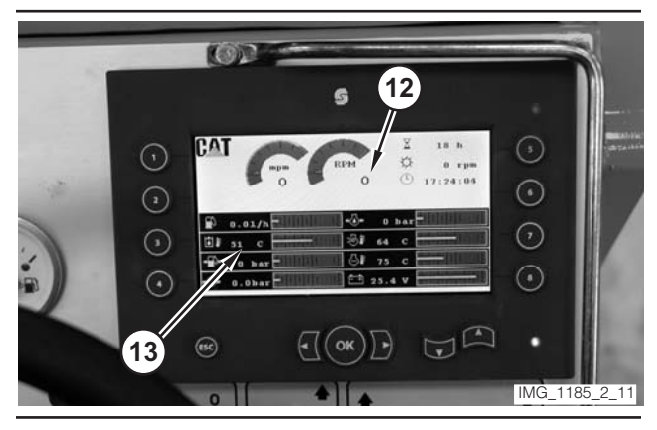

Illustration 133

- **17.** Monitor engine speed value (12) on the digital display. Rotate engine speed dial (8) until the engine speed reaches 1500 rpm.
- **18.** Monitor hydraulic oil temperature (13) on the digital display. Operate the machine until the oil temperature reaches  $45 \pm 5 \degree C (110 \pm 10 \degree F)$ .
- **19.** Rotate engine speed dial (8) to the LOW-IDLE position.

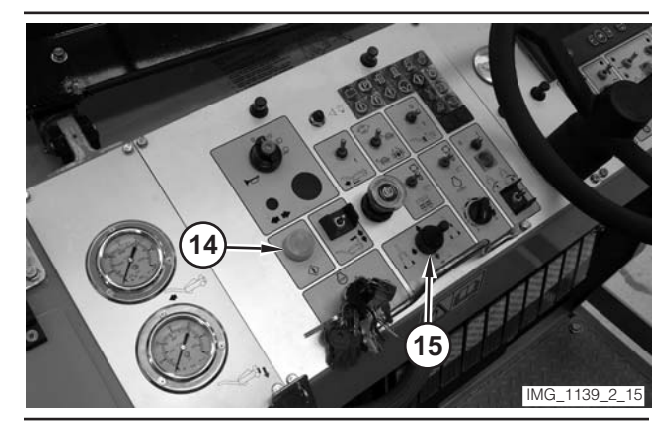

- 20. Depress electrical controls master switch (14).
- **21.** If necessary, use all-legs joystick (15) to lift the machine. Release the joystick when the machine is at the maximum height.

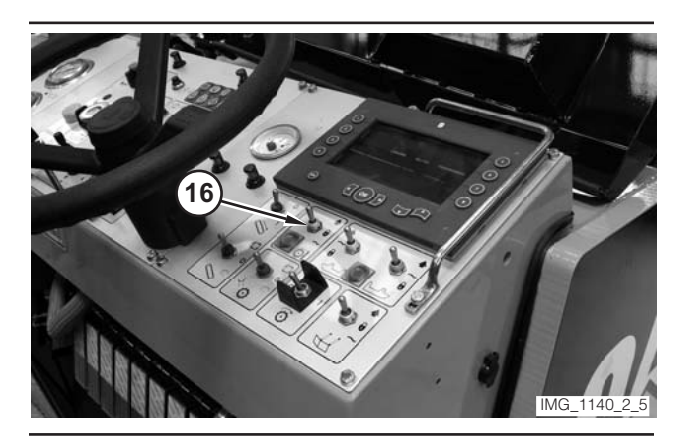

- **22.** Move moldboard switch (16) to the FLOAT position.
- **23.** Move rotor switch (5) to the ON position.
- **24.** Read the pressure on Tool A. The pressure should be 2790 ± 100 kPa (405 ± 15 psi).
- **25.** Move rotor switch (5) to the OFF position.
- **26.** Rotate engine speed dial (8) to the LOW-IDLE position.
- 27. Move key switch (9) to the OFF position.
- **28.** If the pressure is outside the specified range, go to Step 29. If the pressure is inside the specified range, go to Step 32.

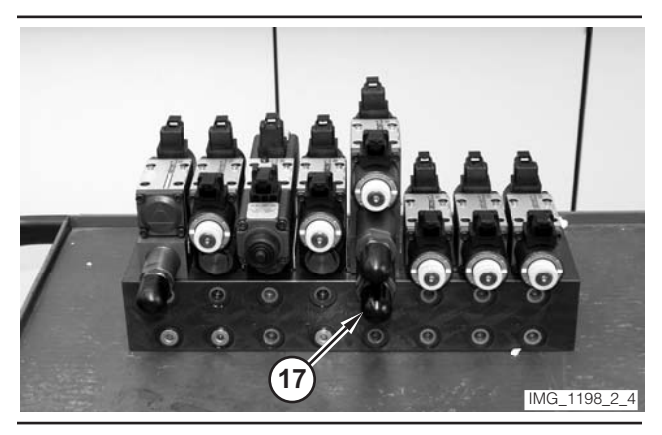

Illustration 136 Valve Removed From Machine.

29. Remove cap (17).

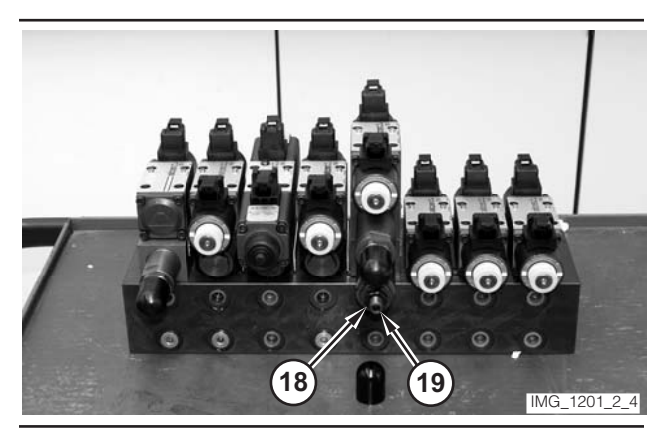

Illustration 137

Valve Removed From Machine.

- **30.** Loosen locknut (18) on the relief valve. In order to increase the pressure, rotate adjustment screw (19) clockwise. In order to decrease the pressure, rotate the adjustment screw counterclockwise.
- **31.** Hold adjustment screw (19), and tighten locknut (18). Go to Step 15.
- **32.** Remove the tooling. Close compartment (10).

# Relief Valve (Belt Tensioner)— Test and Adjust

**NOTE:** Perform the procedure entitled "Clutch Engagement Pressure—Test and Adjust" before the following test is performed.

# 

Sudden movement of the machine or release of oil under pressure can cause serious injury to persons on or near the machine.

To prevent injury or death, make sure that the area around the machine is clear of personnel and obstructions before operating the machine.

## \Lambda WARNING

Injury to personnel can result if they are not in the operator's view. Allow only essential personnel near the machine, and make sure the personnel are in the operator's view when testing, to prevent injury. Make sure checks are done in an open area.

## 

Personal injury can result from rotating and moving parts.

Moving fan blades and moving parts will throw or cut any object or tool that falls or is pushed into them.

Make sure no one is working on, underneath or close to an engine that is running. Make sure the area is free of personnel.

#### NOTICE

Care must be taken to ensure that fluids are contained during performance of inspection, maintenance, testing, adjusting and repair of the machine. Be prepared to collect the fluid with suitable containers before opening any compartment or disassembling any component containing fluids.

Refer to Special Publication, NENG2500, "Caterpillar Tools and Shop Products Guide," for tools and supplies suitable to collect and contain fluids in Caterpillar machines.

Dispose of all fluids according to local regulations and mandates.

Table 16

| Required Tools |                |                                             |     |
|----------------|----------------|---------------------------------------------|-----|
| Tool           | Part<br>Number | Description                                 | Qty |
| A              | 8T-0855        | Pressure Gauge<br>0–4000 kPa<br>(0–580 psi) | 1   |
|                | 6V-4144        | Coupler                                     | 1   |
|                | 272-0775       | Hose Assembly<br>1000 mm (39 in)            | 1   |
|                | 280-9168       | Nipple Fitting                              | 1   |
| В              | 6V-0405        | Dowty Seal                                  | 1   |
|                | 8T-7910        | Adapter-Union                               | 1   |
|                | 3J-1907        | O-Ring Seal                                 | 1   |
|                | 164-5567       | Nipple Fitting                              | 1   |

Table 17

| Optional Tools <sup>(1)</sup> |                |                                              |     |
|-------------------------------|----------------|----------------------------------------------|-----|
| Tool                          | Part<br>Number | Description                                  | Qty |
| C <sup>(2)</sup>              | 198-4234       | Digital Pressure Indicator                   | 1   |
| D <sup>(2)</sup>              | 198-4236       | Extension Cable                              | 1   |
| E <sup>(2)</sup>              | 198-4237       | Pressure Sensor<br>0–3500 kPa<br>(0–500 psi) | 1   |

 The optional tools can be used in place of the analog pressure measurement Tool A, which is specified in the required tool list.

- (2) Tool C, Tool D, and Tool E are part of the 198-4240 Digital Pressure Indicator Group.
- **1.** Drive the machine to a smooth, horizontal surface.

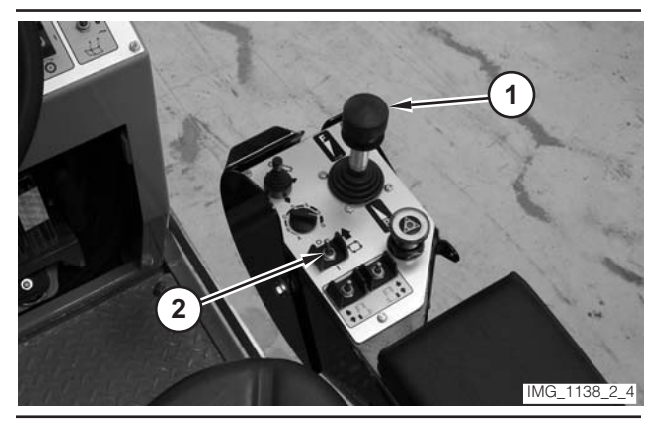

Illustration 138

- **2.** Move propulsion lever (1) to the NEUTRAL position.
- **3.** Move drive selector switch (2) to the OFF position.

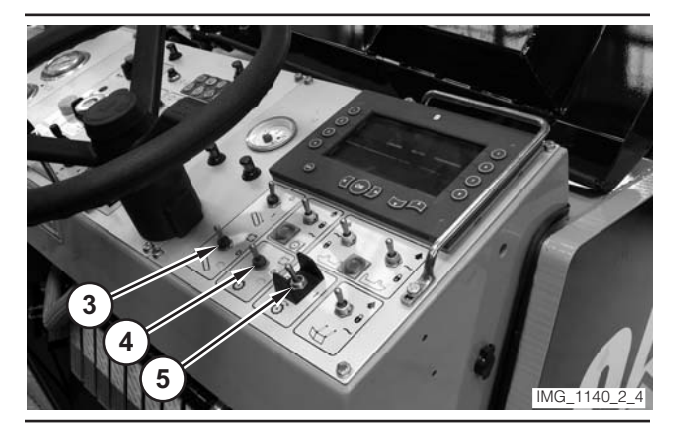

Illustration 139

- **4.** Make sure conveyor switch (3) is in the OFF position.
- **5.** Make sure water spray switch (4) is in the OFF position.
- 6. Make sure rotor switch (5) is in the OFF position.

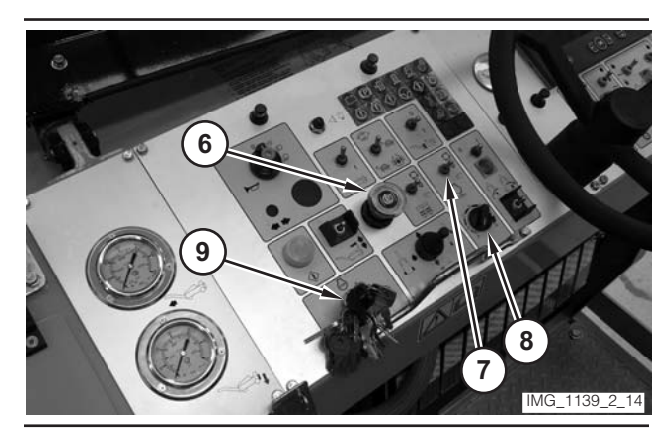

- **7.** Move parking brake switch (6) to the ON position.
- **8.** If necessary, move engine control switch (7) to the "O" position.
- **9.** Rotate engine speed dial (8) to the LOW-IDLE position.
- **10.** Move key switch (9) to the OFF position.

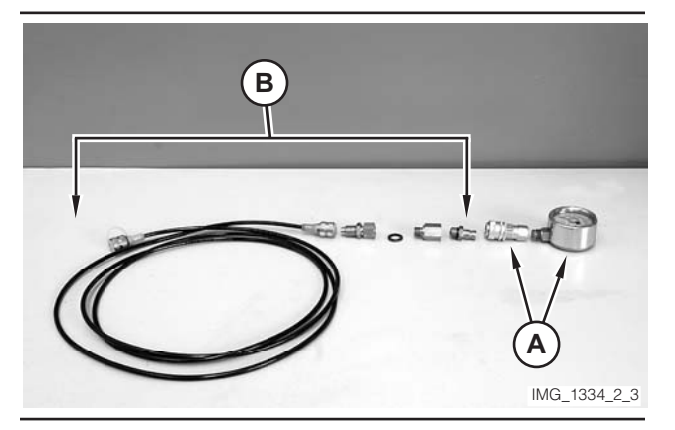

Illustration 141

**11.** Assemble Tool A. Assemble Tool B. Connect Tool A to Tool B.

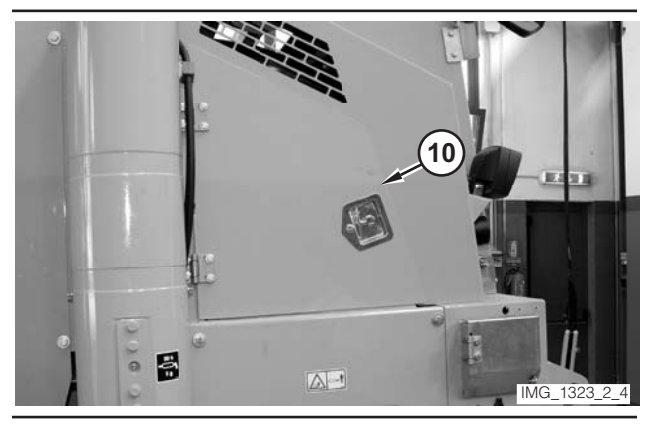

Illustration 142

12. Open rear left compartment (10).

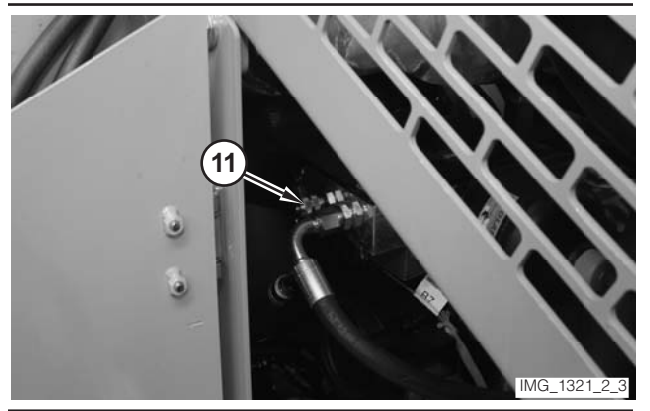

Illustration 143

**13.** Remove cap (11) from the belt tensioner pressure tap.

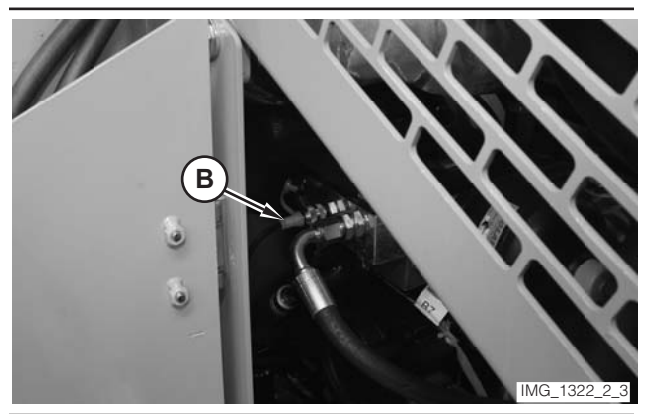

- 14. Connect Tool B to the belt tensioner pressure tap.
- **15.** Move key switch (9) to the START position. Release the key switch when the engine starts.
- **16.** Operate the engine at low idle for a few minutes.

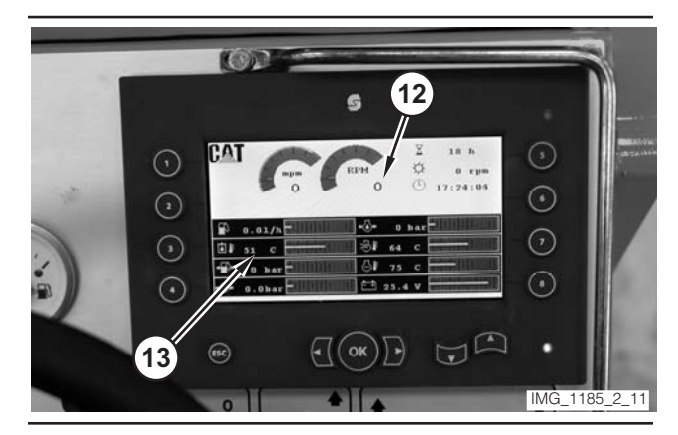

Illustration 145

- **17.** Monitor engine speed value (12) on the digital display. Rotate engine speed dial (8) until the engine speed reaches 1500 rpm.
- Monitor hydraulic oil temperature (13) on the digital display. Operate the machine until the oil temperature reaches 45 ± 5 °C (110 ± 10 °F).
- **19.** Rotate engine speed dial (8) to the LOW-IDLE position.

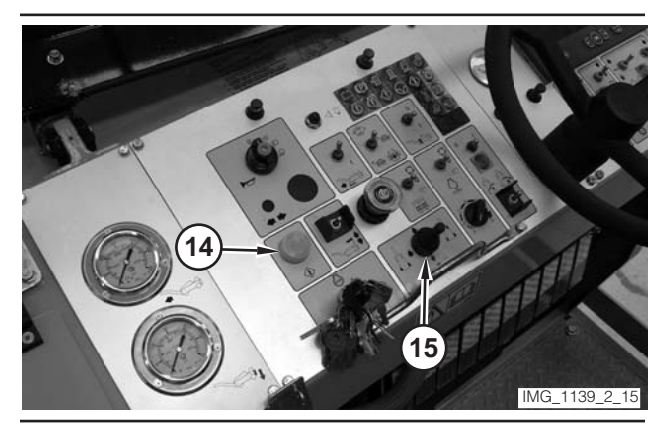

Illustration 146

- 20. Depress electrical controls master switch (14).
- **21.** If necessary, use all-legs joystick (15) to lift the machine. Release the joystick when the machine is at the maximum height.

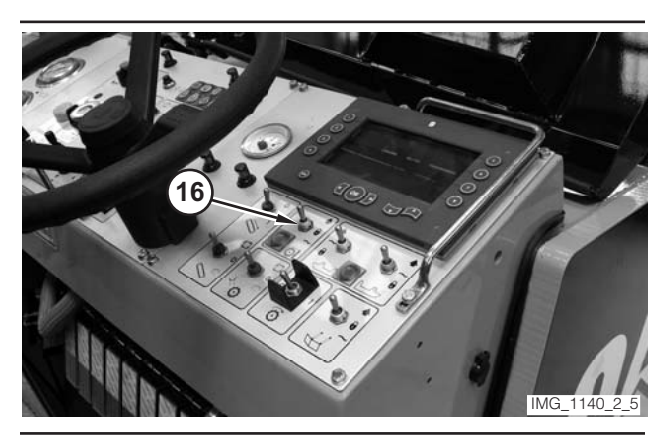

Illustration 147

- **22.** Move moldboard switch (16) to the FLOAT position.
- **23.** Move rotor switch (5) to the ON position.
- **24.** Read the pressure on Tool A. The pressure should be 2000 ± 100 kPa (290 ± 15 psi).
- **25.** Move rotor switch (5) to the OFF position.
- **26.** Rotate engine speed dial (8) to the LOW-IDLE position.
- **27.** Move key switch (9) to the OFF position.
- **28.** If the pressure is outside the specified range, go to Step 29. If the pressure is inside the specified range, go to Step 31.

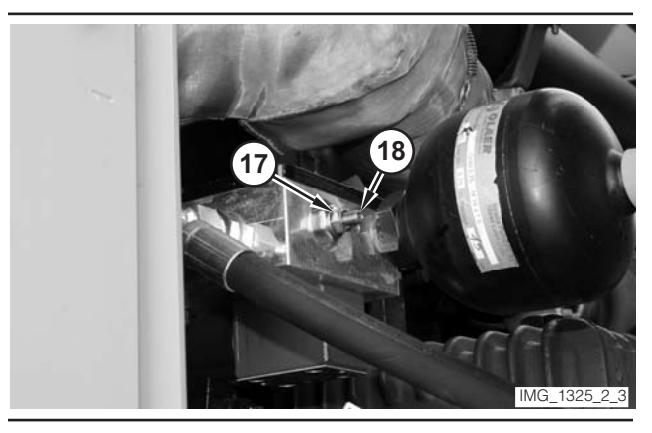

- **29.** Loosen locknut (17) on the differential pressure valve. In order to increase the pressure, rotate adjustment screw (18) clockwise. In order to decrease the pressure, rotate the adjustment screw counterclockwise.
- **30.** Hold adjustment screw (18), and tighten locknut (17). Go to Step 15.
- **31.** Remove the tooling. Close compartment (10).

# Relief Valve (Right Rear Column)—Test and Adjust

## 🏠 WARNING

Sudden movement of the machine or release of oil under pressure can cause serious injury to persons on or near the machine.

To prevent injury or death, make sure that the area around the machine is clear of personnel and obstructions before operating the machine.

## 

Injury to personnel can result if they are not in the operator's view. Allow only essential personnel near the machine, and make sure the personnel are in the operator's view when testing, to prevent injury. Make sure checks are done in an open area.

## 🛕 WARNING

Personal injury can result from rotating and moving parts.

Moving fan blades and moving parts will throw or cut any object or tool that falls or is pushed into them.

Make sure no one is working on, underneath or close to an engine that is running. Make sure the area is free of personnel.

#### NOTICE

Care must be taken to ensure that fluids are contained during performance of inspection, maintenance, testing, adjusting and repair of the machine. Be prepared to collect the fluid with suitable containers before opening any compartment or disassembling any component containing fluids.

Refer to Special Publication, NENG2500, "Caterpillar Tools and Shop Products Guide," for tools and supplies suitable to collect and contain fluids in Caterpillar machines.

Dispose of all fluids according to local regulations and mandates.

#### Table 18

| Required Tools |                |                                                |     |
|----------------|----------------|------------------------------------------------|-----|
| Tool           | Part<br>Number | Description                                    | Qty |
| A              | 8T-0858        | Pressure Gauge<br>0–16 000 kPa<br>(0–2300 psi) | 1   |
|                | 6V-4144        | Coupler                                        | 1   |
| В              | 272-0775       | Hose Assembly<br>1000 mm (39 in)               | 1   |
|                | 280-9168       | Nipple Fitting                                 | 1   |
|                | 6V-0405        | Dowty Seal                                     | 1   |
|                | 8T-7910        | Adapter-Union                                  | 1   |
|                | 3J-1907        | O-Ring Seal                                    | 1   |
|                | 164-5567       | Nipple Fitting                                 | 1   |

Table 19

| Optional Tools <sup>(1)</sup> |                |                                                 |     |
|-------------------------------|----------------|-------------------------------------------------|-----|
| Tool                          | Part<br>Number | Description                                     | Qty |
| C <sup>(2)</sup>              | 198-4234       | Digital Pressure Indicator                      | 1   |
| D <sup>(2)</sup>              | 198-4236       | Extension Cable                                 | 1   |
| E                             | 198-4238       | Pressure Sensor<br>0–35 000 kPa<br>(0–5000 psi) | 1   |

(1) The optional tools can be used in place of the analog pressure measurement Tool A, which is specified in the required tool list.

(2) Tool C and Tool D are part of the 198-4240 Digital Pressure Indicator Group.

**1.** Drive the machine to a smooth, horizontal surface.

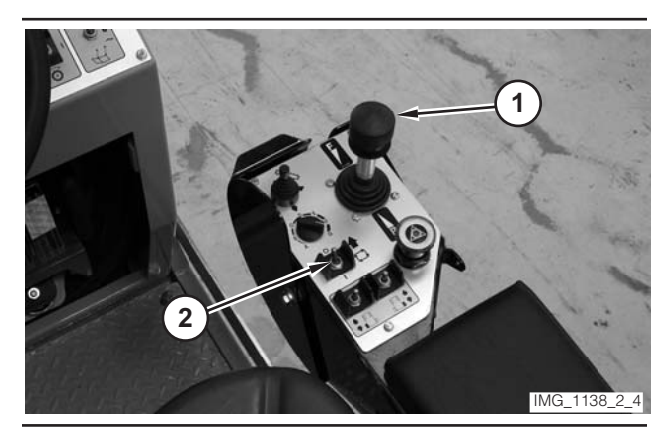

Illustration 149

- **2.** Move propulsion lever (1) to the NEUTRAL position.
- **3.** Move drive selector switch (2) to the OFF position.

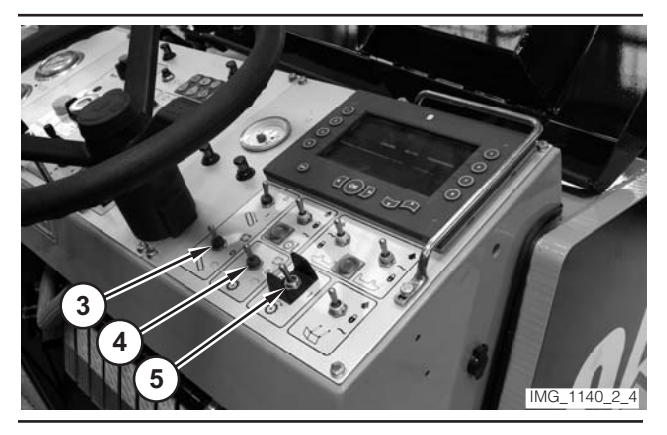

Illustration 150

**4.** Make sure conveyor switch (3) is in the OFF position.

- **5.** Make sure water spray switch (4) is in the OFF position.
- 6. Make sure rotor switch (5) is in the OFF position.

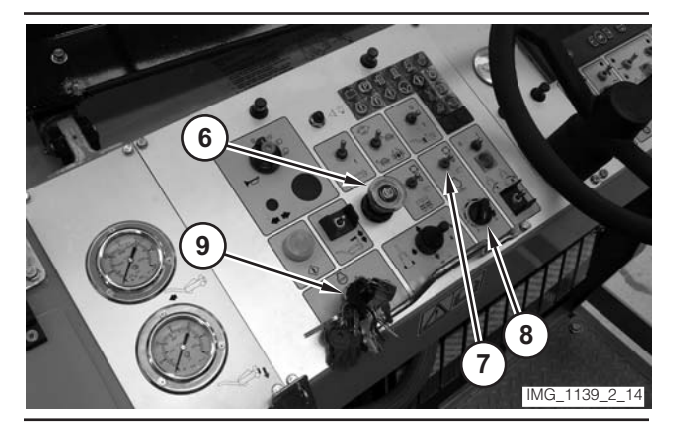

Illustration 151

- **7.** Move parking brake switch (6) to the ON position.
- **8.** If necessary, move engine control switch (7) to the "O" position.
- **9.** Rotate engine speed dial (8) to the LOW-IDLE position.
- **10.** Move key switch (9) to the OFF position.

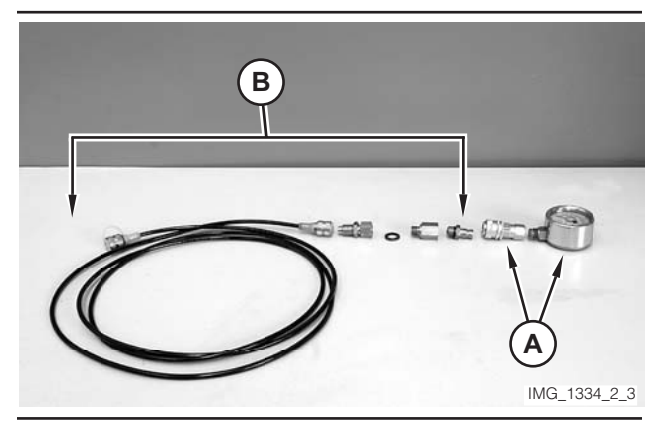

Illustration 152

**11.** Assemble Tool A. Assemble Tool B. Connect Tool A to Tool B.

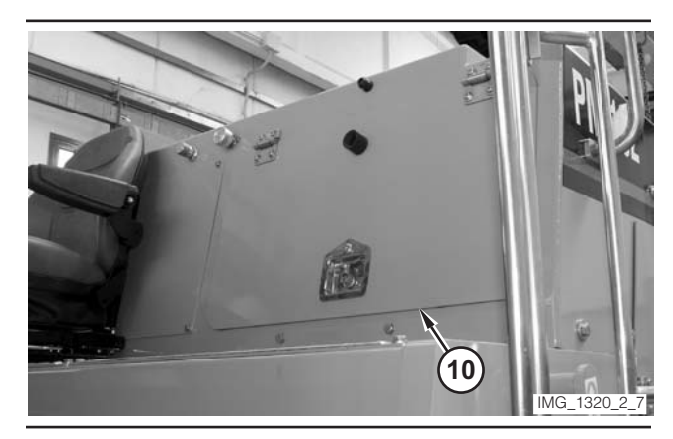

Illustration 153

12. Open compartment (10).

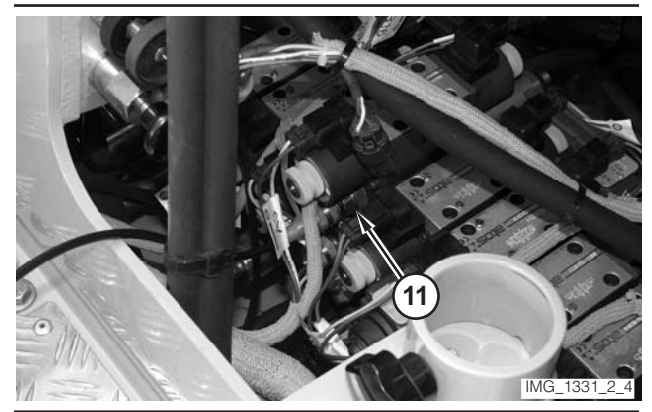

Illustration 154

- 13. Remove the cap from pressure tap (11).
- 14. Connect Tool B to pressure tap (11).
- **15.** Move key switch (9) to the START position. Release the key switch when the engine starts.
- **16.** Operate the engine at low idle for a few minutes.

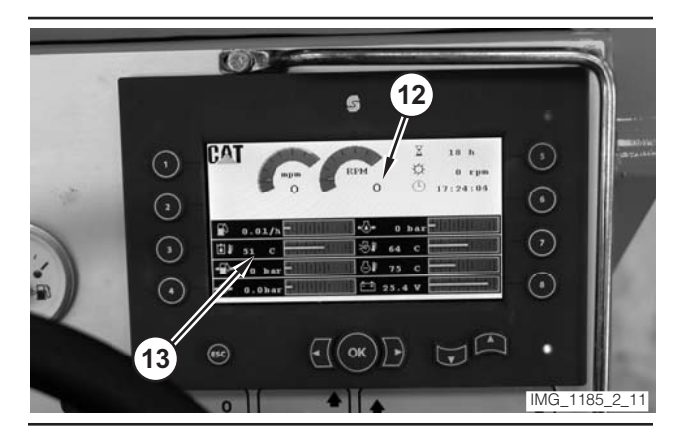

Illustration 155

**17.** Monitor engine speed value (12) on the digital display. Rotate engine speed dial (8) until the engine speed reaches 1500 rpm.

**18.** Monitor hydraulic oil temperature (13) on the digital display. Operate the machine until the oil temperature reaches  $45 \pm 5$  °C (110  $\pm$  10 °F).

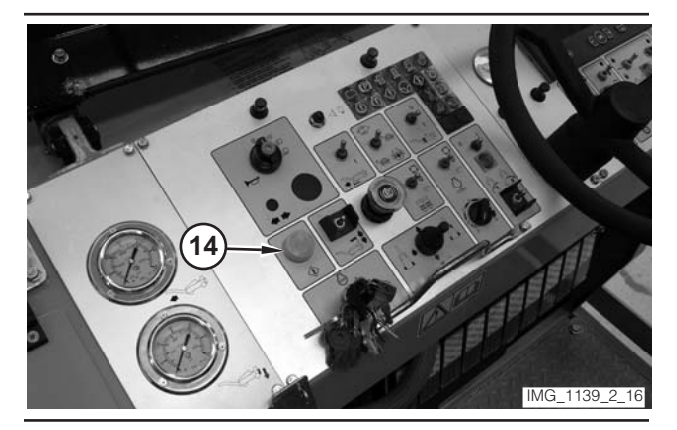

Illustration 156

- 19. Depress electrical controls master switch (14).
- **20.** Read the pressure on Tool A. The pressure should be 8000 ± 500 kPa (1160 ± 70 psi).
- **21.** Rotate engine speed dial (8) to the LOW-IDLE position.
- 22. Move key switch (9) to the OFF position.
- **23.** If the pressure is outside the specified range, go to Step 24. If the pressure is inside the specified range, go to Step 27.

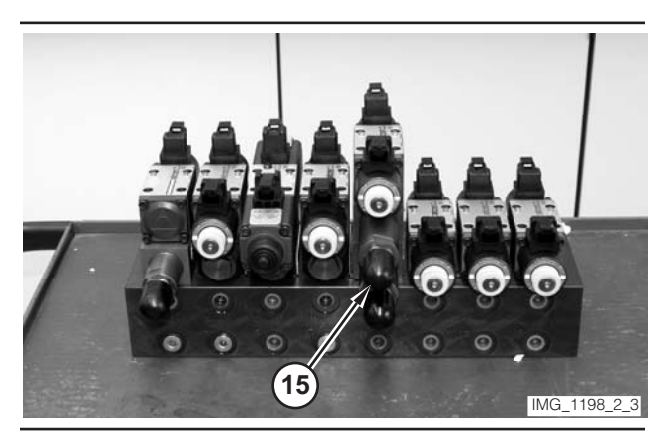

Illustration 157 Valve Removed From Machine.

24. Remove cap (15).

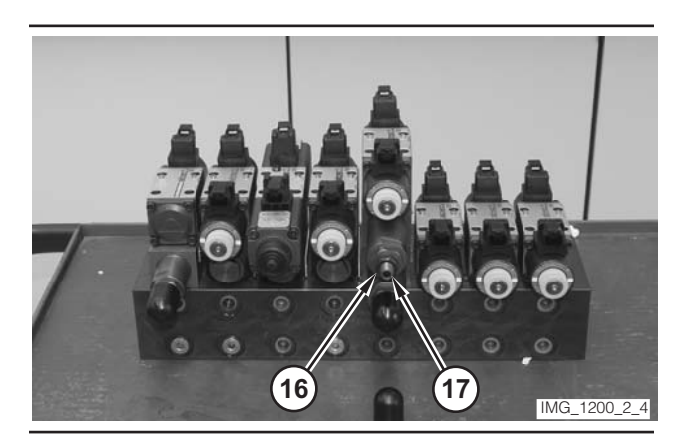

Illustration 158

Valve Removed From Machine.

- **25.** Loosen locknut (16) on the relief valve. In order to increase the pressure, rotate adjustment screw (17) clockwise. In order to decrease the pressure, rotate the adjustment screw counterclockwise.
- **26.** Hold adjustment screw (17), and tighten locknut (16). Go to Step 15.
- **27.** Remove the tooling. Close the compartment (10).

## Standard Water Pump RPM— Test

#### 

Sudden movement of the machine or release of oil under pressure can cause serious injury to persons on or near the machine.

To prevent injury or death, make sure that the area around the machine is clear of personnel and obstructions before operating the machine.

# 🏠 WARNING

Injury to personnel can result if they are not in the operator's view. Allow only essential personnel near the machine, and make sure the personnel are in the operator's view when testing, to prevent injury. Make sure checks are done in an open area.

## 🛕 WARNING

Personal injury can result from rotating and moving parts.

Moving fan blades and moving parts will throw or cut any object or tool that falls or is pushed into them.

Make sure no one is working on, underneath or close to an engine that is running. Make sure the area is free of personnel.

Table 20

| Required Tools   |                |                 |     |
|------------------|----------------|-----------------|-----|
| Tool             | Part<br>Number | Description     | Qty |
| A <sup>(1)</sup> | 1U-7771        | Tachometer      | 1   |
| B <sup>(1)</sup> | 1U-6605        | Reflective Tape | 1   |

(1) Tool (A) and Tool (B) are part of the 1U-6602 Photo-Tach Group.

**1.** Drive the machine to a smooth, horizontal surface.

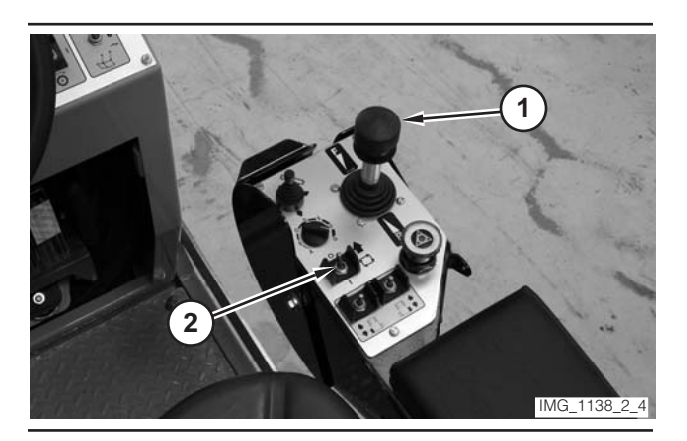

Illustration 159

- **2.** Move propulsion lever (1) to the NEUTRAL position.
- **3.** Move drive selector switch (2) to the OFF position.

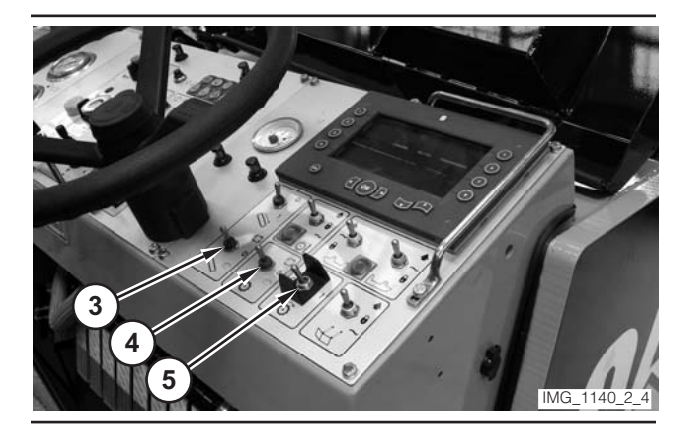

Illustration 160

- 4. Move conveyor switch (3) is in the OFF position.
- **5.** Move water spray switch (4) is in the OFF position.
- 6. Move rotor switch (5) is in the OFF position.

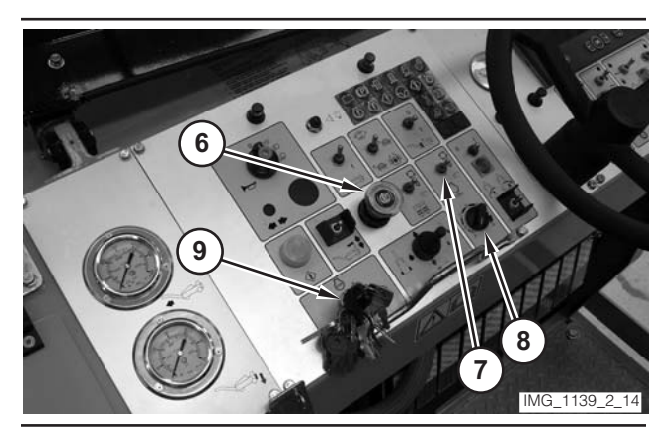

- **7.** Move parking brake switch (6) to the ON position.
- **8.** If necessary, move engine control switch (7) to the OFF ("O") position.
- **9.** Rotate engine speed dial (8) to the LOW-IDLE position.
- **10.** Move key switch (9) to the OFF position.

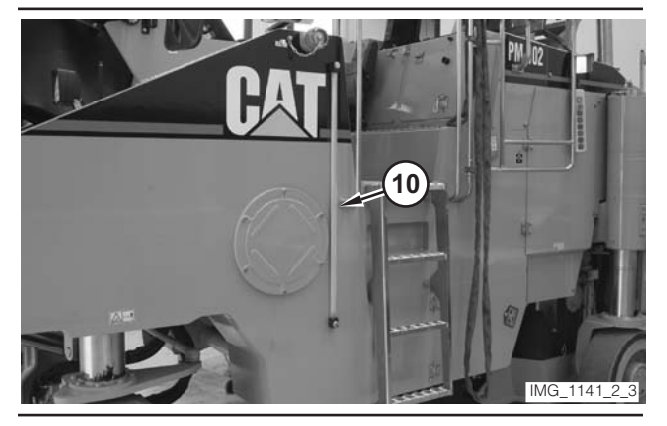

Illustration 162

## NOTICE

In order to prevent possible pump damage, make sure that the water tank contains water.

**11.** Use water sight gauge (10) in order to check the water level in the water tank. Add water to the tank if necessary.

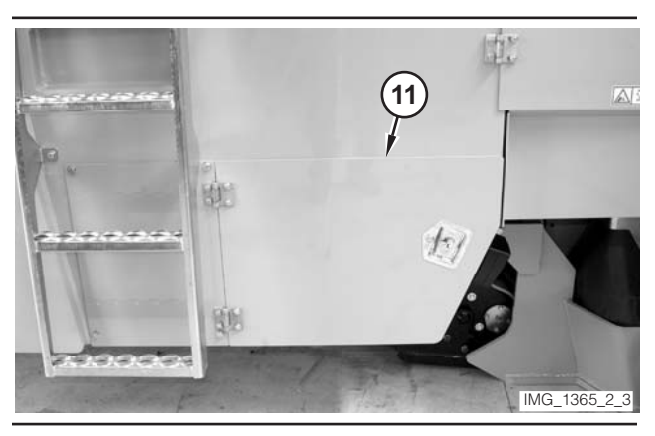

Illustration 163

**12.** Open compartment (11).

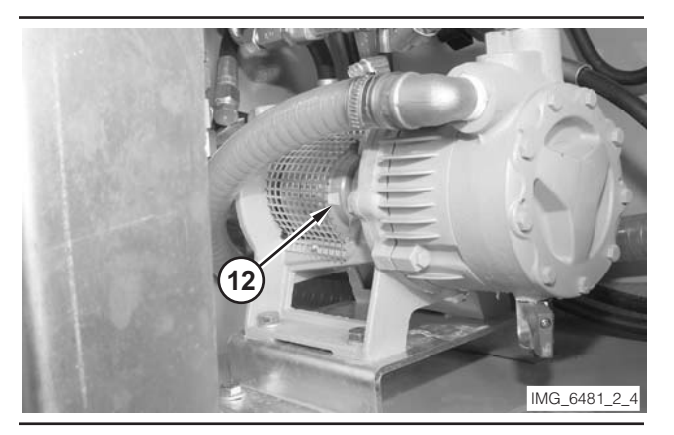

Illustration 164

**13.** Place reflective tape on the motor output shaft (12).

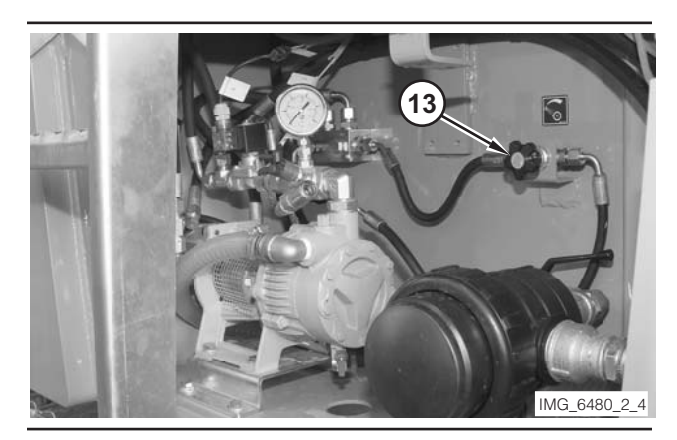

Illustration 165

- 14. Turn flow control valve (13) fully clockwise.
- **15.** Move key switch (9) to the START position. Release the key switch when the engine starts.
- **16.** Operate the engine at low idle for a few minutes.

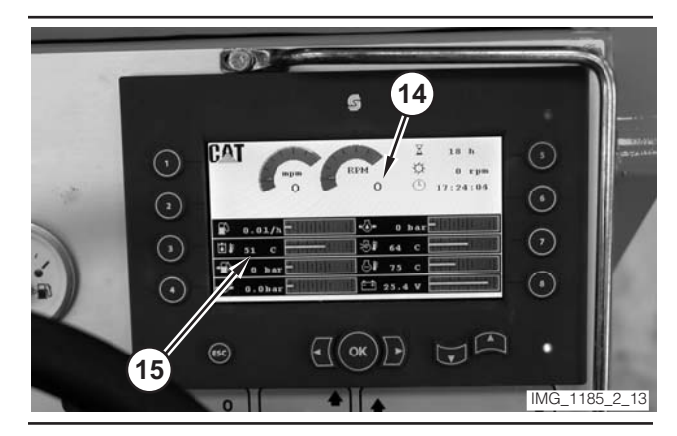

- **17.** Monitor engine speed value (14) on the digital display. Rotate engine speed dial (8) until the engine speed reaches 1500 rpm.
- **18.** Monitor hydraulic oil temperature (15) on the digital display. Operate the machine until the oil temperature reaches  $45 \pm 5$  °C (110  $\pm$  10 °F).
- **19.** Rotate engine speed dial (8) to the HIGH-IDLE position.

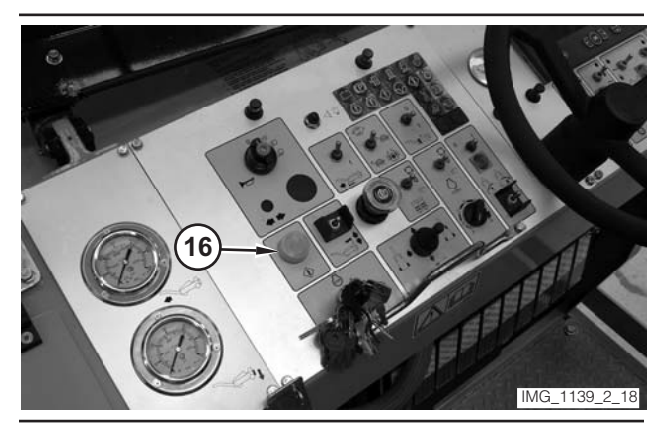

Illustration 167

- 20. Depress electrical controls master switch (16).
- **21.** Move water spray switch (4) to the MANUAL position.
- 22. Use Tool (A) to record the speed of motor output shaft (12). The speed of the shaft should be 4850  $\pm$ 150 RPM.
- **23.** Move water spray switch (4) to the OFF position.
- **24.** Move engine speed dial (8) to the LOW-IDLE position.
- **25.** Move key switch (9) to the OFF position.
- **26.** If the speed is outside of the specified range, go to Step 27. If the speed is inside the specified range, go to Step 31.

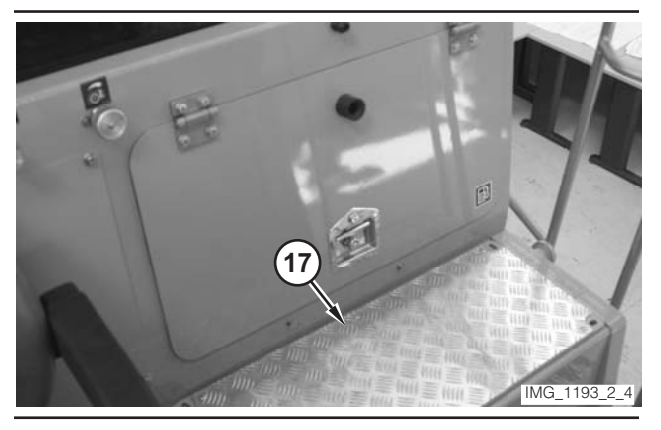

Illustration 168

27. Remove four bolts and remove plate (17).

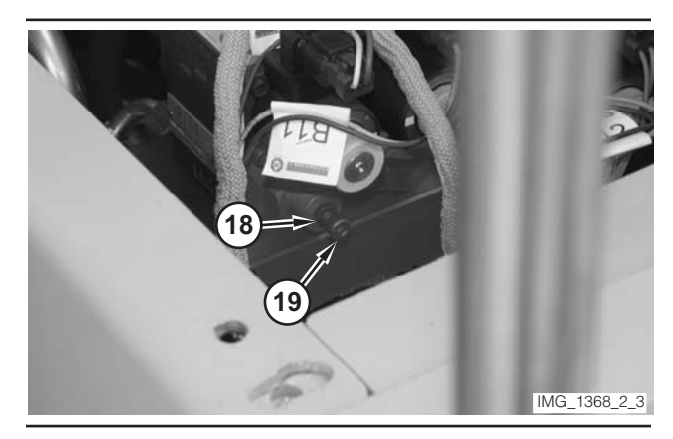

Illustration 169

- **28.** Loosen locknut (18) on the flow control valve. In order to decrease the speed, rotate adjustment screw (19) clockwise. In order to increase the speed, rotate the adjustment screw counterclockwise.
- **29.** Hold adjustment screw (19), and tighten locknut (18).
- 30. Go to Step 15.
- **31.** If necessary, install plate (17). Close compartment (11).

# Optional Water Loading Pump RPM—Test and Adjust

#### WARNING

Sudden movement of the machine or release of oil under pressure can cause serious injury to persons on or near the machine.

To prevent injury or death, make sure that the area around the machine is clear of personnel and obstructions before operating the machine.

## 

Injury to personnel can result if they are not in the operator's view. Allow only essential personnel near the machine, and make sure the personnel are in the operator's view when testing, to prevent injury. Make sure checks are done in an open area.

## 

Personal injury can result from rotating and moving parts.

Moving fan blades and moving parts will throw or cut any object or tool that falls or is pushed into them.

Make sure no one is working on, underneath or close to an engine that is running. Make sure the area is free of personnel.

Table 21

| Required Tools   |                |                 |     |
|------------------|----------------|-----------------|-----|
| Tool             | Part<br>Number | Description     | Qty |
| A <sup>(1)</sup> | 1U-7771        | Tachometer      | 1   |
| B <sup>(1)</sup> | 1U-6605        | Reflective Tape | 1   |

(1) Tool A and Tool B are part of the 1U-6602 Photo-Tach Group.

**1.** Drive the machine to a smooth, horizontal surface.

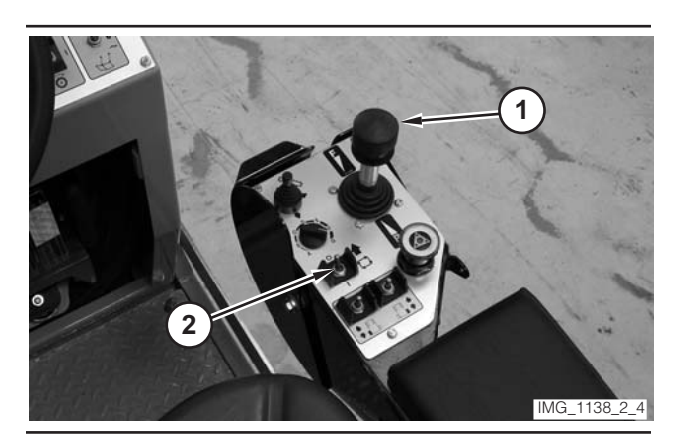

Illustration 170

- **2.** Move propulsion lever (1) to the NEUTRAL position.
- **3.** Move drive selector switch (2) to the OFF position.

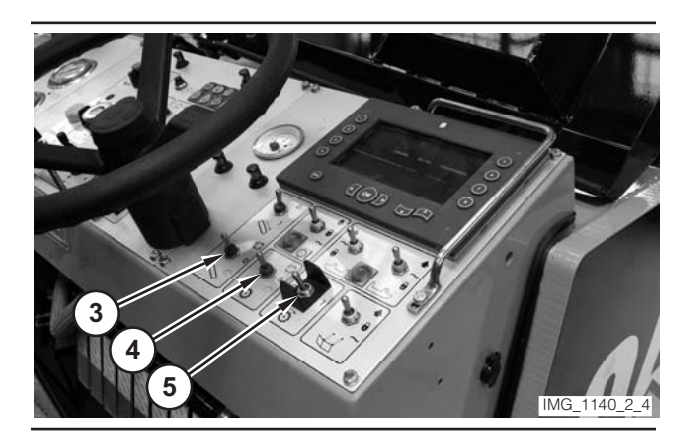

Illustration 171

- **4.** Make sure conveyor switch (3) is in the OFF position.
- **5.** Make sure water spray switch (4) is in the OFF position.
- 6. Make sure rotor switch (5) is in the OFF position.

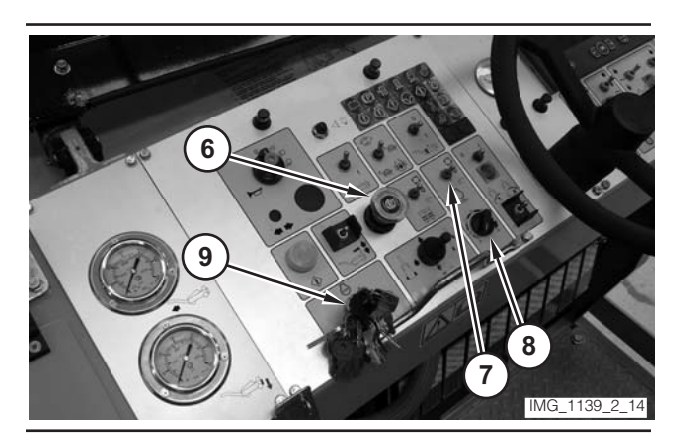

- **7.** Move parking brake switch (6) to the ON position.
- **8.** If necessary, move engine control switch (7) to the "O" position.
- **9.** Rotate engine speed dial (8) to the LOW-IDLE position.
- **10.** Move key switch (9) to the OFF position.

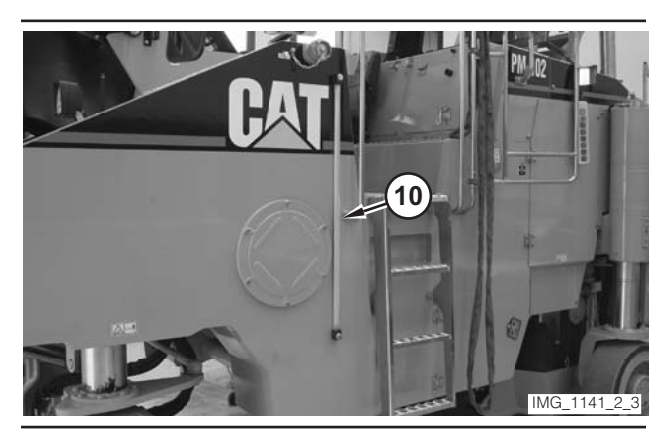

#### NOTICE

In order to prevent possible pump damage, make sure that the water tank is not full.

**11.** Use water sight gauge (10) in order to check the water level in the water tank. Remove water from the tank, if necessary.

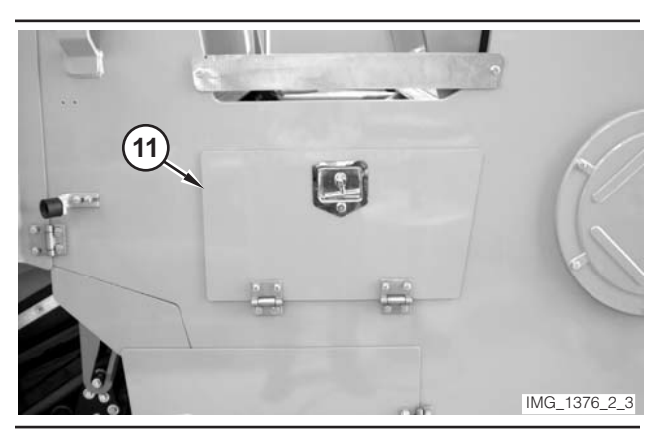

Illustration 174

**12.** Open compartment (11).

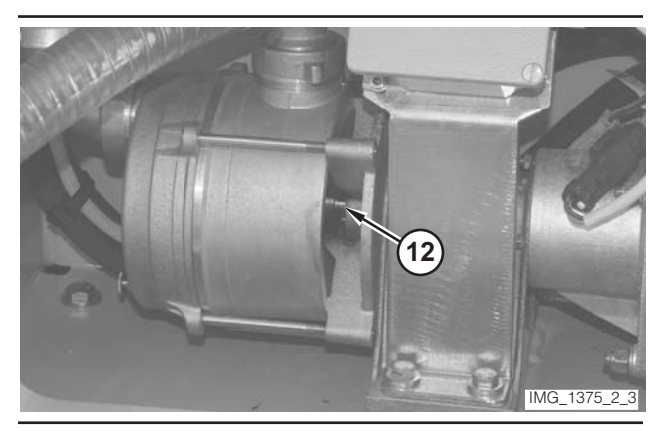

Illustration 175

**13.** Install a piece of Tool B on motor output shaft (12).

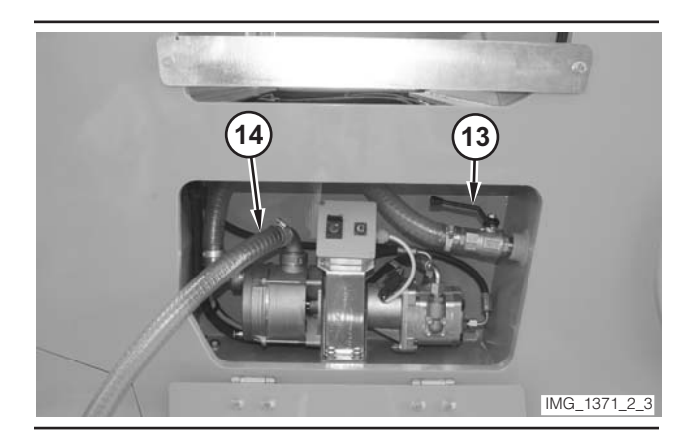

Illustration 176

- 14. Open water valve (13).
- **15.** Install hose (14). Place the other end of the hose in a clean water source.
- **16.** Move key switch (9) to the START position. Release the key switch when the engine starts.
- **17.** Operate the engine at low idle for a few minutes.

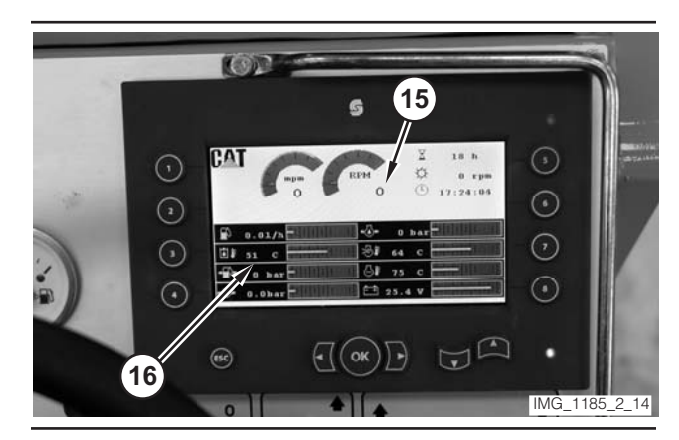

- **18.** Monitor engine speed value (15) on the digital display. Rotate engine speed dial (8) until the engine speed reaches 1500 rpm.
- Monitor hydraulic oil temperature (16) on the digital display. Operate the machine until the oil temperature reaches 45 ± 5 °C (110 ± 10 °F).
- **20.** Rotate engine speed dial (8) to the HIGH-IDLE position.

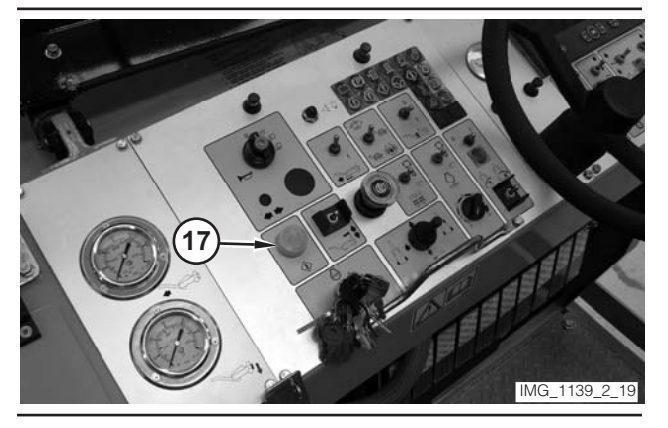

Illustration 178

21. Depress electrical controls master switch (17).

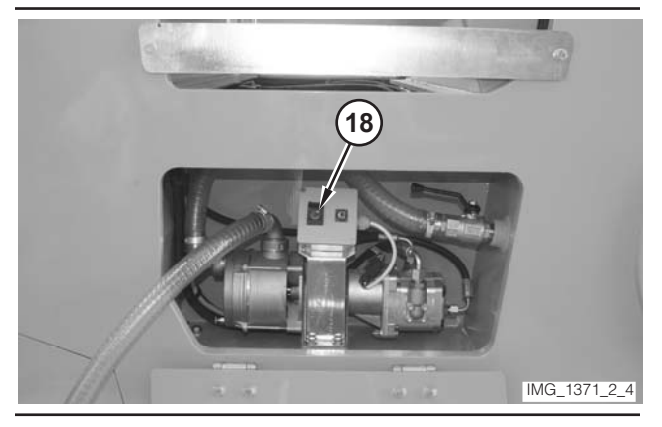

Illustration 179

- **22.** Move water spray switch (18) to the ON position.
- **23.** Use Tool A to record the speed of motor output shaft (12). The speed of the shaft should be 2250  $\pm$ 50 rpm.
- **24.** Move water spray switch (18) to the OFF position.
- **25.** Move engine speed dial (8) to the LOW-IDLE position.
- **26.** Move key switch (9) to the OFF position.
- **27.** If the speed is outside of the specified range, go to Step 28. If the speed is inside the specified range, go to Step 32.

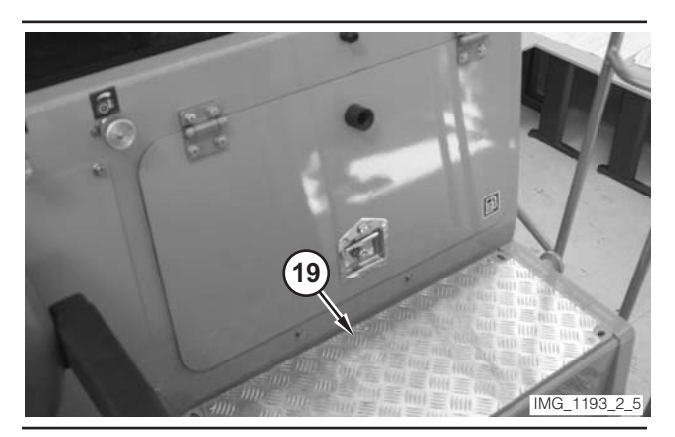

Illustration 180

28. Remove four bolts and remove plate (19).

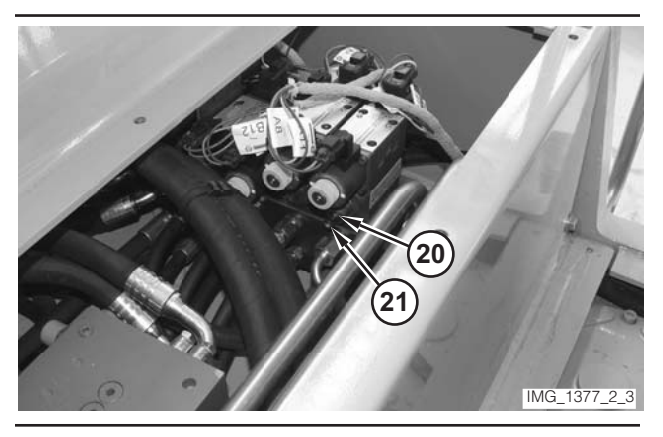

Illustration 181

- **29.** Loosen locknut (20) on the flow control valve. In order to decrease the speed, rotate adjustment screw (21) clockwise. In order to increase the speed, rotate the adjustment screw counterclockwise.
- **30.** Hold adjustment screw (21), and tighten locknut (20).
- 31. Go to Step 16.
- 32. If necessary, install plate (19).
- **33.** Close water valve (13). Remove hose (14). Close compartment (11).

# Propel Control Handle Potentiometer—Calibrate

## 🛕 WARNING

Sudden movement of the machine or release of oil under pressure can cause serious injury to persons on or near the machine.

To prevent injury or death, make sure that the area around the machine is clear of personnel and obstructions before operating the machine.

# 🏠 WARNING

Injury to personnel can result if they are not in the operator's view. Allow only essential personnel near the machine, and make sure the personnel are in the operator's view when testing, to prevent injury. Make sure checks are done in an open area.

# 🏠 WARNING

Personal injury can result from rotating and moving parts.

Moving fan blades and moving parts will throw or cut any object or tool that falls or is pushed into them.

Make sure no one is working on, underneath or close to an engine that is running. Make sure the area is free of personnel.

**1.** Drive the machine to a smooth, horizontal surface.

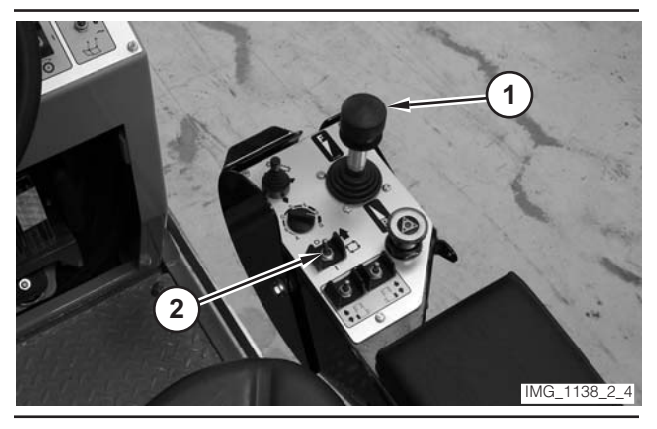

Illustration 182

**2.** Move propulsion lever (1) to the NEUTRAL position.

**3.** Move drive selector switch (2) to the OFF position.

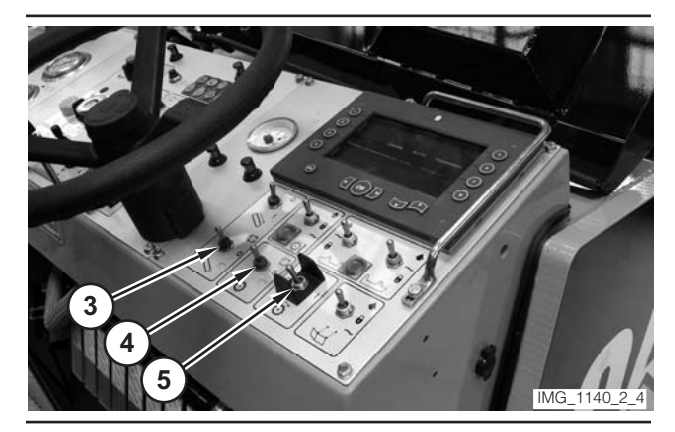

Illustration 183

- **4.** Make sure conveyor switch (3) is in the OFF position.
- **5.** Make sure water spray switch (4) is in the OFF position.
- 6. Make sure rotor switch (5) is in the OFF position.

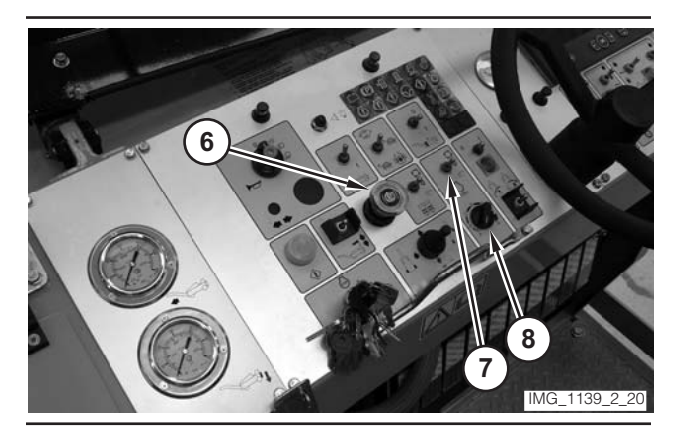

- 7. Move parking brake switch (6) to the ON position.
- **8.** If necessary, move engine control switch (7) to the "O" position.
- **9.** Rotate engine speed dial (8) to the LOW-IDLE position.

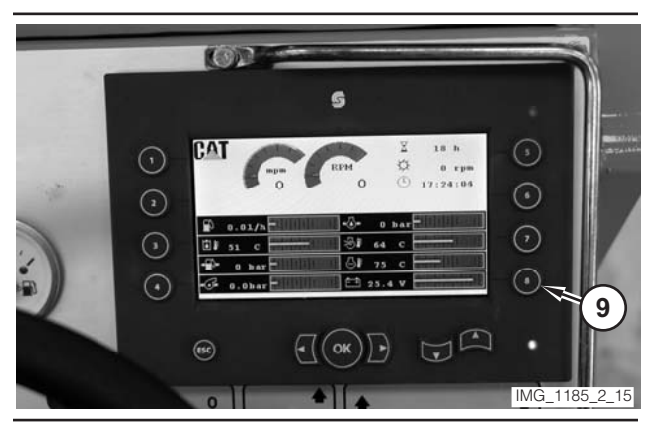

Illustration 185

**10.** Push "8" button (9), on the digital display, twice.

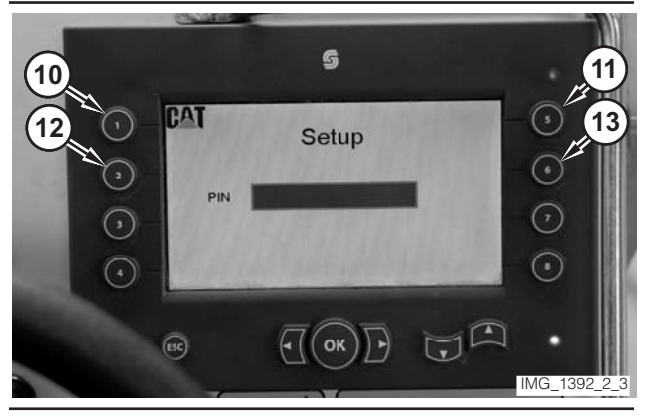

Illustration 186

- 11. Press "1" button (10), on the digital display.
- 12. Press "5" button (11), on the digital display.
- **13.** Press "2" button (12), on the digital display.
- 14. Press "6" button (13), on the digital display.
- **15.** If the machine is equipped with wheels, go to Step 16. If the machine is equipped with tracks, go to Step 17.

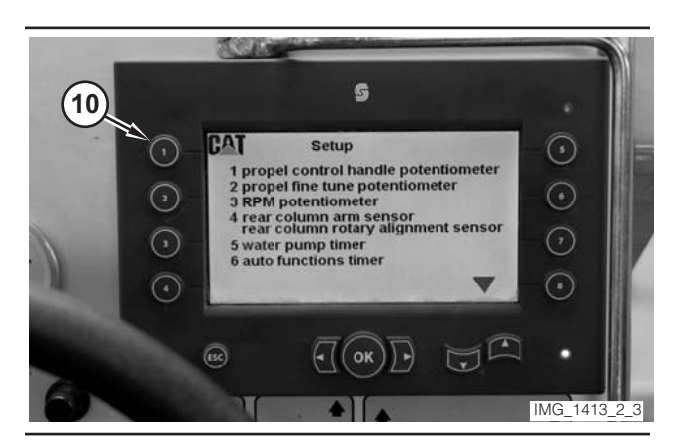

Illustration 187

Photo From Wheel Machine

**16.** Press "1" button (10) on the digital display. Go to Step 18.

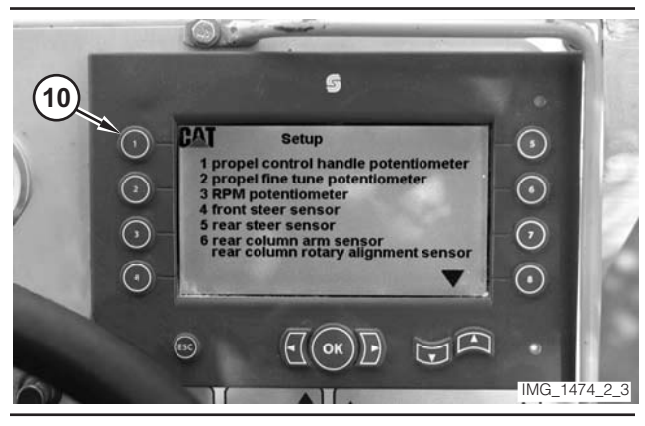

Illustration 188

Photo From Track Machine

17. Press "1" button (10) on the digital display. Go to Step 18.

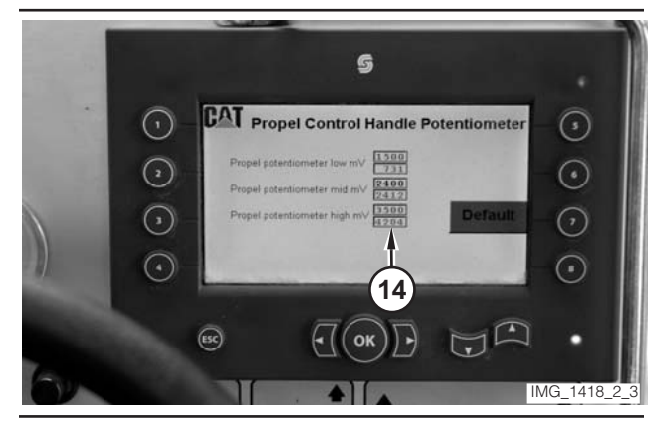

Illustration 189
- **18.** Monitor the values in "mV" column (14) during the following steps. The values should change smoothly. If the values do not change smoothly, the sensor should be checked with a multimeter.
- **19.** Move propulsion lever (1) to the FULL REVERSE position.

**NOTE:** A red value in the "mV" indicates that the value is out of range. If a value is out of range after the calibration, check the sensor with a multimeter. If the values on the multimeter match the values on the display, replace the sensor. If the values do not match, check the wiring of the circuit.

- **20.** Move propulsion lever (1) to the FULL FORWARD position.
- **21.** Move propulsion lever (1) to the NEUTRAL position.

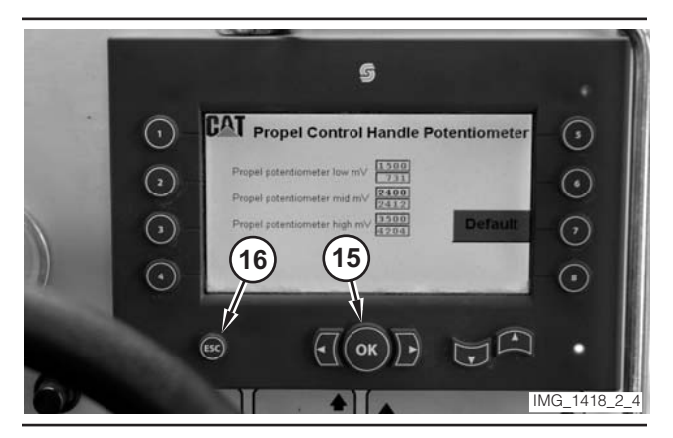

Illustration 190

- **22.** Press "OK" button (15) to save the values or press "ESC" button (16) to go back one screen without saving the currently displayed values.
- **23.** Once the value has been saved, press "ESC" button (16) to return to the "Setup" screen.

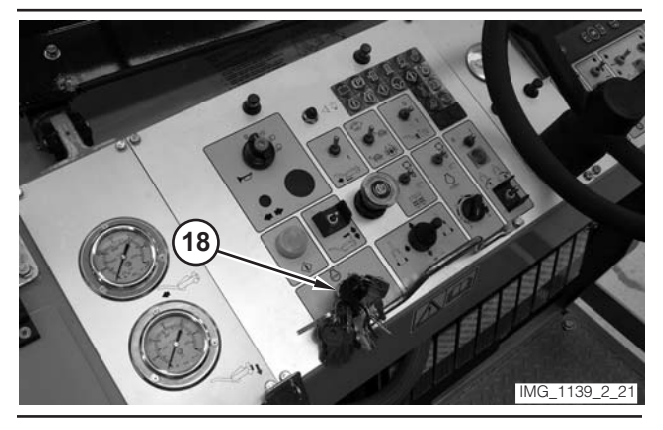

Illustration 191

24. Move key switch (17) to the OFF position.

## Propel Fine Tune Potentiometer—Calibrate

#### 

Sudden movement of the machine or release of oil under pressure can cause serious injury to persons on or near the machine.

To prevent injury or death, make sure that the area around the machine is clear of personnel and obstructions before operating the machine.

#### 

Injury to personnel can result if they are not in the operator's view. Allow only essential personnel near the machine, and make sure the personnel are in the operator's view when testing, to prevent injury. Make sure checks are done in an open area.

### 🚺 WARNING

Personal injury can result from rotating and moving parts.

Moving fan blades and moving parts will throw or cut any object or tool that falls or is pushed into them.

Make sure no one is working on, underneath or close to an engine that is running. Make sure the area is free of personnel.

1. Drive the machine to a smooth, horizontal surface.

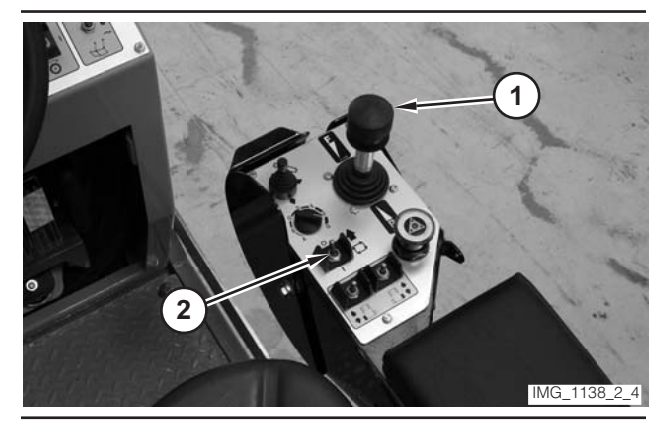

Illustration 192

**2.** Move propulsion lever (1) to the NEUTRAL position.

**3.** Move drive selector switch (2) to the OFF position.

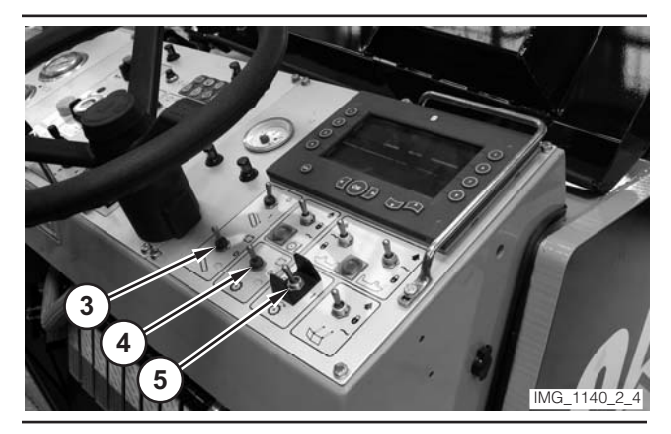

Illustration 193

- **4.** Make sure conveyor switch (3) is in the OFF position.
- **5.** Make sure water spray switch (4) is in the OFF position.
- 6. Make sure rotor switch (5) is in the OFF position.

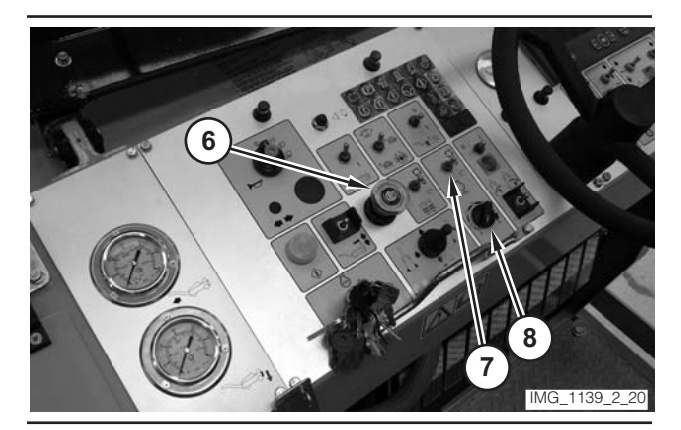

Illustration 194

- **7.** Move parking brake switch (6) to the ON position.
- **8.** If necessary, move engine control switch (7) to the "O" position.
- **9.** Rotate engine speed dial (8) to the LOW-IDLE position.

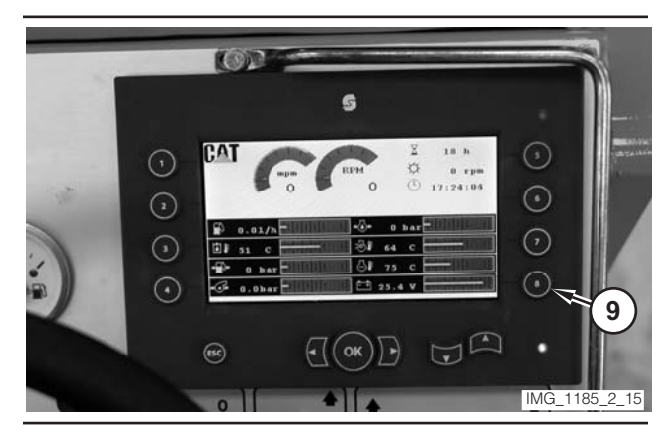

Illustration 195

10. Push "8" button (9), on the digital display, twice.

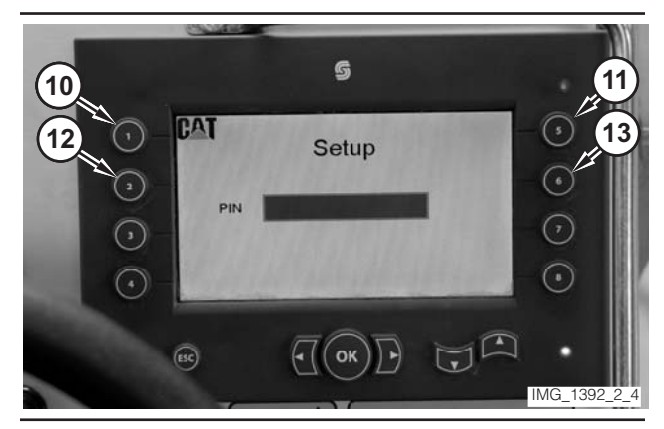

Illustration 196

- **11.** Press "1" button (10) on the digital display.
- **12.** Press "5" button (11) on the digital display.
- 13. Press "2" button (12) on the digital display.
- 14. Press "6" button (13) on the digital display.
- **15.** If the machine is equipped with wheels, go to Step 16. If the machine is equipped with tracks, go to Step 17.

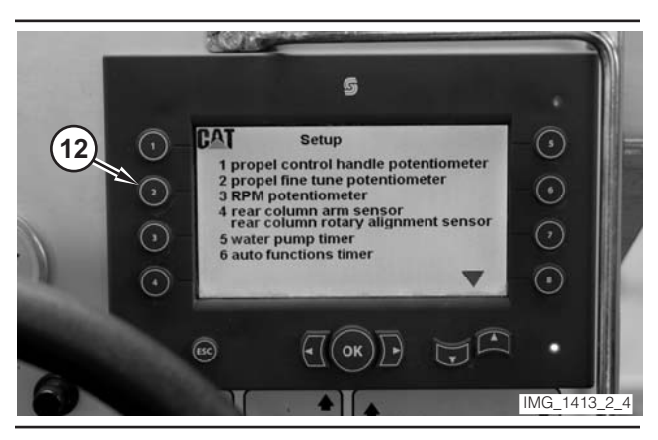

Illustration 197

Photo From Wheel Machine

**16.** Press "2" button (12) on the digital display. Go to Step 18.

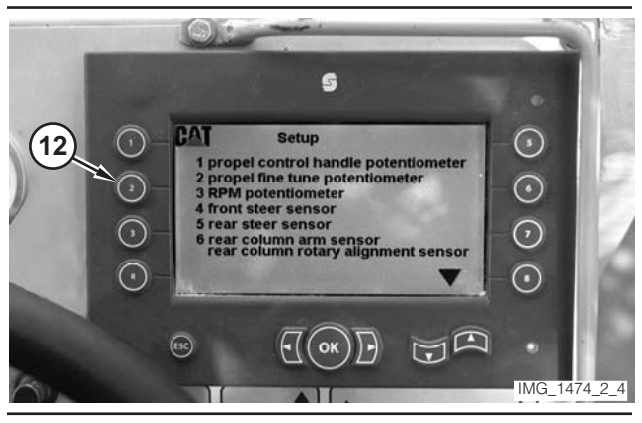

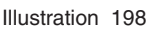

Photo From Track Machine

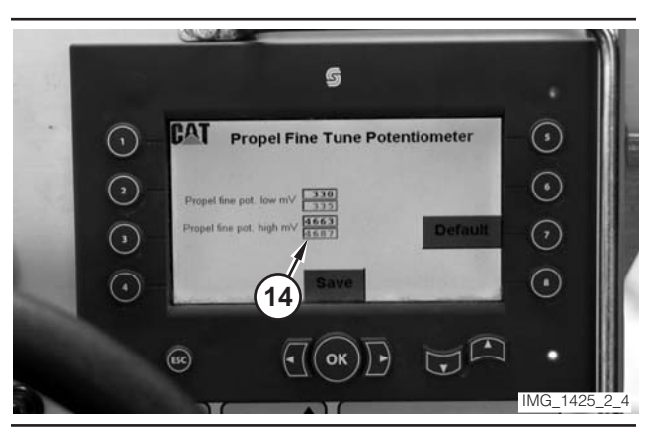

17. Press "2" button (12) on the digital display. Go to Step 18.

Illustration 199

**18.** Monitor the values in "mV" column (14) during the following steps. The values should change smoothly. If the values do not change smoothly, the sensor should be checked with a multimeter.

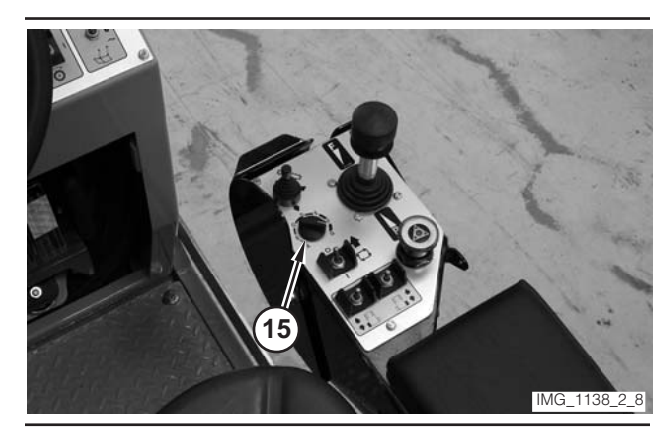

Illustration 200

- **19.** Rotate speed dial (15) to the LOW-IDLE position.
- **20.** Rotate speed dial (15) to the HIGH-IDLE position.

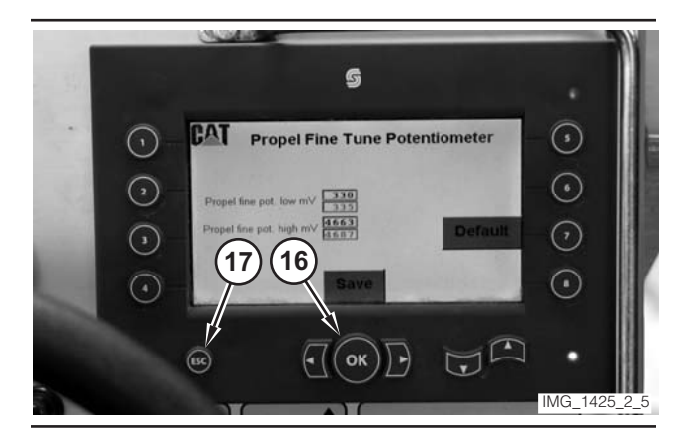

Illustration 201

**21.** Press "OK" button (16) to save the values or press "ESC" button (17) to go back one screen without saving the currently displayed values.

**NOTE:** A red value in the "mV" indicates that the value is out of range. If a value is out of range after the calibration, check the potentiometer with a multimeter. If the values on the multimeter match the values on the display, replace the potentiometer. If the values do not match, check the wiring of the circuit.

**22.** Once the value has been saved, press "ESC" button (17) to return to the "Setup" screen.

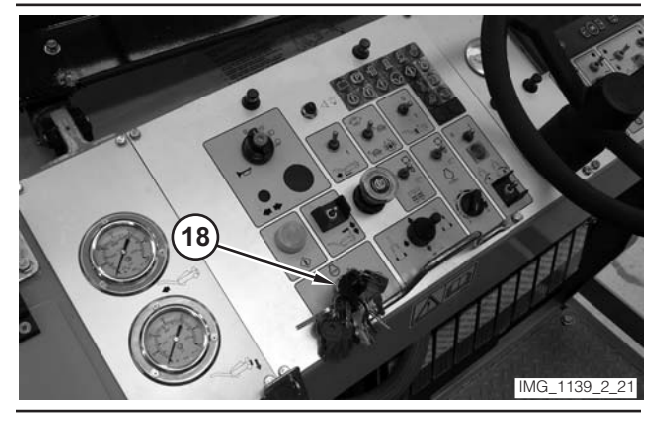

23. Move key switch (18) to the OFF position.

# RPM Potentiometer (Engine)— Calibrate

### 🏠 WARNING

Sudden movement of the machine or release of oil under pressure can cause serious injury to persons on or near the machine.

To prevent injury or death, make sure that the area around the machine is clear of personnel and obstructions before operating the machine.

## 

Injury to personnel can result if they are not in the operator's view. Allow only essential personnel near the machine, and make sure the personnel are in the operator's view when testing, to prevent injury. Make sure checks are done in an open area.

## 

Personal injury can result from rotating and moving parts.

Moving fan blades and moving parts will throw or cut any object or tool that falls or is pushed into them.

Make sure no one is working on, underneath or close to an engine that is running. Make sure the area is free of personnel.

**1.** Drive the machine to a smooth, horizontal surface.

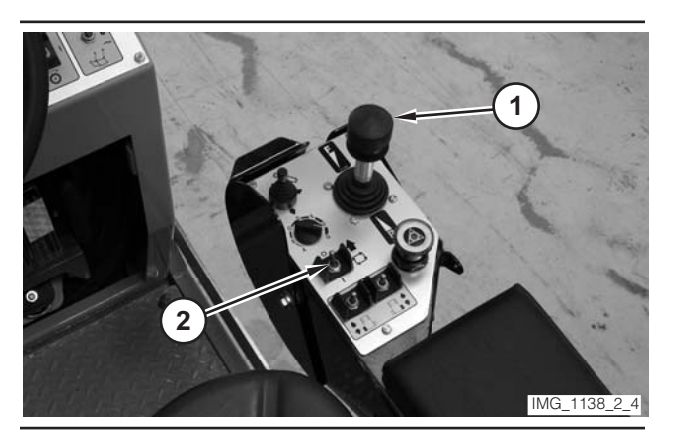

Illustration 203

- **2.** Move propulsion lever (1) to the NEUTRAL position.
- **3.** Move drive selector switch (2) to the OFF position.

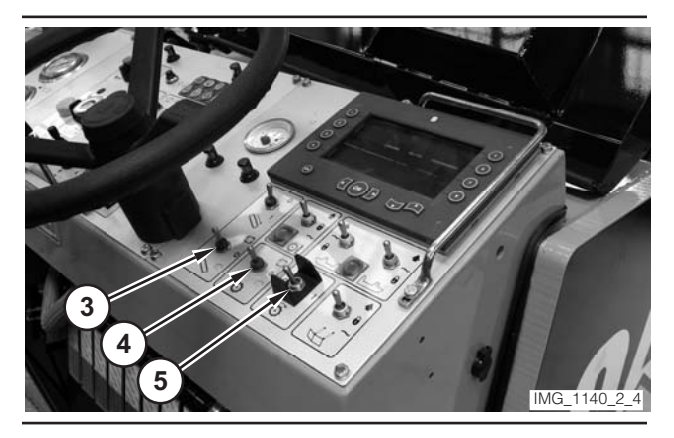

- **4.** Make sure conveyor switch (3) is in the OFF position.
- **5.** Make sure water spray switch (4) is in the OFF position.
- 6. Make sure rotor switch (5) is in the OFF position.

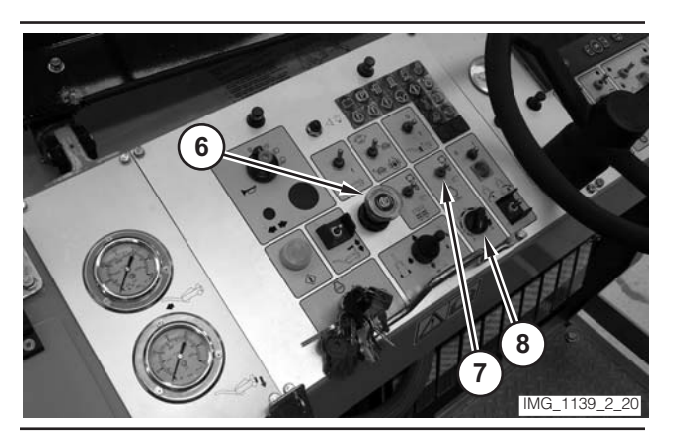

Illustration 205

- **7.** Move parking brake switch (6) to the ON position.
- **8.** If necessary, move engine control switch (7) to the"O" position.
- **9.** Rotate engine speed dial (8) to the LOW-IDLE position.

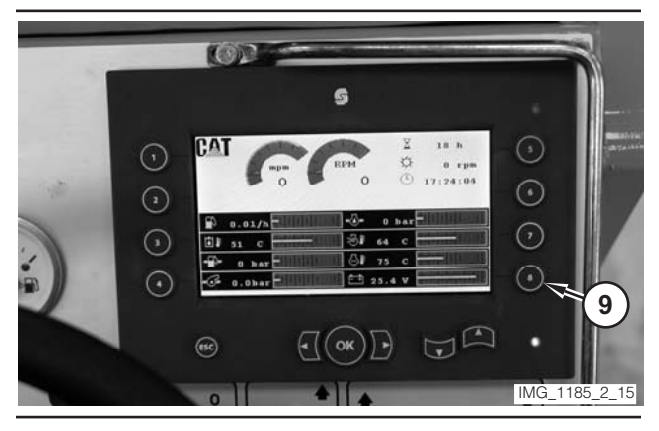

Illustration 206

**10.** Push "8" button (9), on the digital display, twice.

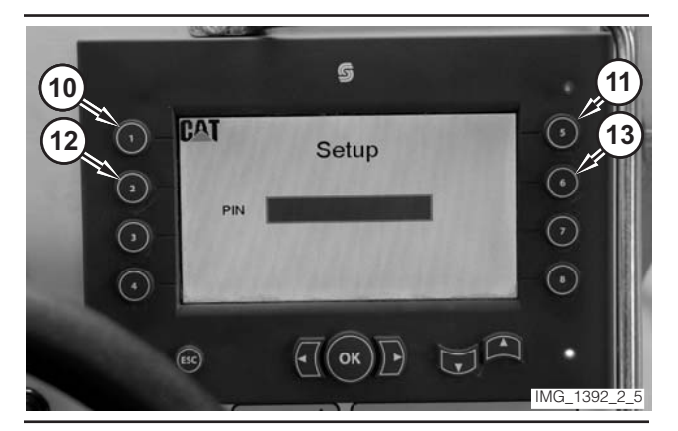

Illustration 207

- **11.** Press "1" button (10) on the digital display.
- **12.** Press "5" button (11) on the digital display.
- **13.** Press "2" button (12) on the digital display.
- 14. Press "6" button (13) on the digital display.
- **15.** If the machine is equipped with wheels, go to Step 16. If the machine is equipped with tracks, go to Step 17.

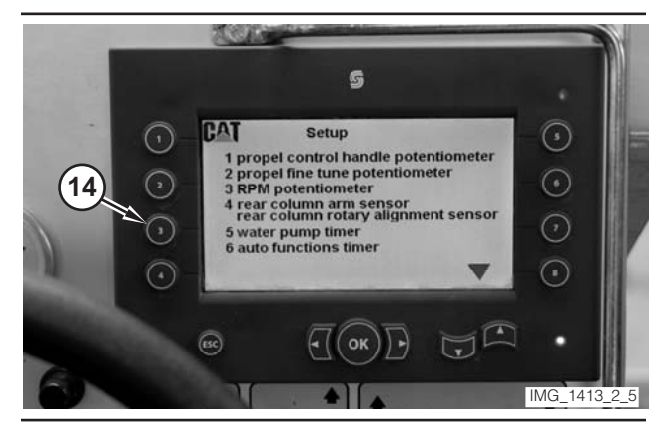

Illustration 208

Photo From Wheeled Machine

**16.** Press "3" button (14) on the digital display. Go to Step 18.

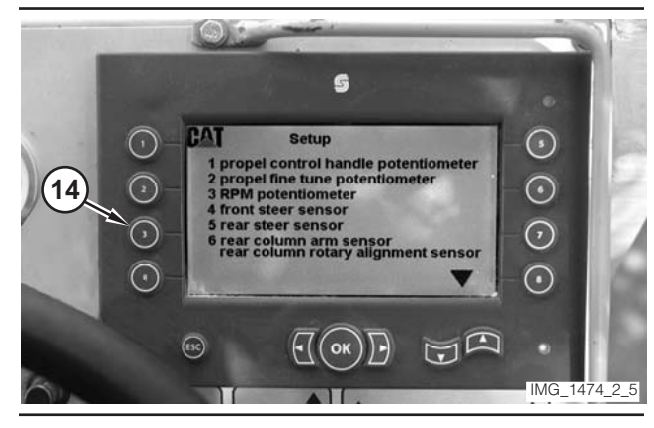

Illustration 209

Photo From Tracked Machine

**17.** Press "3" button (14) on the digital display. Go to Step 18.

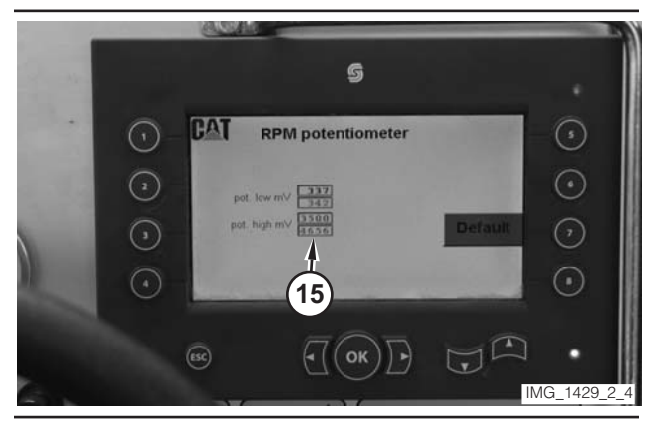

Illustration 210

- **18.** Monitor the values in "mV" column (15) during the following steps. The values should change smoothly. If the values do not change smoothly, the sensor should be checked with a multimeter.
- **19.** Rotate engine speed dial (8) to the LOW-IDLE position.
- **20.** Rotate engine speed dial (8) to the HIGH-IDLE position.

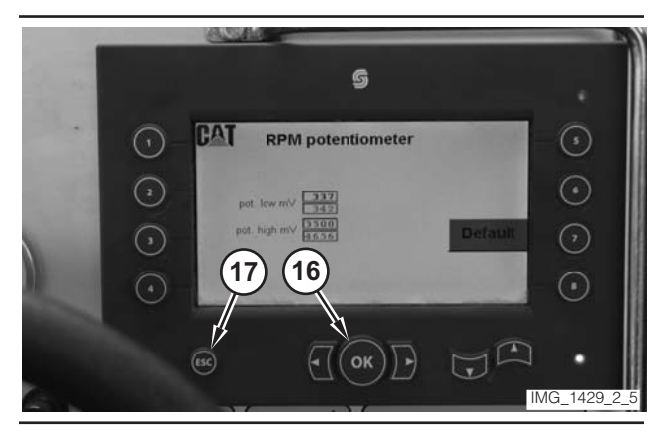

Illustration 211

**21.** Press "OK" button (16) to save the values or press "ESC" button (17) to go back one screen without saving the currently displayed values.

**NOTE:** A red value in the "mV" indicates that the value is out of range. If a value is out of range after the calibration, check the potentiometer with a multimeter. If the values on the multimeter match the values on the display, replace the potentiometer. If the values do not match, check the wiring of the circuit.

- **22.** Once the value has been saved, press "ESC" button (17) to return to the "Setup" screen.
- **23.** Rotate engine speed dial (8) to the LOW-IDLE position.

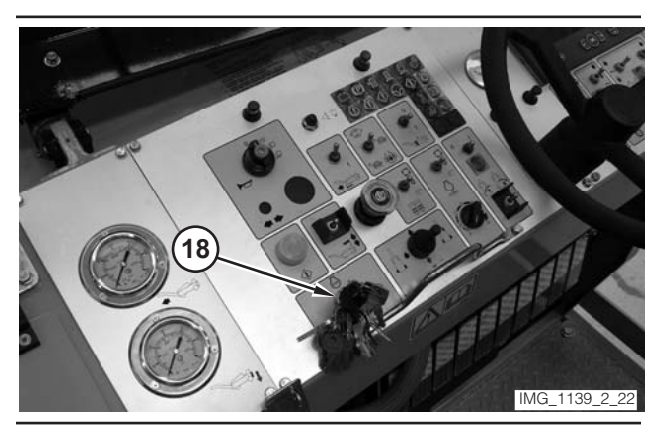

Illustration 212

24. Move key switch (18) to the OFF position.

# Proximity Switch (Horizontal Pin)—Calibrate

### 

Sudden movement of the machine or release of oil under pressure can cause serious injury to persons on or near the machine.

To prevent injury or death, make sure that the area around the machine is clear of personnel and obstructions before operating the machine.

## 

Injury to personnel can result if they are not in the operator's view. Allow only essential personnel near the machine, and make sure the personnel are in the operator's view when testing, to prevent injury. Make sure checks are done in an open area.

## 🔒 WARNING

Personal injury can result from rotating and moving parts.

Moving fan blades and moving parts will throw or cut any object or tool that falls or is pushed into them.

Make sure no one is working on, underneath or close to an engine that is running. Make sure the area is free of personnel.

**1.** Drive the machine to a smooth, horizontal surface.

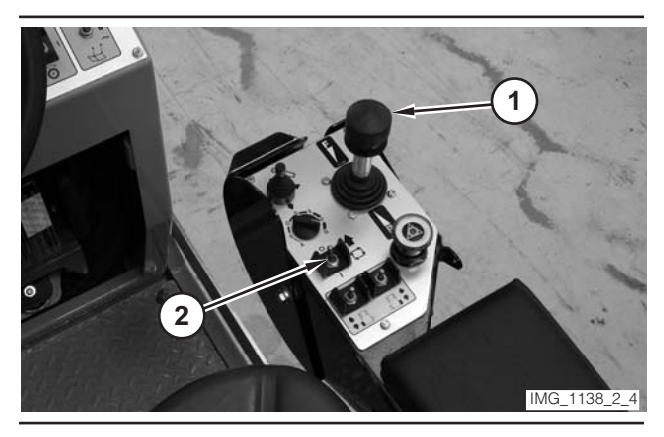

Illustration 213

- **2.** Move propulsion lever (1) to the NEUTRAL position.
- **3.** Move drive selector switch (2) to the OFF position.

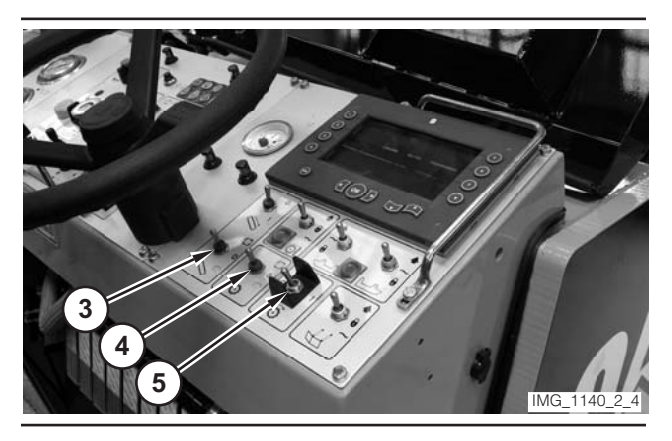

Illustration 214

- **4.** Make sure conveyor switch (3) is in the OFF position.
- **5.** Make sure water spray switch (4) is in the OFF position.
- 6. Make sure rotor switch (5) is in the OFF position.

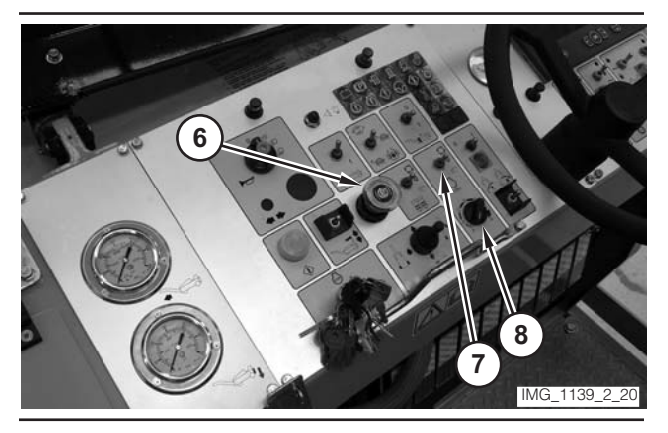

Illustration 215

- **7.** Move parking brake switch (6) to the ON position.
- **8.** If necessary, move engine control switch (7) to the"O" position.
- **9.** Rotate engine speed dial (8) to the LOW-IDLE position.

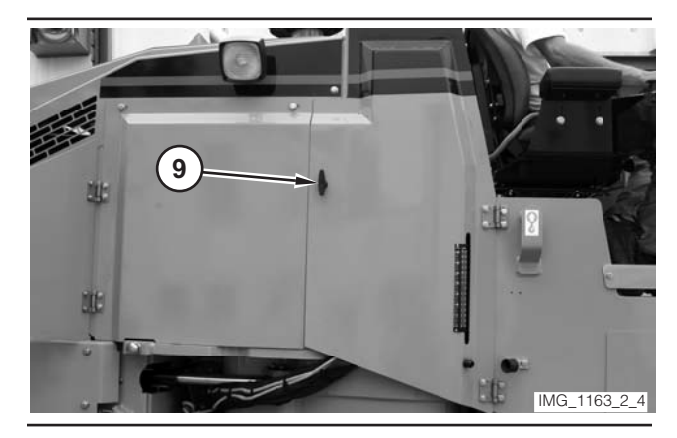

Illustration 216

- 10. Open right leg compartment (9).
- **11.** If the right rear column is inside the compartment, go to Step 12. If the right rear column is outside the compartment, go to Step 23.

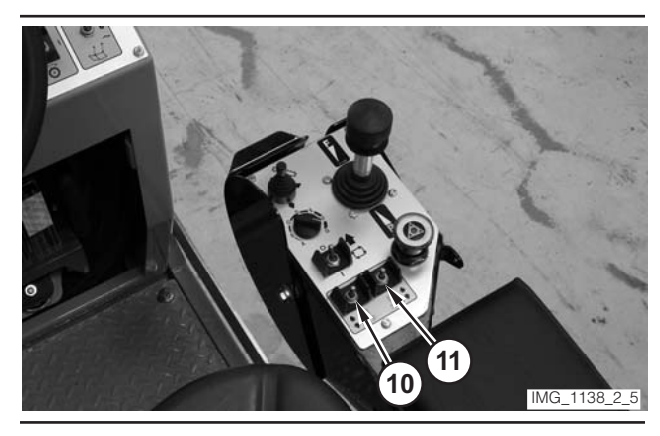

Illustration 217

**12.** Use left rear leg switch (10) and right rear leg switch (11) to lower the rear of the machine. Release the switches when the drum rests on the ground.

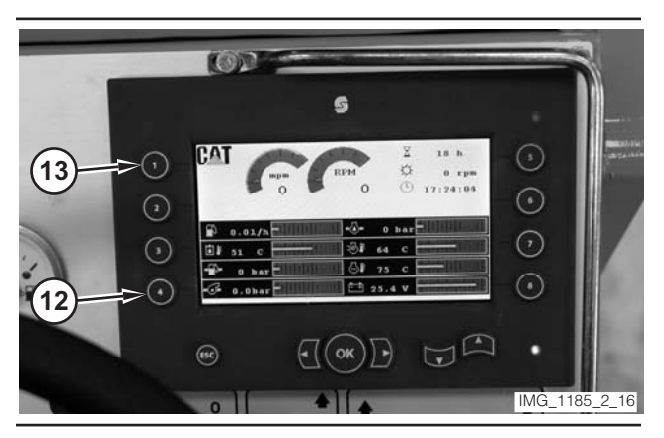

Illustration 218

- **13.** Press "4" switch (12), on the digital display, twice.
- **14.** Press "1" switch (13), on the digital display, once.
- **15.** Move right rear leg switch (11) to the LOWER position.

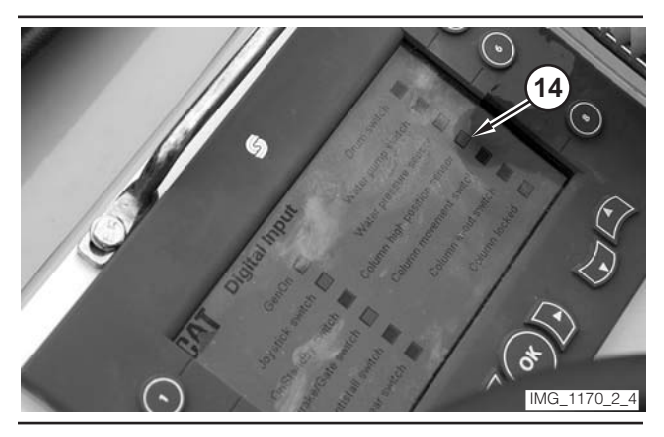

Illustration 219

**16.** Watch "Column high position sensor" box (14) on the digital display. When the box changes from red to green, release right rear leg switch (11).

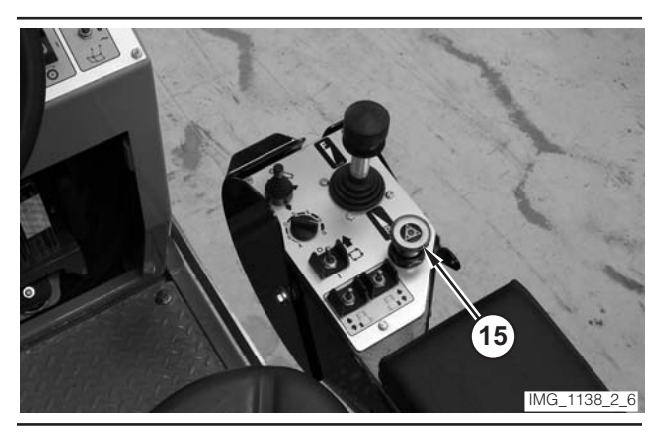

Illustration 220

**17.** Move electrical controls disable switch (15) to the DISABLE position.

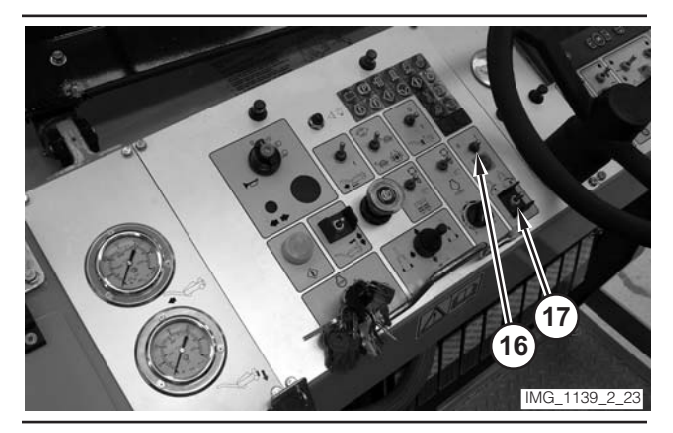

Illustration 221

- **18.** Move column enable switch (16) to the ON position.
- **19.** Move column switch (17) to the OPEN position. Release the switch when the column is completely open.
- **20.** Move column enable switch (16) to the OFF position.
- **21.** Move electrical controls disable switch (15) to the NORMAL position.
- 22. Go to Step 28.

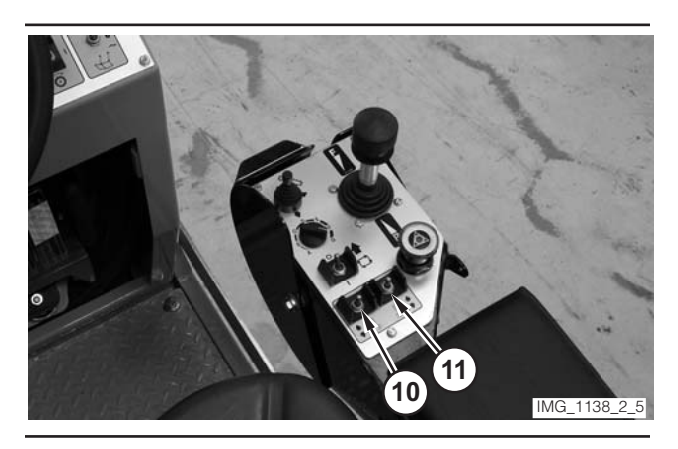

Illustration 222

**23.** Use left rear leg switch (10) and right rear leg switch (11) to lower the machine rear of the machine. Release the switches when the drum rests on the ground. Release the rear leg switches.

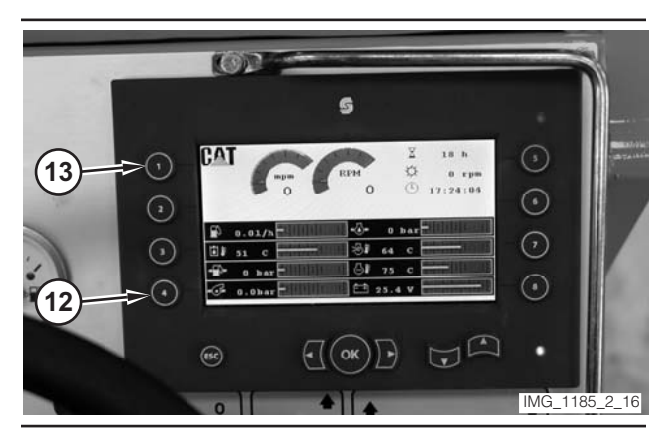

Illustration 223

- **24.** Press "4" switch (12), on the digital display, twice.
- **25.** Press "1" switch (13), on the digital display, once.
- **26.** Move right rear leg switch (11) to the LOWER position.

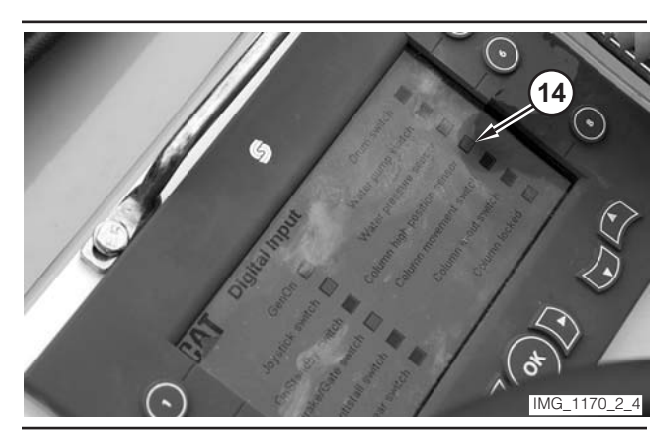

Illustration 224

**27.** Watch "Column high position sensor" box (14) on the digital display. When the box changes from red to green, release right rear leg switch (11).

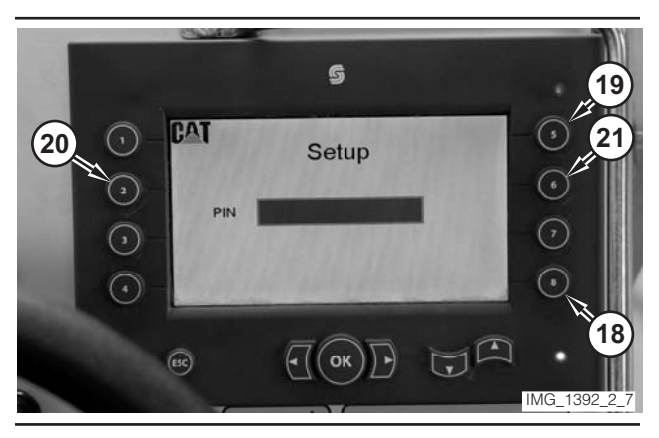

Illustration 225

- **28.** Press "8" button (18), on the digital display, twice.
- 29. Press "1" button (13) on the digital display.
- 30. Press "5" button (19) on the digital display.
- **31.** Press "2" button (20) on the digital display.
- **32.** Press "6" button (21) on the digital display.
- **33.** If the machine is equipped with wheels, go to Step 34. If the machine is equipped with tracks, go to Step 35.

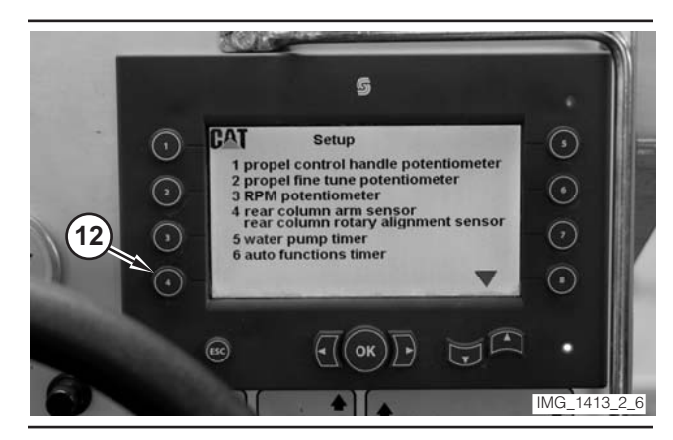

Illustration 226

Photo From Wheel Machine.

**34.** Press "4" button (12) on the digital display. Go to Step 36.

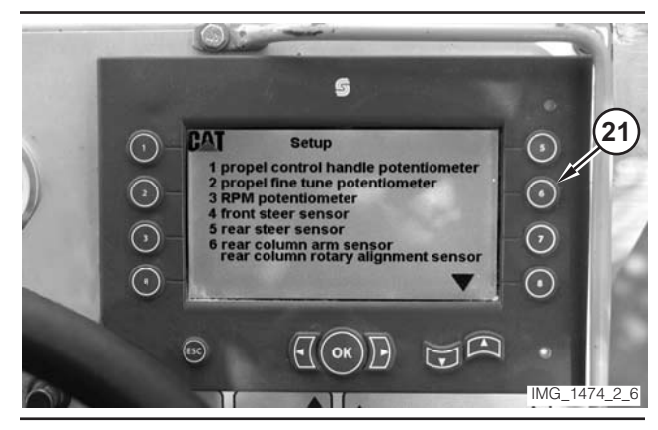

Illustration 227

Photo From Track Machine.

**35.** Press "6" button (21) on the digital display. Go to Step 36.

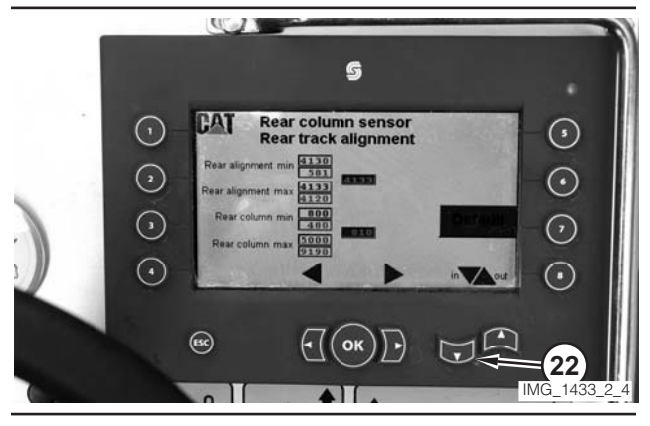

Illustration 228

**36.** Press "IN" button (22) on the digital display. Hold the key for approximately 1 second.

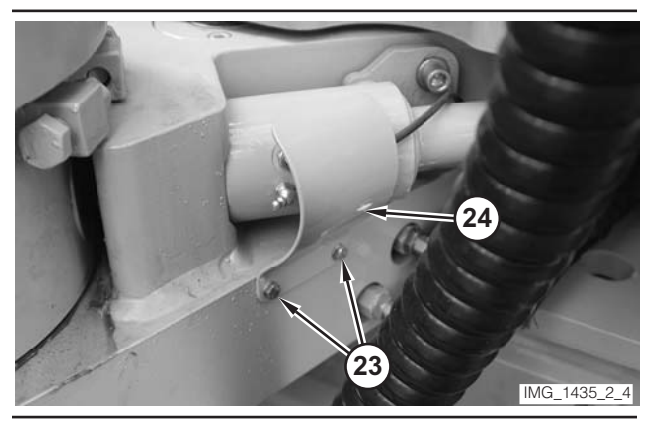

Illustration 229

37. Remove bolts (23). Remove cover (24).

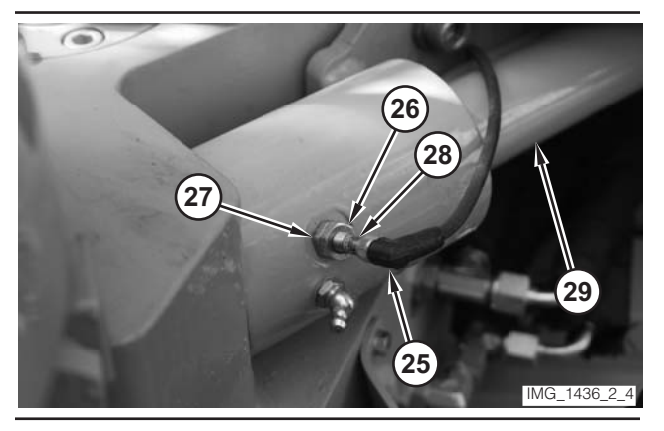

Illustration 230

- 38. Disconnect connector (25).
- **39.** Loosen jam nut (26) and locknut (27). Rotate sensor (28) clockwise until the sensor touches pin (29).

- **40.** Rotate sensor (28) one-and-one-half turns counterclockwise. Hold the sensor and tighten locknut (27).
- **41.** Tighten jam nut (26). Connect connector (25).

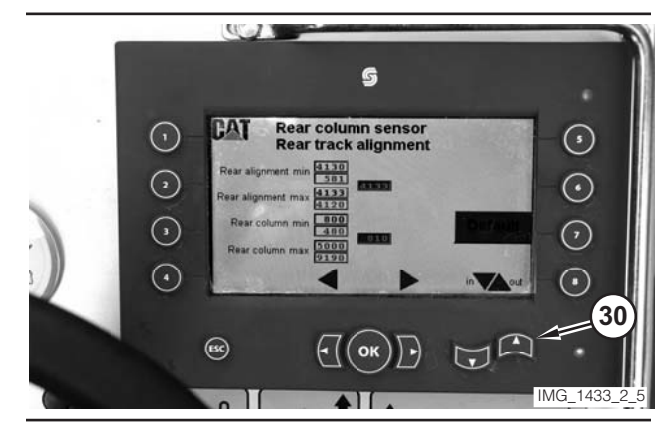

Illustration 231

- **42.** Press "OUT" button (30) on the digital display. Release the button when the leg stops moving.
- **43.** Move right rear leg switch (11) to the RAISE position. Release the switch when the leg is on the ground.

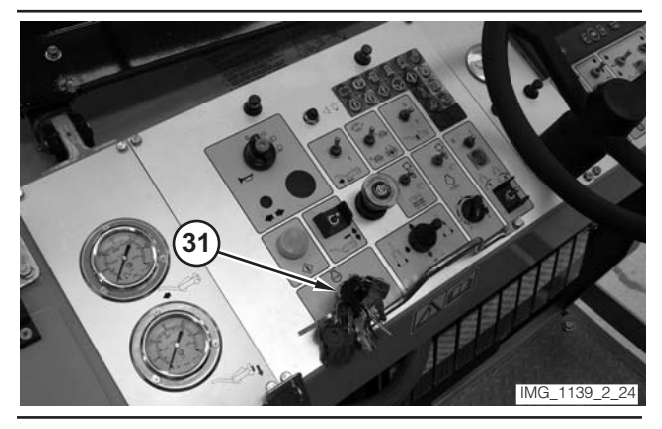

Illustration 232

- 44. Move key switch (31) to the OFF position.
- **45.** Install cover (24). Install bolts (23). Close right leg compartment (9).

# Proximity Switch (Leg Height)—Calibrate

#### 🋕 WARNING

Sudden movement of the machine or release of oil under pressure can cause serious injury to persons on or near the machine.

To prevent injury or death, make sure that the area around the machine is clear of personnel and obstructions before operating the machine.

## \Lambda WARNING

Injury to personnel can result if they are not in the operator's view. Allow only essential personnel near the machine, and make sure the personnel are in the operator's view when testing, to prevent injury. Make sure checks are done in an open area.

## 🏠 WARNING

Personal injury can result from rotating and moving parts.

Moving fan blades and moving parts will throw or cut any object or tool that falls or is pushed into them.

Make sure no one is working on, underneath or close to an engine that is running. Make sure the area is free of personnel.

**1.** Drive the machine to a smooth, horizontal surface.

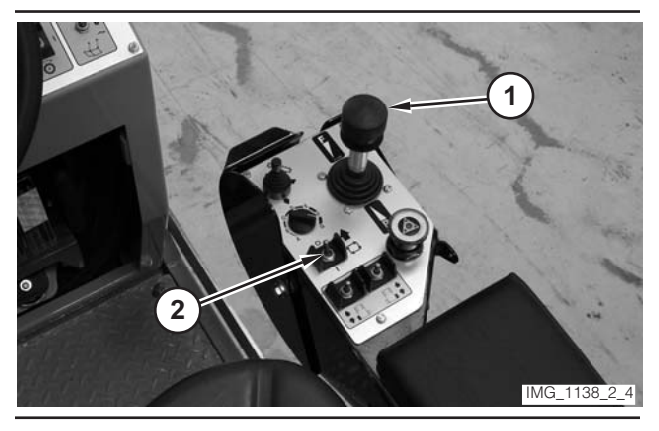

Illustration 233

2. Move propulsion lever (1) to the NEUTRAL position.

**3.** Move drive selector switch (2) to the OFF position.

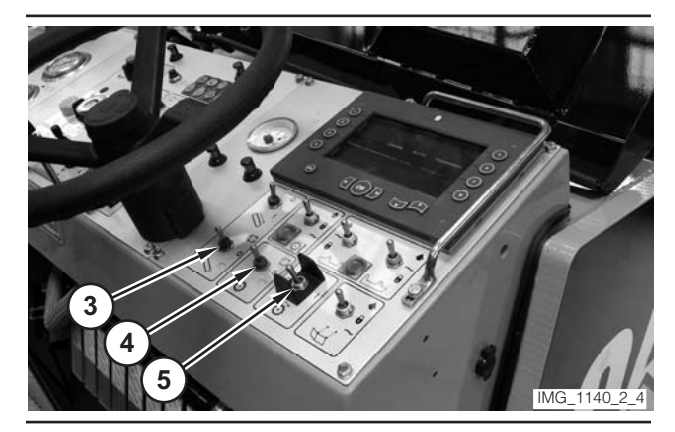

Illustration 234

- **4.** Make sure conveyor switch (3) is in the OFF position.
- **5.** Make sure water spray switch (4) is in the OFF position.
- 6. Make sure rotor switch (5) is in the OFF position.

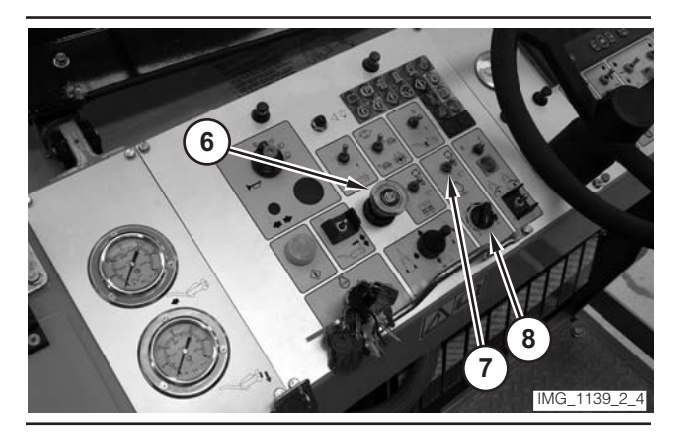

- 7. Move parking brake switch (6) to the ON position.
- **8.** If necessary, move engine control switch (7) to the "O" position.
- **9.** Rotate engine speed dial (8) to the LOW-IDLE position.

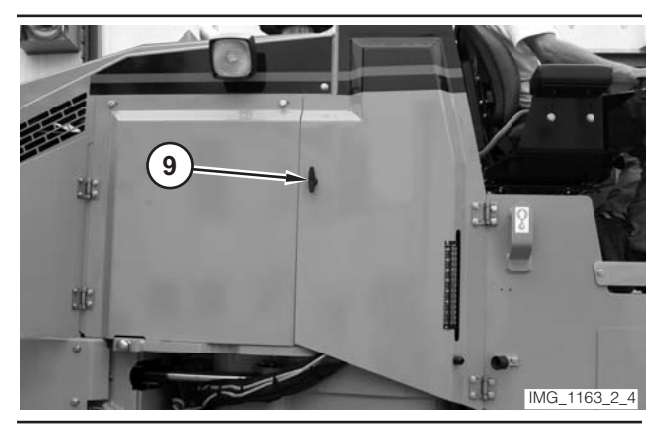

Illustration 236

10. Open right leg compartment (9).

**11.** If the right rear column is inside the compartment, go to Step 12. If the right rear column is outside the compartment, go to Step 21.

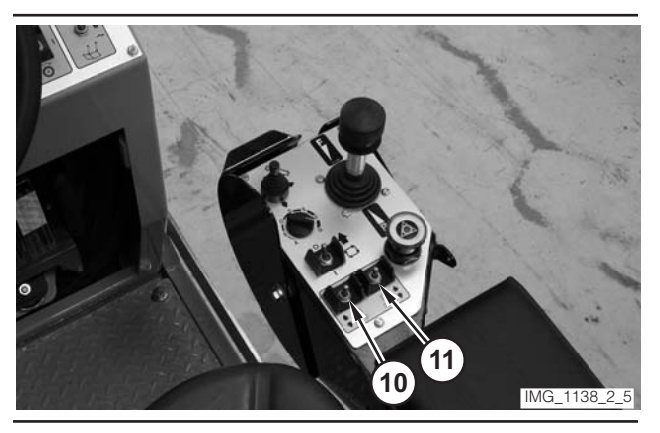

Illustration 237

- **12.** Use left rear leg switch (10) and right rear leg switch (11) to lower the machine rear of the machine. Release the switches when the drum rests on the ground.
- **13.** Move right rear leg switch (11) to the LOWER position. Release the switch when the leg is completely raised.

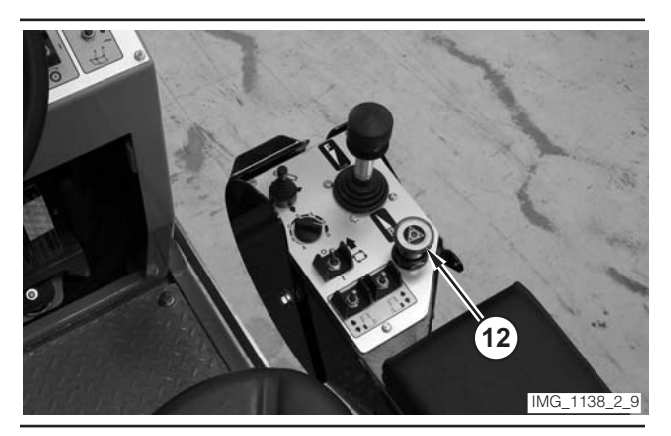

Illustration 238

**14.** Move electrical controls disable switch (12) to the DISABLE position.

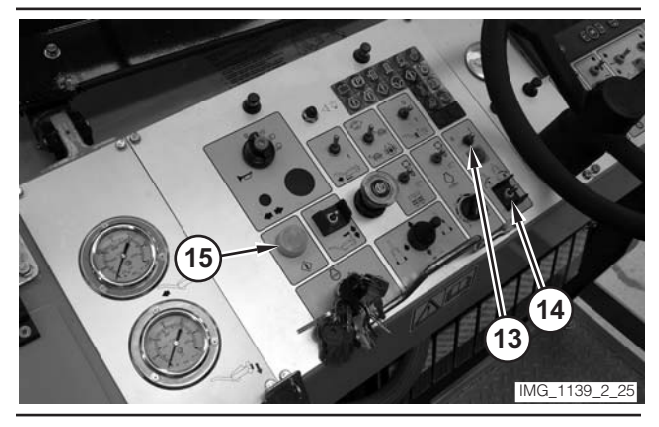

Illustration 239

- **15.** Move column enable switch (13) to the ON position.
- **16.** Move column switch (14) to the OPEN position. Release the switch when the column is completely open.
- **17.** Move column enable switch (13) to the OFF position.
- **18.** Move electrical controls disable switch (12) to the NORMAL position.
- 19. Depress electrical controls master switch (15).
- 20. Go to Step 23.

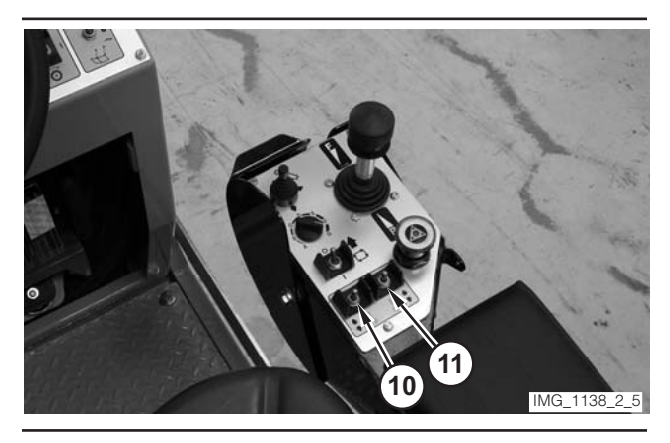

Illustration 240

- **21.** Use left rear leg switch (10) and right rear leg switch (11) to lower the machine rear of the machine. Release the switches when the drum rests on the ground.
- **22.** Move right rear leg switch (11) to the LOWER position. Release the switch when the leg is completely raised.

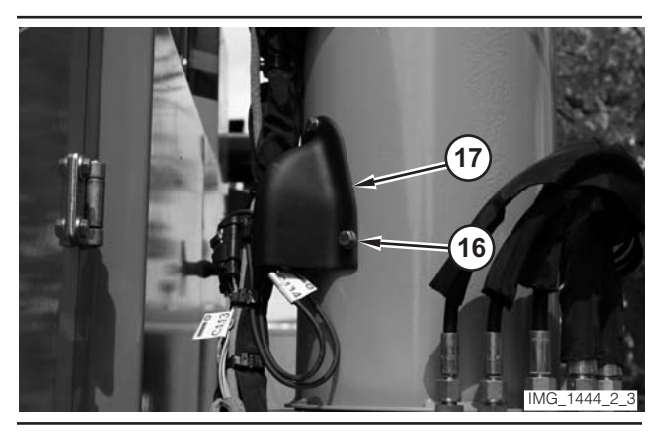

Illustration 241

23. Remove two bolts (16). Remove cover (17).

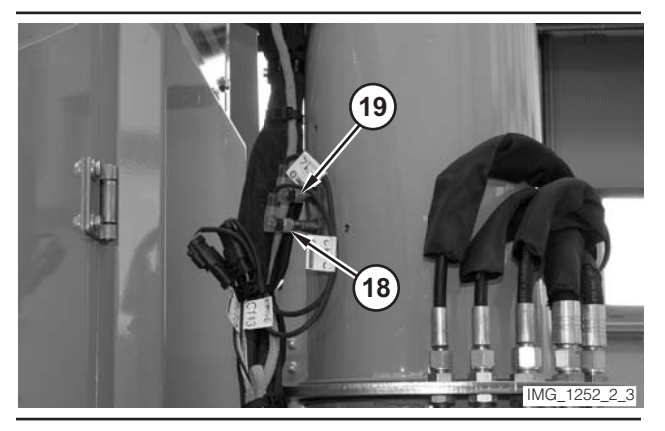

Illustration 242

**24.** Disconnect connector (18). Disconnect connector (19).

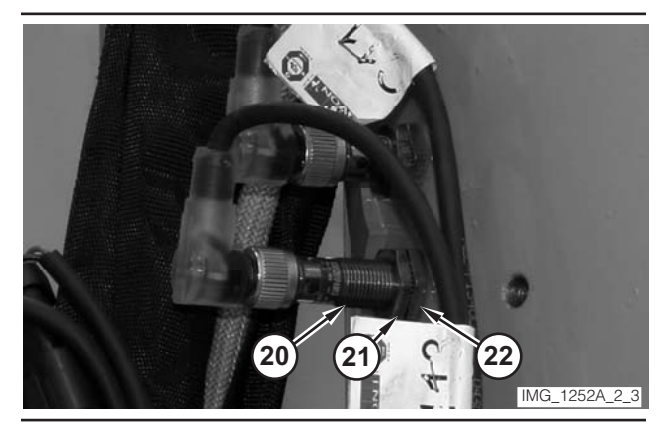

Illustration 243

- **25.** Loosen jam nut (21) and locknut (22). Rotate sensor (20) clockwise until the sensor touches the pin.
- **26.** Rotate sensor (20) one-and-one-half turn counterclockwise. Hold the sensor and tighten locknut (22).
- **27.** Tighten jam nut (21). Connect connector (18). Verify that the light in the sensor illuminates.

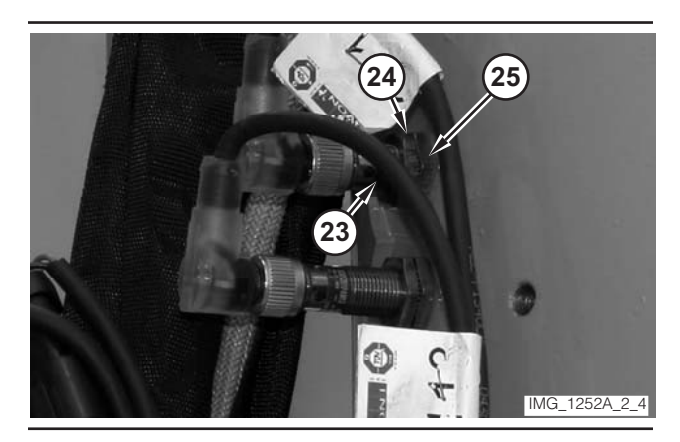

- **28.** Loosen jam nut (24) and locknut (25). Rotate sensor (23) clockwise until the sensor touches the pin.
- **29.** Rotate sensor (23) one-and-one-half turn counterclockwise. Hold the sensor and tighten locknut (25).
- **30.** Tighten jam nut (24). Connect connector (19). Verify that the light in the sensor illuminates.
- **31.** Move right rear leg switch (11) to the RAISE position. Release the switch when the leg is on the ground.

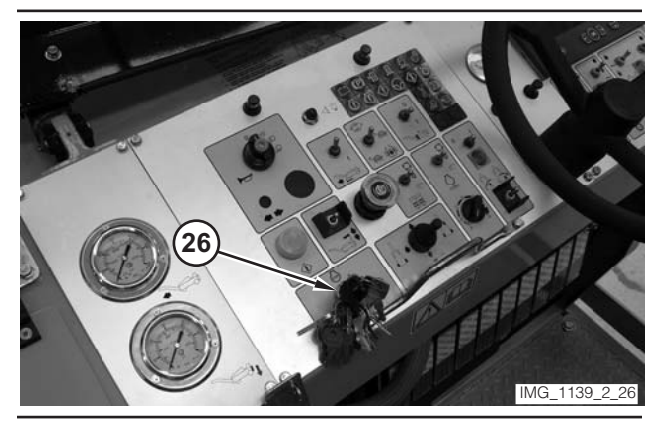

- 32. Move key switch (26) to the OFF position.
- **33.** Install cover (17). Install bolts (16). Close right leg compartment (9).

# Rear Column Mechanical Stops—Adjust

**NOTE:** An assistant and an operator are required in order to perform the following test.

#### 

Sudden movement of the machine or release of oil under pressure can cause serious injury to persons on or near the machine.

To prevent injury or death, make sure that the area around the machine is clear of personnel and obstructions before operating the machine.

## 

Injury to personnel can result if they are not in the operator's view. Allow only essential personnel near the machine, and make sure the personnel are in the operator's view when testing, to prevent injury. Make sure checks are done in an open area.

## 🛕 WARNING

Personal injury can result from rotating and moving parts.

Moving fan blades and moving parts will throw or cut any object or tool that falls or is pushed into them.

Make sure no one is working on, underneath or close to an engine that is running. Make sure the area is free of personnel.

1. Drive the machine to a smooth, horizontal surface. Make sure the tracks (or wheels) are in the straight travel position.

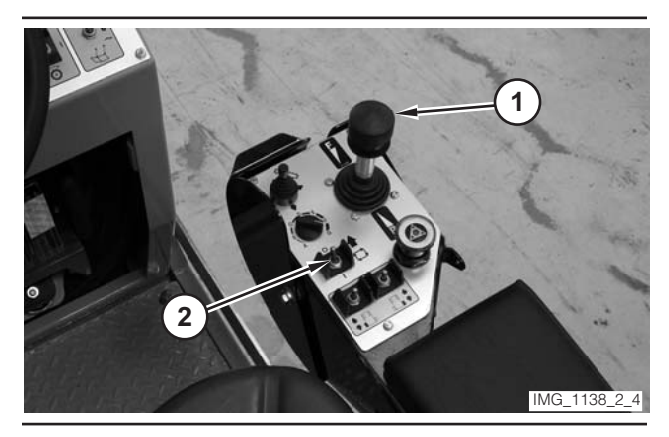

Illustration 246

- **2.** Move propulsion lever (1) to the NEUTRAL position.
- **3.** Move drive selector switch (2) to the OFF position.

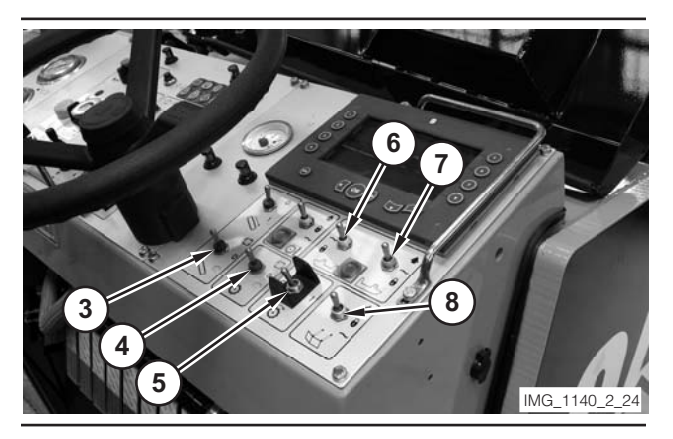

Illustration 247

- 4. Move conveyor switch (3) to the OFF position.
- 5. Move water spray switch (4) to the OFF position.
- 6. Move rotor switch (5) to the OFF position.
- **7.** Briefly move left side plate switch (6) to the LIFT position. Release the left side plate switch. The switch will return to the FLOAT position.
- **8.** Briefly move right side plate switch (7) to the LIFT position. Release the right side plate switch. The switch will return to the FLOAT position.
- 9. Move antislab switch (8) into the FLOAT position.

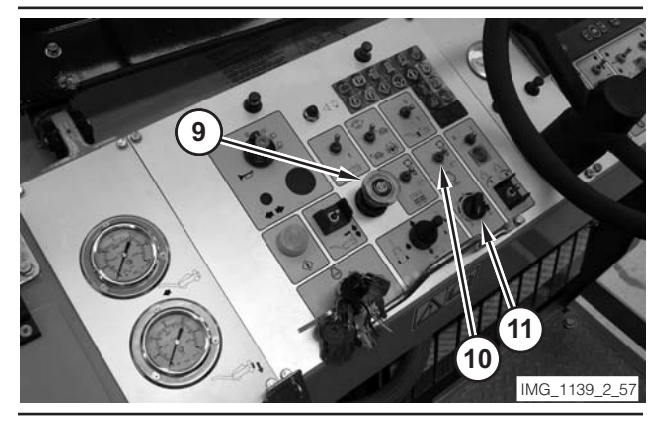

- **10.** Move parking brake switch (9) to the ON position.
- **11.** Move engine control switch (10) to the OFF ("O") position.
- **12.** Rotate engine speed dial (11) to the LOW-IDLE position.

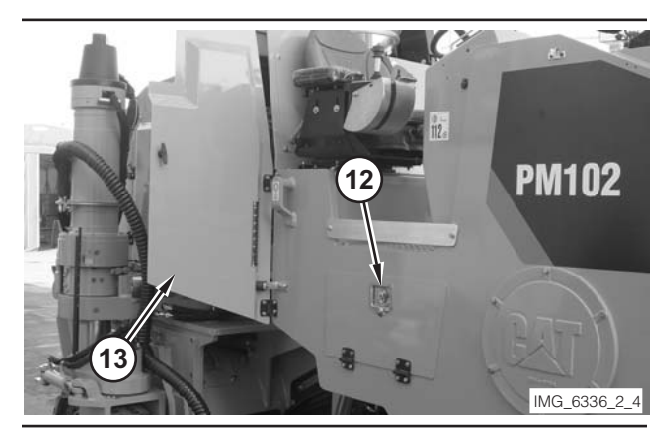

- **13.** Make sure water pump compartment door (12) is closed.
- 14. Open right leg compartment door (13).

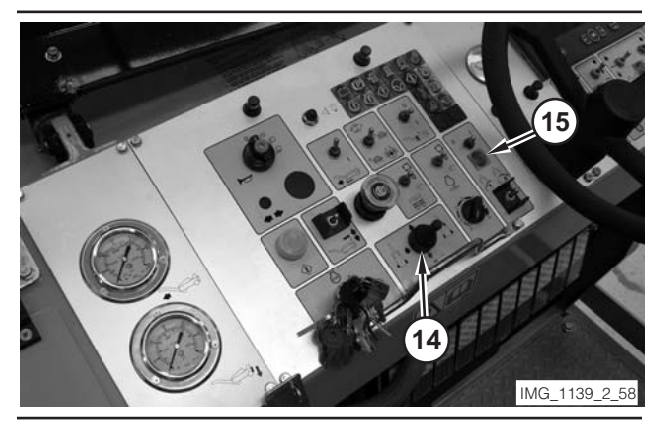

Illustration 250

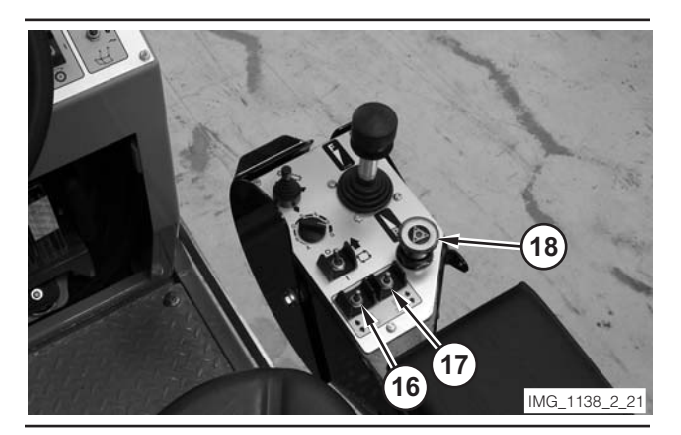

#### NOTICE

If the machine is on hard ground, place a sheet of plywood under the drum in order to prevent breakage of the cutting bits.

- **15.** Use all-legs joystick (14), left rear leg switch (16), and right rear leg switch (17) in order to lower the machine. Lower the machine so the machine is level when the drum touches the ground.
- **16.** Use right rear leg switch (17) in order to lift the right rear column. Release the switch when light (15) illuminates.
- **17.** Move electrical controls disable switch (18) to the DISABLE position.

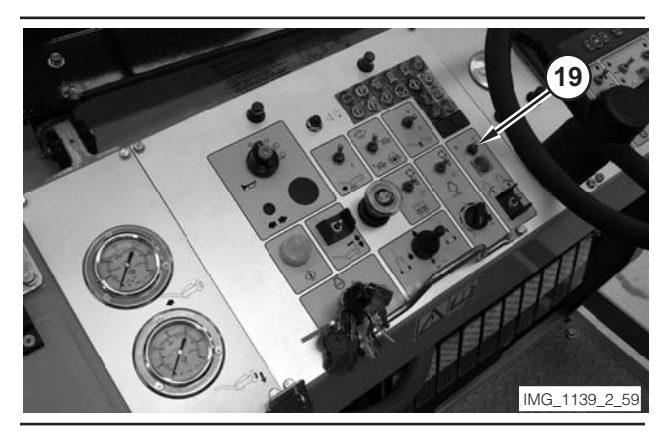

Illustration 252

**18.** Move column enable switch (19) to the ON position.

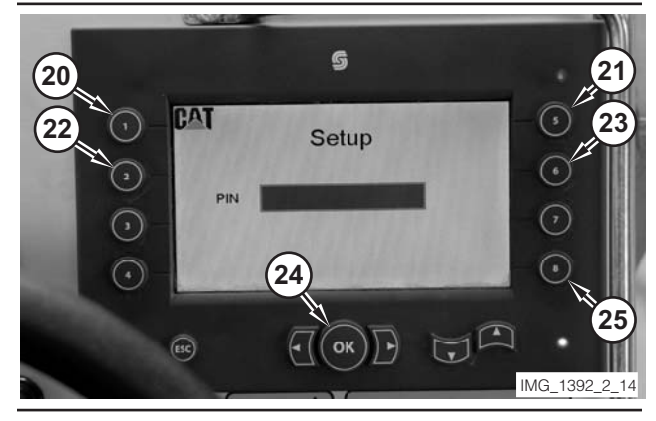

- **19.** Press "8" button (25), on the digital display, twice.
- **20.** Press "1" button (20) on the digital display.
- **21.** Press "5" button (21) on the digital display.
- 22. Press "2" button (22) on the digital display.
- **23.** Press "6" button (23) on the digital display.
- 24. Press "OK" button (24) on the digital display.
- **25.** If the machine is equipped with wheels, go to Step 26. If the machine is equipped with tracks, go to Step 27.

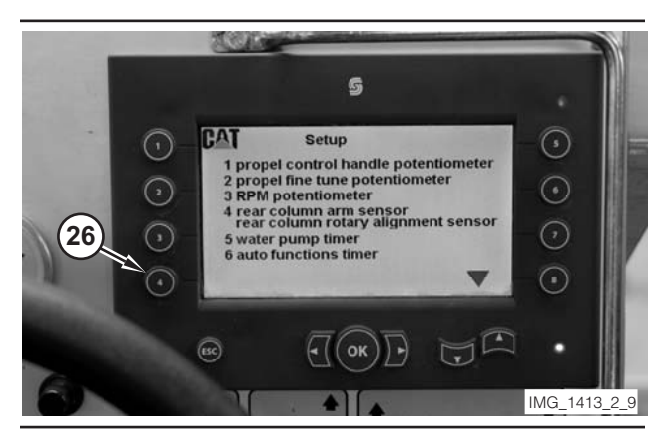

Illustration 254

Photo From Wheel Machine

**26.** Press "4" button (26) on the digital display. Go to Step 28.

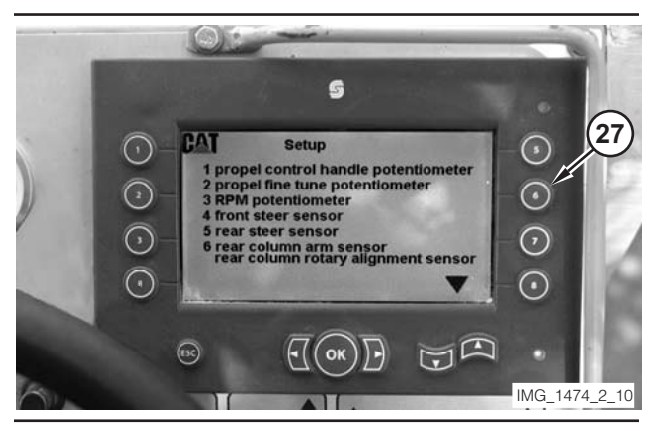

Illustration 255

Photo From Track Machine.

27. Press "6" button (27) on the digital display. Go to Step 28.

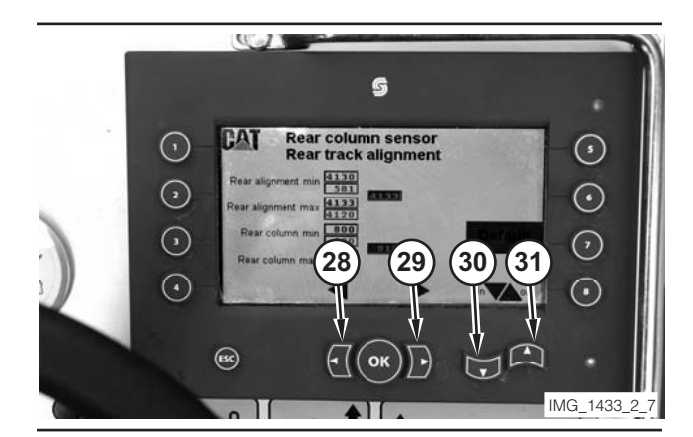

Illustration 256

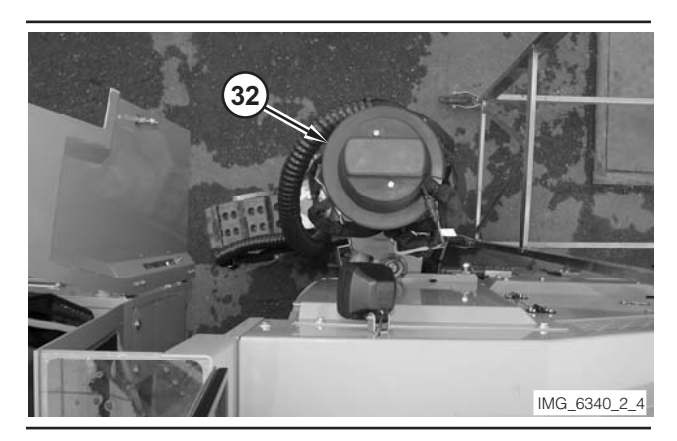

Illustration 257

28. Use button (28), button (29), button (30), and button (31) on the digital display to move column (32) into the position shown in the above illustration, which is about half way retracted. During the movement, have the assistant help the operator ensure that the wheel or track does not contact the machine.

**NOTE:** To move the column it is necessary to push button (30) first (if the column is out) or button (31) (if the column is in), in order to disengage the horizontal and vertical locking pins.

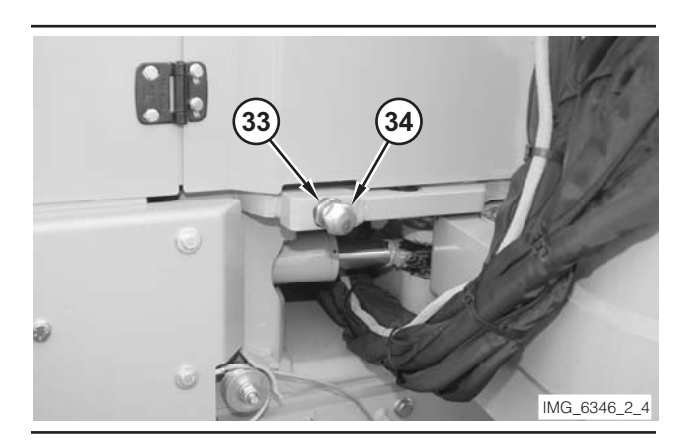

Illustration 258

**29.** Loosen locknut (33), and turn adjustment bolt (34) all the way in.

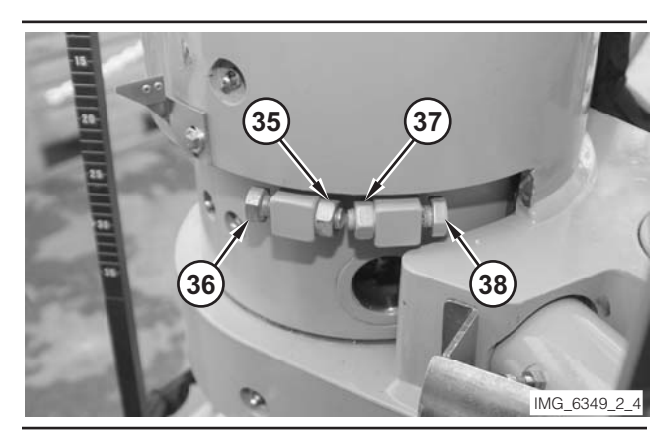

Illustration 259

- **30.** Loosen locknut (35), and turn adjustment bolt (36) all the way in.
- 31. Loosen locknut (37), and turn adjustment bolt (38) all the way in.

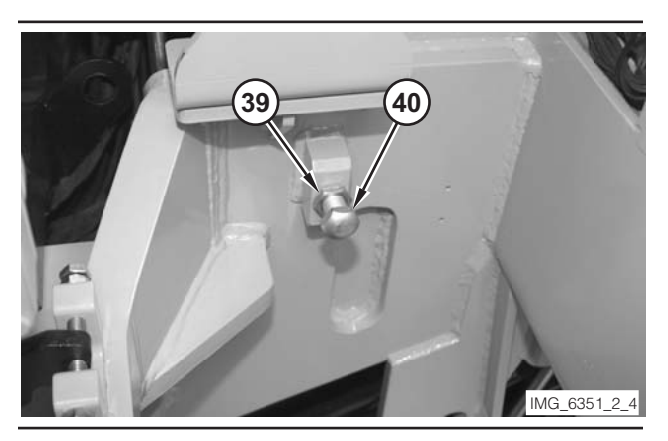

Illustration 260

**32.** Loosen locknut (39) and turn adjustment bolt (40) all the way in.

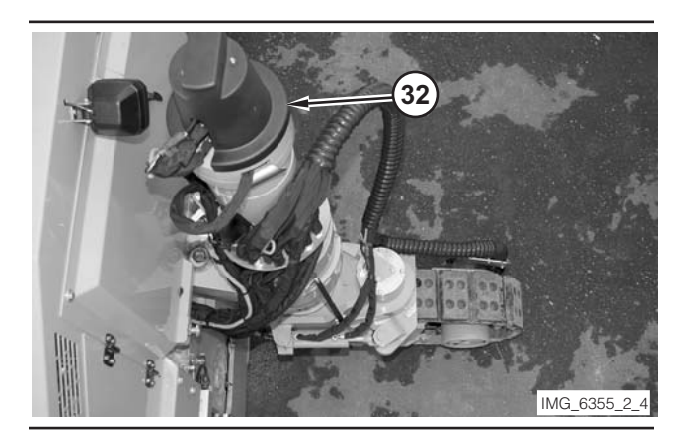

Illustration 261

33. Use button (28), button (29), button (30), and button (31) on the digital display to move column (32) into the position shown in the above illustration. During the movement, have the assistant help the operator ensure that the wheel or track does not contact the machine.

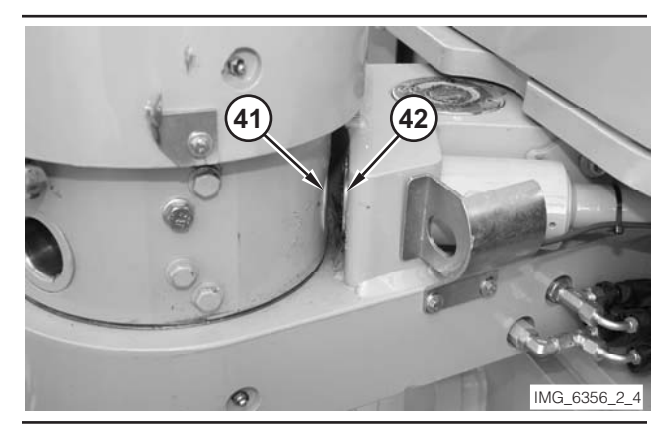

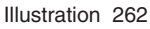

- **34.** Make sure horizontal pin (42) aligns with hole (41) in the leg column.
- **35.** Move electrical controls disable switch (18) to the NORMAL position.
- **36.** Move column enable switch (19) to the OFF position.

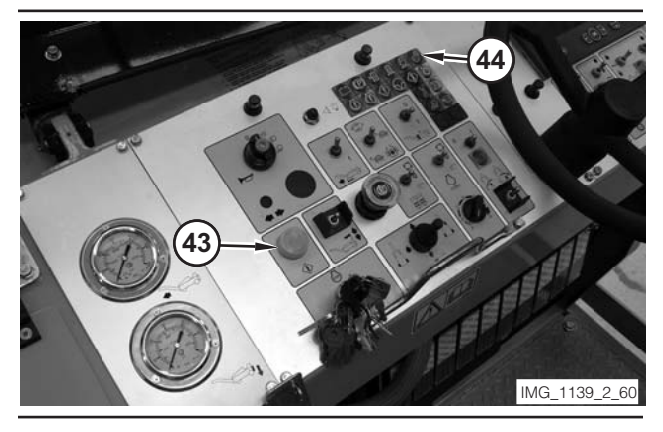

Illustration 263

- 37. Depress electrical controls master switch (43).
- **38.** Watch column unlock indicator (44). If the horizontal pin is aligned, the indicator will illuminate momentarily. If the indicator remains illuminated, the horizontal pin is not aligned.
- **39.** If horizontal pin (42) is aligned and in hole (41), go to Step 51. If the pin is not aligned, go to Step 40.
- **40.** Move electrical controls disable switch (18) to the DISABLE position.
- **41.** Move column enable switch (19) to the ON position.
- **42.** Press "8" button (25), on the digital display, twice.
- **43.** Press "1" button (20) on the digital display.
- 44. Press "5" button (21) on the digital display.
- 45. Press "2" button (22) on the digital display.
- **46.** Press "6" button (23) on the digital display.
- 47. Press "OK" button (24) on the digital display.
- **48.** If the machine is equipped with wheels, go to Step 49. If the machine is equipped with tracks, go to Step 50.
- **49.** Press "4" button (26) on the digital display. Go to Step 33.
- **50.** Press "6" button (27) on the digital display. Go to Step 33.

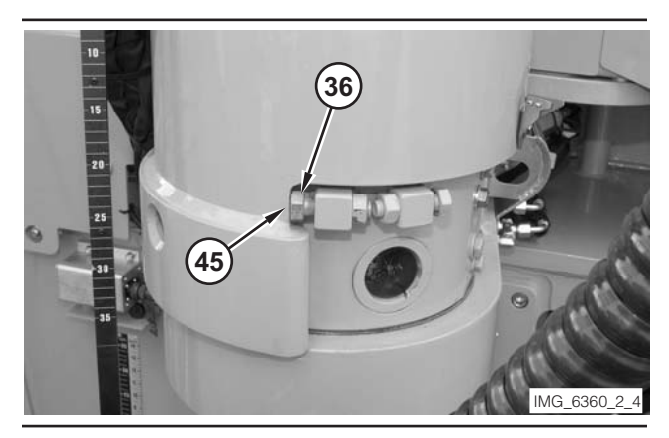

- **51.** Adjust bolt (36) so that the bolt touches relief (45).
- **52.** Move electrical controls disable switch (18) to the DISABLE position.
- **53.** Move column enable switch (19) to the ON position.
- **54.** Press "8" button (25), on the digital display, twice.
- **55.** Press "1" button (20) on the digital display.
- **56.** Press "5" button (21) on the digital display.
- 57. Press "2" button (22) on the digital display.
- 58. Press "6" button (23) on the digital display.
- 59. Press "OK" button (24) on the digital display.
- **60.** If the machine is equipped with wheels, go to Step 61. If the machine is equipped with tracks, go to Step 62.
- **61.** Press "4" button (26) on the digital display. Go to Step 63.
- **62.** Press "6" button (27) on the digital display. Go to Step 63.

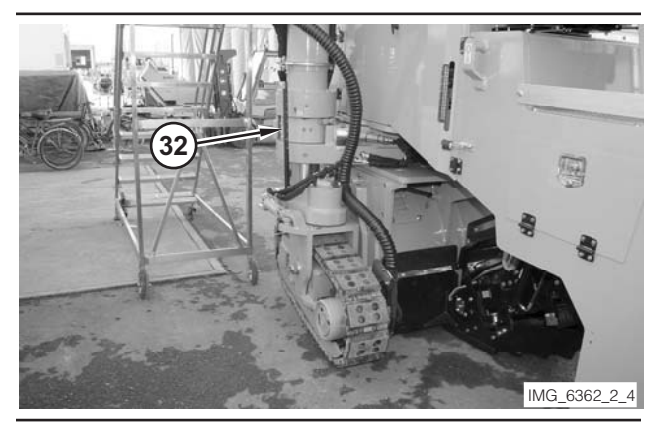

Illustration 265

**63.** Use button (28), button (29), button (30), and button (31) on the digital display in order to move column (32) into the position shown in the above illustration. During the movement, have the assistant help the operator ensure that the wheel or track does not contact the machine.

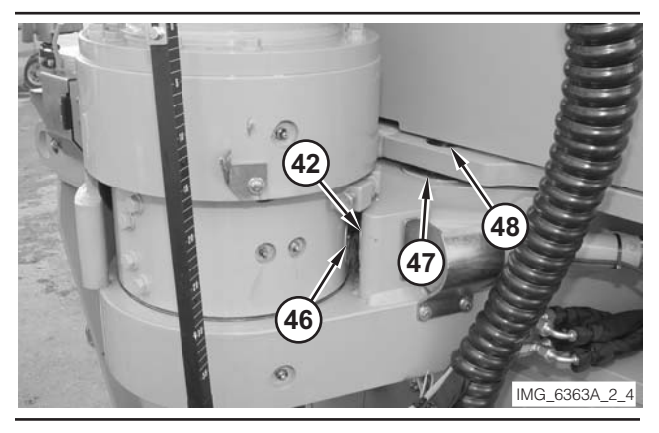

- **64.** Make sure horizontal pin (42) aligns with the hole in column (46). Make sure the vertical pin (47) aligns with hole (48) in the frame.
- **65.** Move electrical controls disable switch (18) to the NORMAL position.
- **66.** Move column enable switch (19) to the OFF position.
- **67.** Depress electrical controls master switch (43).
- **68.** If horizontal pin (42) is aligned and in hole (46) and if vertical pin (47) is aligned and in hole (48), go to Step 80. If either pin is not aligned, go to Step 69
- **69.** Move electrical controls disable switch (18) to the DISABLE position.
- **70.** Move column enable switch (19) to the ON position.

- **71.** Press "8" button (25), on the digital display, twice.
- 72. Press "1" button (20) on the digital display.
- 73. Press "5" button (21) on the digital display.
- 74. Press "2" button (22) on the digital display.
- 75. Press "6" button (23) on the digital display.
- 76. Press "OK" button (24) on the digital display.
- **77.** If the machine is equipped with wheels, go to Step 78. If the machine is equipped with tracks, go to Step 79.
- **78.** Press "4" button (26) on the digital display. Go to Step 63.
- **79.** Press "6" button (27) on the digital display. Go to Step 63.

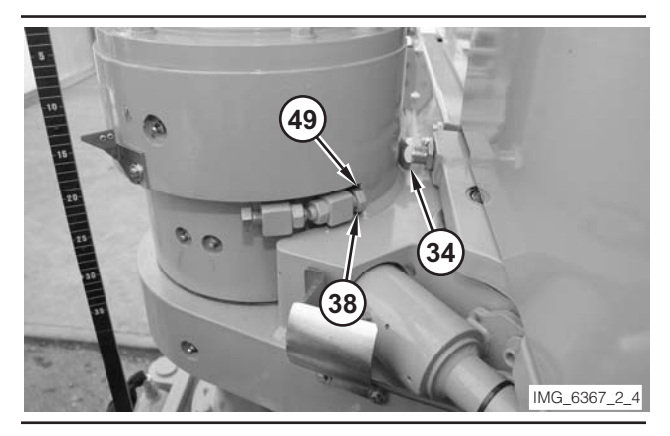

Illustration 267

- **80.** Adjust bolt (38) so that the bolt touches relief (49).
- **81.** Adjust bolt (34) so that the bolt touches the leg column.
- **82.** Move electrical controls disable switch (18) to the DISABLE position.
- **83.** Move column enable switch (19) to the ON position.
- **84.** Press "8" button (25), on the digital display, twice.
- 85. Press "1" button (20) on the digital display.
- 86. Press "5" button (21) on the digital display.
- 87. Press "2" button (22) on the digital display.
- 88. Press "6" button (23) on the digital display.

- 89. Press "OK" button (24) on the digital display.
- **90.** If the machine is equipped with wheels, go to Step 91. If the machine is equipped with tracks, go to Step 92.
- **91.** Press "4" button (26) on the digital display. Go to Step 93.
- **92.** Press "6" button (27) on the digital display. Go to Step 93.

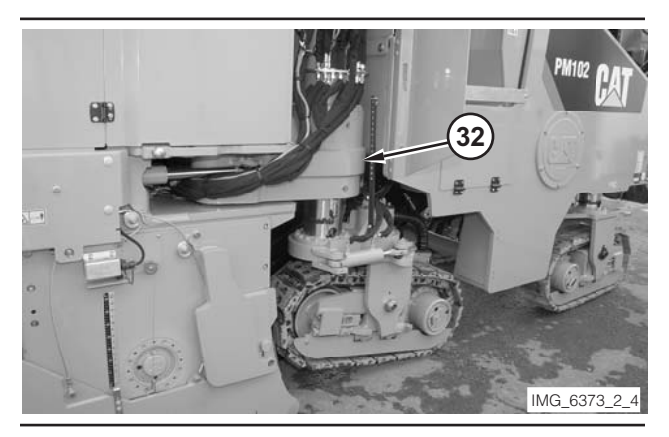

Illustration 268

**93.** Use button (28), button (29), button (30), and button (31) on the digital display in order to move column (32) into the position shown in the above illustration. During the movement, have the assistant help the operator ensure that the wheel or track does not contact the machine.

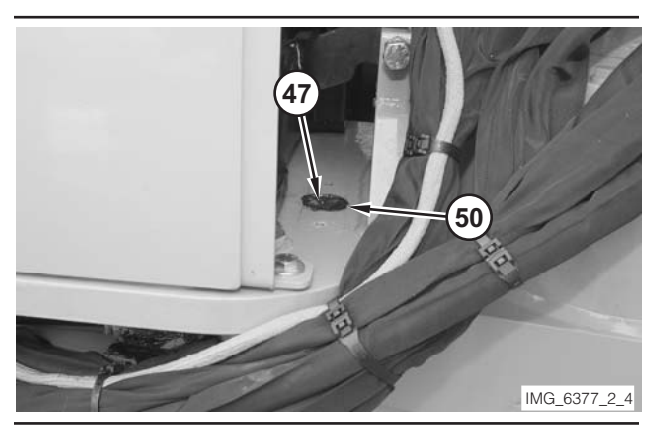

Illustration 269

**94.** Make sure vertical pin (47) aligns with hole (50) in the machine frame.

**NOTE:** A cover plate is removed in the above illustration.

- **95.** Move electrical controls disable switch (18) to the NORMAL position.
- **96.** Move column enable switch (19) to the OFF position.

- 97. Depress electrical controls master switch (43).
- **98.** If vertical pin (47) is aligned and in hole (50), go to Step 110. If vertical pin is not aligned, go to Step 99.
- **99.** Move electrical controls disable switch (18) to the DISABLE position.
- **100.**Move column enable switch (19) to the ON position.
- **101.**Press "8" button (25), on the digital display, twice.
- **102.**Press "1" button (20) on the digital display.
- **103.**Press "5" button (21) on the digital display.
- 104. Press "2" button (22) on the digital display.
- **105.**Press "6" button (23) on the digital display.
- **106.**Press "OK" button (24) on the digital display.
- **107.** If the machine is equipped with wheels, go to Step 108. If the machine is equipped with tracks, go to Step 109.
- **108.**Press "4" button (26) on the digital display. Go to Step 93.
- **109.**Press "6" button (27) on the digital display. Go to Step 93.

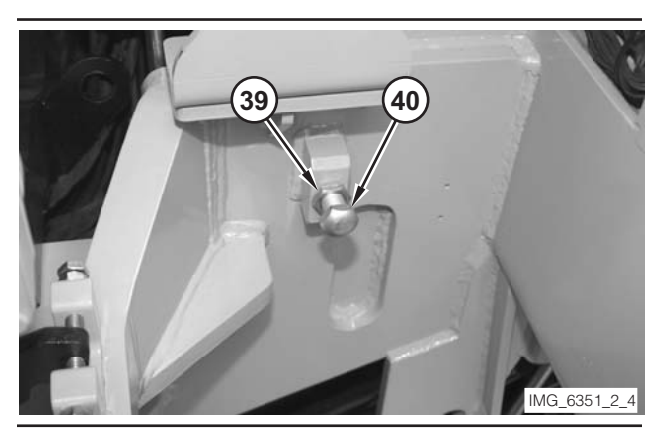

Illustration 270

- **110.**Adjust bolt (40) so that the bolt touches column. Tighten locknut (39).
- **111.**Move right rear leg switch (17) to the RAISE position. Release the switch when the leg is on the ground.

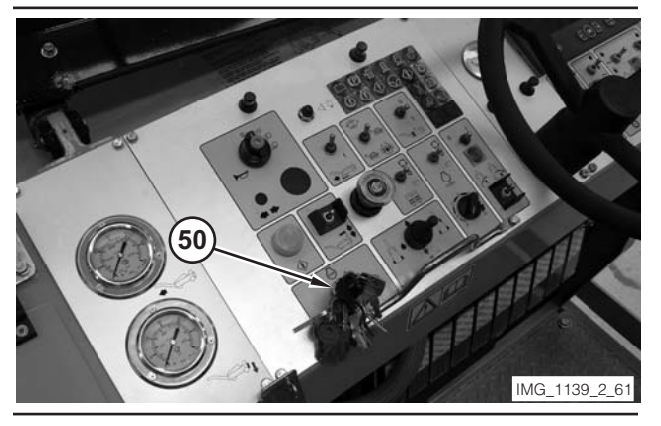

112. Move key switch (50) to the OFF position.

**113.**Calibrate the rear column sensors. Refer to "Rear Column Sensors—Calibrate".

## Rear Column Sensors— Calibrate

**NOTE:** An assistant and an operator are required in order to perform the following test.

### 

Sudden movement of the machine or release of oil under pressure can cause serious injury to persons on or near the machine.

To prevent injury or death, make sure that the area around the machine is clear of personnel and obstructions before operating the machine.

### 

Injury to personnel can result if they are not in the operator's view. Allow only essential personnel near the machine, and make sure the personnel are in the operator's view when testing, to prevent injury. Make sure checks are done in an open area.

### 

Personal injury can result from rotating and moving parts.

Moving fan blades and moving parts will throw or cut any object or tool that falls or is pushed into them.

Make sure no one is working on, underneath or close to an engine that is running. Make sure the area is free of personnel.

1. Drive the machine to a smooth, horizontal surface. Make sure the tracks (or wheels) are in the straight travel position.

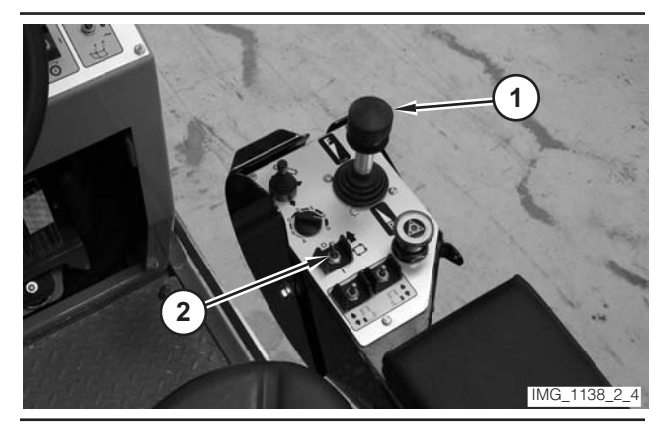

Illustration 272

- **2.** Move propulsion lever (1) to the NEUTRAL position.
- **3.** Move drive selector switch (2) to the OFF position.

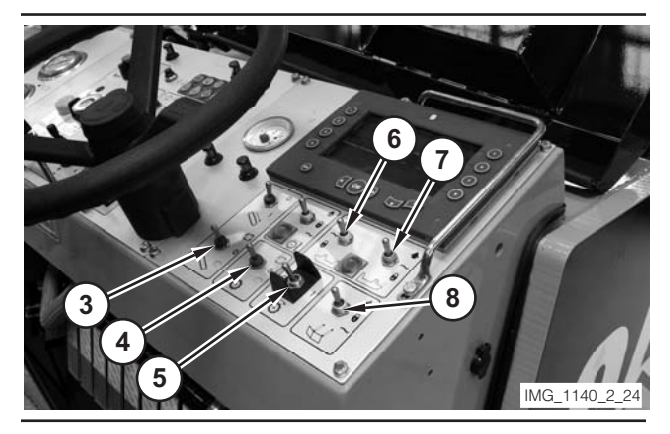

- 4. Move conveyor switch (3) to the OFF position.
- **5.** Move water spray switch (4) to the OFF position.
- 6. Move rotor switch (5) to the OFF position.

- **7.** Briefly move left side plate switch (6) to the LIFT position. Release the left side plate switch. The switch will return to the FLOAT position.
- **8.** Briefly move right side plate switch (7) to the LIFT position. Release the right side plate switch. The switch will return to the FLOAT position.
- 9. Move antislab switch (8) into the FLOAT position.

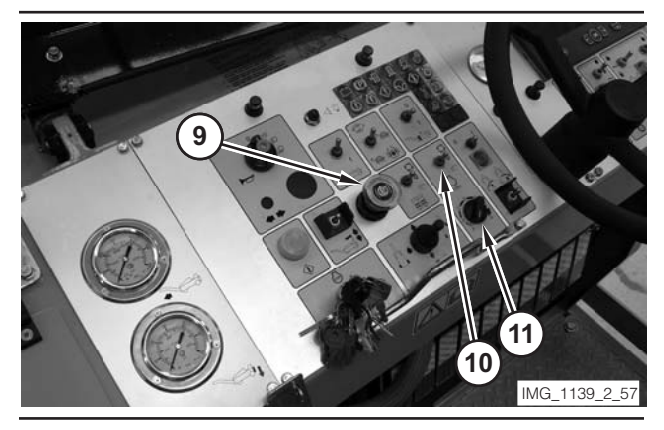

Illustration 274

- **10.** Move parking brake switch (9) to the ON position.
- **11.** Move engine control switch (10) to the OFF ("O") position.
- **12.** Rotate engine speed dial (11) to the LOW-IDLE position.

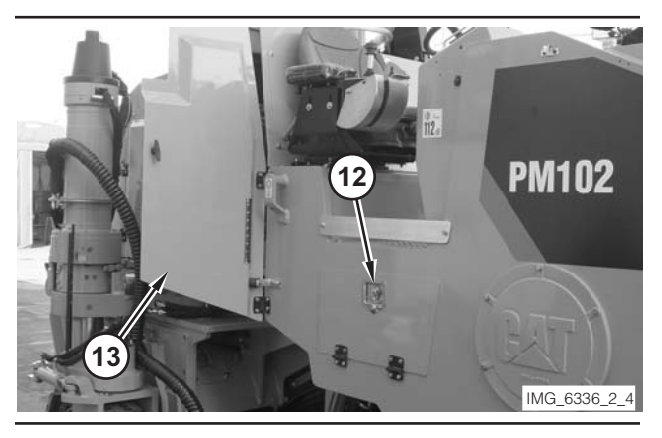

Illustration 275

- **13.** Make sure water pump compartment door (12) is closed.
- 14. Open right leg compartment door (13).

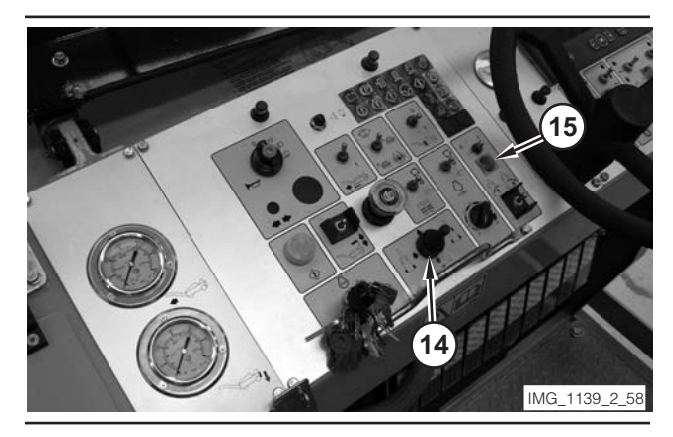

Illustration 276

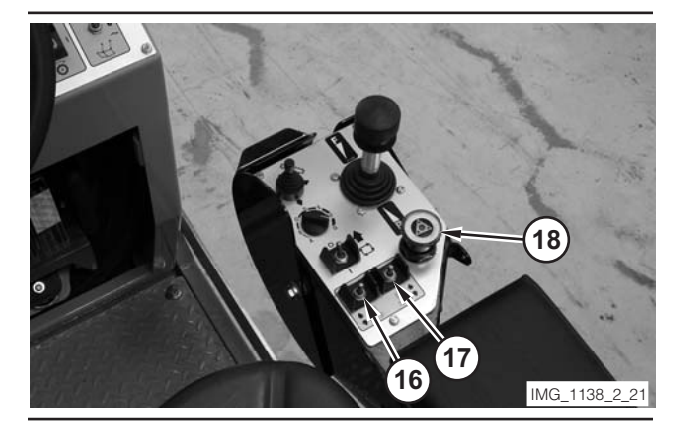

#### NOTICE

If the machine is on hard ground, place a sheet of plywood under the drum in order to prevent breakage of the cutting bits.

- **15.** Use all-legs joystick (14), left rear leg switch (16), and right rear leg switch (17) in order to lower the machine. Lower the machine so the machine is level when the drum touches the ground.
- **16.** Use right rear leg switch (17) in order to lift the right rear column. Release the switch when light (15) illuminates.
- **17.** Move electrical controls disable switch (18) to the DISABLE position.

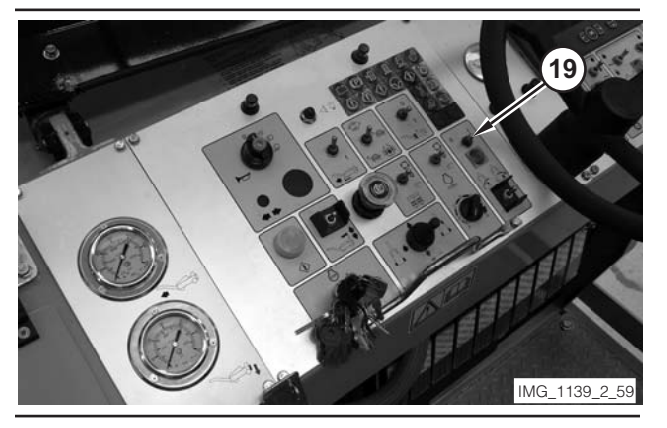

Illustration 278

**18.** Move column enable switch (19) to the ON position.

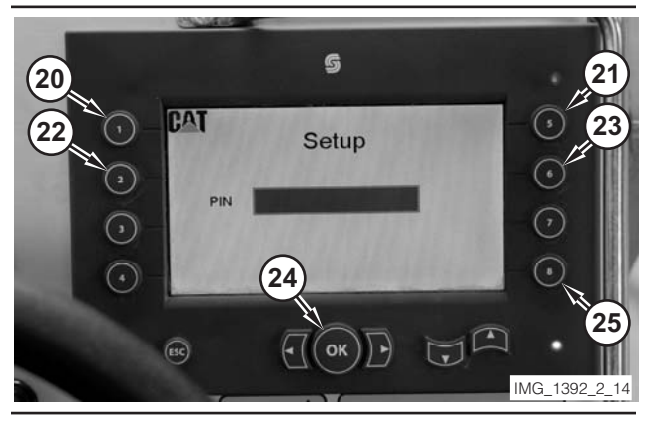

Illustration 279

- **19.** Press "8" button (25), on the digital display, twice.
- 20. Press "1" button (20) on the digital display.
- 21. Press "5" button (21) on the digital display.
- 22. Press "2" button (22) on the digital display.
- 23. Press "6" button (23) on the digital display.
- 24. Press "OK" button (24) on the digital display.
- **25.** If the machine is equipped with wheels, go to Step 26. If the machine is equipped with tracks, go to Step 27.

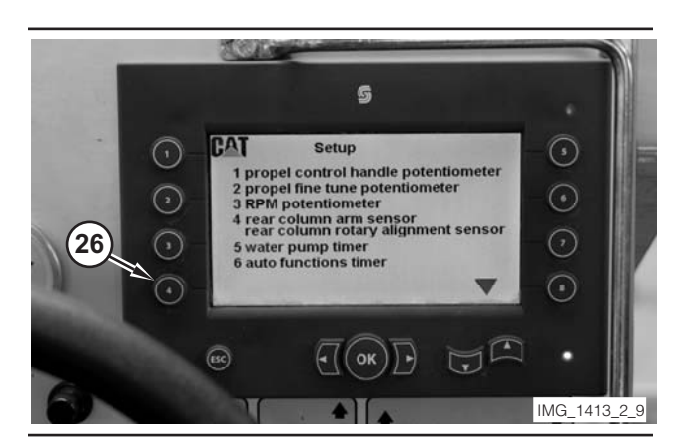

Illustration 280

Photo From Wheel Machine

**26.** Press "4" button (26) on the digital display. Go to Step 28.

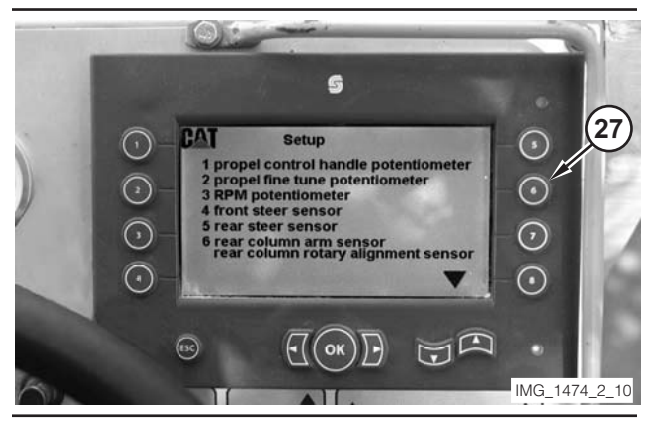

Illustration 281

Photo From Track Machine.

27. Press "6" button (27) on the digital display. Go to Step 28.

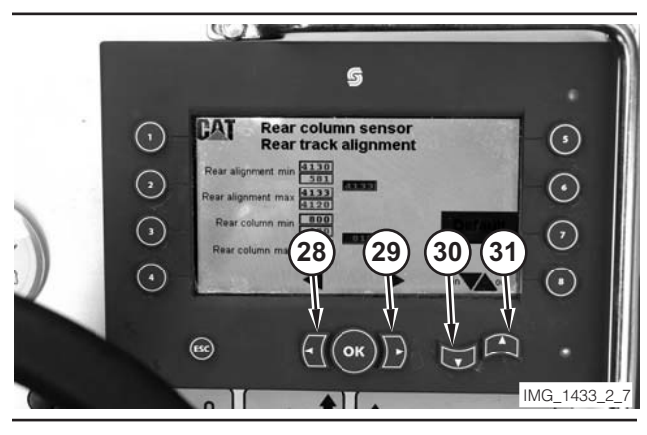

Illustration 282

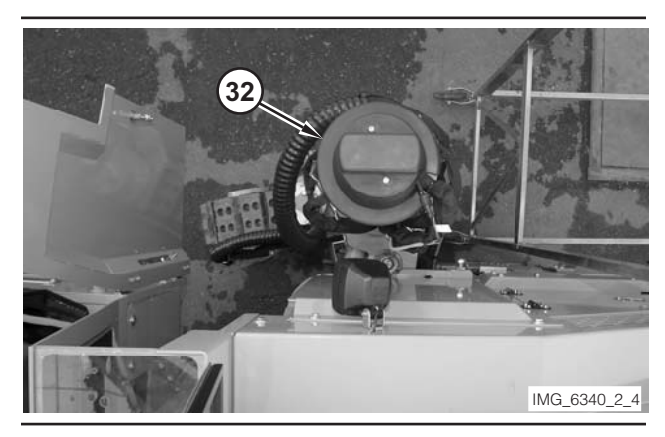

Illustration 283

28. Use button (28), button (29), button (30), and button (31) on the digital display to move column (32) into the position shown in the above illustration, which is about half way retracted. During the movement, have the assistant help the operator ensure that the wheel or track does not contact the machine.

**NOTE:** To move the column it is necessary to push button (30) first (if the column is out) or button (31) (if the column is in), in order to disengage the horizontal and vertical locking pins.

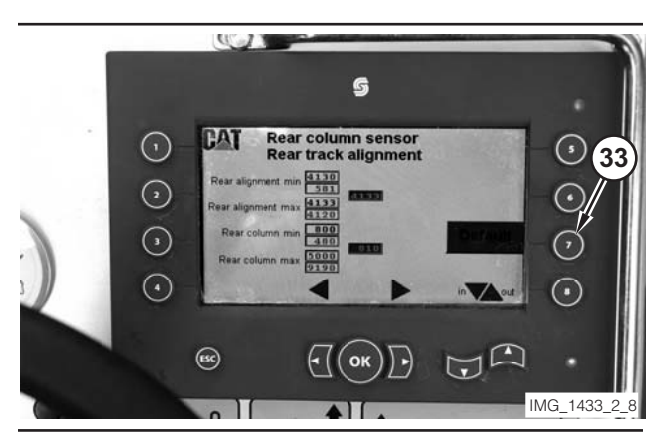

Illustration 284

**29.** Press "7" button (33) in order to reset the default values for the rotary actuator sensor and the default values for the column position sensor.

**NOTE:** Each sensor parameter has a set of two values—the top value is the minimum or maximum value detected, and the bottom value is the currently saved value. When the default values are reset, the currently saved value is changed to the default value.

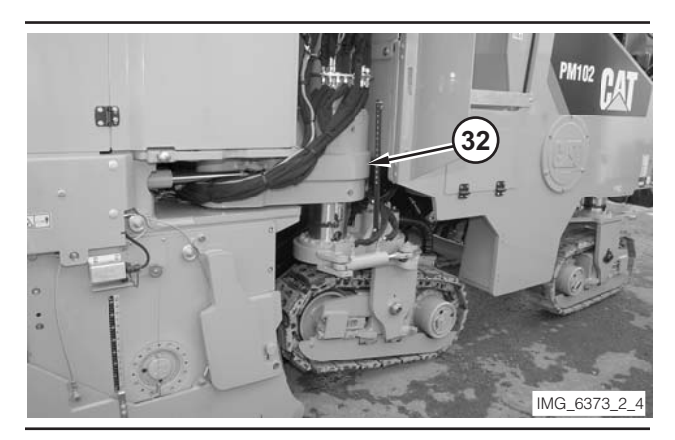

#### Illustration 285

**30.** Use button (28), button (29), button (30), and button (31) on the digital display to move column (32) into the inside position, as shown in the above illustration. During the movement, have the assistant help the operator ensure that the wheel or track does not contact the machine.

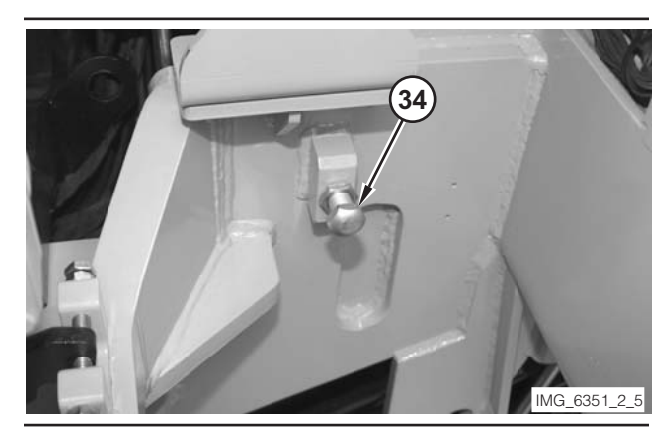

Illustration 286

**31.** Make sure column contacts mechanical stop (34) on the machine frame.

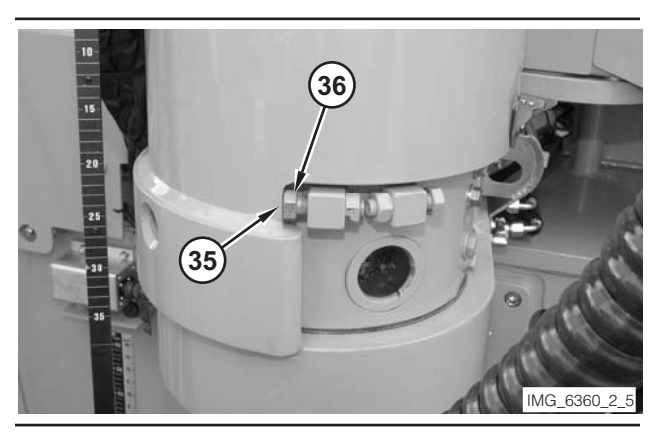

Illustration 287

NOTE: Photo shows rotary actuator in outboard position for clarity

**32.** Make sure the rotary actuator (35) contacts mechanical stop (36) for the inside position.

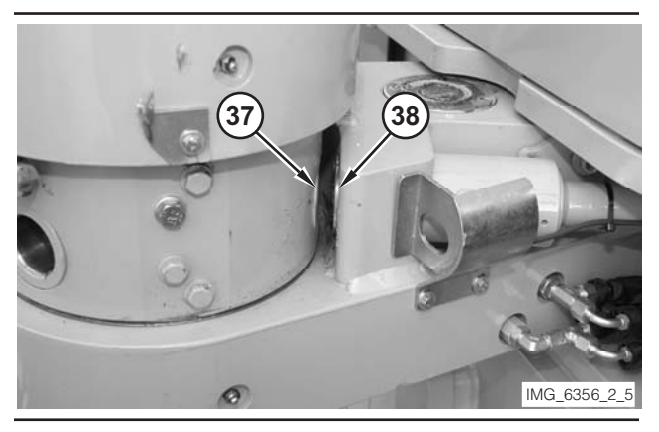

Illustration 288

NOTE: Photo shows rotary actuator in outboard position for clarity

**33.** Make sure horizontal pin (38) aligns with hole (37) in the leg column.

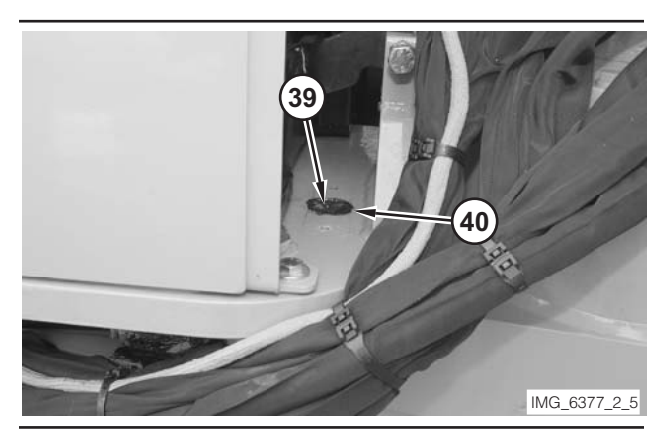

Illustration 289

**34.** Remove cover plate over hole (40) in the machine frame.

- **35.** Make sure vertical pin (39) aligns with hole (40) in the machine frame.
- **36.** Move electrical controls disable switch (18) to the NORMAL position.
- **37.** Move column enable switch (19) to the OFF position.

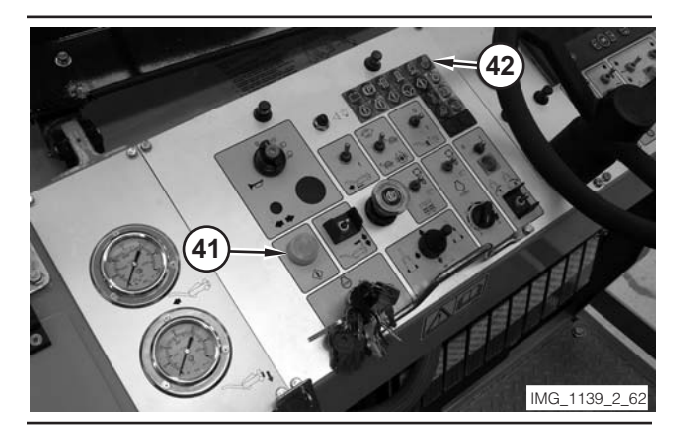

Illustration 290

- 38. Depress electrical controls master switch (41).
- **39.** Watch column unlock indicator (42). If the horizontal pin is aligned, the indicator will illuminate momentarily.

**NOTE:** If column unlock indicator (42) remains illuminated, the horizontal pin is not aligned, and the mechanical stops must be adjusted. Refer to "Rear Column Mechanical Stops—Adjust" in this publication.

- **40.** Move electrical controls disable switch (18) to the DISABLE position.
- **41.** Move column enable switch (19) to the ON position.
- **42.** Press "6" button (27) on the digital display. Go to Step 43.

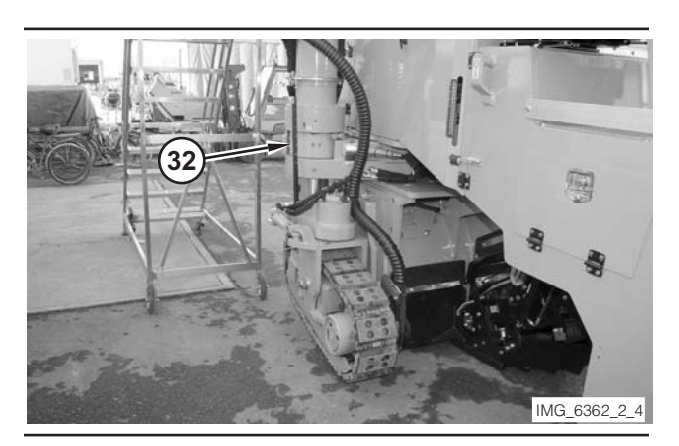

Illustration 291

**43.** Use button (28), button (29), button (30), and button (31) on the digital display in order to move column (32) into the position shown in the above illustration, which is fully retracted. During the movement, have the assistant help the operator ensure that the wheel or track does not contact the machine.

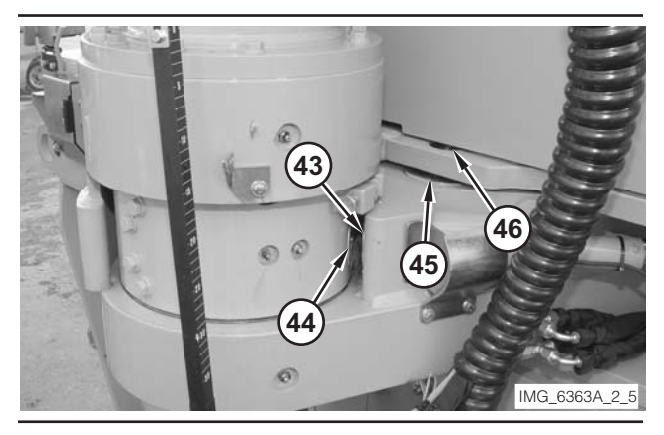

Illustration 292

- **44.** Make sure horizontal pin (43) aligns with the hole in column (44). Make sure the vertical pin (45) aligns with hole (46) in the frame.
- **45.** Move electrical controls disable switch (18) to the NORMAL position.
- **46.** Move column enable switch (19) to the OFF position.
- 47. Depress electrical controls master switch (41).
- **48.** Watch column unlock indicator (42). If the horizontal pin is aligned, the indicator will illuminate momentarily.

**NOTE:** If column unlock indicator (42) remains illuminated, the horizontal pin is not aligned, and the mechanical stops must be adjusted. Refer to "Rear Column Mechanical Stops—Adjust" in this publication.

- **49.** Move electrical controls disable switch (18) to the DISABLE position.
- **50.** Move column enable switch (19) to the ON position.
- **51.** Press "OK" button (24) in order to save the calibrated minimum and maximum values. At this point, the value in the top field of each parameter is copied into the bottom field, and the newly calibrated values are saved in the software.
- **52.** Move electrical controls disable switch (18) to the NORMAL position.

- **53.** Move column enable switch (19) to the OFF position.
- 54. Depress electrical controls master switch (41).
- **55.** Move right rear leg switch (17) to the RAISE position. Release the switch when the leg is on the ground.

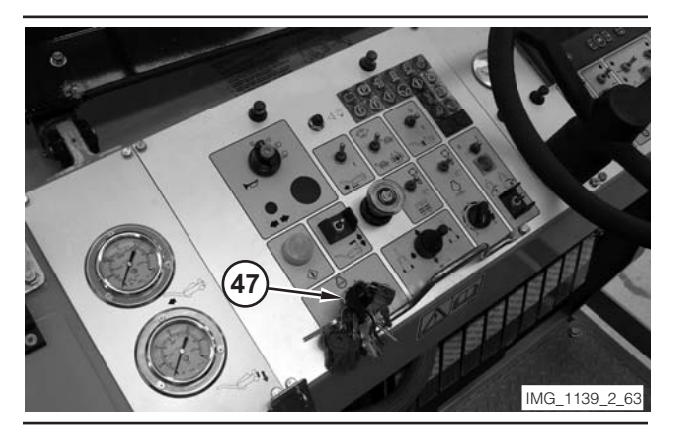

Illustration 293

56. Move key switch (43) to the OFF position.

# Front Steering Sensor (Track Machine)—Calibrate

#### 🏠 WARNING

Sudden movement of the machine or release of oil under pressure can cause serious injury to persons on or near the machine.

To prevent injury or death, make sure that the area around the machine is clear of personnel and obstructions before operating the machine.

### 

Injury to personnel can result if they are not in the operator's view. Allow only essential personnel near the machine, and make sure the personnel are in the operator's view when testing, to prevent injury. Make sure checks are done in an open area.

## \Lambda WARNING

Personal injury can result from rotating and moving parts.

Moving fan blades and moving parts will throw or cut any object or tool that falls or is pushed into them.

Make sure no one is working on, underneath or close to an engine that is running. Make sure the area is free of personnel.

**1.** Drive the machine to a smooth, horizontal surface.

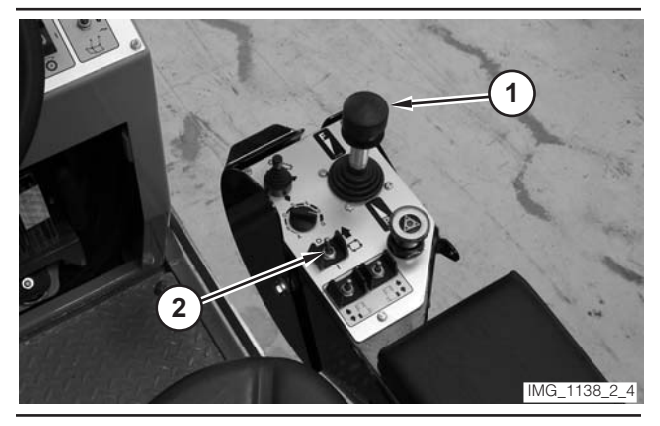

Illustration 294

- **2.** Move propulsion lever (1) to the NEUTRAL position.
- **3.** Move drive selector switch (2) to the OFF position.

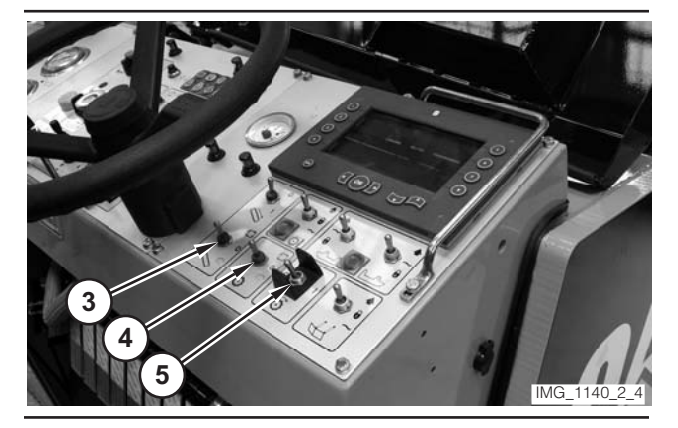

Illustration 295

- **4.** Make sure conveyor switch (3) is in the OFF position.
- **5.** Make sure water spray switch (4) is in the OFF position.

6. Make sure rotor switch (5) is in the OFF position.

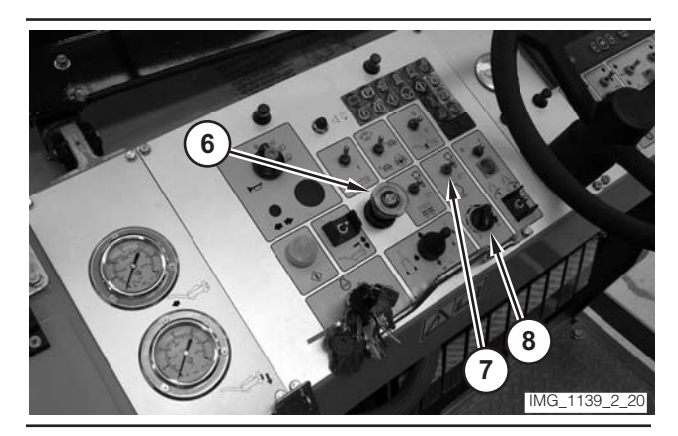

Illustration 296

- **7.** Move parking brake switch (6) to the ON position.
- **8.** If necessary, move engine control switch (7) to the "O" position.
- **9.** Rotate engine speed dial (8) to the LOW-IDLE position.

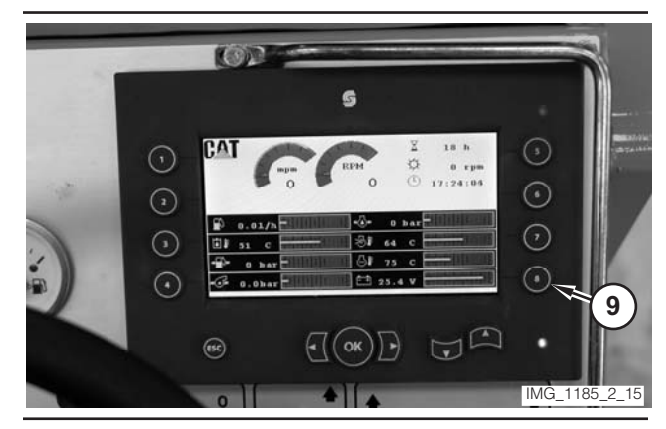

Illustration 297

**10.** Push "8" button (9), on the digital display, twice.

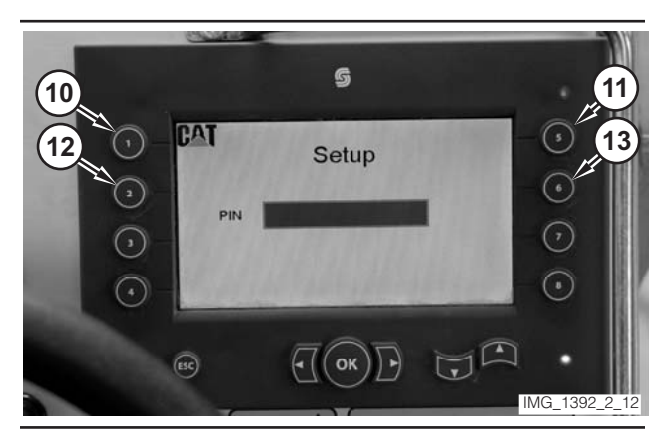

Illustration 298

- **11.** Press "1" button (10) on the digital display.
- 12. Press "5" button (11) on the digital display.
- 13. Press "2" button (12) on the digital display.
- 14. Press "6" button (13) on the digital display.

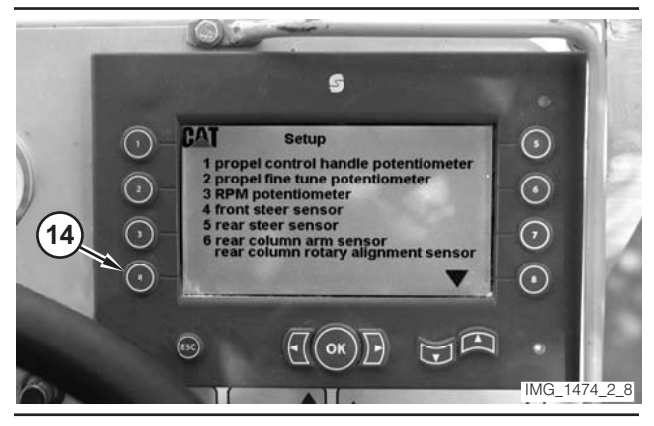

Illustration 299

**15.** Press "4" button (14) on the digital display.

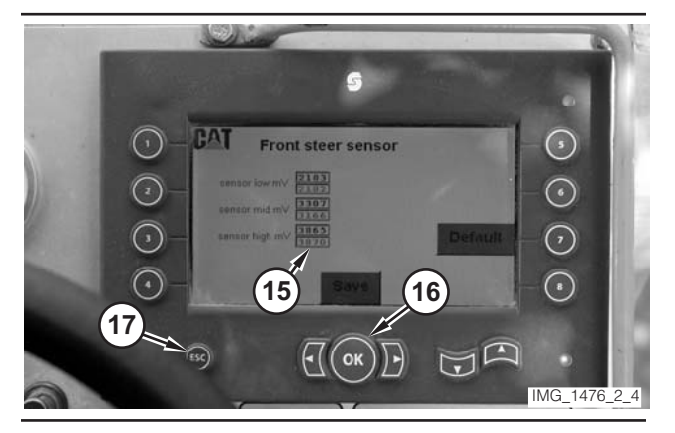

Illustration 300

- **16.** Monitor the values in "mV" column (15) during the following steps. The values should change smoothly. If the values do not change smoothly, the sensor should be checked with a multimeter.
- **17.** Rotate the steering wheel to the FULL RIGHT position. Rotate the steering wheel to the FULL LEFT position.
- **18.** Press "OK" button (16) to save the values or press "ESC" button (17) to go back one screen without saving the currently displayed values.
- **19.** Once the value has been saved, press "ESC" button (17) to return to the "Setup" screen.

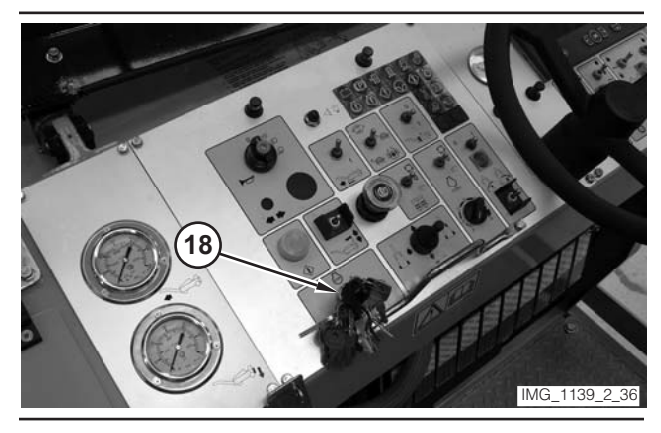

Illustration 301

20. Move key switch (18) to the OFF position.

# Rear Steering Sensor (Track Machine)—Calibrate

#### 

Sudden movement of the machine or release of oil under pressure can cause serious injury to persons on or near the machine.

To prevent injury or death, make sure that the area around the machine is clear of personnel and obstructions before operating the machine.

### 

Injury to personnel can result if they are not in the operator's view. Allow only essential personnel near the machine, and make sure the personnel are in the operator's view when testing, to prevent injury. Make sure checks are done in an open area.

### 🚺 WARNING

Personal injury can result from rotating and moving parts.

Moving fan blades and moving parts will throw or cut any object or tool that falls or is pushed into them.

Make sure no one is working on, underneath or close to an engine that is running. Make sure the area is free of personnel. Table 22

| Required Tools   |                |                                      |     |  |
|------------------|----------------|--------------------------------------|-----|--|
| Tool             | Part<br>Number | Description                          | Qty |  |
| A <sup>(1)</sup> | N/A            | Straight Edge<br>5 m (15 ft) Minimum | 1   |  |
| B <sup>(1)</sup> | N/A            | Clamp                                | 2   |  |

(1) Obtain locally.

**1.** Drive the machine to a smooth, horizontal surface.

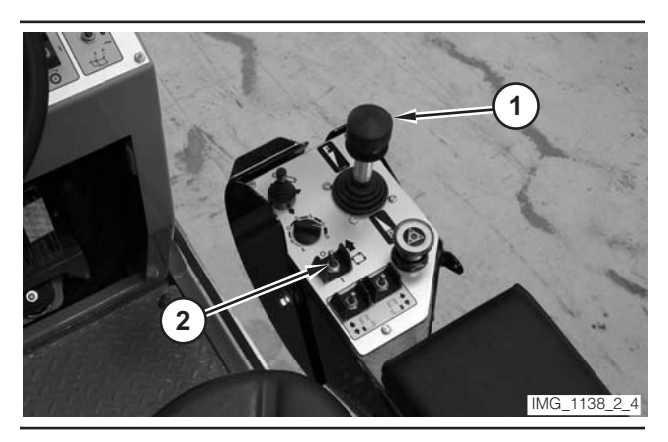

Illustration 302

- **2.** Move propulsion lever (1) to the NEUTRAL position.
- **3.** Move drive selector switch (2) to the OFF position.

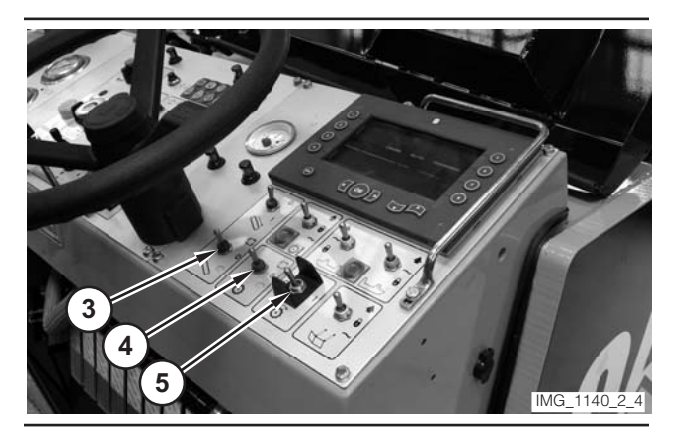

Illustration 303

- **4.** Make sure conveyor switch (3) is in the OFF position.
- **5.** Make sure water spray switch (4) is in the OFF position.
- 6. Make sure rotor switch (5) is in the OFF position.

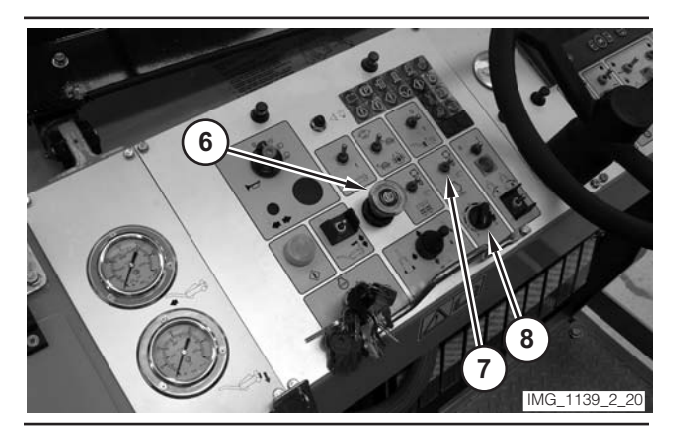

Illustration 304

- **7.** Move parking brake switch (6) to the ON position.
- **8.** If necessary, move engine control switch (7) to the "O" position.
- **9.** Rotate engine speed dial (8) to the LOW-IDLE position.

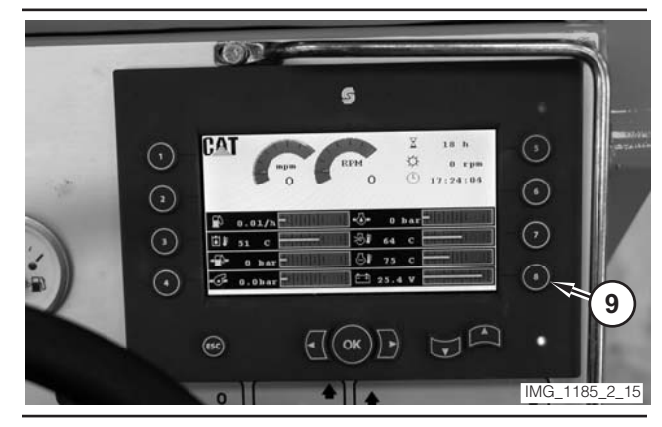

Illustration 305

10. Push "8" button (9), on the digital display, twice.

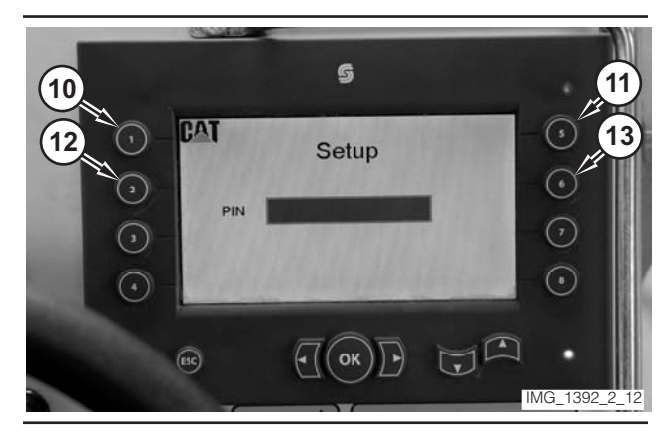

Illustration 306

11. Press "1" button (10) on the digital display.

- 12. Press "5" button (11) on the digital display.
- 13. Press "2" button (12) on the digital display.
- 14. Press "6" button (13) on the digital display.

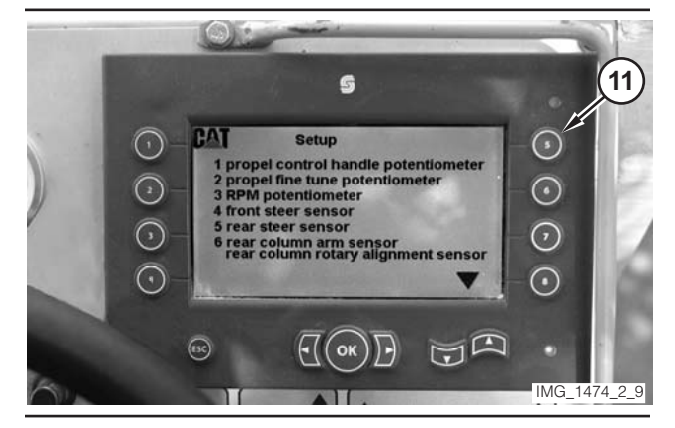

Illustration 307

**15.** Press "5" button (11) on the digital display.

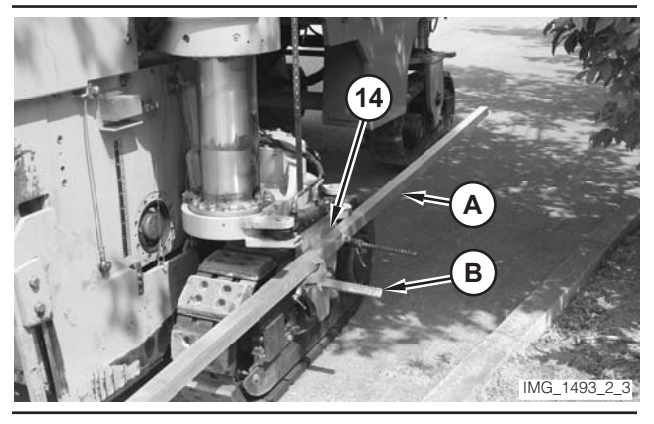

Illustration 308

16. Use Tool B to attach Tool A to track frame (14).

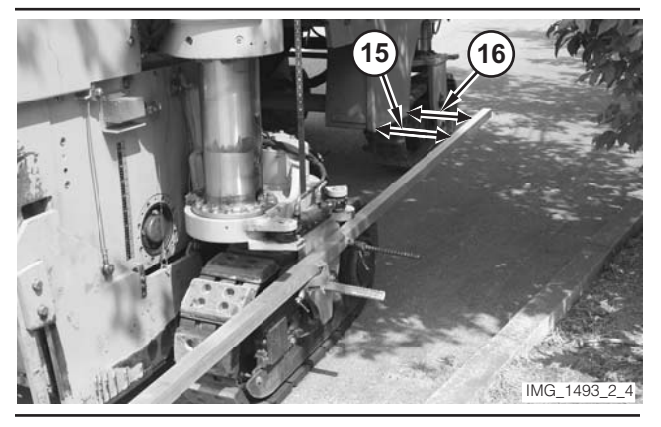

Illustration 309

**17.** Measure the distance from Tool A to the machine frame at location (15). Measure the distance from the Tool A to the machine frame at location (16).

**18.** If the distance measured at location (15) is the same as the distance measured at location (16), go to Step 22. If the distance is not equal, go to Step 19.

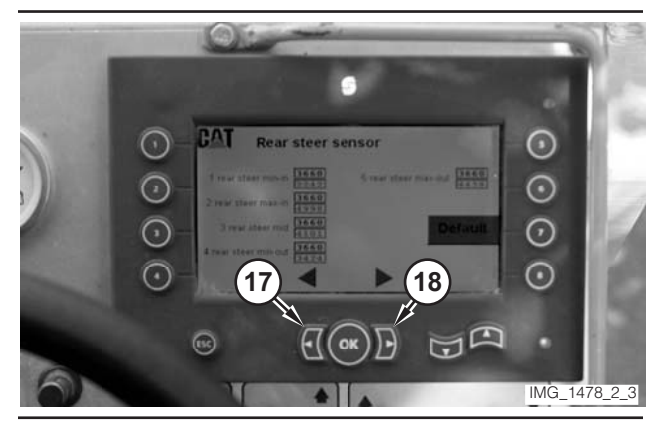

Illustration 310

**19.** Use button (17) and button (18) in order to move the track into the straight position. Go to Step 17.

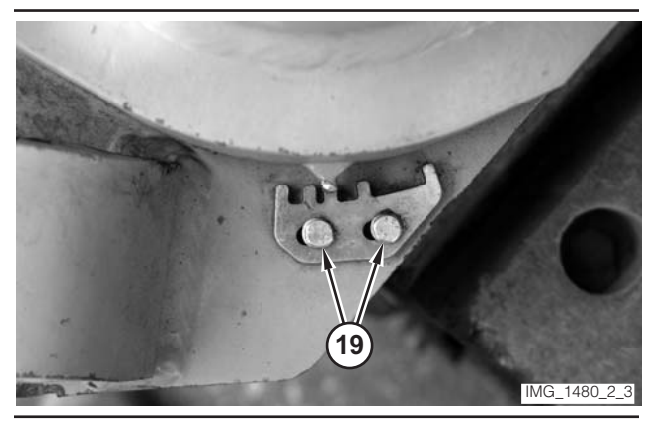

Illustration 311

20. Loosen two bolts (19).

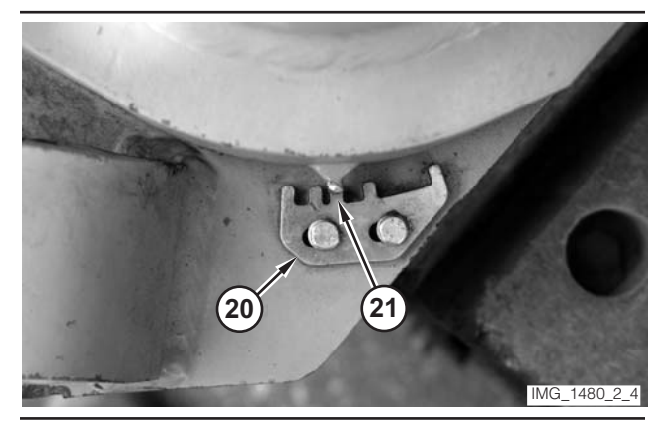

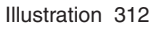

**21.** Move scale (20) to center tab (21). Hold the scale and tighten bolts (19).

#### 22. Remove Tool A.

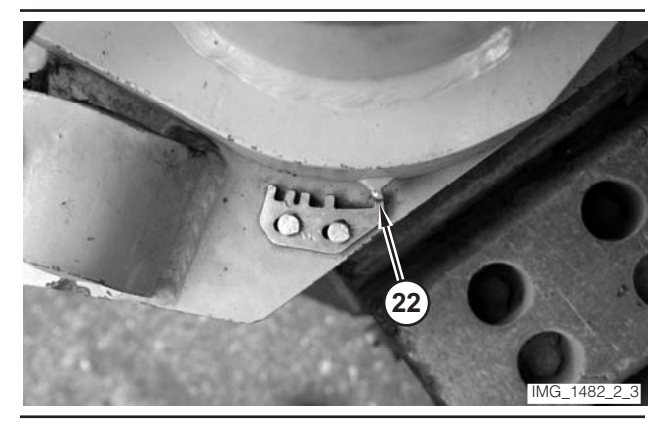

Illustration 313

- **23.** Monitor minimum inside position tab (22). Use button (17) and button (18) in order to move the track to the minimum inside position.
- 24. Press "1" button (10) on the digital display.

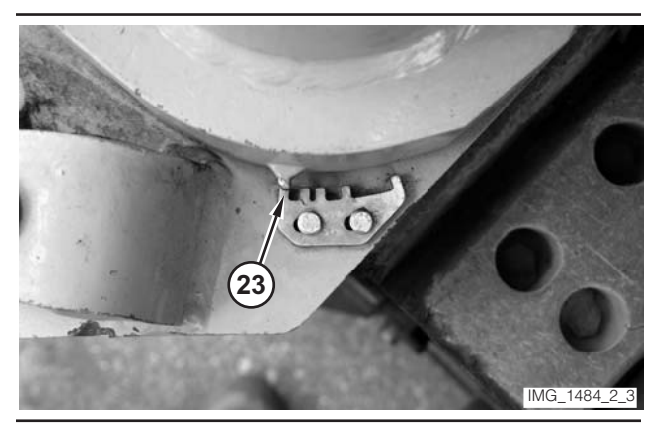

Illustration 314

- **25.** Monitor maximum inside position tab (23). Use button (17) and button (18) in order to move the track to the maximum inside position.
- **26.** Push "2" button (12) on the digital display.
- **27.** Monitor center position tab (21). Use button (17) and button (18) in order to move the track to the center position.

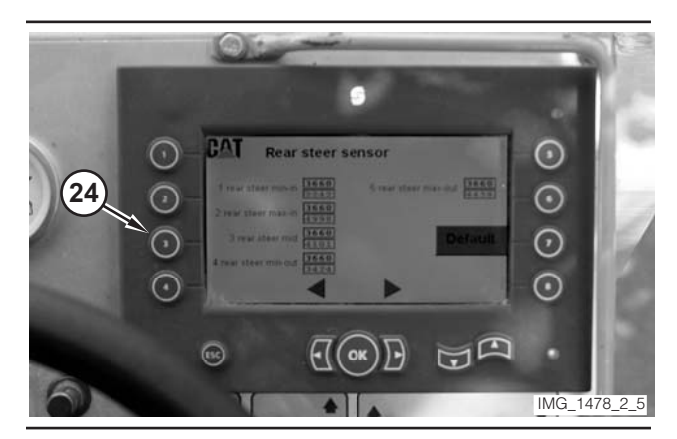

Illustration 315

28. Press "3" button (24) on the digital display.

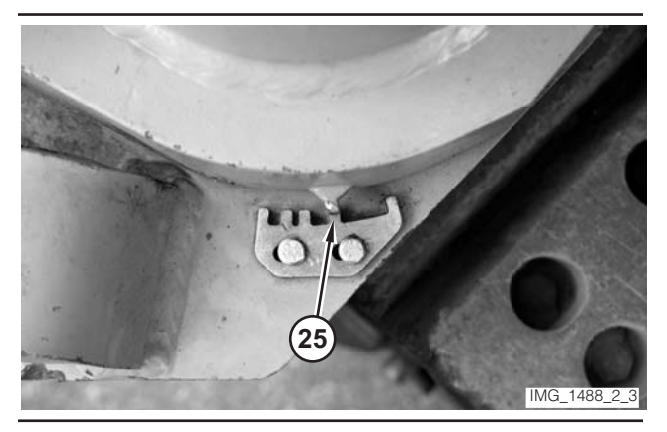

Illustration 316

**29.** Monitor minimum out position tab (25). Use button (17) and button (18) in order to move the track to the minimum outside position.

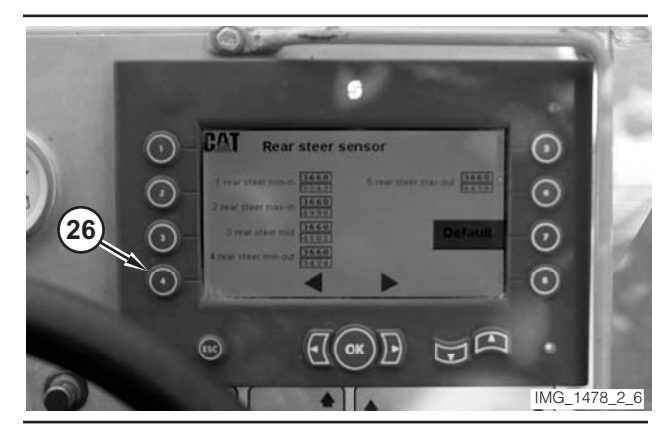

Illustration 317

30. Press "4" button (26) on the digital display.

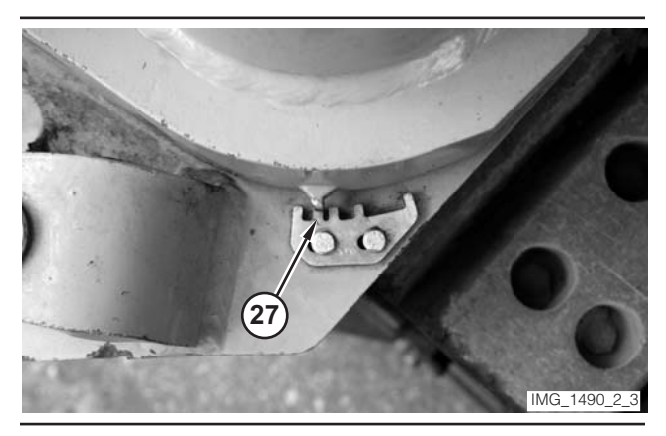

Illustration 318

- **31.** Monitor maximum outside position tab (27). Use button (17) and button (18) in order to move the track to the maximum outside position.
- **32.** Press "5" button (11) on the digital display.

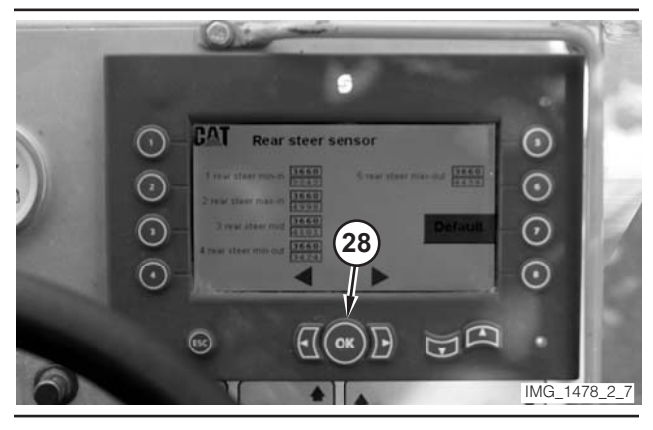

Illustration 319

33. Press "OK" button (28) on the digital display.

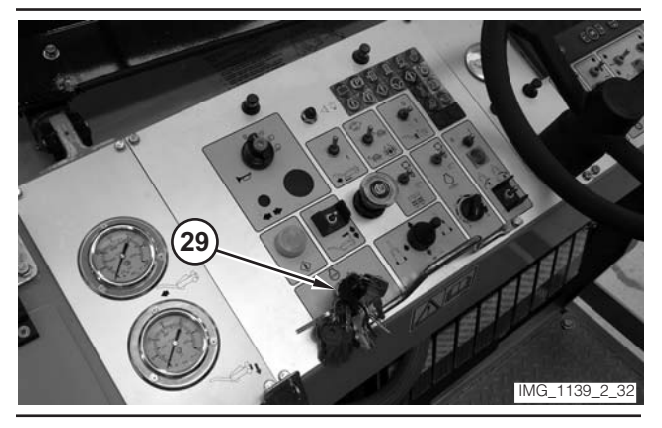

Illustration 320

**34.** Move key switch (29) to the OFF position.

## **Conveyor Control System**

# Relief Valve (Conveyor)—Test and Adjust

### 

Sudden movement of the machine or release of oil under pressure can cause serious injury to persons on or near the machine.

To prevent injury or death, make sure that the area around the machine is clear of personnel and obstructions before operating the machine.

#### 🏠 WARNING

Injury to personnel can result if they are not in the operator's view. Allow only essential personnel near the machine, and make sure the personnel are in the operator's view when testing, to prevent injury. Make sure checks are done in an open area.

#### 🚯 WARNING

Personal injury can result from rotating and moving parts.

Moving fan blades and moving parts will throw or cut any object or tool that falls or is pushed into them.

Make sure no one is working on, underneath or close to an engine that is running. Make sure the area is free of personnel.

#### NOTICE

Care must be taken to ensure that fluids are contained during performance of inspection, maintenance, testing, adjusting and repair of the machine. Be prepared to collect the fluid with suitable containers before opening any compartment or disassembling any component containing fluids.

Refer to Special Publication, NENG2500, "Caterpillar Tools and Shop Products Guide," for tools and supplies suitable to collect and contain fluids in Caterpillar machines.

Dispose of all fluids according to local regulations and mandates.

#### Table 23

| Required Tools |                |                                                |     |  |  |
|----------------|----------------|------------------------------------------------|-----|--|--|
| Tool           | Part<br>Number | Description                                    | Qty |  |  |
| A              | 8T-0860        | Pressure Gauge<br>0–40 000 kPa<br>(0–5800 psi) | 1   |  |  |
|                | 6V-4144        | Coupler                                        | 1   |  |  |
| В              | 272-0775       | Hose Assembly<br>1000 mm (39 in)               | 1   |  |  |
|                | 280-9168       | Nipple Fitting                                 | 1   |  |  |
|                | 6V-0405        | Dowty Seal                                     | 1   |  |  |
|                | 8T-7910        | Adapter-Union                                  | 1   |  |  |
|                | 3J-1907        | O-Ring Seal                                    | 1   |  |  |
|                | 164-5567       | Nipple Fitting                                 | 1   |  |  |

Table 24

| Optional Tools <sup>(1)</sup> |                |                                                 |     |  |  |
|-------------------------------|----------------|-------------------------------------------------|-----|--|--|
| Tool                          | Part<br>Number | Description                                     | Qty |  |  |
| C <sup>(2)</sup>              | 198-4234       | Digital Pressure Indicator                      | 1   |  |  |
| D <sup>(2)</sup>              | 198-4236       | Extension Cable                                 | 1   |  |  |
| E <sup>(2)</sup>              | 198-4238       | Pressure Sensor<br>0–35 000 kPa<br>(0–5000 psi) | 1   |  |  |

(1) The optional tools can be used in place of the analog pressure measurement Tool A, which is specified in the required tool list.

- (2) Tool C and Tool D are part of the 198-4240 Digital Pressure Indicator Group.
- **1.** Drive the machine to a smooth, horizontal surface.

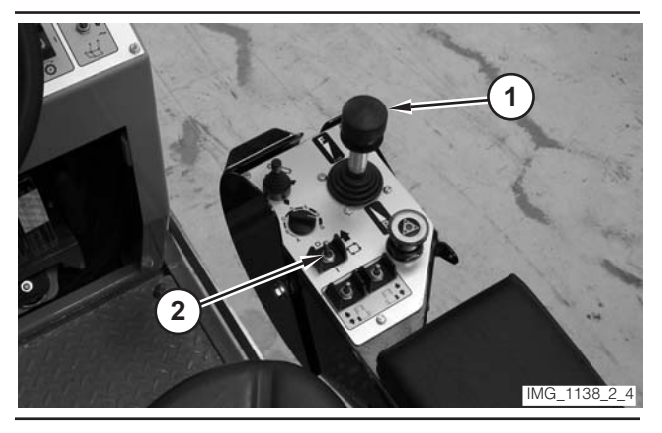

Illustration 321

- **2.** Move propulsion lever (1) to the NEUTRAL position.
- **3.** Move drive selector switch (2) to the OFF position.

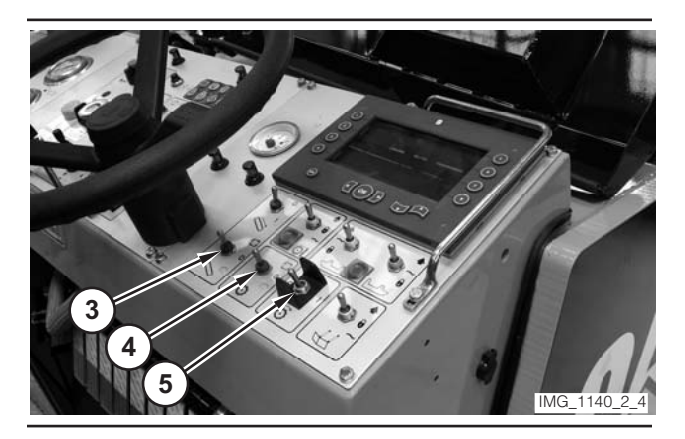

Illustration 322

- **4.** Make sure conveyor switch (3) is in the OFF position.
- **5.** Make sure water spray switch (4) is in the OFF position.
- 6. Make sure rotor switch (5) is in the OFF position.

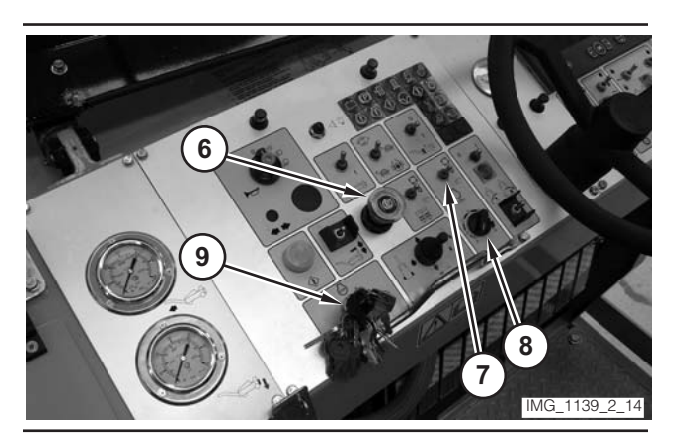

- **7.** Move parking brake switch (6) to the ON position.
- **8.** If necessary, move engine control switch (7) to the "O" position.
- **9.** Rotate engine speed dial (8) to the LOW-IDLE position.
- 10. Move key switch (9) to the OFF position.

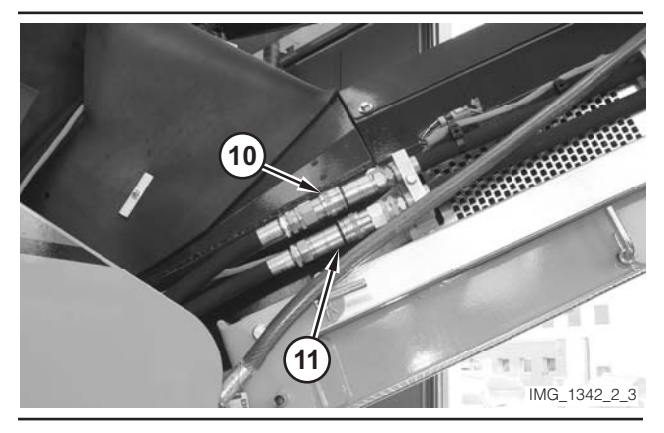

Illustration 324

**11.** Disconnect hose (10). Disconnect hose (11).

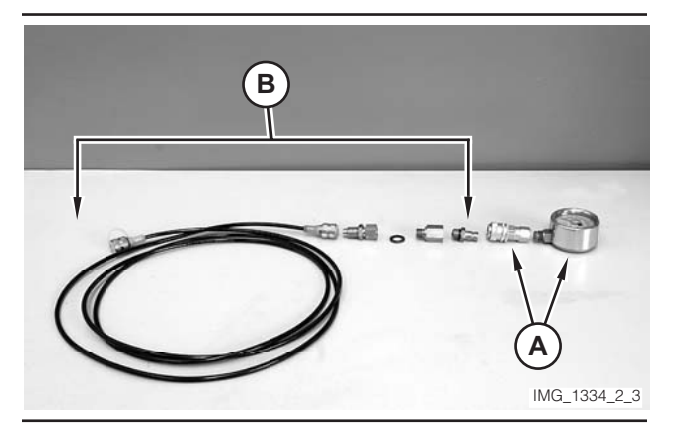

Illustration 325

**12.** Assemble Tool A. Assemble Tool B. Connect Tool A to Tool B.

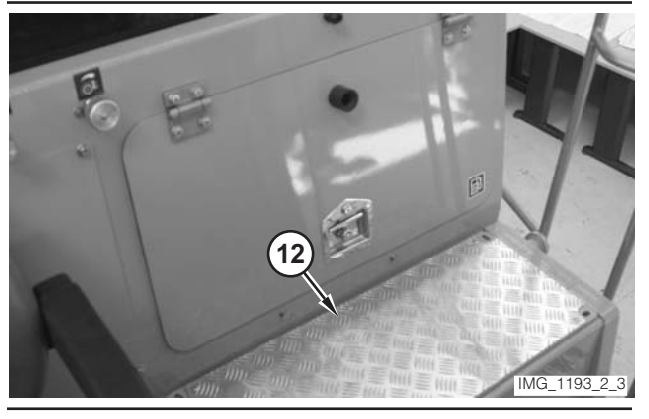

Illustration 326

13. Remove four bolts and remove plate (12).

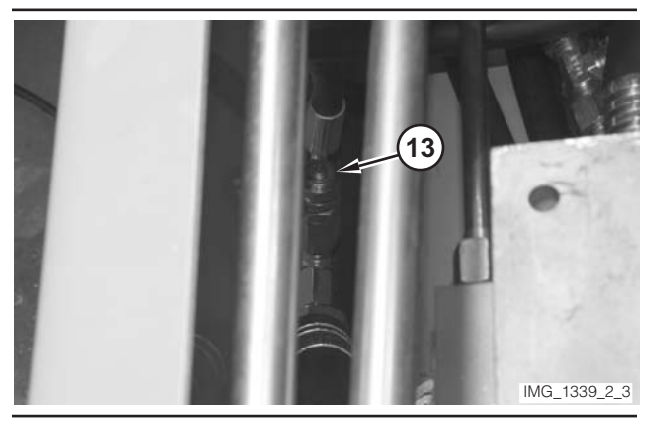

Illustration 327

**14.** Remove cap (13) from the conveyor pressure tap.

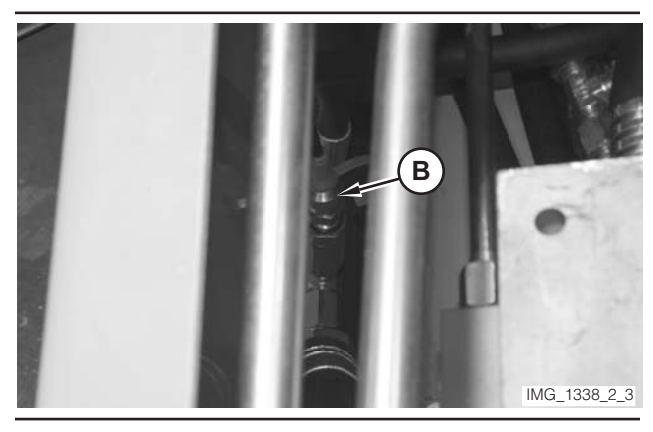

Illustration 328

- **15.** Connect Tool (B) to the conveyor pressure tap.
- **16.** Move key switch (9) to the START position. Release the key switch when the engine starts.
- **17.** Operate the engine at low idle for a few minutes.

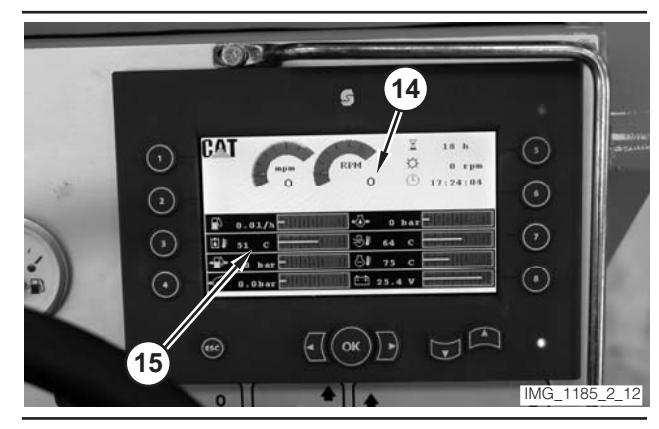

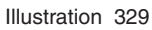

**18.** Monitor engine speed value (14) on the digital display. Rotate engine speed dial (8) until the engine speed reaches 1500 rpm.

**19.** Monitor hydraulic oil temperature (15) on the digital display. Operate the machine until the oil temperature reaches  $45 \pm 5 \degree C (110 \pm 10 \degree F)$ .

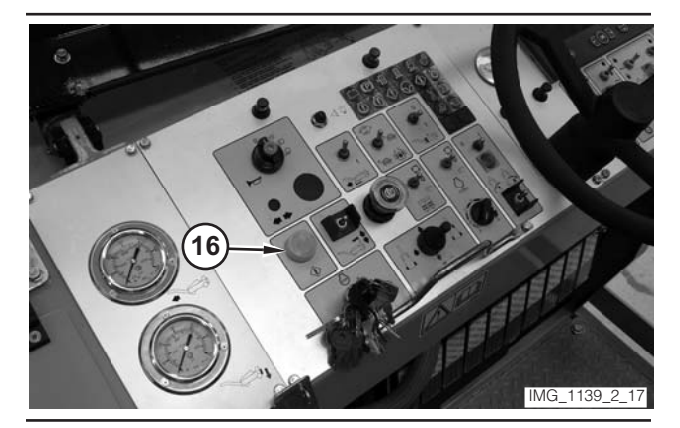

Illustration 330

20. Depress electrical controls master switch (16).

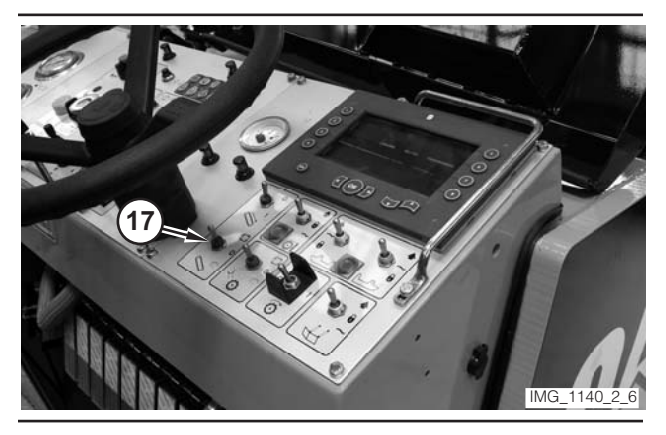

Illustration 331

- **21.** Move conveyor switch (17) to the MANUAL position.
- **22.** Read the pressure on Tool A. The pressure should be 24 000 kPa (3480 psi).
- **23.** Move conveyor switch (17) to the OFF position.
- **24.** Rotate engine speed dial (8) to the LOW-IDLE position.
- 25. Move key switch (9) to the OFF position.
- **26.** If the pressure is inside the specified range go to Step 30. If the pressure is outside the specified range go to next Step 27.

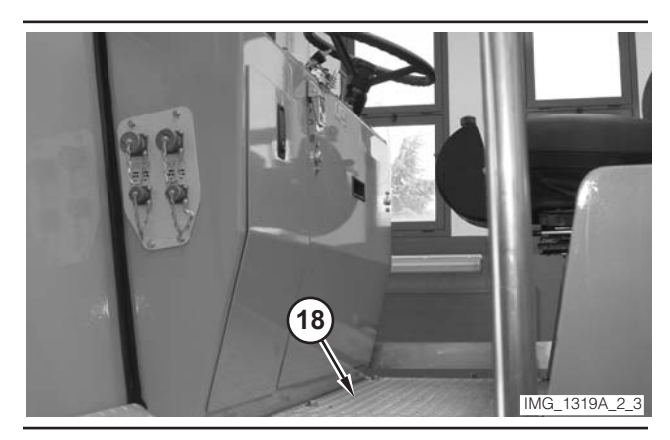

Illustration 332

27. Remove floor plate (18).

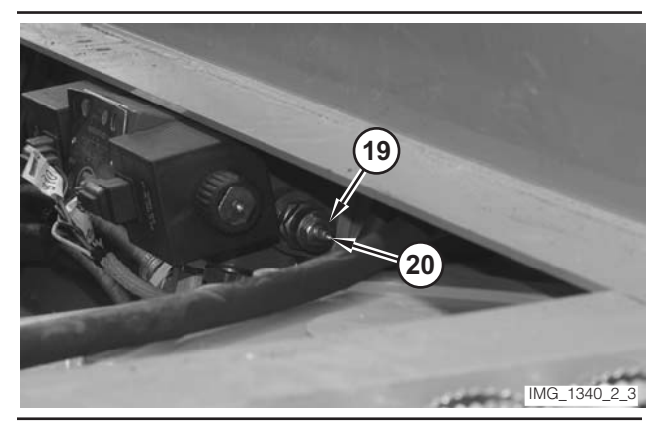

Illustration 333

- **28.** Loosen locknut (19) on the relief valve. In order to increase the pressure, rotate adjustment screw (20) counterclockwise. In order to decrease the pressure, rotate the adjustment screw clockwise.
- **29.** Hold adjustment screw (20), and tighten locknut (19). Go to Step 16.
- **30.** Remove the tooling. Attach cap (13). Install plate (18). Install plate (12). Connect hose (11). Connect hose (10).

# **Conveyor Speed—Test**

#### 🏠 WARNING

Sudden movement of the machine or release of oil under pressure can cause serious injury to persons on or near the machine.

To prevent injury or death, make sure that the area around the machine is clear of personnel and obstructions before operating the machine.
# 🛕 WARNING

Injury to personnel can result if they are not in the operator's view. Allow only essential personnel near the machine, and make sure the personnel are in the operator's view when testing, to prevent injury. Make sure checks are done in an open area.

# 🏠 WARNING

Personal injury can result from rotating and moving parts.

Moving fan blades and moving parts will throw or cut any object or tool that falls or is pushed into them.

Make sure no one is working on, underneath or close to an engine that is running. Make sure the area is free of personnel.

Table 25

| Required Tools   |                |                 |     |
|------------------|----------------|-----------------|-----|
| Tool             | Part<br>Number | Description     | Qty |
| A <sup>(1)</sup> | 1U-7771        | Tachometer      | 1   |
| B <sup>(1)</sup> | 1U-6605        | Reflective Tape | 1   |

(1) Tool A and Tool B are part of the 1U-6602 Photo-Tach Group.

**1.** Drive the machine to a smooth, horizontal surface.

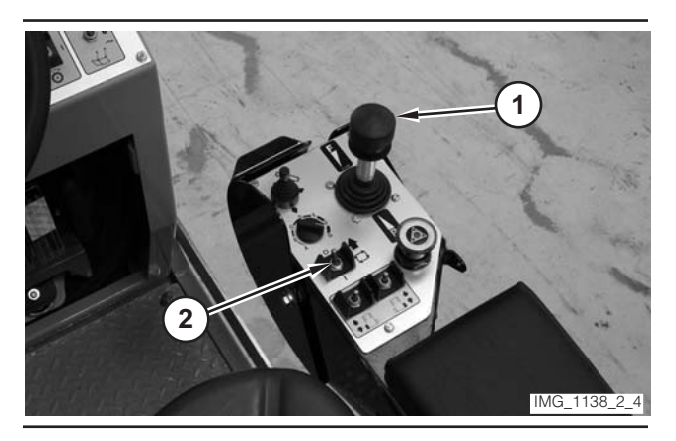

Illustration 334

- **2.** Move propulsion lever (1) to the NEUTRAL position.
- **3.** Move drive selector switch (2) to the OFF position.

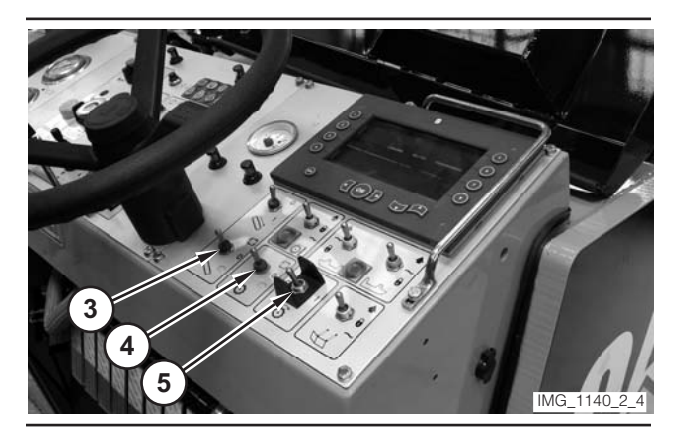

Illustration 335

- **4.** Make sure conveyor switch (3) is in the OFF position.
- **5.** Make sure water spray switch (4) is in the OFF position.
- 6. Make sure rotor switch (5) is in the OFF position.

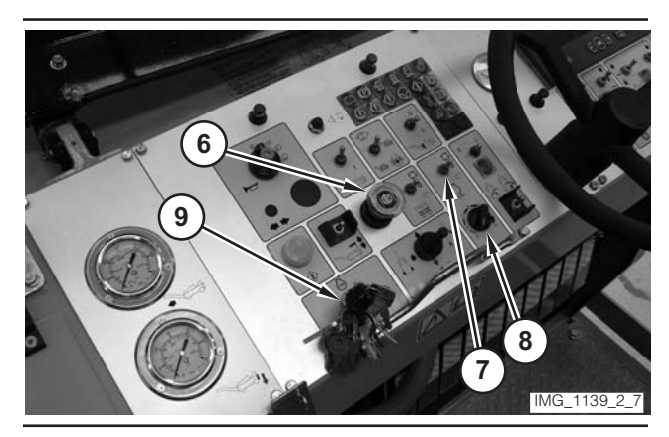

Illustration 336

- 7. Move parking brake switch (6) to the ON position.
- **8.** If necessary, move engine control switch (7) to the "O" position.
- **9.** Rotate engine speed dial (8) to the LOW-IDLE position.
- **10.** Move key switch (9) to the OFF position.

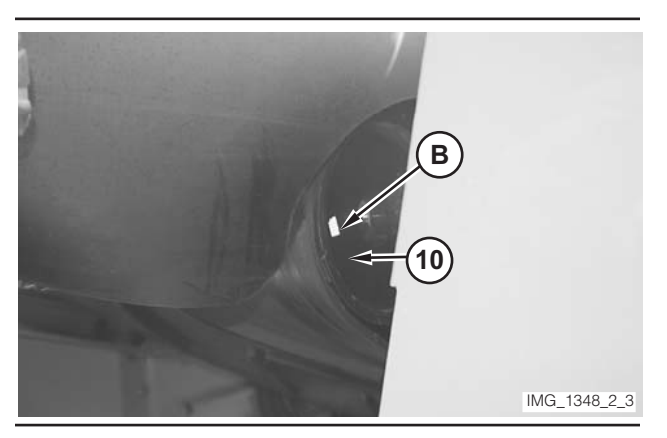

Illustration 337

**11.** Install a piece of Tool B on idler (10) at the top of the first-stage conveyor.

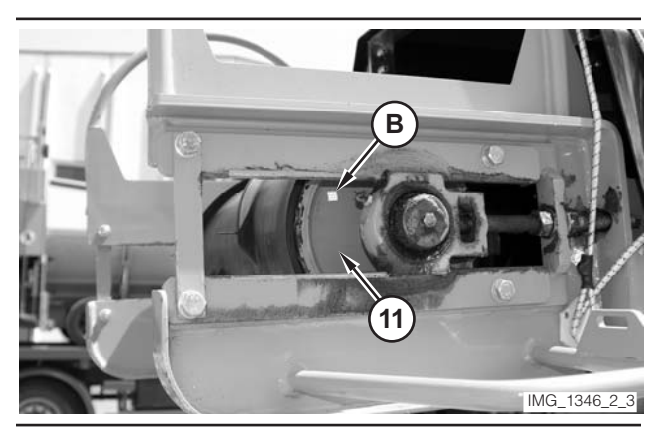

Illustration 338

- **12.** Install a piece of Tool B on idler (11) at the top of the second-stage conveyor.
- **13.** Move key switch (9) to the START position. Release the key switch when the engine starts.
- **14.** Operate the engine at low idle for a few minutes.

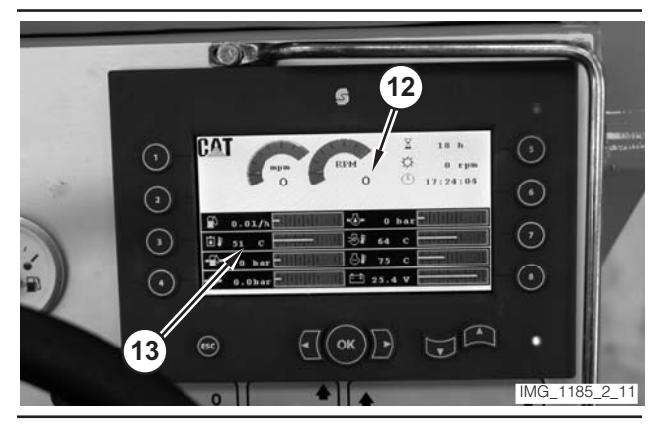

Illustration 339

- **15.** Monitor engine speed value (12) on the digital display. Rotate engine speed dial (8) until the engine speed reaches 1500 rpm.
- **16.** Monitor hydraulic oil temperature (13) on the digital display. Operate the machine until the oil temperature reaches  $45 \pm 5$  °C (110  $\pm$  10 °F).

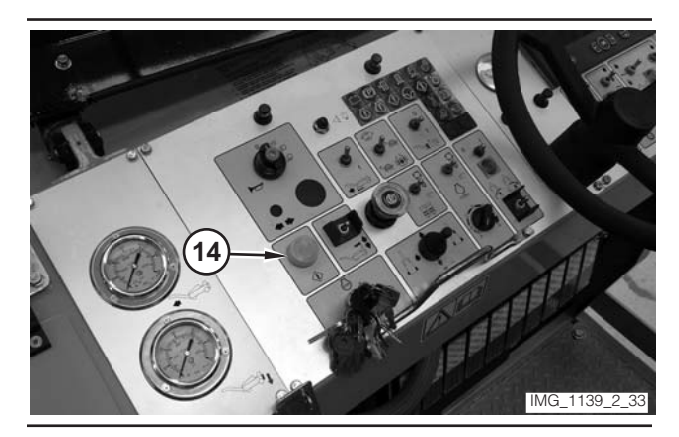

Illustration 340

- 17. Depress electrical controls master switch (14).
- **18.** Rotate engine speed dial (8) to the HIGH-IDLE position.

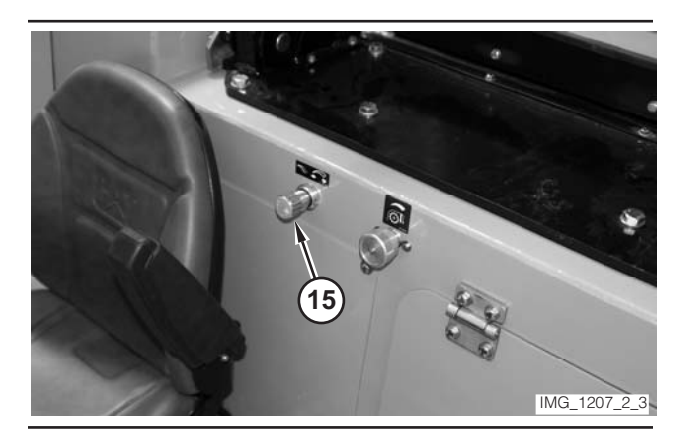

Illustration 341

**19.** Rotate conveyor speed valve (15) completely counterclockwise.

# 

The conveyor will move during the next steps. In order to prevent injury or death, make sure that the area around the machine is clear of personnel and clear of obstructions before operating the conveyor.

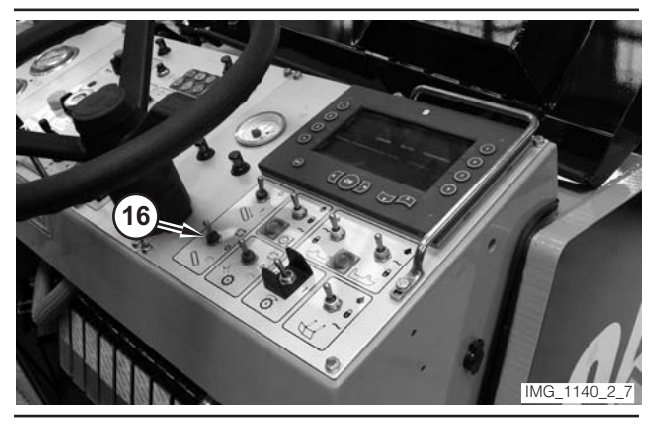

#### Illustration 342

- **20.** Move conveyor switch (16) to the MANUAL position.
- **21.** Use Tool A to determine the speed of idler (10). The speed of the idler should be  $410 \pm 10$  rpm.
- **22.** Use Tool A to determine the speed of idler (11). The speed of the idler should be  $410 \pm 10$  rpm.
- **23.** Move conveyor switch (16) to the OFF position. Wait for the conveyor to stop operating.
- **24.** Move engine speed dial (8) to the LOW-IDLE position.
- **25.** Move key switch (9) to the OFF position.

# **Fan Control System**

# Relief Valve (Fan)—Test and Adjust

# 🚯 WARNING

Sudden movement of the machine or release of oil under pressure can cause serious injury to persons on or near the machine.

To prevent injury or death, make sure that the area around the machine is clear of personnel and obstructions before operating the machine.

# 🛕 WARNING

Injury to personnel can result if they are not in the operator's view. Allow only essential personnel near the machine, and make sure the personnel are in the operator's view when testing, to prevent injury. Make sure checks are done in an open area.

# 🏠 WARNING

Personal injury can result from rotating and moving parts.

Moving fan blades and moving parts will throw or cut any object or tool that falls or is pushed into them.

Make sure no one is working on, underneath or close to an engine that is running. Make sure the area is free of personnel.

### NOTICE

Care must be taken to ensure that fluids are contained during performance of inspection, maintenance, testing, adjusting and repair of the machine. Be prepared to collect the fluid with suitable containers before opening any compartment or disassembling any component containing fluids.

Refer to Special Publication, NENG2500, "Caterpillar Tools and Shop Products Guide," for tools and supplies suitable to collect and contain fluids in Caterpillar machines.

Dispose of all fluids according to local regulations and mandates.

Table 26

| Required Tools |                        |                                             |     |
|----------------|------------------------|---------------------------------------------|-----|
| Tool           | Part<br>Number         | Description                                 | Qty |
| A              | 8T-0856                | Pressure Gauge<br>0–6000 kPa<br>(0–870 psi) | 1   |
|                | 6V-4144                | Coupler                                     | 1   |
|                | 272-0775               | Hose Assembly<br>1000 mm (39 in)            | 1   |
| В              | 280-9168               | Nipple Fitting                              | 1   |
|                | 6V-0405                | Dowty Seal                                  | 1   |
|                | 8T-7910                | Adapter-Union                               | 1   |
|                | 3J-1907                | O-Ring Seal                                 | 1   |
|                | 164-5567               | Nipple Fitting                              | 1   |
|                | 438 297(1)             | T-Fitting                                   | 1   |
| С              | 438 631 <sup>(1)</sup> | Nipple Fitting                              | 1   |
|                | 685 212 <sup>(1)</sup> | Nipple Fitting                              | 1   |
| D              | 438 819 <sup>(1)</sup> | Plug                                        | 1   |
| E              | 438 810 <sup>(1)</sup> | Сар                                         | 1   |

(1) Bitelli part number.

Table 27

| Optional Tools <sup>(1)</sup> |                |                                              |     |
|-------------------------------|----------------|----------------------------------------------|-----|
| Tool                          | Part<br>Number | Description                                  | Qty |
| F <sup>(2)</sup>              | 198-4234       | Digital Pressure Indicator                   | 1   |
| G <sup>(2)</sup>              | 198-4236       | Extension Cable                              | 1   |
| H <sup>(2)</sup>              | 198-4237       | Pressure Sensor<br>0–3500 kPa<br>(0–500 psi) | 1   |

(1) The optional tools can be used in place of the analog pressure measurement Tool A, which is specified in the required tool list.

- (2) Tool F, Tool G, and Tool H are part of the 198-4240 Digital Pressure Indicator Group.
- **1.** Drive the machine to a smooth, horizontal surface.

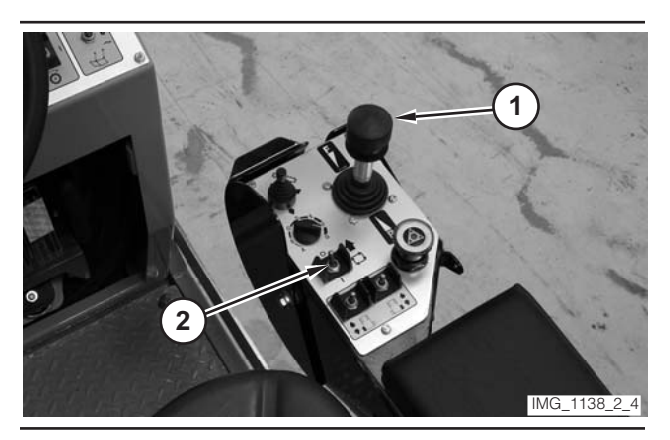

Illustration 343

- **2.** Move propulsion lever (1) to the NEUTRAL position.
- **3.** Move drive selector switch (2) to the OFF position.

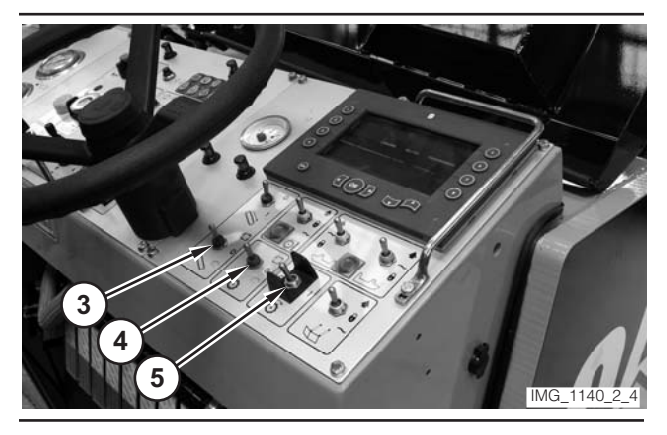

Illustration 344

**4.** Make sure conveyor switch (3) is in the OFF position.

- **5.** Make sure water spray switch (4) is in the OFF position.
- 6. Make sure rotor switch (5) is in the OFF position.

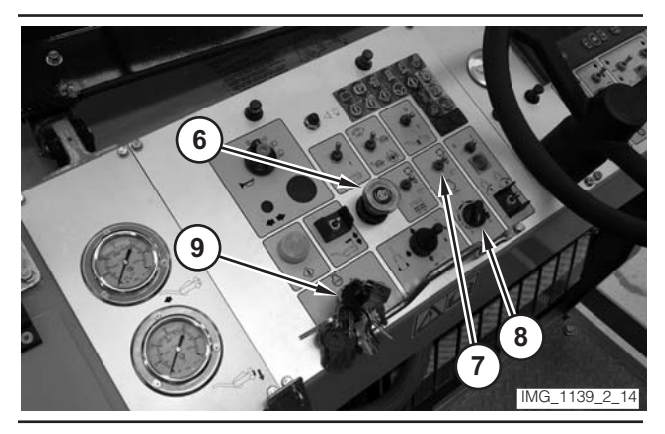

Illustration 345

- **7.** Move parking brake switch (6) to the ON position.
- **8.** If necessary, move engine control switch (7) to the "O" position.
- **9.** Rotate engine speed dial (8) to the LOW-IDLE position.
- **10.** Move key switch (9) to the OFF position.

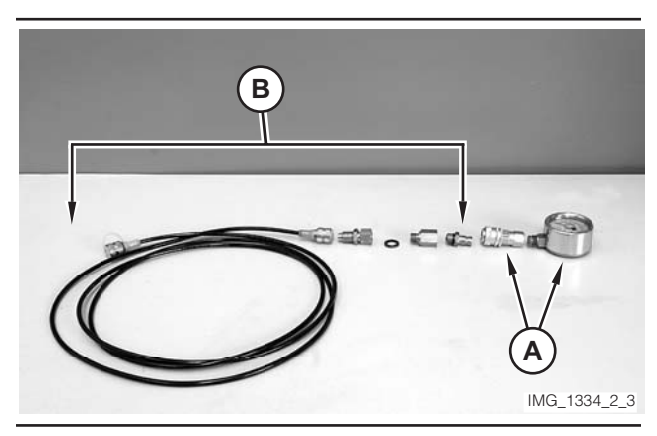

Illustration 346

**11.** Assemble Tool A. Assemble Tool B. Connect Tool A to Tool B.

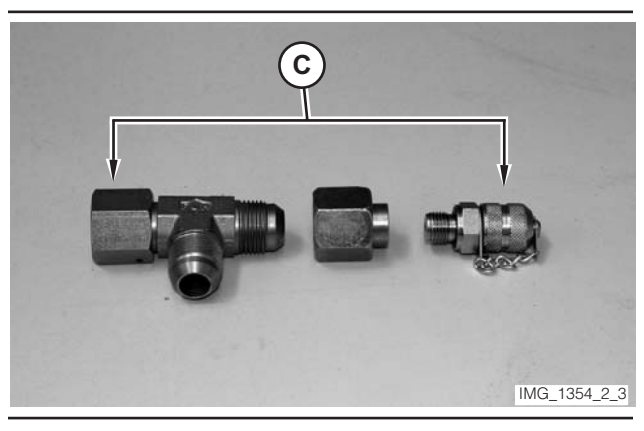

Illustration 347

12. Assemble Tool C.

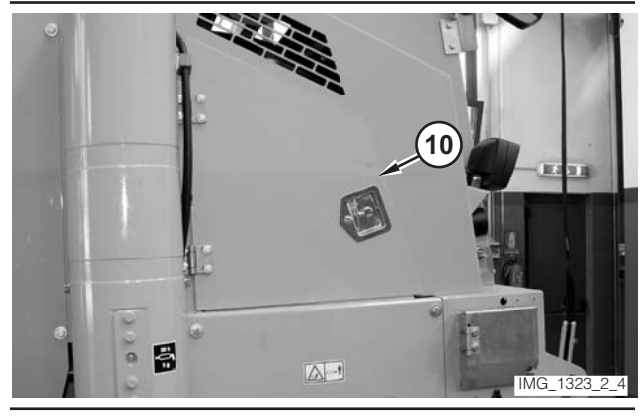

Illustration 348

13. Open compartment (10).

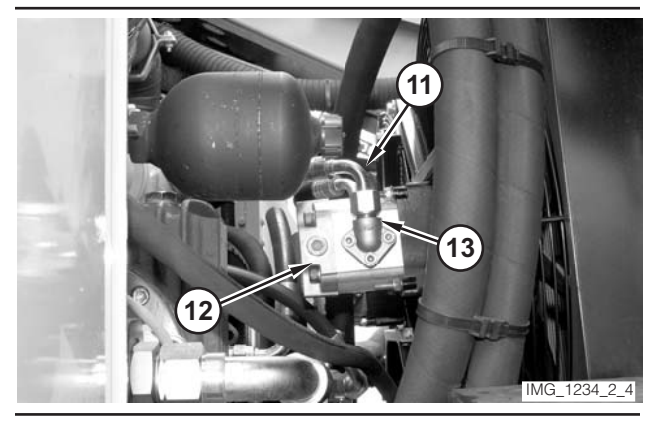

Illustration 349

- 14. Disconnect hose (11) from motor (12).
- 15. Connect Tool C to motor port (13).
- 16. Connect hose (11) to Tool C.
- 17. Connect Tool A to Tool C.

- **18.** Move key switch (9) to the START position. Release the key switch when the engine starts.
- **19.** Operate the engine at low idle for a few minutes.

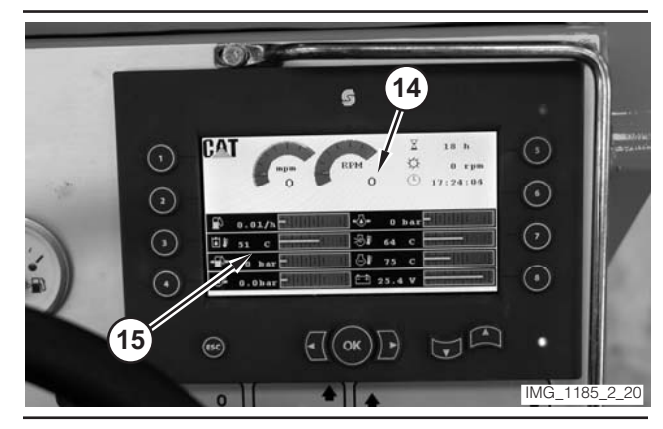

### Illustration 350

- **20.** Monitor engine speed value (14) on the digital display. Rotate engine speed dial (8) until the engine speed reaches 1500 rpm.
- **21.** Monitor the hydraulic oil temperature (15) on the digital display. Operate the machine until the oil temperature reaches  $45 \pm 5 \degree C$  ( $110 \pm 10 \degree F$ ).
- 22. Record the pressure on Tool A as "working pressure." The pressure should be 1910  $\pm$  10 kPa (277  $\pm$  1 psi).
- **23.** Rotate engine speed dial (8) to the LOW-IDLE position.
- 24. Move key switch (9) to the OFF position.

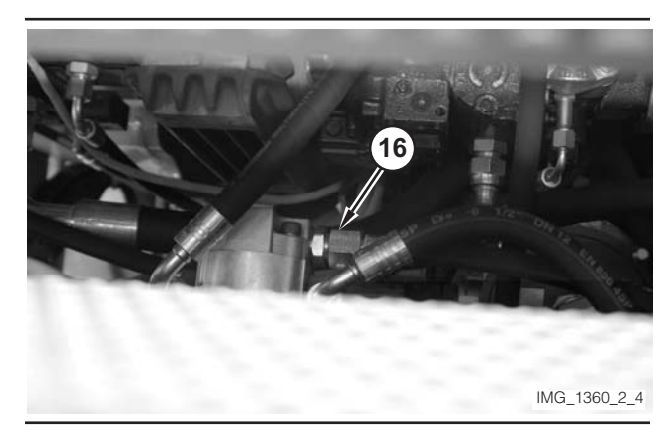

Illustration 351

- **25.** Disconnect hose (16) from the other fan motor. Cap the port using Tool E. Plug the hose with Tool D.
- **26.** Move key switch (9) to the ON position. Leave engine speed dial in the LOW-IDLE position.

#### NOTICE

Monitor hydraulic oil temperature during this test to prevent overheating.

- **27.** Record the pressure on Tool A as "relief pressure." The pressure should be 18 000 kPa (2610 psi). Fan pressure is not adjustable.
- **28.** Remove the tooling. Reconnect the hoses. Close compartment (10).

# Fan Speed (Hydraulic Oil Cooler and Radiator)—Test

# 

Sudden movement of the machine or release of oil under pressure can cause serious injury to persons on or near the machine.

To prevent injury or death, make sure that the area around the machine is clear of personnel and obstructions before operating the machine.

# 

Injury to personnel can result if they are not in the operator's view. Allow only essential personnel near the machine, and make sure the personnel are in the operator's view when testing, to prevent injury. Make sure checks are done in an open area.

# 

Personal injury can result from rotating and moving parts.

Moving fan blades and moving parts will throw or cut any object or tool that falls or is pushed into them.

Make sure no one is working on, underneath or close to an engine that is running. Make sure the area is free of personnel. Table 28

| Required Tools   |                |                 |     |
|------------------|----------------|-----------------|-----|
| Tool             | Part<br>Number | Description     | Qty |
| A <sup>(1)</sup> | 1U-7771        | Tachometer      | 1   |
| B <sup>(1)</sup> | 1U-6605        | Reflective Tape | 1   |

(1) Tool A and Tool B are part of the 1U-6602 Photo-Tach Group.

1. Drive the machine to a smooth, horizontal surface.

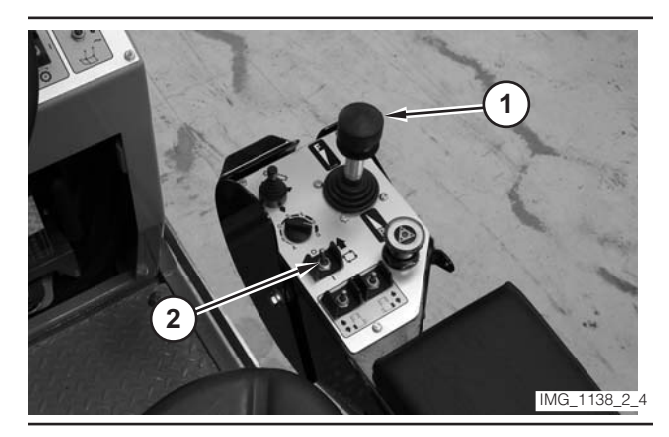

Illustration 352

- **2.** Move propulsion lever (1) to the NEUTRAL position.
- **3.** Move drive selector switch (2) to the OFF position.

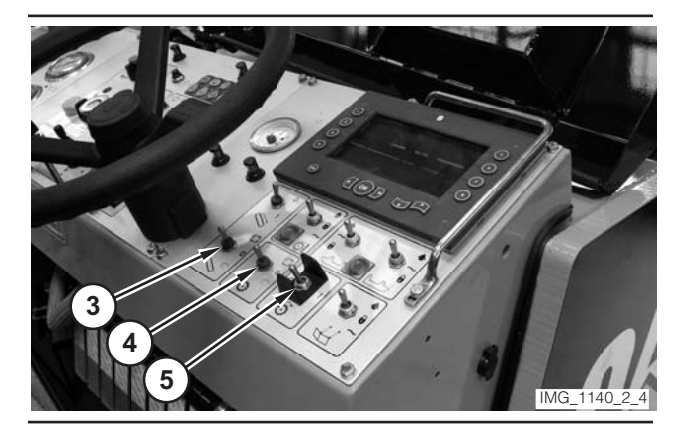

Illustration 353

- **4.** Make sure conveyor switch (3) is in the OFF position.
- **5.** Make sure water spray switch (4) is in the OFF position.
- 6. Make sure rotor switch (5) is in the OFF position.

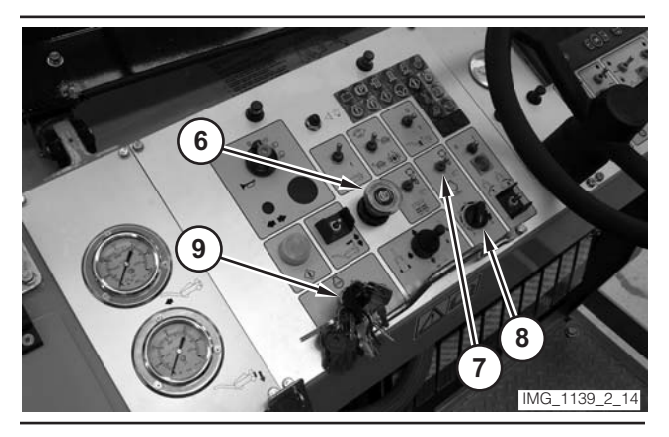

Illustration 354

- 7. Move parking brake switch (6) to the ON position.
- **8.** If necessary, move engine control switch (7) to the "O" position.
- 9. Rotate speed dial (8) to the MINIMUM position.
- **10.** Move key switch (9) to the OFF position.

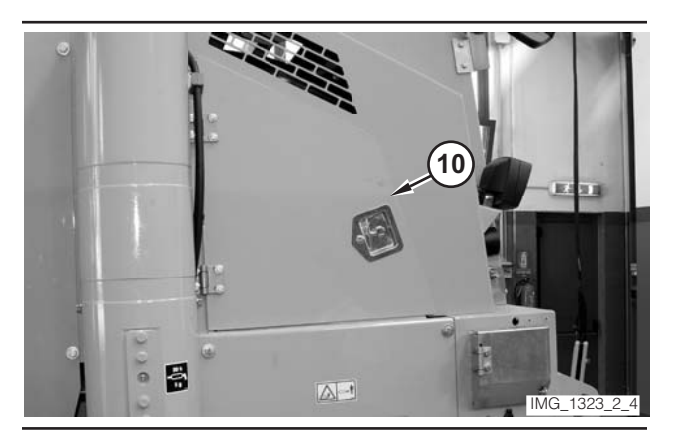

Illustration 355

**11.** Open left rear compartment (10).

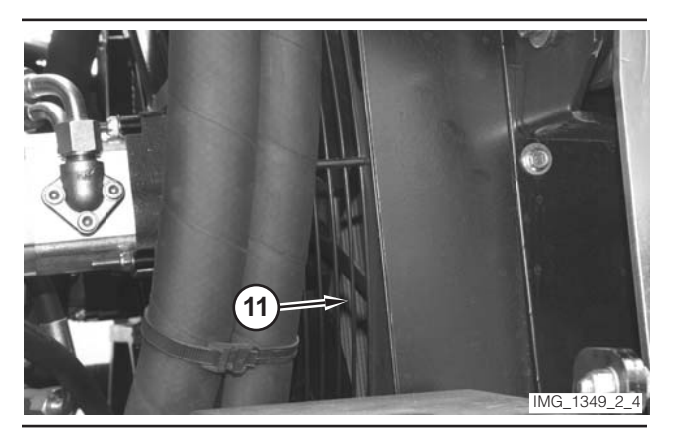

Illustration 356

**12.** Install a piece of Tool B on a blade of oil cooler fan (11).

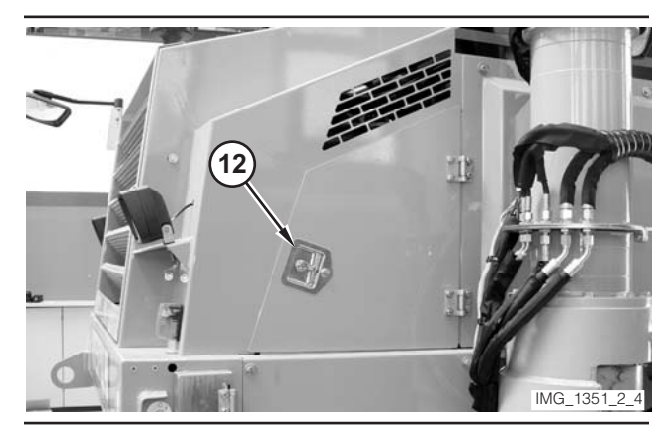

Illustration 357

**13.** Open right rear compartment (12).

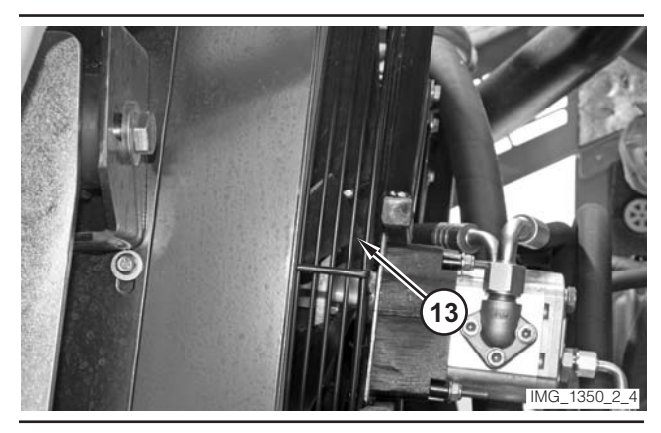

Illustration 358

- **14.** Install a piece of Tool B on a blade of radiator fan (13).
- **15.** Move key switch (9) to the START position. Release the key switch when the engine starts.
- **16.** Operate the engine at low idle for a few minutes.

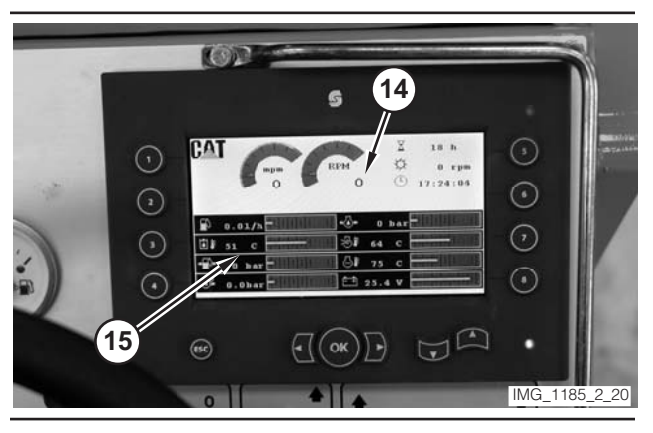

Illustration 359

- **17.** Monitor engine speed value (14) on the digital display. Rotate engine speed dial (8) until the engine speed reaches 1500 rpm.
- **18.** Monitor the hydraulic oil temperature (15) on the digital display. Operate the machine until the oil temperature reaches  $45 \pm 5$  °C (110  $\pm$  10 °F).
- **19.** Rotate engine speed dial (8) to the HIGH-IDLE position.
- **20.** Use Tool A to measure the oil cooler fan speed. The speed of the fan should be  $2170 \pm 60$  rpm.
- **21.** Use Tool A to measure the radiator fan speed. The speed of the fan should be  $2520 \pm 60$  rpm.
- **22.** Move engine speed dial (8) to the LOW-IDLE position.
- 23. Move key switch (9) to the OFF position.

# Index

### С

| Checks During Operation                    |     |
|--------------------------------------------|-----|
| Visual Inspection                          | 5   |
| Clutch Engagement Pressure—Test and Adjust | 55  |
| Conveyor Control System                    | 105 |
| Conveyor Speed—Test                        | 108 |
| Conveyor Swing Time—Test                   | 53  |

### D

| Diagnostic and Flash Files-Download | 18 |
|-------------------------------------|----|
| Differential Lock Engagement—Test   |    |

### F

| Fan Control System 111                         |
|------------------------------------------------|
| Fan Speed (Hydraulic Oil Cooler and Radiator)- |
| Test                                           |
| Front Steering Sensor (Track Machine)—         |
| Calibrate                                      |

### Н

| Hydraulic Oil Contamination—Test | 6 |
|----------------------------------|---|
| Hydraulic Services System 4      | 4 |

### L

| Important Safety Information | 2  |
|------------------------------|----|
| Install Flash Files on ECM   | 21 |

### L

### М

# 0

| Optional | Water Loading Pump RPM—Test and |      |
|----------|---------------------------------|------|
| Adjust   |                                 | . 67 |

### Ρ

| Piston Pump Neutral—Test and Adjust |    |
|-------------------------------------|----|
| Plus-1 Software Version—Check       | 12 |

| Plus-1 Software—Connect                       | . 8 |
|-----------------------------------------------|-----|
| Pressure Limiter Valve (Propel Pump)—Test and |     |
| Adjust                                        | 31  |
| Propel Control Handle Potentiometer—Calibrate | 71  |
| Propel Fine Tune Potentiometer—Calibrate      | 73  |
| Propulsion System                             | 27  |
| Proximity Switch (Horizontal Pin)—Calibrate   | 78  |
| Proximity Switch (Leg Height)—Calibrate       | 83  |

### R

| Rear Column Sensor—Calibrate<br>Rear Column Sensors—Calibrate | . 86<br>. 94 |
|---------------------------------------------------------------|--------------|
| Rear Steering Sensor (Track Machine)—                         |              |
| Calibrate                                                     | 101          |
| Relief Valve (Belt Tensioner)—Test and Adjust                 | . 58         |
| Relief Valve (Charge)–Test                                    | . 27         |
| Relief Valve (Conveyor)—Test and Adjust                       | 105          |
| Relief Valve (Fan)—Test and Adjust                            | 111          |
| Relief Valve (Main)—Test and Adjust                           | . 44         |
| Relief Valve (Right Rear Column)—Test and                     |              |
| Adjust                                                        | . 61         |
| RPM Potentiometer (Engine)—Calibrate                          | . 76         |

### S

| Standard Water Pump RPM—Test               | 64 |
|--------------------------------------------|----|
| Steering Control Unit (Track Machine)—Test | 50 |
| Steering Control Unit (Wheel Machine)-Test | 49 |
| Steering Relief Pressure—Test              | 46 |

### Т

| Testing and Adjusting |         | <br> | <br> | 4 |
|-----------------------|---------|------|------|---|
| Testing and Adjusting | Section | <br> | <br> | 4 |

### V

| Visual Inspection |  | 4 |
|-------------------|--|---|
|-------------------|--|---|